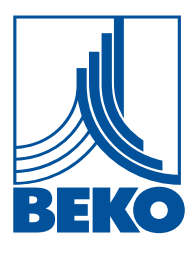

# Instrukcja instalacji i eksploatacji

Inteligentny rejestrator ekranowy

# **METPOINT® BDL compact**

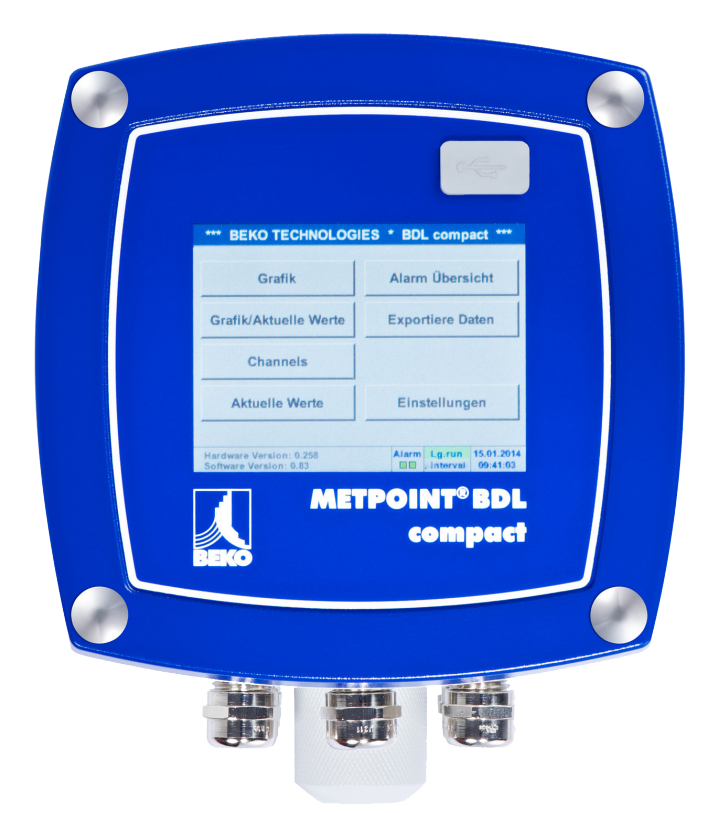

1. Spis treści

| 1. | Zasady bezpieczeństwa                                                                                | 5           |
|----|----------------------------------------------------------------------------------------------------|-------------|
|    | 1.1. Piktogramy i symbole                                                                            | 5           |
|    | 1.2. Hasła ostrzegawcze wg ISO 3864 i ANSI Z.535                                                     | 5           |
|    | 1.3. Ogólne zasady bezpieczeństwa                                                                    | 6           |
| 2. | Właściwości użytkowe                                                                                 | 7           |
| 3. | Użytkowanie zgodne z przeznaczeniem                                                                  |             |
| 4. | Tabliczka znamionowa                                                                                 |             |
| 5. | Magazynowanie i transport                                                                            | 9           |
| 6. | Dane techniczne                                                                                      |             |
| 7. | Wymiary i montaż                                                                                     |             |
|    | · · · · ·                                                                                            |             |
| 8. | Instalacja                                                                                           | 14          |
|    | 8.1. Zasady bezpieczeństwa                                                                           |             |
|    | 8.1.1. Zapobieganie wyładowaniom elektrostatycznym (ESD)                                             | 16          |
|    | 8.2. Zasady instalacji                                                                               |             |
|    | 8.2.1. Stopień ochrony zapewniany przez obudowę (kod IP)                                             | 1/          |
| 9. | Schemat połączeń i przyporządkowania urządzenia METPOINT® BDL compact                                |             |
|    | 9.1. Przyporządkowanie styków złącza "C" (napięcie zasilania)                                        |             |
|    | 9.2. Przyporządkowanie styków złącz "A1 – B2" (kanały analogowe i cyfrowe)                           | 19          |
|    | 9.3. Przyporządkowanie styków złącza "D" (galwanicznie oddzielone wyjście impulsowe / przekierowanie | impulsów)19 |
|    | 9.3.1. Wersja bazowa (suport przekierowania impulsów)                                                | 19          |
|    | 9.3.2. Opcjonalnie galwanicznie oddzielony impuls                                                    | 19          |
|    | 9.4. Przyporządkowanie styków złącza "E" (RS485 – Modbus)                                            | 20          |
|    | 9.5. Przyporządkowanie styków złącza "A – B" (przekaźnik alarmu)                                     | 20          |
|    | 9.6. Podłączenie czujników BEKO                                                                      | 22          |
|    | 9.6.1. Podłączenie METPOINT <sup>®</sup> SD11/SD21                                                   |             |
|    | 9.6.1.1. Analogowy – 2-przewodowy 4 20 mA                                                            |             |
|    | 9.6.2. Podłączenie METPOINT® SD23                                                                    |             |
|    | 9.6.2.1. Analogowy – 4-przewodowy 4 20 mA                                                            | 25<br>24    |
|    | 9.6.2.2. Analogowy – 4-przewodowy 0 10 v                                                             | 24<br>24    |
|    | 9.6.3. Podłaczenie METPOINT <sup>®</sup> SP11/SP21/SP61                                              |             |
|    | 9.6.3.1. Analogowy – 2-przewodowy 4 20 mA                                                            |             |
|    | 9.6.4. Podłączenie METPOINT® SP22/SP62                                                               |             |
|    | 9.6.4.1. Analogowy – 4-przewodowy 0 10 V                                                             |             |
|    | 9.6.4.2. Analogowy – 3-przewodowy 0 10 V                                                             |             |
|    | 9.6.5. Podłączenie METPOINT <sup>®</sup> SF13/SF53                                                   | 27          |
|    | 9.6.5.1. Cytrowy – dwukierunkowy system magistralowy RS485                                           |             |
|    | 9.6.5.2. Analogowy – 3-przewodowy 4 20 mA                                                            |             |
|    | 9.6.5.3. Analogowy – galwanicznie izolowane wyjscie impulsowe                                        | 28<br>مر    |
|    | 9.6.6.1 Cvfrowy - interfeis SDI                                                                      | 29<br>29    |
|    | 9.6.7. Podłaczenie OCV compact                                                                       |             |
|    | 9.6.7.1. Analogowy – 2-przewodowy 4 20 mA                                                            |             |
|    | 9.6.7.2. Cyfrowy – dwukierunkowy system magistralowy RS485                                           |             |
|    | 9.6.8. Podłączenie PC 400                                                                            |             |
|    | 9.6.8.1. Cyfrowy – dwukierunkowy system magistralowy RS485                                           |             |

| 9.6.9.                                                                                                    | Podłączenie PT 1000                                                                                                    | 31                                                                                                    |
|----------------------------------------------------------------------------------------------------|----------------------------------------------------------------------------------------------------|----------------------------------------------------------------------------------------------------|
|                                                                                                    | 9.6.9.1. Analogowy – 4-przewodowy 0 10 V                                                                                                    | 31                                                                                                    |
| 9.7. Podłą                                                                                                    | czenie dodatkowych czujników                                                                                                    | 32                                                                                                    |
| 9.7.1.                                                                                                    | Analogowy – 0/4 20 mA                                                                                                    | 32                                                                                                    |
|                                                                                                    | 9.7.1.1. Analogowy – 2-przewodowy 0/4 20 mA                                                                                                    | 32                                                                                                    |
|                                                                                                    | 9.7.1.2. Analogowy – 3-przewodowy 0/4 20 mA                                                                                                    | 32                                                                                                    |
|                                                                                                    | 9.7.1.3. Analogowy – 4-przewodowy 0/4 20 mA                                                                                                    | 33                                                                                                    |
| 9.7.2.                                                                                                    | Analogowy – 0 1/10/30 V                                                                                                    | 33                                                                                                    |
|                                                                                                    | 9.7.2.1. Analogowy – 3-przewodowy 0 1/10/30 V                                                                                                    | 33                                                                                                    |
|                                                                                                    | 9.7.2.2. Analogowy – 4-przewodowy 0 1/10/30 V                                                                                                    | 34                                                                                                    |
| 9.7.3.                                                                                                    | Cyfrowy – interfejs SDI                                                                                                    | 34                                                                                                    |
|                                                                                                    | 9.7.3.1. Cyfrowy – 3-przewodowy, interfejs SDI                                                                                                    | 34                                                                                                    |
|                                                                                                    | 9.7.3.2. Cyfrowy – 4-przewodowy, interfejs SDI                                                                                                    | 35                                                                                                    |
| 9.7.4.                                                                                                    | Cyfrowy – dwukierunkowy system magistralowy RS485                                                                                                    | 35                                                                                                    |
| 9.7.5.                                                                                                    | Analogowy – galwanicznie izolowane czujniki impulsów                                                                                                    | 36                                                                                                    |
| 9.7.6.                                                                                                    | Czujniki rezystancyjne                                                                                                    | 37                                                                                                    |
|                                                                                                    | 9.7.6.1. 2-przewodowe czujniki rezystancyjne                                                                                                    | 37                                                                                                    |
|                                                                                                    | 9.7.6.2. 3-przewodowe czujniki rezystancyjne                                                                                                    | 37                                                                                                    |
|                                                                                                    | 9.7.6.3. 4-przewodowe czujniki rezystancyjne                                                                                                    | 38                                                                                                    |
| 9.8. Podłą                                                                                                    | czanie wskaźników zewnętrznych (PLC/ZTL)                                                                                                    | 39                                                                                                    |
| 9.8.1.                                                                                                    | Analogowy – 0/4 20 mA                                                                                                    | 39                                                                                                    |
|                                                                                                    | 9.8.1.1. Analogowy – 2-przewodowy 0/4 20 mA                                                                                                    | 39                                                                                                    |
|                                                                                                    | 9.8.1.2. Analogowy – 3-przewodowy 0/4 20 mA                                                                                                    | 39                                                                                                    |
|                                                                                                    | 9.8.1.3. Analogowy – 4-przewodowy 0/4 20 mA                                                                                                    | 40                                                                                                    |
| 9.8.2.                                                                                                    | Cyfrowy – interfejs SDI                                                                                                    | 40                                                                                                    |
|                                                                                                    | 9.8.2.1. Cyfrowy – 3-przewodowy, interfejs SDI                                                                                                    | 40                                                                                                    |
|                                                                                                    |                                                                                                    | 41                                                                                                    |
|                                                                                                    | 9.8.2.2. Cyfrowy – 4-przewodowy, interfejs SDI                                                                                                    |                                                                                                    |
| 9.8.3.                                                                                                    | 9.8.2.2. Cyfrowy – 4-przewodowy, interfejs SDI<br>Cyfrowy – dwukierunkowy system magistralowy RS485                                                                                                    | 41                                                                                                    |
| 9.8.3.                                                                                                    | 9.8.2.2. Cyfrowy – 4-przewodowy, interfejs SDI<br>Cyfrowy – dwukierunkowy system magistralowy RS485                                                                                                    | 41                                                                                                    |
| 9.8.3.<br><b>10. Łączen</b>                                                                                         | 9.8.2.2. Cyfrowy – 4-przewodowy, interfejs SDI<br>Cyfrowy – dwukierunkowy system magistralowy RS485<br>ie urządzenia METPOINT <sup>®</sup> BDL compact z komputerem                                                                                                    | 41<br><b>42</b>                                                                                                    |
| 9.8.3.<br>10. Łączen<br>11. Obsług                                                                                  | 9.8.2.2. Cyfrowy – 4-przewodowy, interfejs SDI<br>Cyfrowy – dwukierunkowy system magistralowy RS485<br>ie urządzenia METPOINT <sup>®</sup> BDL compact z komputerem<br>ga METPOINT <sup>®</sup> BDL compact                                                                                  | 41<br><b>42</b><br><b>43</b>                                                                                                    |
| 9.8.3.<br>10. Łączen<br>11. Obsług                                                                                  | 9.8.2.2. Cyfrowy – 4-przewodowy, interfejs SDI<br>Cyfrowy – dwukierunkowy system magistralowy RS485<br>ie urządzenia METPOINT <sup>®</sup> BDL compact z komputerem<br>ga METPOINT <sup>®</sup> BDL compact                                                                                  | 41<br><b>42</b><br><b>43</b><br>43                                                                                                    |
| 9.8.3.<br><b>10. Łączen</b><br><b>11. Obsług</b><br>11.1. Men<br>11.1                                               | 9.8.2.2. Cyfrowy – 4-przewodowy, interfejs SDI<br>Cyfrowy – dwukierunkowy system magistralowy RS485<br>ie urządzenia METPOINT <sup>®</sup> BDL compact z komputerem<br>ga METPOINT <sup>®</sup> BDL compact<br>u główne (Home)                                                               | 41<br>42<br>43<br>43<br>43                                                                                                    |
| 9.8.3.<br><b>10. Łączen</b><br><b>11. Obsług</b><br>11.1. Men<br>11.1. <sup>7</sup><br>11.1. <sup>7</sup>           | 9.8.2.2. Cyfrowy – 4-przewodowy, interfejs SDI<br>Cyfrowy – dwukierunkowy system magistralowy RS485<br>ie urządzenia METPOINT <sup>®</sup> BDL compact z komputerem<br>ga METPOINT <sup>®</sup> BDL compact<br>u główne (Home)<br>I. Inicjalizacja<br>2. Menu główne po właczeniu urządzenia | 41<br><b>42</b><br><b>43</b><br>43<br>43<br>43<br>43                                                                                       |
| 9.8.3.<br><b>10. Łączen</b><br><b>11. Obsług</b><br>11.1. Men<br>11.1.<br>11.1.<br>11.2. Usta                       | 9.8.2.2. Cyfrowy – 4-przewodowy, interfejs SDI<br>Cyfrowy – dwukierunkowy system magistralowy RS485<br>ie urządzenia METPOINT® BDL compact z komputerem<br>ga METPOINT® BDL compact<br>u główne (Home)<br>L. Inicjalizacja<br>2. Menu główne po włączeniu urządzenia                         | 41<br>42<br>43<br>43<br>43<br>44                                                                                                    |
| 9.8.3.<br><b>10. Łączen</b><br><b>11. Obsług</b><br>11.1. Men<br>11.1.<br>11.1.<br>11.2. Usta<br>11.2               | 9.8.2.2. Cyfrowy – 4-przewodowy, interfejs SDI<br>Cyfrowy – dwukierunkowy system magistralowy RS485<br>ie urządzenia METPOINT® BDL compact z komputerem<br>ga METPOINT® BDL compact<br>u główne (Home)<br>I. Inicjalizacja<br>2. Menu główne po włączeniu urządzenia<br>wienia               | 41<br>42<br>43<br>43<br>43<br>44<br>44<br>44                                                                                               |
| 9.8.3.<br><b>10. Łączen</b><br><b>11. Obsług</b><br>11.1. Men<br>11.1.<br>11.2. Usta<br>11.2.<br>11.2.              | <ul> <li>9.8.2.2. Cyfrowy – 4-przewodowy, interfejs SDI</li></ul>                                                                                                    | 41<br>42<br>43<br>43<br>43<br>44<br>44<br>45<br>45                                                                                         |
| 9.8.3.<br><b>10. Łączen</b><br><b>11. Obsług</b><br>11.1. Men<br>11.1.<br>11.2. Usta<br>11.2.<br>11.2.              | <ul> <li>9.8.2.2. Cyfrowy – 4-przewodowy, interfejs SDI</li></ul>                                                                                                    |                                                                                                    |
| 9.8.3.<br><b>10. Łączen</b><br><b>11. Obsług</b><br>11.1. Men<br>11.1.<br>11.1.<br>11.2. Usta<br>11.2.<br>11.2.     | <ul> <li>9.8.2.2. Cyfrowy – 4-przewodowy, interfejs SDI</li></ul>                                                                                                    |                                                                                                    |
| 9.8.3.<br><b>10. Łączen</b><br><b>11. Obsług</b><br>11.1. Men<br>11.1.<br>11.2. Usta<br>11.2.<br>11.2.              | <ul> <li>9.8.2.2. Cyfrowy - 4-przewodowy, interfejs SDI</li></ul>                                                                                                    | 41<br>43<br>43<br>43<br>43<br>44<br>45<br>45<br>46<br>48<br>48                                                                             |
| 9.8.3.<br><b>10. Łączen</b><br><b>11. Obsług</b><br>11.1. Men<br>11.1.:<br>11.2. Usta<br>11.2.:<br>11.2.:           | <ul> <li>9.8.2.2. Cyfrowy – 4-przewodowy, interfejs SDI</li></ul>                                                                                                    |                                                                                                    |
| 9.8.3.<br><b>10. Łączen</b><br><b>11. Obsług</b><br>11.1. Men<br>11.1.<br>11.2. Usta<br>11.2.<br>11.2.              | <ul> <li>9.8.2.2. Cyfrowy – 4-przewodowy, interfejs SDI</li></ul>                                                                                                    |                                                                                                    |
| 9.8.3.<br><b>10. Łączen</b><br><b>11. Obsług</b><br>11.1. Men<br>11.1.<br>11.2. Usta<br>11.2.<br>11.2.              | <ul> <li>9.8.2.2. Cyfrowy - 4-przewodowy, interfejs SDI</li></ul>                                                                                                    |                                                                                                    |
| 9.8.3.<br><b>10. Łączen</b><br><b>11. Obsług</b><br>11.1. Men<br>11.1.<br>11.2. Usta<br>11.2.<br>11.2.              | <ul> <li>9.8.2.2. Cyfrowy - 4-przewodowy, interfejs SDI</li></ul>                                                                                                    | . 42<br>. 43<br>43<br>43<br>43<br>44<br>44<br>44<br>45<br>45<br>46<br>48<br>49<br>51<br>52<br>52                                           |
| 9.8.3.<br><b>10. Łączen</b><br><b>11. Obsług</b><br>11.1. Men<br>11.1.:<br>11.2. Usta<br>11.2.:<br>11.2.:           | <ul> <li>9.8.2.2. Cyfrowy - 4-przewodowy, interfejs SDI</li></ul>                                                                                                    |                                                                                                    |
| 9.8.3.<br><b>10. Łączen</b><br><b>11. Obsług</b><br>11.1. Men<br>11.1.<br>11.2. Usta<br>11.2.<br>11.2.              | <ul> <li>9.8.2.2. Cyfrowy – 4-przewodowy, interfejs SDI</li></ul>                                                                                                    | . 43<br>. 43<br>43<br>43<br>43<br>43<br>44<br>45<br>46<br>45<br>46<br>45<br>45<br>45<br>52<br>55<br>56<br>58                               |
| 9.8.3.<br><b>10. Łączen</b><br><b>11. Obsług</b><br>11.1. Men<br>11.1.<br>11.2. Usta<br>11.2.<br>11.2.              | <ul> <li>9.8.2.2. Cyfrowy – 4-przewodowy, interfejs SDI</li></ul>                                                                                                    | . 42<br>. 43<br>43<br>43<br>43<br>43<br>44<br>44<br>45<br>45<br>46<br>48<br>49<br>51<br>52<br>53<br>56<br>58<br>61                         |
| 9.8.3.<br><b>10. Łączen</b><br><b>11. Obsług</b><br>11.1. Men<br>11.1.<br>11.2. Usta<br>11.2.<br>11.2.<br>11.2.     | <ul> <li>9.8.2.2. Cyfrowy - 4-przewodowy, interfejs SDI</li></ul>                                                                                                    | . 43<br>. 43<br>43<br>43<br>44<br>44<br>45<br>44<br>45<br>45<br>45<br>45<br>45<br>51<br>52<br>53<br>56<br>58<br>61<br>66                   |
| 9.8.3.<br><b>10. Łączen</b><br><b>11. Obsług</b><br>11.1. Men<br>11.1.<br>11.2. Usta<br>11.2.<br>11.2.<br>11.2.     | <ul> <li>9.8.2.2. Cyfrowy - 4-przewodowy, interfejs SDI</li></ul>                                                                                                    | . 43<br>. 43<br>43<br>43<br>43<br>43<br>44<br>44<br>45<br>46<br>46<br>45<br>51<br>51<br>56<br>58<br>61<br>66<br>67                         |
| 9.8.3.<br><b>10. Łączen</b><br><b>11. Obsług</b><br>11.1. Men<br>11.1.<br>11.2. Usta<br>11.2.<br>11.2.<br>11.2.     | <ul> <li>9.8.2.2. Cyfrowy - 4-przewodowy, interfejs SDI</li></ul>                                                                                                    |                                                                                                    |
| 9.8.3.<br><b>10. Łączen</b><br><b>11. Obsług</b><br>11.1. Men<br>11.1.:<br>11.2. Usta<br>11.2.:<br>11.2.:<br>11.2.: | <ul> <li>9.8.2.2. Cyfrowy - 4-przewodowy, interfejs SDI</li></ul>                                                                                                    | . 43<br>. 43<br>43<br>43<br>43<br>43<br>44<br>44<br>44<br>45<br>45<br>45<br>45<br>45<br>53<br>56<br>58<br>66<br>67<br>68                   |
| 9.8.3.<br><b>10. Łączen</b><br><b>11. Obsług</b><br>11.1. Men<br>11.1.<br>11.2. Usta<br>11.2.<br>11.2.<br>11.2.     | <ul> <li>9.8.2.2. Cyfrowy - 4-przewodowy, interfejs SDI</li></ul>                                                                                                    | . 42<br>. 43<br>43<br>43<br>44<br>44<br>44<br>45<br>44<br>45<br>45<br>45<br>45<br>51<br>52<br>53<br>56<br>61<br>66<br>67<br>68<br>69       |
| 9.8.3.<br><b>10. Łączen</b><br><b>11. Obsług</b><br>11.1. Men<br>11.1.<br>11.2. Usta<br>11.2.<br>11.2.<br>11.2.     | <ul> <li>9.8.2.2. Cyfrowy - 4-przewodowy, interfejs SDI</li></ul>                                                                                                    | . 43<br>. 43<br>43<br>43<br>43<br>44<br>44<br>45<br>46<br>46<br>45<br>51<br>51<br>52<br>53<br>56<br>58<br>61<br>66<br>67<br>67<br>68<br>70 |
| 9.8.3.<br><b>10. Łączen</b><br><b>11. Obsług</b><br>11.1. Men<br>11.1.<br>11.2. Usta<br>11.2.<br>11.2.<br>11.2.     | <ul> <li>9.8.2.2. Cyfrowy - 4-przewodowy, interfejs SDI.</li> <li>Cyfrowy - dwukierunkowy system magistralowy RS485</li> <li>ie urządzenia METPOINT® BDL compact z komputerem</li></ul>                                                                                                    |                                                                                                    |
| 9.8.3.<br><b>10. Łączen</b><br><b>11. Obsług</b><br>11.1. Men<br>11.1.:<br>11.2. Usta<br>11.2.:<br>11.2.:<br>11.2.: | <ul> <li>9.8.2.2. Cyfrowy – 4-przewodowy, interfejs SDI</li> <li>Cyfrowy – dwukierunkowy system magistralowy RS485</li> <li>ie urządzenia METPOINT® BDL compact z komputerem</li></ul>                                                                                                    |                                                                                                    |
| 9.8.3.<br><b>10. Łączen</b><br><b>11. Obsług</b><br>11.1. Men<br>11.1.<br>11.2. Usta<br>11.2.<br>11.2.<br>11.2.     | <ul> <li>9.8.2.2. Cyfrowy - 4-przewodowy, interfejs SDI</li> <li>Cyfrowy - dwukierunkowy system magistralowy RS485</li> <li>ie urządzenia METPOINT® BDL compact z komputerem</li></ul>                                                                                                    |                                                                                                    |

| 11.2.4. Jasność                                                 | 76  |
|-----------------------------------------------------------------|-----|
| 11.2.5. Czyszczenie                                             |     |
| 11.2.6. Przegląd systemu                                        |     |
| 11.2.7. Kanały wirtualne (funkcja opcjonalna)                   |     |
| 11.2.7.1. Aktywacja opcji "Kanały wirtualne"                    |     |
| 11.2.7.2. Konfiguracja kanałow wirtualnych                      |     |
| 11.2.7.3. Wydor typu czujnika                                   |     |
| 11.2.7.4. Koniguracja poszczegolnych wartosci wirtualnych       |     |
| danych                                                          |     |
| 11.2.7.6. Przykład obliczenia parametru "Moc charakterystyczna" |     |
| 11.2.8. Funkcja "Analogowe łącznie" (opcjonalna)                |     |
| 11.2.8.1. Aktywacja funkcji "Analogowe łącznie"                 |     |
| 11.2.8.2. Wybór typu czujnika                                   |     |
| 11.3. Serwer sieciowy (funkcja opcjonalna)                      |     |
| 11.3.1. Aktywacja opcji "Serwer sieciowy"                       |     |
| 11.3.2. Interfejs użytkownika                                   | 89  |
| 11.3.2.1. Informacja                                            | 89  |
| 11.3.2.2. Ustawienia językowe                                   | 90  |
| 11.3.3. Logowanie                                               |     |
| 11.3.4. Ulubione                                                | 91  |
| 11.3.5. Status                                                  | 91  |
| 11.3.6. Bież. wartości                                          |     |
| 11.3.7. Wskazania                                               |     |
| 11.3.8. Chart                                                   |     |
| 11.3.9. AlarmMail                                               |     |
| 11.3.10. UZYTKOWNIK                                             |     |
|                                                                 |     |
| 11.4. Ustawienia rejestratora danych                            |     |
| 11.5. Wykres                                                    | 101 |
| 11.5.1. Wykres/Wartości aktualne                                | 104 |
| 11.6. Wartości bieżące                                          |     |
| 11.7. Przegląd alarmów                                          | 108 |
| 11.8. Eksport/Import                                            | 108 |
| 11.9. Funkcja zrzutu ekranu                                     | 110 |
| 11.9.1. 12.9.1. Zapisywanie zrzutu ekranu                       | 110 |
| 11.9.2. Eksport zrzutów ekranu                                  | 110 |
| 12. Karta SD i baterie                                          | 112 |
| 13. Czyszczenie/odkażanie                                       | 113 |
| 14. Demontażiutylizacia                                         |     |
| 15 Doklaracia zgodności                                         | 11/ |
| ID. Dekiai acja zgounosci                                       | TTO |

# 1. Zasady bezpieczeństwa

## 1.1. Piktogramy i symbole

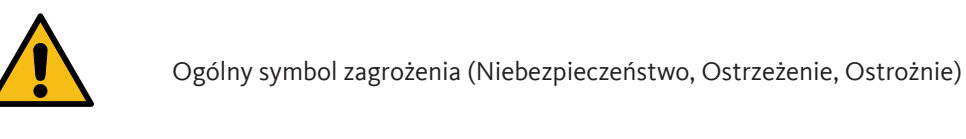

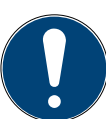

Informacja ogólna

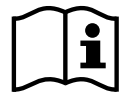

Przestrzegać instrukcji instalacji i eksploatacji (umieszczone na tabliczce znamionowej)

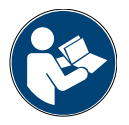

Przestrzegać instrukcji instalacji i eksploatacji

## 1.2. Hasła ostrzegawcze wg ISO 3864 i ANSI Z.535

| NIEBEZPIECZEŃSTWO | <b>Zagrożenie bezpośrednie</b><br>Skutek zlekceważenia hasła ostrzegawczego: poważne obrażenia ciała lub śmierć                                                                                |
|-------------------|----------------------------------------------------------------------------------------------------|
| OSTRZEŻENIE       | Potencjalne zagrożenie<br>Skutek zlekceważenia hasła ostrzegawczego: możliwe poważne obrażenia ciała lub śmierć                                                                                |
| OSTROŻNIE         | Zagrożenie bezpośrednie<br>Skutek zlekceważenia hasła ostrzegawczego: możliwe obrażenia ciała lub szkody majątkowe                                                                             |
| WSKAZÓWKA         | Potencjalne zagrożenie<br>Skutek zlekceważenia hasła ostrzegawczego: możliwe obrażenia ciała lub szkody majątkowe                                                                              |
| WAŻNE             | <b>Dodatkowe wskazówki, informacje, porady</b><br>Skutek zlekceważenia hasła ostrzegawczego: problemy w czasie pracy urządzenia oraz<br>trudności podczas konserwacji, jednakże brak zagrożeń. |

#### 1.3. Ogólne zasady bezpieczeństwa

| Należy sprawdzić, czy instrukcja obsługi jest zgodna z urządzeniem, do którego jest<br>dołączona. Należy stosować się do wszystkich zasad podanych w niniejszej instrukcji<br>eksploatacji. Zawiera ona podstawowe informacje, których należy przestrzegać podczas<br>instalacji, użytkowania i konserwacji. Dlatego przed instalacją, uruchomieniem i<br>konserwacją instalator oraz użytkownik i operator/*pracownicy wykwalifikowani muszą<br>się zapoznać z treścią niniejszej instrukcji eksploatacji. Instrukcja eksploatacji musi<br>zawsze znajdować się w miejscu użytkowania urządzenia METPOINT® BDL compact,<br>aby można było po nią sięgnąć w każdej chwili. Dodatkowo należy przestrzegać<br>obowiązujących przepisów lokalnych lub krajowych. Należy się upewnić, że urządzenie<br>METPOINT® BDL compact jest użytkowane tylko w zakresie dopuszczalnych wartości<br>granicznych podanych na tabliczce znamionowej. W przeciwnym wypadku istnieje<br>zagrożenie dla ludzi oraz mienia, a także należy liczyć się z usterkami w działaniu i pracy.<br>W przypadku niejasności lub pytań dotyczących niniejszej instrukcji instalacji i eksploatacji<br>prosimy o kontakt z firmą BEKO TECHNOLOGIES. | WSKAZÓWKA | Należy sprawdzić, czy instrukcja obsługi jest zgodna z urządzeniem, do którego jest dołączona.                                                                                                    |
|----------------------------------------------------------------------------------------------------|-----------|----------------------------------------------------------------------------------------------------|
|                                                                                                    |           | Należy sprawdzić, czy instrukcja obsługi jest zgodna z urządzeniem, do którego jest<br>dołączona. Należy stosować się do wszystkich zasad podanych w niniejszej instrukcji<br>eksploatacji. Zawiera ona podstawowe informacje, których należy przestrzegać podczas<br>instalacji, użytkowania i konserwacji. Dlatego przed instalacją, uruchomieniem i<br>konserwacją instalator oraz użytkownik i operator/*pracownicy wykwalifikowani muszą<br>się zapoznać z treścią niniejszej instrukcji eksploatacji. Instrukcja eksploatacji musi<br>zawsze znajdować się w miejscu użytkowania urządzenia METPOINT® BDL compact,<br>aby można było po nią sięgnąć w każdej chwili. Dodatkowo należy przestrzegać<br>obowiązujących przepisów lokalnych lub krajowych. Należy się upewnić, że urządzenie<br>METPOINT® BDL compact jest użytkowane tylko w zakresie dopuszczalnych wartości<br>granicznych podanych na tabliczce znamionowej. W przeciwnym wypadku istnieje<br>zagrożenie dla ludzi oraz mienia, a także należy liczyć się z usterkami w działaniu i pracy.<br>W przypadku niejasności lub pytań dotyczących niniejszej instrukcji instalacji i eksploatacji<br>prosimy o kontakt z firmą BEKO TECHNOLOGIES. |

| OSTRZEŻENIE! | Niebezpieczeństwo odniesienia obrażeń spowodowane niewystarczającymi<br>kwalifikacjami!                                                                                                    |
|--------------|----------------------------------------------------------------------------------------------------|
|              | Niewłaściwe użytkowanie może skutkować poważnymi obrażeniami osób lub powodować<br>straty materialne. Każdą czynność opisaną w niniejszej instrukcji instalacji i eksploatacji<br>mogą wykonywać wyłącznie *pracownicy wykwalifikowani o opisanych niżej kwalifikacjach. |

| OSTROŻNIE! | Nieprawidłowe działanie urządzenia BDL compact                                                                                                    |
|------------|----------------------------------------------------------------------------------------------------|
|            | Niewłaściwa instalacja i niedostateczna konserwacja może spowodować nieprawidłowe<br>działanie urządzenia BDL, co może prowadzić do błędnych wskazań i złej interpretacji. |

| NIEBEZPIECZEŃSTWO! | Nieprawidłowe parametry robocze!                                                                                                    |
|--------------------|----------------------------------------------------------------------------------------------------|
|                    | Wskutek przekroczenia wartości granicznych lub ich nieosiągnięcia istnieje zagrożenie dla<br>ludzi i materiałów oraz możliwe są usterki funkcji lub działania. |

#### Środki zapobiegawcze:

- Należy upewnić się, że urządzenie METPOINT<sup>®</sup> BDL compact jest użytkowane tylko w zakresie dopuszczalnych wartości granicznych podanych na tabliczce znamionowej.
- Dokładne przestrzeganie parametrów urządzenia METPOINT<sup>®</sup> BDL compact jest związane z przypadkiem danego zastosowania.
- Nie przekraczać dopuszczalnych temperatur magazynowania i transportu.

#### Dalsze instrukcje bezpieczeństwa:

- Podczas instalacji i użytkowania należy także przestrzegać obowiązujących uregulowań krajowych oraz przepisów bezpieczeństwa.
- Nie użytkować urządzenia BDL w strefach zagrożenia wybuchem.

#### Wskazówki dodatkowe:

• Nie przegrzewać urządzenia!

#### \*Pracownicy wykwalifikowani

Pracownicy wykwalifikowani, ze względu na swoje wykształcenie specjalistyczne, znajomość techniki pomiarowej, regulacyjnej oraz znajomość przepisów, norm i dyrektyw właściwych dla danego kraju, są zdolni do wykonywania opisanych prac oraz samodzielnego rozpoznawania grożących niebezpieczeństw. Szczególne warunki zastosowania wymagają posiadania dodatkowej wiedzy, jak np. dotyczącej agresywnych mediów.

# 2. Właściwości użytkowe

Tworząc nowy model urządzenia METPOINT<sup>®</sup> BDL compact, wykorzystaliśmy nasze wieloletnie praktyczne doświadczenie w zakresie techniki pomiarowej i regulacyjnej.

Od rejestracji wartości pomiarowych i automatycznego rozpoznawania czujników, przez wyświetlanie na dużym, kolorowym wyświetlaczu, alarmowanie i zapis danych, aż po odczyt zdalny za pośrednictwem serwera sieciowego – to wszystko jest możliwe z urządzeniem METPOINT<sup>®</sup> BDL compact. Komunikat alarmowy może być wysyłany przez e-mail w powiązaniu z serwerem sieciowym BEKO i łączem Ethernet.

Kolorowy wyświetlacz 3,5" z panelem dotykowym umożliwia wyświetlanie wszystkich informacji. Obsługa jest intuicyjna i pozbawiona barier. Wskazywane są wszystkie wartości mierzone, krzywe pomiarowe i przekroczenia wartości granicznych. Zwykły ruch palcem umożliwia śledzenie przebiegu krzywych od momentu startu pomiaru.

Dużą różnicą w porównaniu do typowych, dostępnych na rynku rejestratorów ekranowych nieużywających papieru jest łatwość uruchomienia i analizy danych pomiarowych.

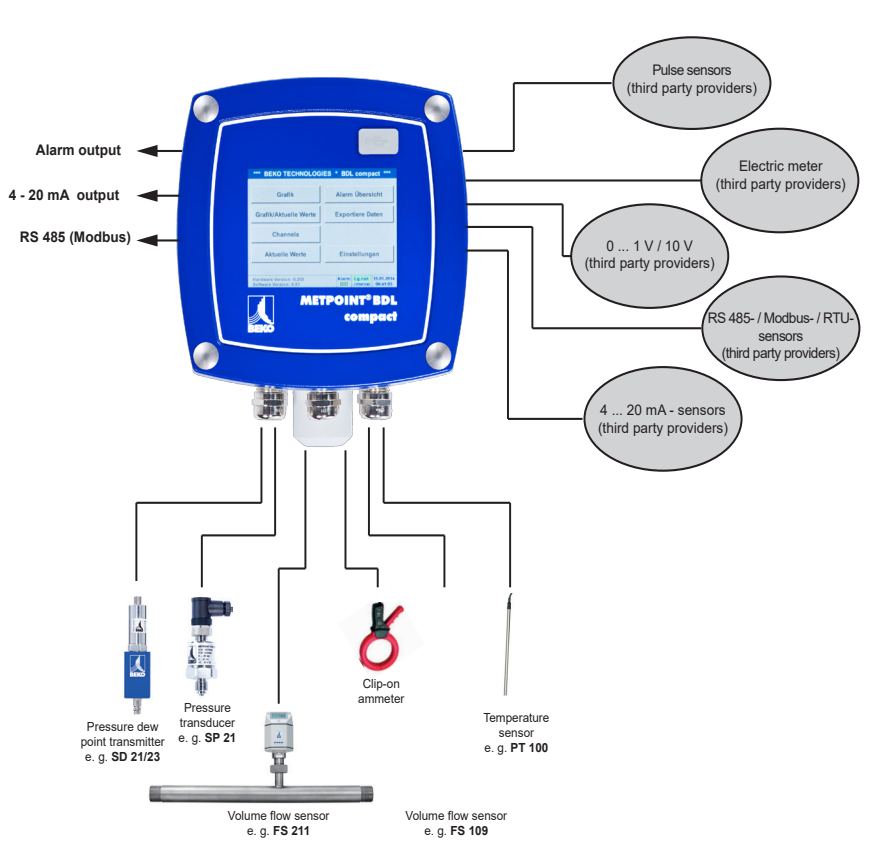

#### Wszechstronność:

Urządzenie METPOINT<sup>®</sup> BDL compact rozpoznaje automatycznie do 4 czujników firmy BEKO z sygnałem SDI (zużycie, punkt rosy, ciśnienie, prąd, KTY, Pt100, Pt1000).

Dowolne czujniki analogowe (0/4 – 20 mA,

0–1/10/30 V, impulsowe) można konfigurować w łatwy i szybki sposób. Czujniki cyfrowe podłącza się przez RS 485, Modbus RTU i SDI.

#### Elastyczność:

Możliwość pracy w sieci i transmisji danych do dowolnego punktu globu za pośrednictwem sieci Ethernet, zintegrowany serwer sieciowy.

# Przekaźnik alarmowy/komunikaty o usterkach:

Możliwość dowolnego konfigurowania maks. 4 wartości granicznych i przypisania ich do 2 różnych przekaźników alarmowych. Możliwość korzystania z alarmów

zbiorczych.

# 3. Użytkowanie zgodne z przeznaczeniem

Rejestrator danych METPOINT<sup>®</sup> BDL compact służy do stacjonarnej rejestracji danych pomiarowych i zapisu analogowych i cyfrowych sygnałów wejściowych w obszarach niezagrożonych wybuchem.

Rejestrator danych METPOINT<sup>®</sup> BDL compact jest zaprojektowany oraz skonstruowany wyłącznie do opisanego tu celu użytkowania zgodnego z przeznaczeniem i wolno go używać tylko w taki sposób.

Użytkownik musi sprawdzić, czy urządzenie nadaje się do danego zastosowania. Dane techniczne podane w karcie danych technicznych są wiążące.

Niedozwolone jest nieprawidłowe obchodzenie się lub użytkowanie urządzenia poza granicami wyznaczonymi w specyfikacji technicznej. Wykluczone są wszelkie roszczenia jakiejkolwiek natury powstałe w wyniku użytkowania niezgodnego z przeznaczeniem.

# 4. Tabliczka znamionowa

Na obudowie znajduje się tabliczka znamionowa. Zawiera ona wszystkie istotne dane dotyczące rejestratora danych METPOINT<sup>®</sup> BDL compact. Należy je przekazać producentowi lub dostawcy urządzenia na ich żądanie.

#### METPOINT® BDL compact

Supply Voltage: 100 ... 240 V AC / 1 Ph. / PE Frequency Range: 50 ... 60 Hz Max. Power Input: 25 VA Degree of Protection: IP 44 Ambient Temperature: 0 ... +50°C Weight: 2,7 kg

Type: 4027486 S/N: 12958791

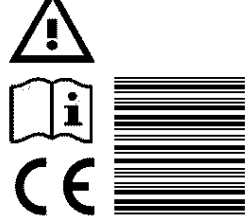

BEKO TECHNOLOGIES www.beko-technologies.com

| METPOINT <sup>®</sup> BDL: | Nazwa produktu                            |
|----------------------------|-------------------------------------------|
| Supply Voltage:            | Napięcie zasilania                        |
| Frequency Range:           | Zakres częstotliwości                     |
| Max. Power Input:          | maks. pobór mocy                          |
| Degree of Protection:      | Stopień ochrony IP                        |
| Ambient Temperature:       | Temperatura otoczenia                     |
| Weight:                    | Masa                                      |
| Туре:                      | wewnętrzny numer katalogowy<br>(przykład) |
| S/N:                       | numer seryjny (przykład)                  |

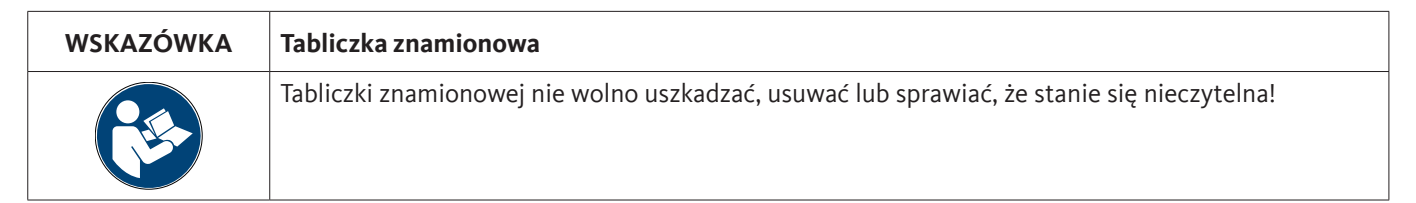

PL

# 5. Magazynowanie i transport

Pomimo dołożenia wszelkich starań nie można wykluczyć powstania szkód transportowych. Z tego powodu po transporcie i usunięciu materiału opakowania należy skontrolować urządzenie METPOINT<sup>®</sup> BDL compact pod kątem możliwych szkód transportowych. O każdym uszkodzeniu należy niezwłocznie powiadomić firmę transportową, BEKO TECHNOLOGIES lub jej przedstawicielstwo.

| OSTRZEŻENIE! | Przegrzanie                                                                                                    |
|--------------|----------------------------------------------------------------------------------------------------|
|              | W przypadku przegrzania nastąpi zniszczenie elektroniki analizującej. Należy przestrzegać<br>dopuszczalnej temperatury transportu oraz użytkowania (np. chronić urządzenie pomiarowe przed<br>bezpośrednim promieniowaniem słonecznym). |

| OSTRZEŻENIE! | Możliwe uszkodzenie!                                                                                                    |
|--------------|----------------------------------------------------------------------------------------------------|
|              | Wskutek nieprawidłowego transportu, magazynowania lub użycia niewłaściwych urządzeń podnoszących może nastąpić uszkodzenie urządzenia METPOINT® BDL. |

#### Środki zapobiegawcze:

- Transportem lub magazynowaniem urządzenia METPOINT<sup>®</sup> BDL mogą zajmować się wyłącznie upoważnieni i przeszkoleni \*wykwalifikowani pracownicy.
- Do transportu wolno używać wyłącznie odpowiednich urządzeń podnoszących w nienagannym stanie technicznym.
- Dodatkowo należy przestrzegać obowiązujących, lokalnych przepisów i dyrektyw.

| OSTROŻNIE! | Niebezpieczeństwo stwarzane przez uszkodzone podzespoły!                                                                                                    |
|------------|----------------------------------------------------------------------------------------------------|
|            | Nigdy nie uruchamiać uszkodzonego urządzenia METPOINT® BDL compact. Uszkodzone podzespoły mogą ujemnie wpływać na działanie całego urządzenia, fałszować wyniki pomiarów i spowodować szkody następcze. |

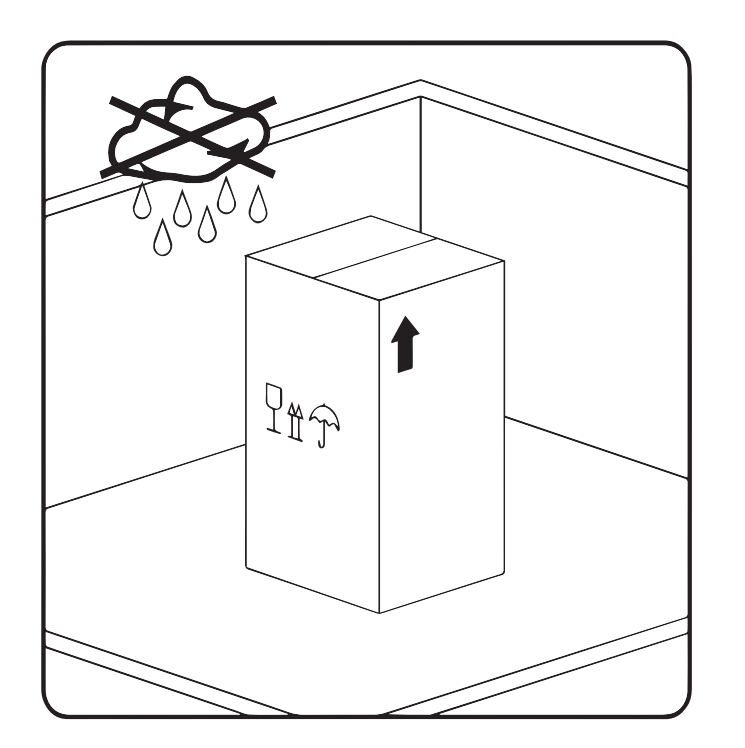

Urządzenie METPOINT<sup>®</sup> BDL compact należy przechowywać w oryginalnym opakowaniu, w pomieszczeniu zamkniętym, suchym i zabezpieczonym przed działaniem niskich temperatur. Parametry warunków otoczenia nie mogą być niższe/wyższe niż podane na tabliczce znamionowej.

Urządzenie należy chronić przed wpływami zewnętrznych warunków atmosferycznych także wtedy, gdy jest ono opakowane.

Urządzenie METPOINT<sup>®</sup> BDL compact należy zabezpieczyć w miejscu magazynowania przed przewróceniem oraz upadkiem z wysokości i wstrząsami.

#### \*Pracownicy wykwalifikowani

Pracownicy wykwalifikowani, ze względu na swoje wykształcenie specjalistyczne, znajomość techniki pomiarowej, regulacyjnej oraz znajomość przepisów, norm i dyrektyw właściwych dla danego kraju, są zdolni do wykonywania opisanych prac oraz samodzielnego rozpoznawania grożących niebezpieczeństw. Szczególne warunki zastosowania wymagają posiadania dodatkowej wiedzy, jak np. dotyczącej agresywnych mediów.

# 6. Dane techniczne

| Kolorowy wyświetlacz                               | Transmisyjny panel dotykowy 3,5" TFT                                                                                                    |
|----------------------------------------------------|----------------------------------------------------------------------------------------------------|
| Napięcie zasilające <sup>1)</sup>                  | 100 240 V AC<br>1-faz. / PE<br>50 60 Hz                                                                                                    |
| Sieciowy przewód podłączeniowy 2)                  | Maks. średnica płaszcza: 6,7 mm,<br>Przekrój skrętki: 0,75 mm²,<br>z wtyczką Schuko i<br>uziemieniem ochronnym PE                                                  |
| Maks. pobór mocy                                   | 25 VA                                                                                                    |
| Napięcie zasilania czujników                       | 24 V DC (± 10%)                                                                                                    |
| Prąd wyjściowy w obszarze analogowym               | 120 mA łącznie dla obydwu kanałów                                                                                                    |
| Prąd wyjściowy w obszarze cyfrowym                 | 120 mA w trybie ciągłym / kanał                                                                                                    |
| Maks. prąd wyjściowy na wszystkie kanały           | 280 mA                                                                                                    |
| Temp. otoczenia podczas pracy                      | 0°C +50 °C                                                                                                    |
| Temperatura magazynowania i transportu             | -20°C +70 °C                                                                                                    |
| Wilgotność otoczenia                               | 0 95%, bez kondensacji                                                                                                    |
| Stopień ochrony <sup>3)</sup>                      | IP 44, EN 60529                                                                                                    |
| Bateria - dwutlenek litowo-manganowy <sup>4)</sup> | Panasonic CR2032                                                                                                    |
| Przyłącza                                          | 7 szt. złączek kablowych M12x1,5<br>Korpus: mosiądz niklowany,<br>Zakres zaciskania: 3-7 mm, SW=16 mm<br>Moment dokręcania: 8 Nm<br>1 szt. RJ45 do złącza Ethernet |
| Złącza                                             | USB (USB 2.0)<br>Interfejs Ethernet, Modbus TCP<br>interfejs RS485, Modbus RTU<br>Interfejs SDI (Serial Data Interface)                                            |
| Wejścia czujników                                  | 4 (2x2) wejścia dla czujników analogowych i cyfrowych, z możliwością swobodnego przyporządkowania                                                                  |
| Sygnały czujników 5)                               | Sygnały analogowe: , 0 - 1/10/30 V<br>Sygnały impulsowe<br>Pt100, Pt1000<br>Sygnały cyfrowe: RS485, BEKO-SDI                                                       |
| Wyjścia alarmu (przekaźnik alarmu)                 | 2 szt. styków bezpotencjałowych<br>dowolnie programowalnych, zarządzanie alarmami                                                                                  |
| Wyjście analogowe i wyjście impulsów               | w przypadku czujników, których wyjście jest połączone przez pętlę<br>równoległą, jak np. w serii FS / DP                                                           |
| Rejestrator danych                                 | karta pamięci 4 GB (micro SDHC class 4)                                                                                                    |
| Tworzywo obudowy                                   | Obudowa: aluminium, powlekane proszkowo<br>folia czołowa z poliestru (Anti-Glare)<br>klej 3M (3M7952 / 3M467)                                                      |
| Masa                                               | 2,7 kg                                                                                                    |
| Wymiary szer. x wys. x gł.                         | 180 x 166 x 115 mm                                                                                                    |
| Opcjonalnie                                        | Serwer sieciowy                                                                                                    |
| Opcjonalnie                                        | galwanicznie oddzielone wyjście impulsowe (2x)<br>maks. 30 V AV / 60 V DC ; 250 mA                                                                                 |
| Opcjonalnie                                        | interfejs Ethernet i RS485<br>Protokół Modbus                                                                                                    |

- 1) Zakres napięcia na wejściu: 85 ... 264 V AC / 47 ... 63 Hz / 1 faza / PE
- Przewód zasilający 3 x 0,75 mm2 z wtyczką Schuko i uziemieniem ochronnym PE Długość przewodu 2,5 m, typ przewodu H05VV-F 3G0,75
   Przewód podłączeniowy zgodny z HD21.5, HD21.12 (VDE 0281-5, VDE 0281-12)

The line conforms to Regulation (EC) No. 1907/2006 (REACH) and EC Directive 2002/95/EC (RoHS) as well as the EC Low Voltage Directive 2006/95/EC.

2-stykowa wtyczka z zestykiem ochronnym (Schuko) Napięcie znamionowe wtyczki: 250 V Prąd znamionowy wtyczki: 16 A Dyrektywa CEE 7 norma VII, VDE 0620

3) IP 44 wg EN 60529

PL

- IP International Protection
- 4 Zabezpieczone przed dostępem do części niebezpiecznych za pomocą drutu, Ø 1,0 mm Zabezpieczone przed stałymi elementami obcymi: Ø > 1,0 mm.
- 4 Zabezpieczone przed rozpryskiwaną wodą

| Тур:                 | bateria, dwutlenek litowo-manganowy, Panasonic CR2032                                                                       |
|----------------------|----------------------------------------------------------------------------------------------------|
| Napięcie znamionowe: | 3 V                                                                                                    |
| Pojemność:           | 225 mAh                                                                                                    |
| Maks. prąd ciągły:   | 0,2 mA                                                                                                    |
| Średnica:            | 20 mm                                                                                                    |
| Wysokość:            | 3,2 mm                                                                                                    |
| Masa:                | 2,9 g                                                                                                    |
| Temperatura robocza: | -30 +60 °C                                                                                                    |
|                      | Typ:<br>Napięcie znamionowe:<br>Pojemność:<br>Maks. prąd ciągły:<br>Średnica:<br>Wysokość:<br>Masa:<br>Temperatura robocza: |

5) Czujniki BEKO

Cyfrowe czujniki ciśnieniowego punktu rosy i zużycia BEKO z interfejsem RS485, Seria: DPM SD23, FLM SFxx

Cyfrowe czujniki punktu rosy i zużycia BEKO z interfejsem SDI, Seria: DP 109, DP 110, FS 109, FS 211

Prekonfigurowane analogowe czujniki ciśnienia, temperatury, zużycia, kleszczowe mierniki prądowe BEKO, Seria: DPM, PRM, FLM"

Czujniki z sygnałami analogowymi: 0/4 – 20 mA, 0 - 1/10/30 V, impuls, Pt100, Pt1000

| Zgodność CE <sup>1</sup>                                                                                     | CE                        |
|----------------------------------------------------------------------------------------------------|---------------------------|
| Dyrektywa EMC                                                                                                | 2004/108/WE               |
| Dyrektywa niskonapięciowa                                                                                    | 2006/95/WE                |
| Dyrektywa ROHS (ograniczenie użycia substancji niebezpiecznych) II <sup>2</sup>                              | 2011/65/UE                |
| Odporność na zakłócenia elektromagnetyczne (odporność), obszar przemysłowy                                   | EN 61326-1 i EN 61326-2-3 |
| Wysyłanie zakłóceń EMC (emisja), grupa 1, klasa B                                                            | EN 61326-1                |
| Przepisy bezpieczeństwa dla elektrycznych urządzeń pomiarowych, sterujących, regulacyjnych i laboratoryjnych | EN 61010-1                |

1) Oznakowanie CE nadawane jest zgodnie z dyrektywą niskonapięciową 2006/95/WE

2) Przepisy dyrektywy 2011/65/UE w sprawie ograniczenia stosowania niektórych niebezpiecznych substancji w sprzęcie elektrycznym i elektronicznym są spełnione.

# 7. Wymiary i montaż

Urządzenie można albo zabudować w tablicy sterowniczej, albo zamontować na ścianie za pomocą odpowiednich kołków i śrub. Szczegóły podano na poniższych rysunkach.

#### Wymiary w przypadku montażu na ścianie

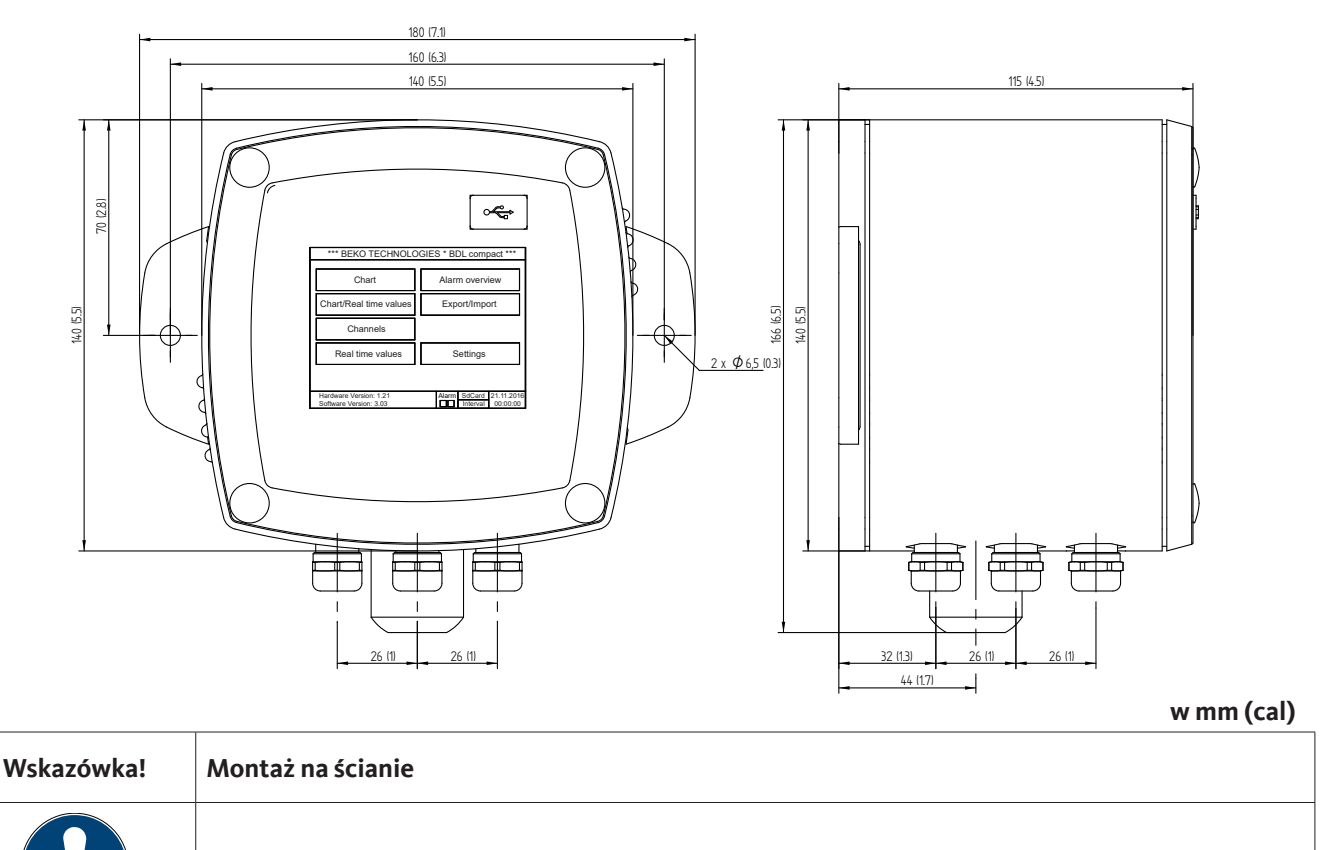

Montaż ścienny, mocowanie ścienne musi wytrzymać 4-krotność masy urządzenia (10,8 kg).

**METPOINT® BDL compact** 

0

8 (0.3) may

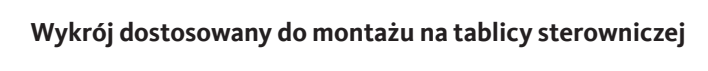

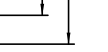

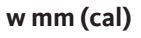

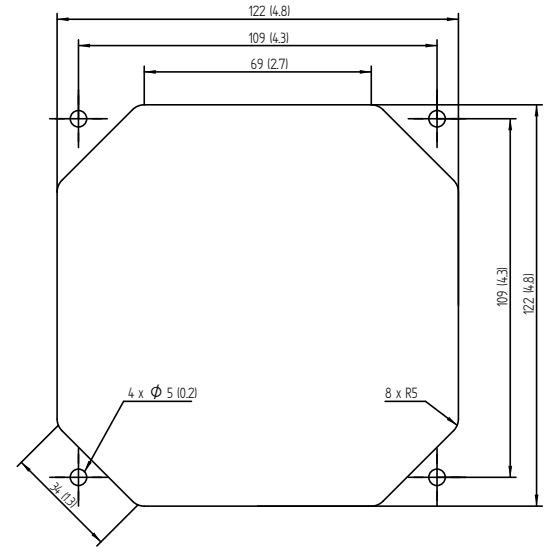

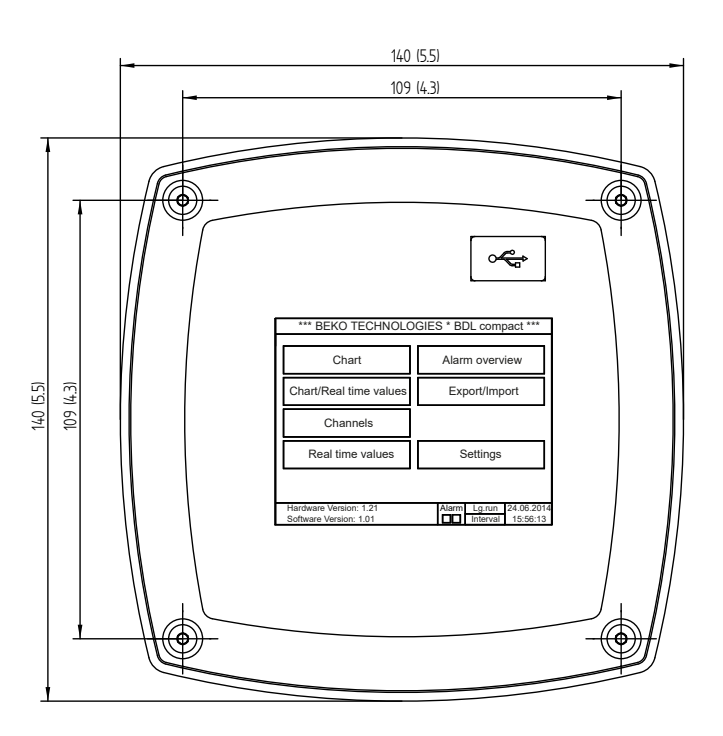

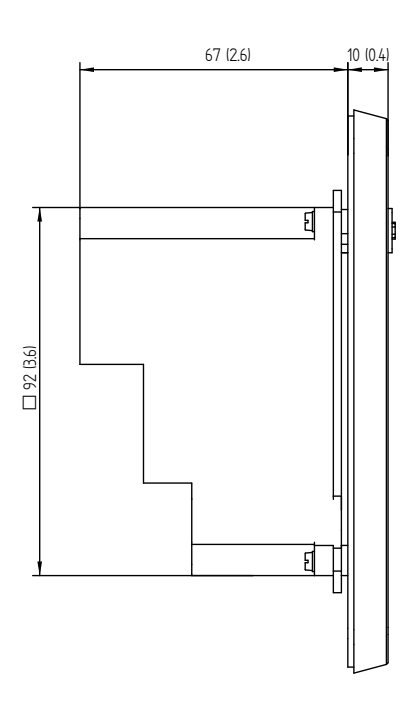

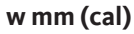

•

# 8. Instalacja

#### 8.1. Zasady bezpieczeństwa

| NIEBEZPIECZEŃSTWO! | Napięcie sieciowe                                                                                                    |
|--------------------|----------------------------------------------------------------------------------------------------|
| 4                  | Dotknięcie nieizolowanych elementów przewodzących napięcie stwarza<br>niebezpieczeństwo porażenia prądem elektrycznym, co może spowodować poważne<br>obrażenia ciała, a nawet śmierć. |

#### Środki zapobiegawcze:

- Podczas wykonywania instalacji elektrycznej należy przestrzegać wszystkich obowiązujących przepisów (np. VDE 0100)!
- Wszystkie prace elektroinstalacyjne mogą wykonywać wyłącznie \*pracownicy wykwalifikowani.
- Podłączenie do sieci elektrycznej oraz odpowiednie urządzenia zabezpieczające w miejscu montażu urządzenia METPOINT<sup>®</sup> BDL compact muszą spełniać obowiązujące przepisy, a podłączenie i instalacja muszą być wykonane przez odpowiednio \*wykwalifikowanych pracowników.
- Należy upewnić się, że żadna z części urządzeń pomiarowych nie znajduje się pod napięciem i że urządzenia pomiarowe w czasie wykonywania prac konserwacyjnych lub serwisowych nie mogą być podłączone do sieci elektrycznej.

| NIEBEZPIECZEŃSTWO! | Brakujące uziemienie!                                                                                                    |
|--------------------|----------------------------------------------------------------------------------------------------|
| <u>A</u>           | W przypadku brakującego uziemienia (uziemienia ochronnego) powstaje<br>niebezpieczeństwo, że w przypadku wystąpienia usterki nieosłonięte podzespoły narażone<br>na dotyk mogą zacząć przewodzić napięcie. Dotknięcie takiego elementu spowoduje<br>porażenie prądem elektrycznym, co skutkuje obrażeniami ciała i śmiercią.<br>Instalację należy bezwzględnie uziemić lub właściwie podłączyć przewód ochronny.<br>Przy wtyku sieciowym nie wolno używać żadnego wtyku pośredniego.<br>Ew. wykwalifikowanym specjalistom należy zlecić wymianę wtyku sieciowego. |

| NIEBEZPIECZEŃSTWO! | Brak urządzenia odłączającego!                                                                                                    |
|--------------------|----------------------------------------------------------------------------------------------------|
| 4                  | Należy zainstalować zewnętrzne urządzenia odłączające wszystkie napięcia niebezpieczne<br>w razie dotknięcia.<br>Urządzenie odłączające musi się znajdować w pobliżu urządzenia.<br>Urządzenie odłączające musi spełniać normy IEC 60947-1 i IEC 60947-3 |
|                    | Urządzenie odłączające musi odłączać wszystkie przewody przewodzące prąd elektryczny.<br>Urządzenie odłączające nie może być wbudowane w przewód zasilający.<br>Urządzenie odłączające musi być w zasięgu ręki użytkownika.                              |

Wtyk przewodu zasilającego jest używany w charakterze urządzenia odłączającego. To urządzenie odłączające musi być łatwe do rozpoznania przez użytkownika i zasięgu jego ręki. Konieczne jest połączenie wtykowe systemu CEE7/7.

Wszystkie przewody elektryczne, które przewodzą napięcie sieciowe lub inne napięcia niebezpieczne w przypadku dotyku (w przewodzie zasilającym, przekaźnikach alarmowych i sygnalizujących), muszą być zaopatrzone w podwójną lub wzmocnioną izolację (EN 61010-1). Można to zagwarantować przez zastosowanie przewodów w otulinie, dodatkowej, drugiej izolacji (np. w postaci przewodu izolującego) lub odpowiednich przewodów ze wzmocnioną izolacją.

Przewody podłączeniowe można np. zaopatrzyć w przewód izolujący. Dodatkowy przewód izolujący musi wytrzymywać obciążenia elektryczne i mechaniczne, jakie mogą powstawać w czasie użytkowania zgodnego z przeznaczeniem (patrz EN 61010-1, ustęp 6.7.2.2.1).

#### \*Pracownicy wykwalifikowani

Pracownicy wykwalifikowani, ze względu na swoje wykształcenie specjalistyczne, znajomość techniki pomiarowej, regulacyjnej oraz znajomość przepisów, norm i dyrektyw właściwych dla danego kraju, są zdolni do wykonywania opisanych prac oraz samodzielnego rozpoznawania grożących niebezpieczeństw. Szczególne warunki zastosowania wymagają posiadania dodatkowej wiedzy, jak np. dotyczącej agresywnych mediów.

| NIEBEZPIECZEŃSTWO! | Napięcie sieciowe                                                                                                    |
|--------------------|----------------------------------------------------------------------------------------------------|
| 4                  | Podczas podłączania przewodów podłączeniowych należy zagwarantować, że podwójna<br>lub wzmocniona izolacja będzie obecna pomiędzy obwodami prądowymi stwarzającymi<br>zagrożenie w przypadku dotknięcia oraz nieosłoniętym, narażonym na dotyk obwodem<br>wtórnym. |
|                    |                                                                                                    |
| WSKAZÓWKA          | Izolacja                                                                                                    |

| WSKAŁO WKA | izolacja                                                                                                    |
|------------|----------------------------------------------------------------------------------------------------|
|            | Dodatkowa izolacja musi być dostosowana do napięcia kontrolnego o wartości 1500 V<br>prądu przemiennego. Grubość izolacji musi wynosić przynajmniej 0,4 mm, np. przewód<br>izolujący, typ BIS 85 (firmy Bierther GmbH). |

Dodatkową izolację przewodów podłączeniowych (zasilającego, przekaźnika alarmowego i sygnalizacyjnego) można wykonać w następujący sposób:

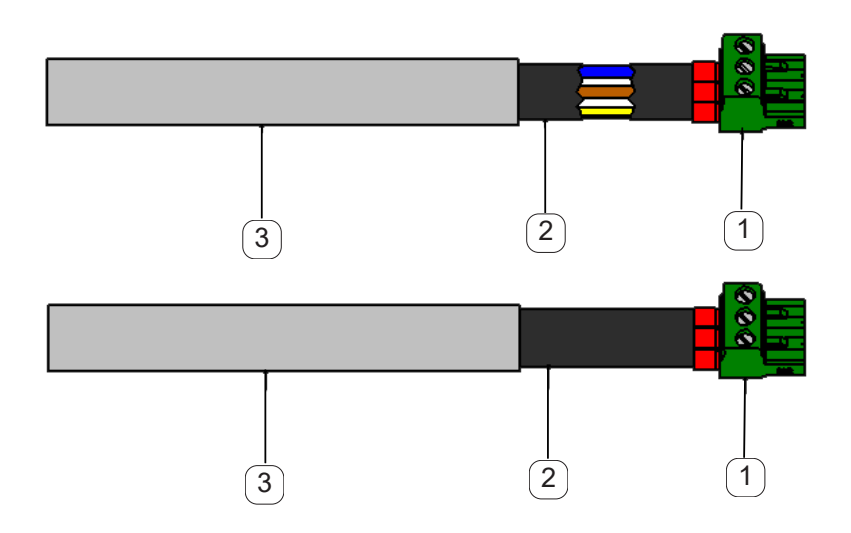

- 1) zaciski podłączeniowe (złączki wtykowe)
- (2) przewód izolujący do przewodów podłączeniowych
- (3) przewód przyłączeniowy

# 8.1.1. Zapobieganie wyładowaniom elektrostatycznym (ESD)

| NIEBEZPIECZEŃSTWO! | Możliwość uszkodzenia wskutek wyładowań ESD                                                                                                    |
|--------------------|----------------------------------------------------------------------------------------------------|
|                    | Urządzenie zawiera podzespoły elektroniczne, które mogą być wrażliwe na wyładowania<br>elektrostatyczne (ESD). Dotknięcie tych podzespołów przez osoby naładowane<br>elektrostatycznie może spowodować zagrożenie dla tych elementów. W najgorszym<br>wypadku nastąpi ich natychmiastowe zniszczenie lub ulegną one awarii po uruchomieniu<br>urządzenia. |
|                    | Należy przestrzegać wymogów normy EN 61340-5-1, aby zminimalizować lub uniknąć<br>możliwości uszkodzenia przez wyładowanie elektrostatyczne. Należy również uważać, aby<br>podzespoły elektroniczne nie zetknęły się z podłączonym napięciem zasilającym.                                                                                                 |

#### Podstawy

Aby w przypadku ingerencji w podzespoły elektroniczne nie spowodować ich uszkodzeń wskutek nieprawidłowego obchodzenia się z nimi, należy podjąć działania zapobiegawcze w celu uniknięcia wyładowań elektrostatycznych, z przestrzeganiem norm DIN EN 61340-5-1, IEC 63140-5 i DIN EN 100 015.

Wskutek tego mogą powstać wyładowania elektrostatyczne i związane z tym uszkodzenia urządzenia.

#### Środki zapobiegawcze:

Po otwarciu obudowy urządzenia METPOINT<sup>®</sup> BDL compact w celu przeprowadzenia prac konserwacyjnych i serwisowych należy podjąć następujące działania zapobiegawcze i zastosować odpowiednie środki ostrożności:

Zastosować matę antystatyczną z uziemieniem

Nosić bransoletki antystatyczne

Przed użyciem narzędzi rozładować je elektrostatycznie poprzez przeciągnięcie ich przez matę antystatyczną

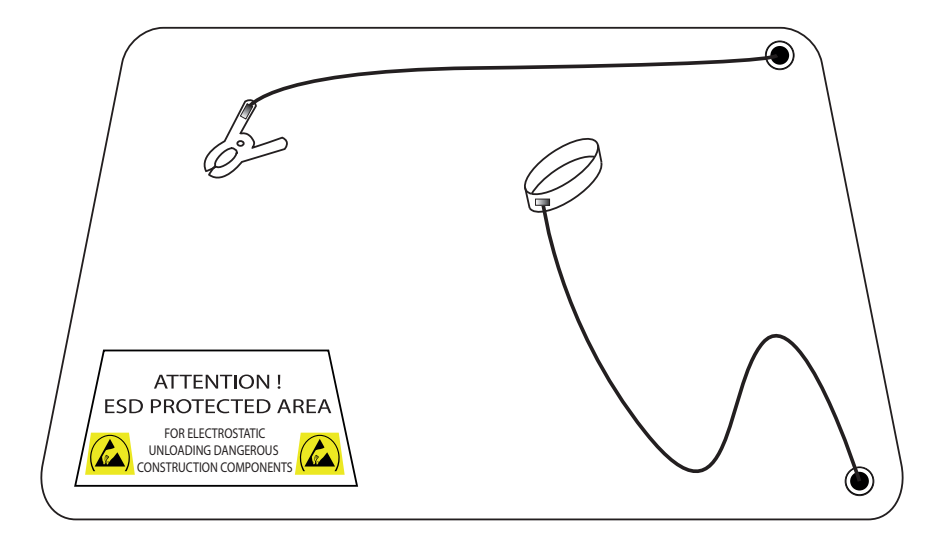

# 8.2. Zasady instalacji

#### 8.2.1. Stopień ochrony zapewniany przez obudowę (kod IP)

Rejestrator danych METPOINT<sup>®</sup> BDL compact spełnia wymagania klasy ochrony IP 44 zgodnie z normą EN 60529.

Stopień ochrony obudowy potwierdza oznakowanie IP oraz dwucyfrowy kod. Pierwsza cyfra ma dwa znaczenia (ochrona osób i wyposażenia), druga cyfra ma tylko jedno znaczenie: ochrona przed wodą.

#### IP 44 zgodnie z EN 60529

| IP | International Protection                                                         |
|----|----------------------------------------------------------------------------------|
| 4  | Zabezpieczone przed dostępem do części niebezpiecznych za pomocą drutu, Ø 1,0 mm |
|    | Zabezpieczone przed stałymi elementami obcymi: Ø > 1,0 mm.                       |

4 Zabezpieczone przed rozpryskiwaną wodą Woda, która rozpryskiwana jest z każdego kierunku w stronę obudowy, nie może mieć żadnego szkodliwego wpływu na urządzenie.

| NIEBEZPIECZEŃSTWO! | Stopień ochrony                                                                                                    |
|--------------------|----------------------------------------------------------------------------------------------------|
| 4                  | Po wykonaniu wszelkich prac montażowych, serwisowych i konserwacyjnych przy<br>rejestratorze danych należy zapewnić ponownie zachowanie wymagań dla ustalonej klasy<br>ochrony. |

Podczas wykonywania wszelkich prac przy urządzeniu METPOINT<sup>®</sup> BDL compact należy bezwzględnie przestrzegać następujących punktów:

- Stosować tylko oryginalne uszczelki. Muszą być czyste, nie mogą być uszkodzone. Uszkodzone uszczelki należy wymienić.
- Wykorzystywane elektryczne kable przyłączeniowe nie mogą być uszkodzone.
- Przewody muszą spełniać wymagania odpowiednich norm i przepisów.
- Uszkodzone przewody podłączeniowe należy od razu wymieniać.
- Przewody przed urządzeniem pomiarowym muszą tworzyć pętlę, co zapobiegnie wnikaniu wody do obudowy.
- Przepusty kablowe muszą być dokładnie dokręcone.
- Niewykorzystywane złącza śrubowe kabli należy zamknąć za pomocą zaślepki.

# 9. Schemat połączeń i przyporządkowania urządzenia METPOINT® BDL compact

Widok wtyczek podłączeniowych w tylnej części urządzenia

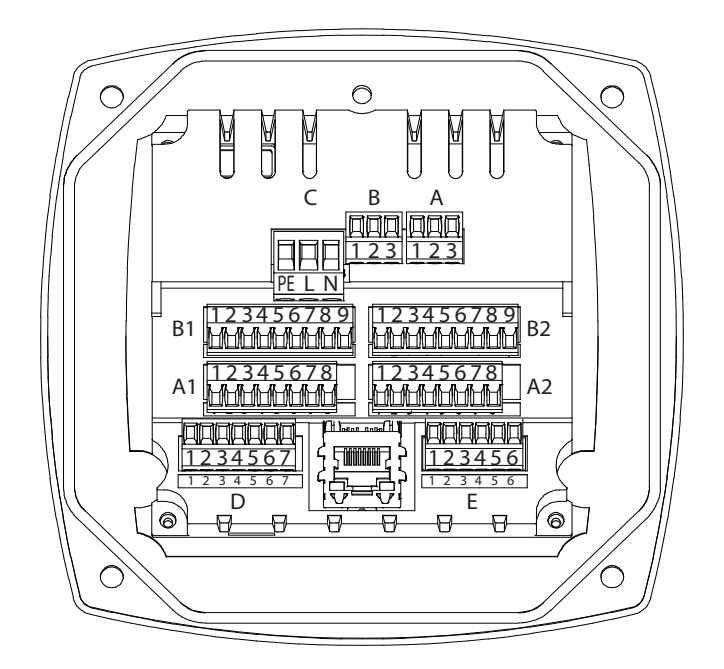

Wszelkie przyłącza w tylnej części urządzenia wykonane są w wersji wtykowych bloków zaciskowych. Podczas podłączania należy zwrócić uwagę na poniższe reguły:

- Przekrój przewodu sieciowego, wtyczka C: 0,75 2,5 mm2 / AWG12 AWG24
- Przekrój przewodu dla styków alarmu, wtyczka A / B: 0,14 1,5 mm2 / AWG16 AWG28
- Przekrój przewodu dla czujników: 0,14 1,5 mm2 / AWG16 AWG28

| NIEBEZPIECZEŃSTWO! | Napięcie sieciowe                                                                                                    |
|--------------------|----------------------------------------------------------------------------------------------------|
| 4                  | Wskutek nieprawidłowego podłączenia w czasie wykonywania czynności instalacyjnych<br>powstaje zagrożenie dla człowieka i materiału, co w konsekwencji może spowodować<br>usterki działania urządzenia METPOINT® BDL compact. |

#### 9.1. Przyporządkowanie styków złącza "C" (napięcie zasilania)

| Obszar napięcia na wejściu: 85 264 V AC / 47 63 Hz / 1 faz. / PE |                                                                                      |  |  |  |
|------------------------------------------------------------------|--------------------------------------------------------------------------------------|--|--|--|
| Przekrój przewodu: 0,75 - 2,5 mm2 / AWG12 - AWG24                |                                                                                      |  |  |  |
| 1 2 3<br>⊗ ⊗ ⊗<br>∃                                              | 1 = PE = przewód ochronny / uziemienie<br>2 = L = faza L<br>3 = N = przewód zerowy N |  |  |  |
| С                                                                |                                                                                      |  |  |  |

# 9.2. Przyporządkowanie styków złącz "A1 – B2" (kanały analogowe i cyfrowe)

Mostki zabudowane są wewnętrznie na obydwu płytach

|            |            | Analog     | Board      |            |            |                |            |            |
|------------|------------|------------|------------|------------|------------|----------------|------------|------------|
|            |            |            |            |            |            |                |            |            |
| 1          | 2          | 3          | 4          | 5          | 6          | 7              | 8          | 9          |
| $\bigcirc$ | $\bigcirc$ | $\bigcirc$ | $\bigcirc$ | $\bigcirc$ | $\bigcirc$ | $\bigcirc$     | $\bigcirc$ | $\bigcirc$ |
| + Uv VDC   | - Uv GND   | Loop       | Loop       | l (+)      | PT GND     | I - Tব - V (-) | TH - V (+) | PT Supply  |

|            |            | Digital    | Board      |             |            |             |             |
|------------|------------|------------|------------|-------------|------------|-------------|-------------|
| 1          | 2          | 3          | 4          | 5           | 6          | 7           | 8           |
| $\bigcirc$ | $\bigcirc$ | $\bigcirc$ | $\bigcirc$ | $\bigcirc$  | $\bigcirc$ | $\bigcirc$  | $\bigcirc$  |
| + Uv VDC   | - UV GND   | Loop       | Loop       | Pulse input | SDI        | + RS485 (A) | - RS485 (B) |

W zależności od wybranej wersji możliwe są następujące kombinacje:

| Kanał Kombinacja | 1 | 2 | 3 | 4 | 5 | 6 |
|------------------|---|---|---|---|---|---|
| A1               | D | D | D | Α | Α | Α |
| A2               | D | D | D | Α | Α | Α |
| B1               |   | D | Α |   | Α | D |
| B2               |   | D | Α |   | Α | D |

D = kanał cyfrowy A = kanał analogowy

# 9.3. Przyporządkowanie styków złącza "D" (galwanicznie oddzielone wyjście impulsowe / przekierowanie impulsów)

#### 9.3.1. Wersja bazowa (suport przekierowania impulsów)

| 1           | 2           | 3           | 4           | 5           | 6           | 7           |
|-------------|-------------|-------------|-------------|-------------|-------------|-------------|
|             |             |             |             |             |             |             |
| Support Pin | Support Pin | Support Pin | Support Pin | Support Pin | Support Pin | Support Pin |

## 9.3.2. Opcjonalnie galwanicznie oddzielony impuls

| 1         | 2          | 3          | 4          | 5        | 6          | 7          |
|-----------|------------|------------|------------|----------|------------|------------|
| ullet     | lacksquare | lacksquare | lacksquare | ullet    | lacksquare | lacksquare |
| Impulse 1 | Impulse 1  | Impulse 2  | Impulse 2  | Not used | GND        | Not used   |

W systemach z 2 płytami cyfrowymi (2x2 kanały cyfrowe) można każdorazowo stosować tylko jedno wejście impulsów dla jednego wyjścia impulsów.

A1 lub B1 dla impulsu 1 lub A2 lub B2 dla impulsu 2

#### 9.4. Przyporządkowanie styków złącza "E" (RS485 – Modbus)

| 1      | 2         | 3         | 4      | 5         | 6         |
|--------|-----------|-----------|--------|-----------|-----------|
| ●      | •         | ●         | ●      | ●         | ●         |
| Common | RS485 (B) | RS485 (A) | Common | RS485 (B) | RS485 (A) |

#### 9.5. Przyporządkowanie styków złącza "A – B" (przekaźnik alarmu)

Wyjścia alarmu wykonane są w wersji styków bezpotencjałowych. Poprzez styki bezpotencjałowe można przekazywać sygnał alarmu, np. do stanowiska dyspozytorskiego. Wtyczki podłączeniowe styków alarmu oznakowane są za pomocą "A" i "B".

| NIEBEZPIECZEŃSTWO! | Napięcie sieciowe                                                                                                    |
|--------------------|----------------------------------------------------------------------------------------------------|
| 4                  | Podczas podłączania elektrycznego przewodu podłączeniowego należy zagwarantować,<br>że podwójna lub wzmocniona izolacja będzie obecna pomiędzy obwodami prądowymi<br>stwarzającymi zagrożenie w przypadku dotknięcia oraz nieosłoniętym, narażonym na dotyk<br>obwodem wtórnym. |
|                    | -                                                                                                    |
| INFORMACJA!        | Napięcie sieciowe                                                                                                    |
|                    |                                                                                                    |

| INFORMACJA! | Napięcie sieciowe                                                                                                    |
|-------------|----------------------------------------------------------------------------------------------------|
|             | Dodatkowa izolacja musi być dostosowana do napięcia kontrolnego o wartości 1500 V<br>prądu przemiennego. Grubość izolacji musi wynosić co najmniej 0,4 mm, np. przewód<br>izolujący, typ BIS 85 (firma Bierther GmbH). |

Dodatkową izolację przewodów podłączeniowych (zasilającego, przekaźnika alarmowego i sygnalizacyjnego) można wykonać w następujący sposób:

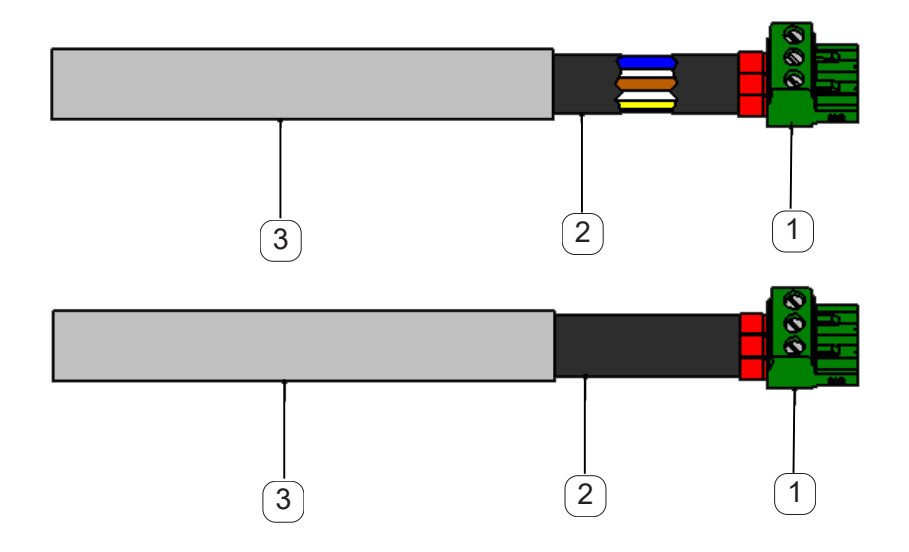

- 1 zaciski podłączeniowe (złączki wtykowe)
- 2 przewód izolujący do przewodów podłączeniowych
- 3 przewód przyłączeniowy

Widok wtyczek podłączeniowych w tylnej części urządzenia

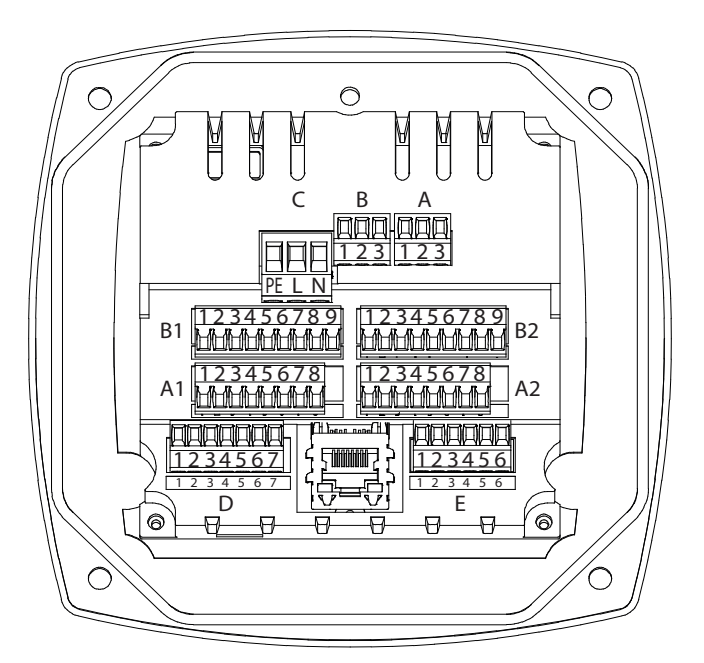

| Bezpotencjałowe styl | Bezpotencjałowe styki alarmu Wtyczka podłączeniowa A i B |              |                                                               |  |  |
|----------------------|----------------------------------------------------------|--------------|---------------------------------------------------------------|--|--|
| Przekrój przewodu: 0 | ,14 - 1,5 mm2 / A                                        | WG16 - AWG28 |                                                               |  |  |
|                      | 1 2 3<br>© © ©<br>A                                      |              | 1 = NC = Normally Closed<br>2 = COM<br>3 = NO = Normally Open |  |  |

| OSTROŻNIE! | Różne stany eksploatacji                                                                                                    |
|------------|----------------------------------------------------------------------------------------------------|
|            | NC (1) i COM (2) są zamknięte w następujących stanach eksploatacji:<br>- w razie alarmu<br>- w razie przerwania czujnika<br>- w razie awarii zasilania |

Obciążenie bezpotencjałowych styków alarmu:

| min. prąd załączający      | 10 mA                |
|----------------------------|----------------------|
| maks. napięcie załączające | 250V AC / 30V DC     |
| maks. prąd załączający     | (zgodnie z VDE) 3 A  |
|                            |                      |
| Materiał styku             | AgNi (srebro-nikiel) |

## 9.6. Podłączenie czujników BEKO

Prezentacja przyłączy przedstawia różne możliwości podłączenia czujników BEKO.

| Czujnik        | RS485 | SDI | Impuls | 0–10 V            |                   |                   | 4-20 mA           |                   |                   |
|----------------|-------|-----|--------|-------------------|-------------------|-------------------|-------------------|-------------------|-------------------|
|                |       |     |        | 2-prze-<br>wodowy | 3-prze-<br>wodowy | 4-prze-<br>wodowy | 2-prze-<br>wodowy | 3-prze-<br>wodowy | 4-prze-<br>wodowy |
| SD11/SD21      |       |     |        |                   |                   |                   | X                 |                   |                   |
| SD23           | X     |     |        |                   |                   | X                 |                   |                   | X                 |
| SP11/SP21/SP61 |       |     |        |                   |                   |                   | Х                 |                   |                   |
| SP22/SP62      |       |     |        |                   | X                 | X                 |                   |                   |                   |
| SF13/SF53      | X     |     | X      |                   |                   |                   |                   | Х                 |                   |
| FS109/FS211    |       | Х   |        |                   |                   |                   |                   |                   |                   |
| OCV compact    | X     |     |        |                   |                   |                   | X                 |                   |                   |
| PC 400         | X     |     |        |                   |                   |                   |                   |                   |                   |
| PT 1000        |       |     |        |                   |                   | X                 |                   |                   |                   |

#### 9.6.1. Podłączenie METPOINT<sup>®</sup> SD11/SD21

| Schemat biegunów łącznika wtykowego, M12 × 1, 4-stykowego, kodowanie A |                         |                              |  |  |  |  |  |  |
|------------------------------------------------------------------------|-------------------------|------------------------------|--|--|--|--|--|--|
| Schemat biegunów wtyku                                                 | Schemat biegunów wtyku  | Schemat biegunów wtyku       |  |  |  |  |  |  |
| Widok od strony transmitera                                            | Widok od strony gniazda | Widok od strony przykręcania |  |  |  |  |  |  |
|                                                                        |                         |                              |  |  |  |  |  |  |

#### 9.6.1.1. Analogowy – 2-przewodowy 4 ... 20 mA

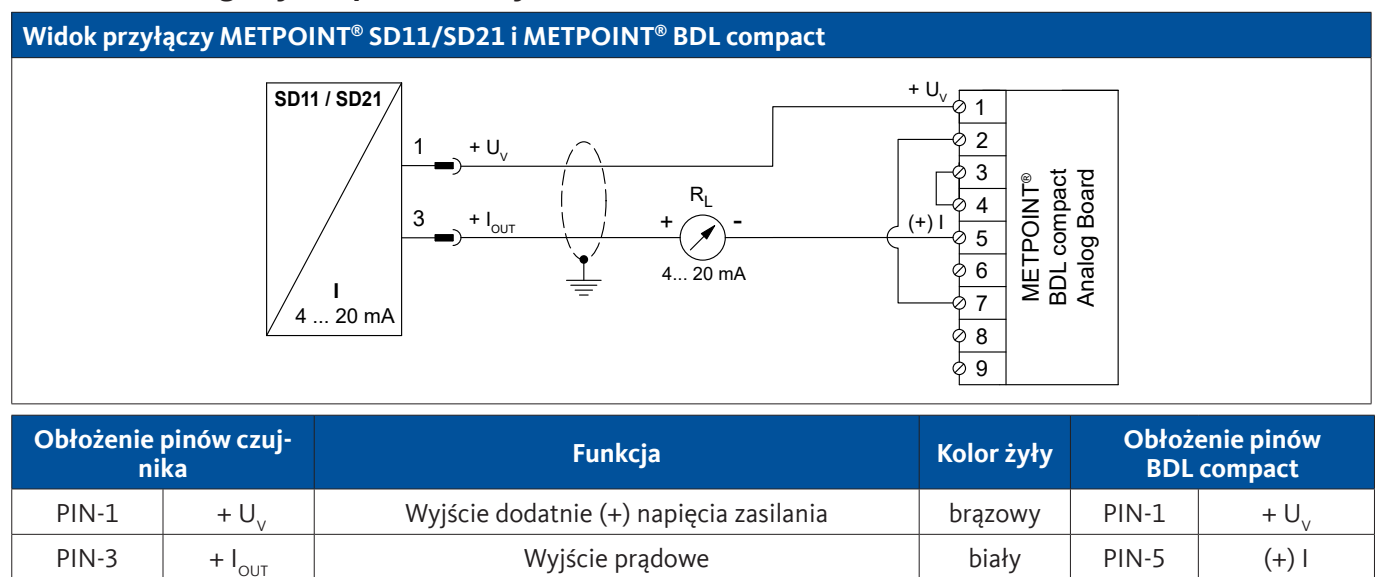

nieprzypisany

nieprzypisany

PIN-4

PIN-2

# 9.6.2. Podłączenie METPOINT<sup>®</sup> SD23

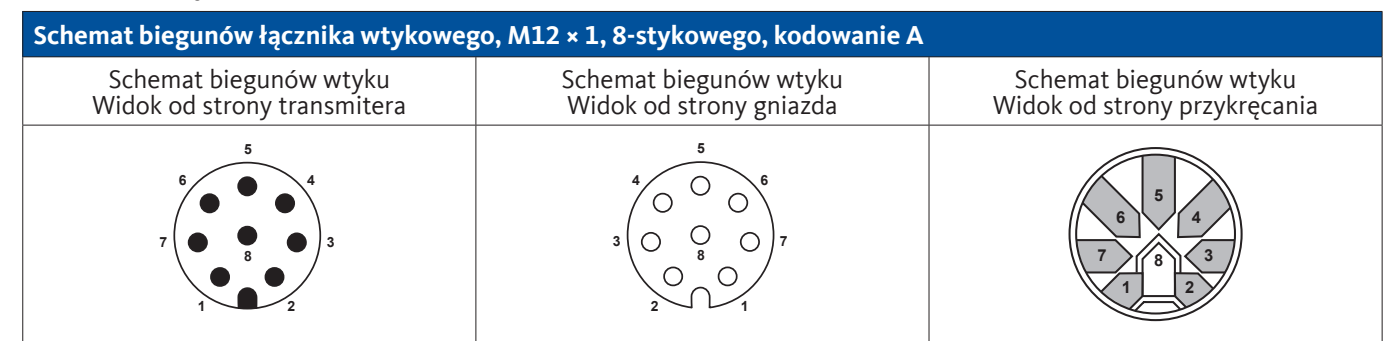

# 9.6.2.1. Analogowy – 4-przewodowy 4 ... 20 mA

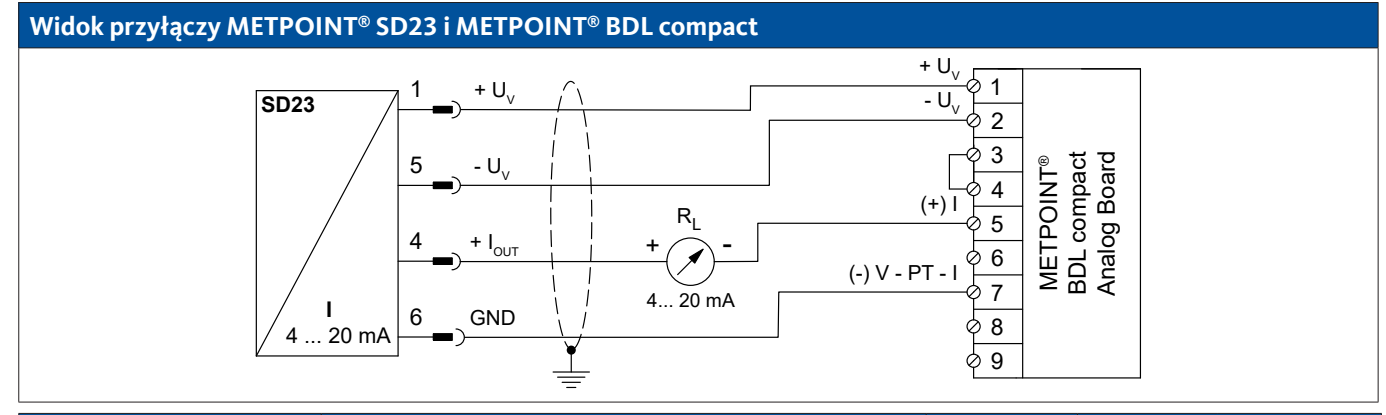

| Obłożenie pinów czuj-<br>nika |                    | Funkcja                                   | Kolor żyły | Obłożenie pinów<br>BDL compact |                  |
|-------------------------------|--------------------|-------------------------------------------|------------|--------------------------------|------------------|
| PIN-1                         | + U <sub>v</sub>   | Przyłącze dodatnie (+) napięcia zasilania | brązowy    | PIN-1                          | $+ U_v$          |
| PIN-4                         | + I <sub>out</sub> | Wyjście prądowe                           | biały      | PIN-5                          | (+)              |
| PIN-6                         | GND                | analogowy potencjał odniesienia           | czarny     | PIN-7                          | (–) V – PT – I   |
| PIN-5                         | - U <sub>v</sub>   | Przyłącze ujemne (–) napięcia zasilania   | niebieski  | PIN-2                          | - U <sub>v</sub> |
| PIN-2                         |                    | nieprzypisany                             |            |                                |                  |
| PIN-3                         |                    | nieprzypisany                             |            |                                |                  |
| PIN-7                         |                    | nieprzypisany                             |            |                                |                  |
| PIN-8                         |                    | nieprzypisany                             |            |                                |                  |

# 9.6.2.2. Analogowy – 4-przewodowy 0 ... 10 V

#### Widok przyłączy METPOINT<sup>®</sup> SD23 i METPOINT<sup>®</sup> BDL compact

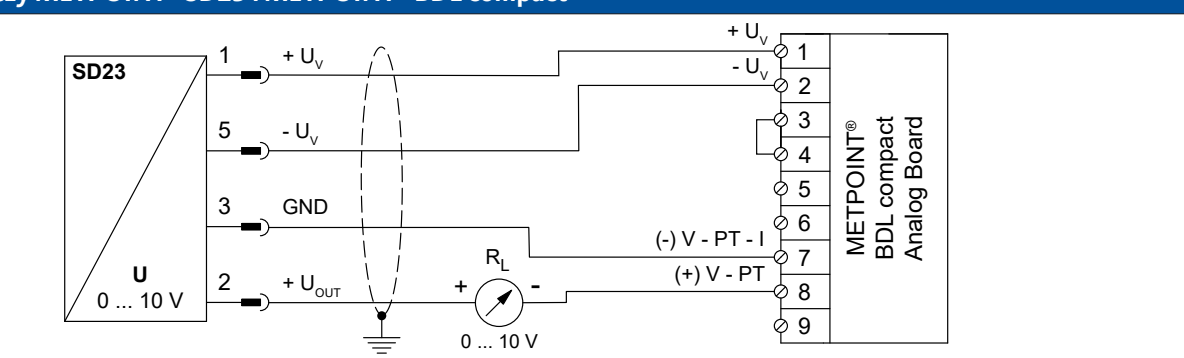

| Obłożenie pinów czuj-<br>nika |                    | Funkcja                                   | Kolor żyły | Obłożo<br>BDL | enie pinów<br>compact |
|-------------------------------|--------------------|-------------------------------------------|------------|---------------|-----------------------|
| PIN-1                         | + U <sub>v</sub>   | Przyłącze dodatnie (+) napięcia zasilania | brązowy    | PIN-1         | $+ U_v$               |
| PIN-5                         | - U <sub>v</sub>   | Przyłącze ujemne (–) napięcia zasilania   | niebieski  | PIN-2         | - U <sub>v</sub>      |
| PIN-3                         | GND                | analogowy potencjał odniesienia           | czarny     | PIN-7         | (–) V – PT – I        |
| PIN-2                         | + U <sub>out</sub> | Wyjście napięciowe                        | biały      | PIN-8         | (+) V – PT            |
| PIN-4                         |                    | nieprzypisany                             |            |               |                       |
| PIN-6                         |                    | nieprzypisany                             |            |               |                       |
| PIN-7                         |                    | nieprzypisany                             |            |               |                       |
| PIN-8                         |                    | nieprzypisany                             |            |               |                       |

#### 9.6.2.3. Cyfrowy – dwukierunkowy system magistralowy RS485

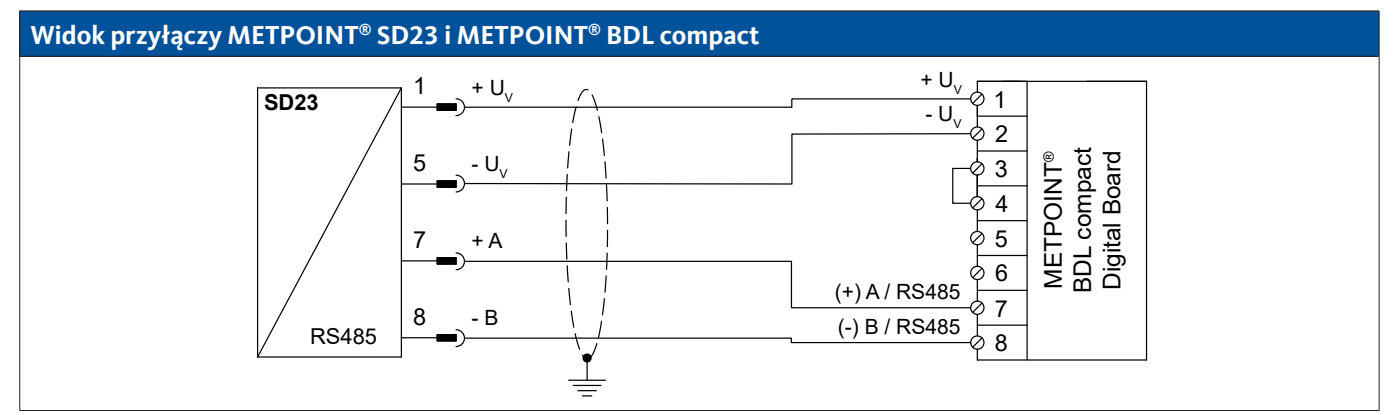

| Obłożenie pinów czuj-<br>nika |                     | Funkcja                                   | Kolor żyły | Obłożo<br>BDL | enie pinów<br>compact |
|-------------------------------|---------------------|-------------------------------------------|------------|---------------|-----------------------|
| PIN-1                         | $+ U_v$             | Przyłącze dodatnie (+) napięcia zasilania | brązowy    | PIN-1         | $+ U_v$               |
| PIN-5                         | - U <sub>v</sub>    | Przyłącze ujemne (–) napięcia zasilania   | niebieski  | PIN-2         | - U <sub>v</sub>      |
| PIN-7                         | Magistrala<br>A (+) | Nieinwertowany sygnał (+) złącza RS485    | biały      | PIN-7         | (+) A/RS485           |
| PIN-8                         | Magistrala<br>B (-) | Inwertowany sygnał (–) złącza RS485       | czarny     | PIN-8         | (–) B / RS485         |
| PIN-2                         |                     | nieprzypisany                             |            |               |                       |
| PIN-3                         |                     | nieprzypisany                             |            |               |                       |
| PIN-4                         |                     | nieprzypisany                             |            |               |                       |
| PIN-6                         |                     | nieprzypisany                             |            |               |                       |

# 9.6.3. Podłączenie METPOINT® SP11/SP21/SP61

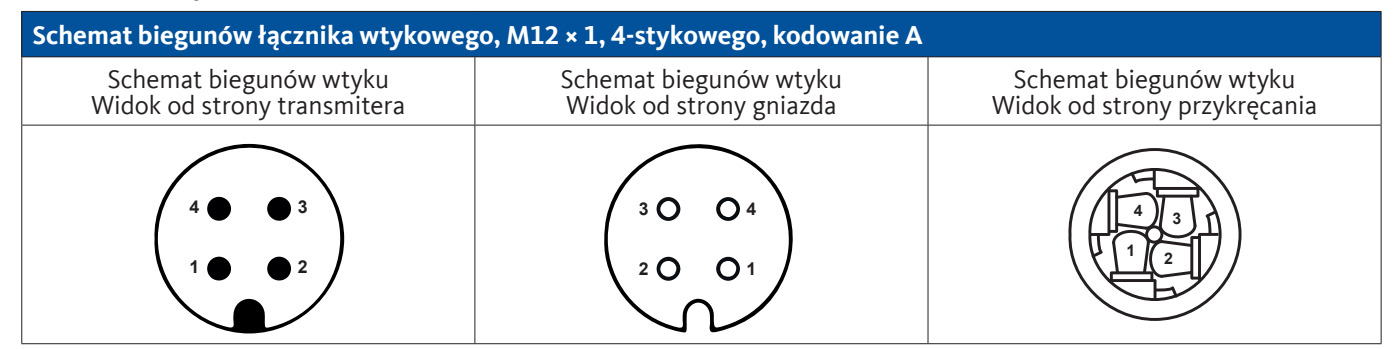

## 9.6.3.1. Analogowy – 2-przewodowy 4 ... 20 mA

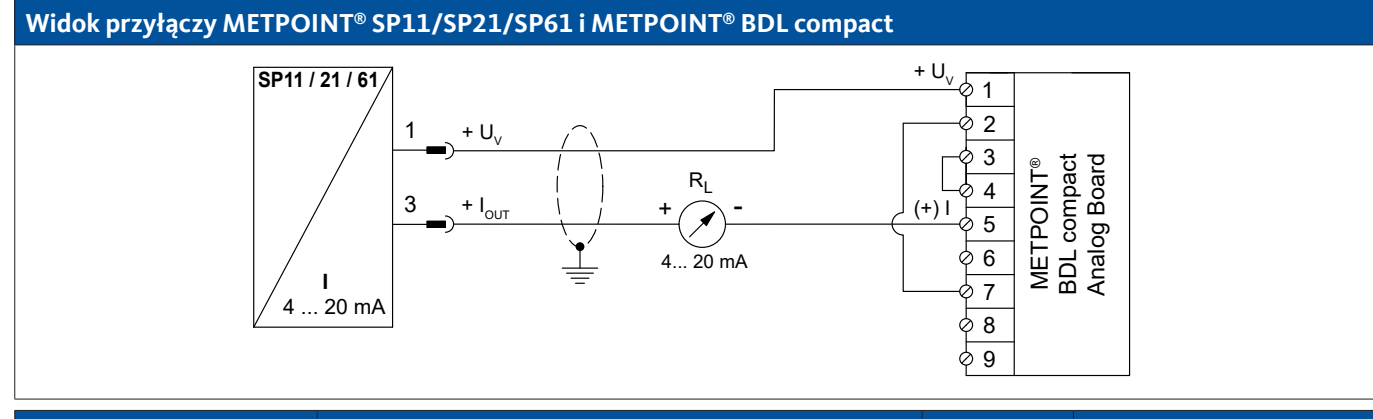

| Obłożenie pinów czuj-<br>nika |                    | Funkcja                                   | Kolor żyły | Obłoż<br>BDL | enie pinów<br>compact |
|-------------------------------|--------------------|-------------------------------------------|------------|--------------|-----------------------|
| PIN-1                         | + U <sub>v</sub>   | Przyłącze dodatnie (+) napięcia zasilania | brązowy    | PIN-1        | + U <sub>v</sub>      |
| PIN-3                         | + I <sub>out</sub> | Wyjście prądowe                           | niebieski  | PIN-5        | (+)                   |
| PIN-4                         |                    | nieprzypisany                             |            |              |                       |
| PIN-2                         |                    | nieprzypisany                             |            |              |                       |

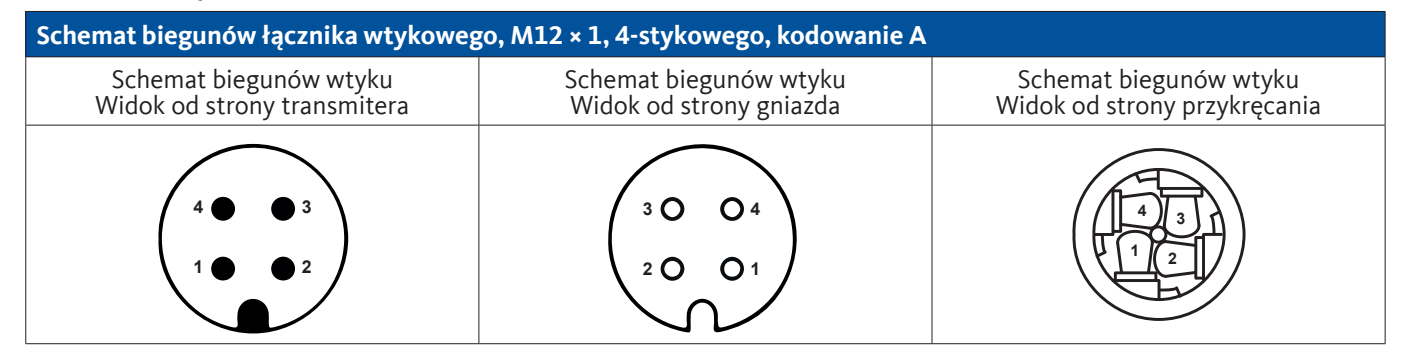

# 9.6.4.1. Analogowy – 4-przewodowy 0 ... 10 V

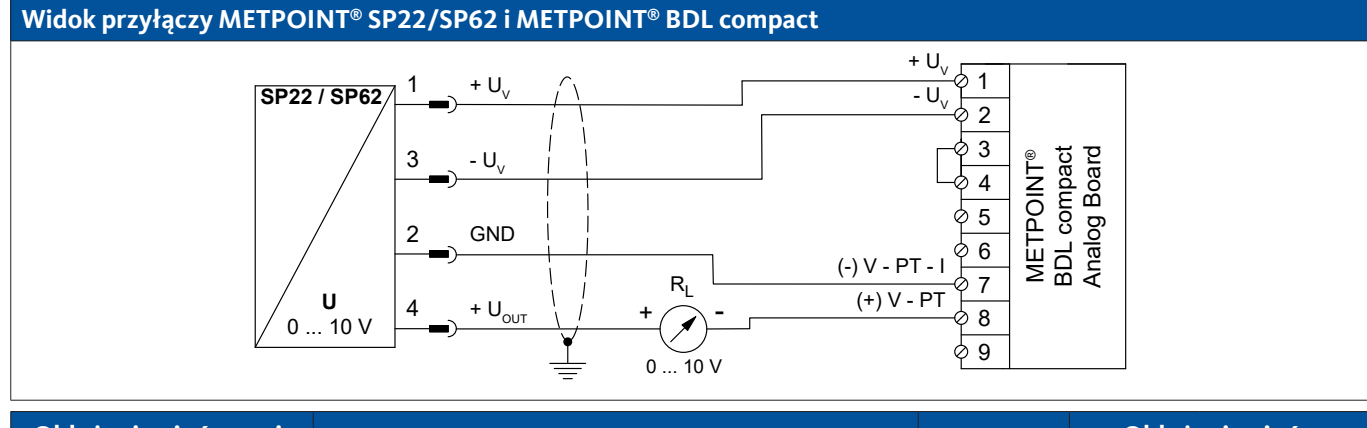

| Obłożenie pinów czuj-<br>nika |                    | Funkcja                                   | Kolor żyły | Obłożo<br>BDL | enie pinów<br>compact |
|-------------------------------|--------------------|-------------------------------------------|------------|---------------|-----------------------|
| PIN-1                         | $+ U_v$            | Przyłącze dodatnie (+) napięcia zasilania | brązowy    | PIN-1         | $+ U_v$               |
| PIN-5                         | - U <sub>v</sub>   | Przyłącze ujemne (–) napięcia zasilania   | niebieski  | PIN-2         | - U <sub>v</sub>      |
| PIN-3                         | GND                | analogowy potencjał odniesienia           | czarny     | PIN-7         | (–) V – PT – I        |
| PIN-2                         | + U <sub>OUT</sub> | Wyjście napięciowe                        | biały      | PIN-8         | (+) V – PT            |

## 9.6.4.2. Analogowy – 3-przewodowy 0 ... 10 V

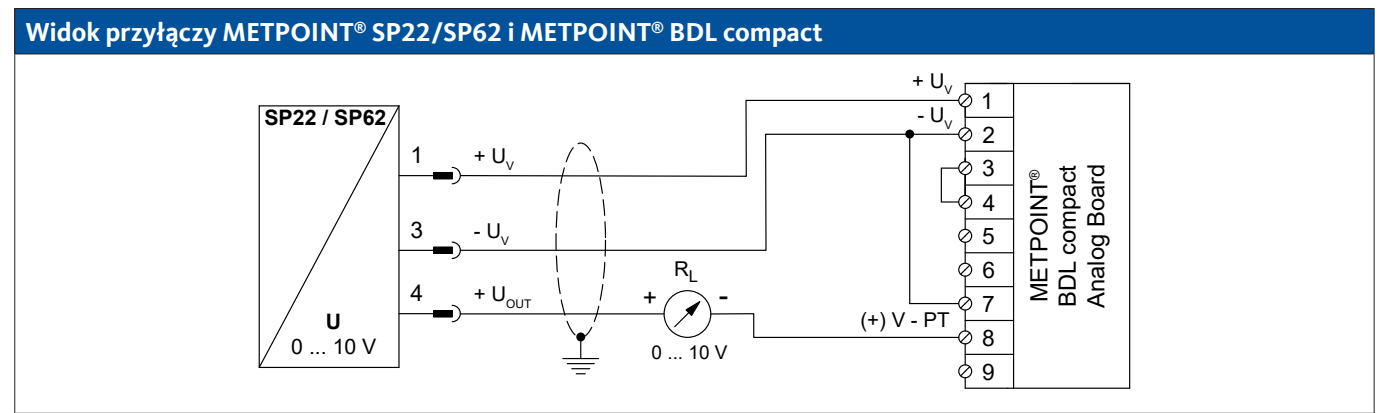

| Obłożenie pinów czuj-<br>nika |                    | Funkcja                                   | Kolor żyły | Obłoż<br>BDL | enie pinów<br>compact |
|-------------------------------|--------------------|-------------------------------------------|------------|--------------|-----------------------|
| PIN-1                         | $+ U_v$            | Przyłącze dodatnie (+) napięcia zasilania | brązowy    | PIN-1        | $+ U_v$               |
| PIN-3                         | - U <sub>v</sub>   | Przyłącze ujemne (–) napięcia zasilania   | niebieski  | PIN-2        | - U <sub>v</sub>      |
| PIN-4                         | + U <sub>OUT</sub> | Wyjście napięciowe                        | biały      | PIN-8        | (+) V – PT            |
| PIN-2                         |                    | nieprzypisany                             |            |              |                       |

# 9.6.5. Podłączenie METPOINT® SF13/SF53

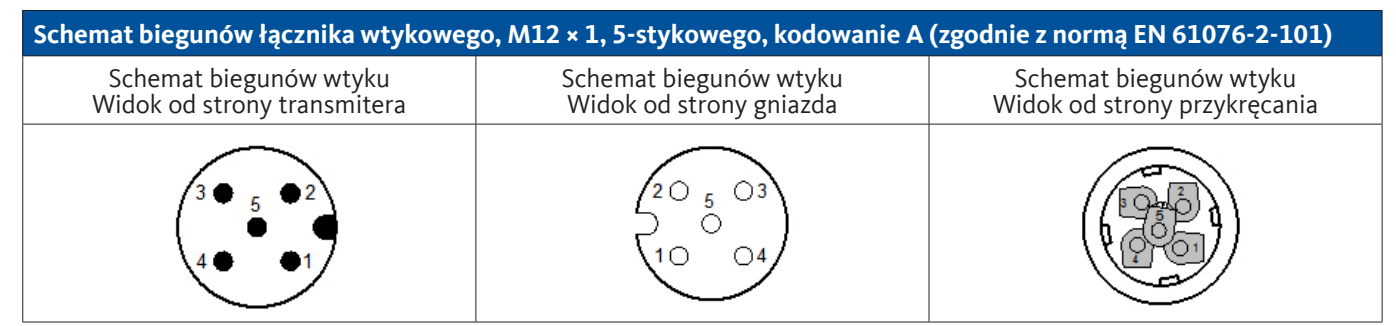

| Schemat biegunów łącznika wtykowego, M12 × 1, 5-stykowego, kodowanie B (zgodnie z normą EN 61076-2-101) |                                                                                                    |                                                        |  |  |  |  |  |  |
|----------------------------------------------------------------------------------------------------|----------------------------------------------------------------------------------------------------|--------------------------------------------------------|--|--|--|--|--|--|
| Schemat biegunów wtyku<br>Widok od strony transmitera                                                   | Schemat biegunów wtyku<br>Widok od strony gniazda                                                            | Schemat biegunów wtyku<br>Widok od strony przykręcania |  |  |  |  |  |  |
|                                                                                                    | $ \begin{array}{c} 2 \bigcirc 5 & \bigcirc 3 \\ \bigcirc & \bigcirc \\ 1 \bigcirc & \bigcirc 4 \end{array} $ |                                                        |  |  |  |  |  |  |

#### 9.6.5.1. Cyfrowy – dwukierunkowy system magistralowy RS485

System podłączany jest poprzez wtyczkę A.

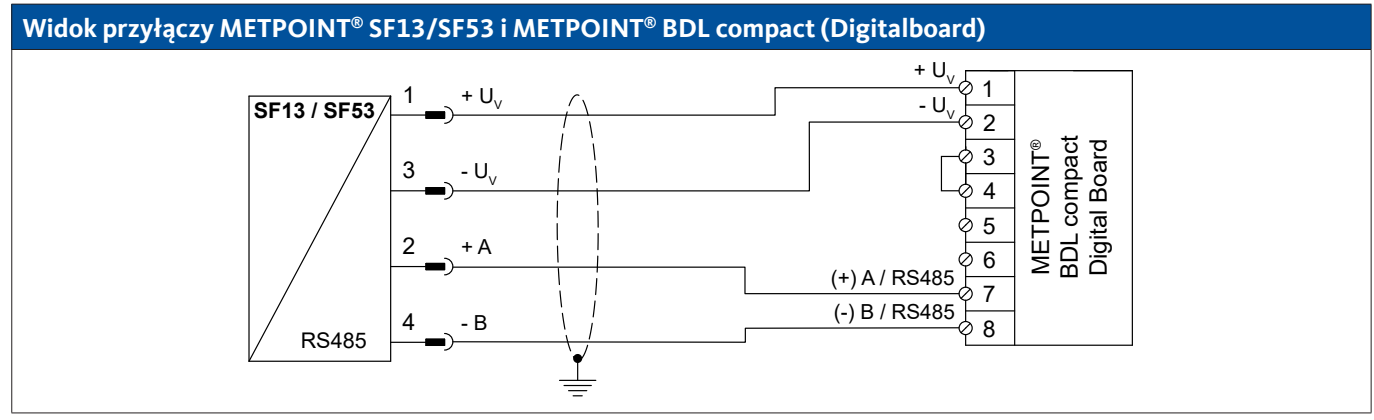

| Obłożenie pinów czuj-<br>nika |                  | Funkcja                                   | Kolor żyły | Obłoż<br>BDI | tenie pinów<br>. compact |
|-------------------------------|------------------|-------------------------------------------|------------|--------------|--------------------------|
| PIN-1                         | $+ U_v$          | Przyłącze dodatnie (+) napięcia zasilania | brązowy    | PIN-1        | $+ U_v$                  |
| PIN-3                         | - U <sub>v</sub> | Przyłącze ujemne (–) napięcia zasilania   | niebieski  | PIN-2        | - U <sub>v</sub>         |
| PIN-2                         | + A              | Nieinwertowany sygnał (+) złącza RS485    | biały      | PIN-7        | (+) RS485 (A)            |
| PIN-4                         | – B              | Inwertowany sygnał (–) złącza RS485       | czarny     | PIN-8        | (–) RS485 (B)            |
| PIN-5                         |                  | nieprzypisany                             | szary      |              |                          |

## 9.6.5.2. Analogowy - 3-przewodowy 4 ... 20 mA

System podłączany jest poprzez wtyczkę A.

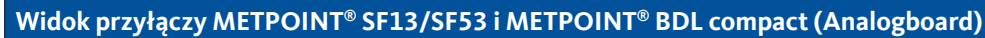

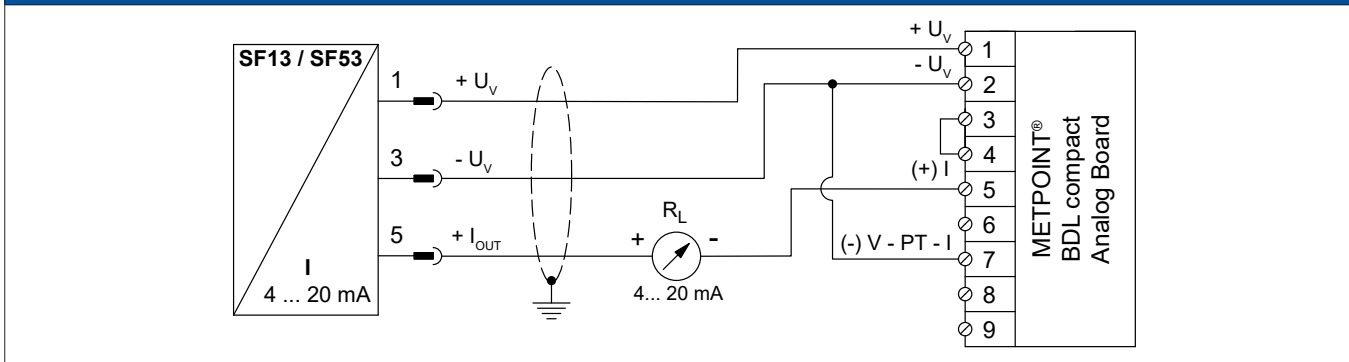

| Obłożenie p<br>nika | inów czuj-         | Funkcja                                   | Kolor żyły | Obłoż<br>BDL | enie pinów<br>compact |
|---------------------|--------------------|-------------------------------------------|------------|--------------|-----------------------|
| PIN-1               | $+ U_v$            | Przyłącze dodatnie (+) napięcia zasilania | brązowy    | PIN-1        | $+ U_v$               |
| PIN-3               | - U <sub>v</sub>   | Przyłącze ujemne (–) napięcia zasilania   | niebieski  | PIN-2        | - U <sub>v</sub>      |
| PIN-5               | + I <sub>out</sub> | Wyjście prądowe                           | szary      | PIN-5        | (+)                   |
| PIN-2               |                    | nieprzypisany                             | biały      |              |                       |
| PIN-4               |                    | nieprzypisany                             | czarny     |              |                       |

#### 9.6.5.3. Analogowy – galwanicznie izolowane wyjście impulsowe

System podłączany jest poprzez wtyczkę B.

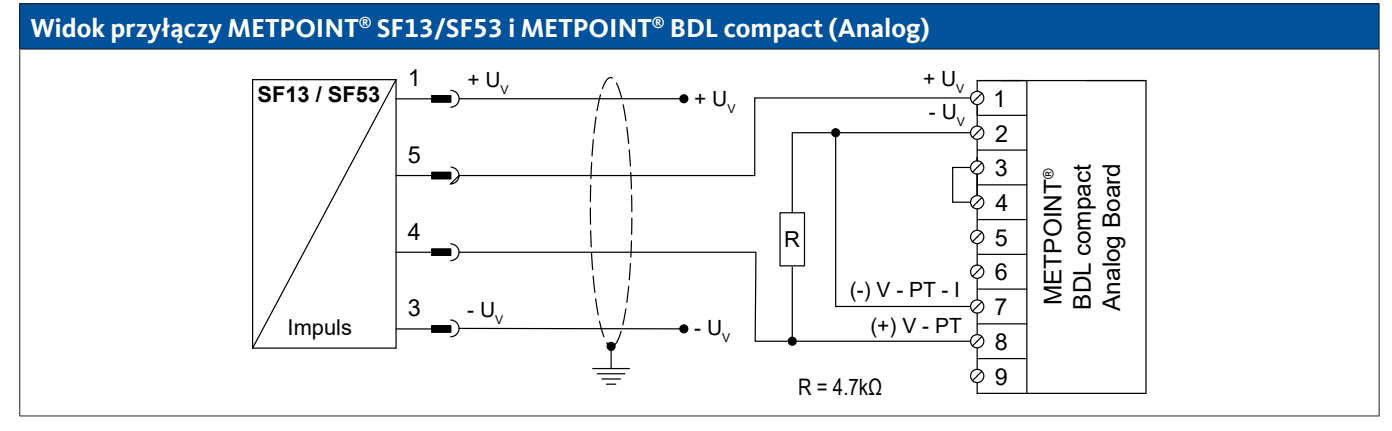

| Obłożenie pinów czuj-<br>nika |                  | Funkcja                                   | Kolor żyły | Obłoż<br>BDL | enie pinów<br>compact |
|-------------------------------|------------------|-------------------------------------------|------------|--------------|-----------------------|
| PIN-1                         | $+ U_v$          | Przyłącze dodatnie (+) napięcia zasilania | brązowy    |              |                       |
| PIN-4                         | Impuls           | Impuls                                    | czarny     | PIN-1        | $+ U_v$               |
| PIN-5                         | Impuls           | Impuls                                    | szary      | PIN-8        | (+) V – PT            |
| PIN-3                         | - U <sub>v</sub> | Przyłącze ujemne (–) napięcia zasilania   | niebieski  |              |                       |
| PIN-2                         |                  | nieprzypisany                             | biały      |              |                       |

# 9.6.6. Podłączenie METPOINT® FS109/FS211

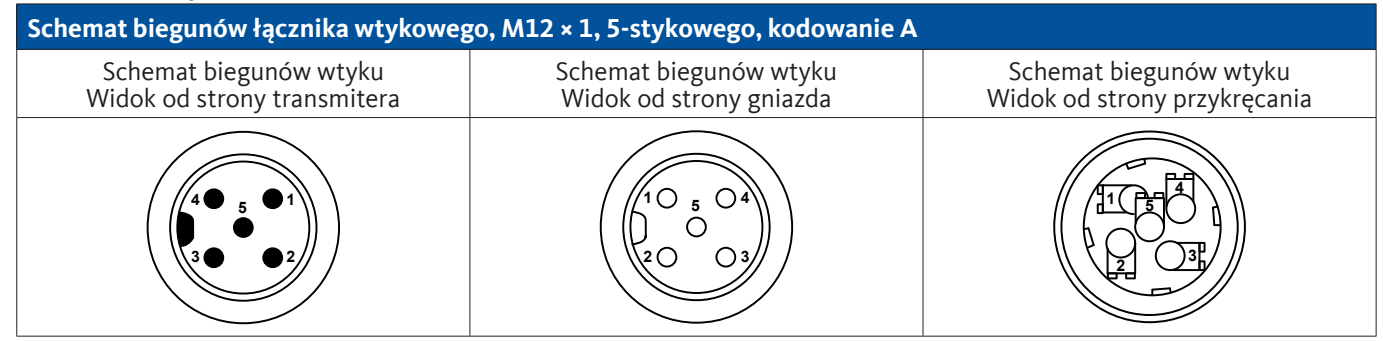

## 9.6.6.1. Cyfrowy - interfejs SDI

#### Widok przyłączy METPOINT<sup>®</sup> FS109/FS211 i METPOINT<sup>®</sup> BDL compact

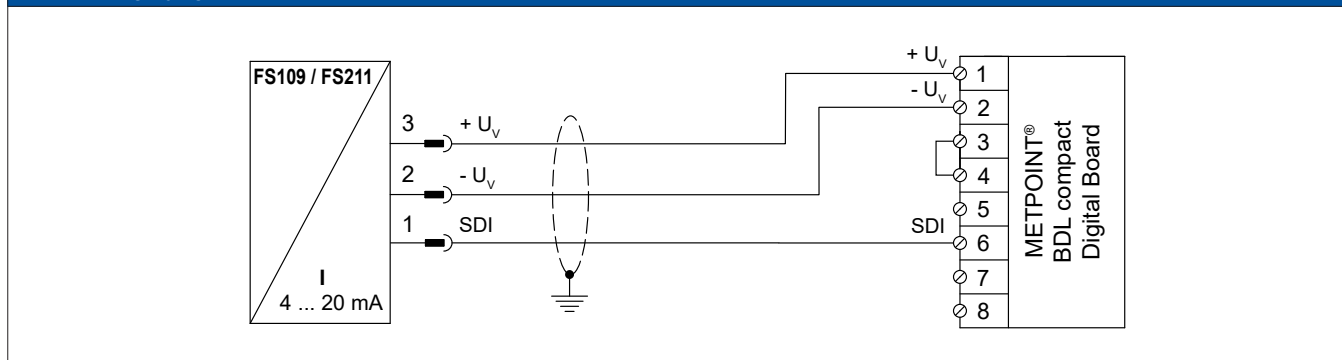

| Obłożenie p<br>nik | oinów czuj-<br>ca | Funkcja                                   | Kolor żyły | Obłożei<br>BDL c | nie pinów<br>ompact |
|--------------------|-------------------|-------------------------------------------|------------|------------------|---------------------|
| PIN-3              | + U <sub>v</sub>  | Przyłącze dodatnie (+) napięcia zasilania | niebieski  | PIN-1            | + U <sub>v</sub>    |
| PIN-2              | – U <sub>v</sub>  | Przyłącze ujemne (–) napięcia zasilania   | biały      | PIN-2            | – U <sub>v</sub>    |
| PIN-1              | SDI               | Złącze cyfrowe                            | brązowy    | PIN-6            | SDI                 |
| PIN-4              |                   | nieprzypisany                             |            |                  |                     |
| PIN-5              |                   | nieprzypisany                             |            |                  |                     |

## 9.6.7. Podłączenie OCV compact

#### 9.6.7.1. Analogowy – 2-przewodowy 4 ... 20 mA

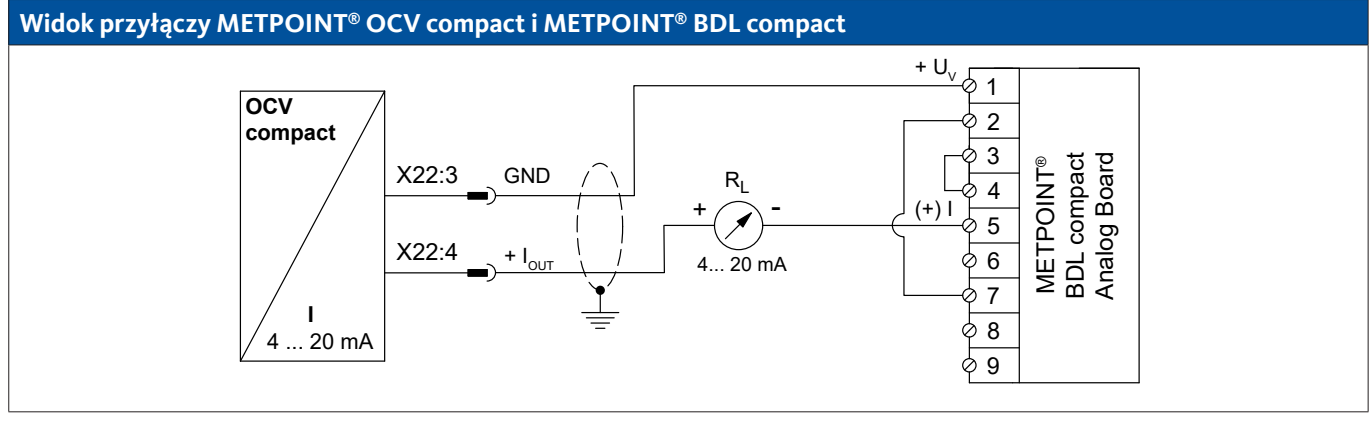

| Obłożenie<br>OCV compact |      | Funkcja                         | Kolor żyły | Obłoże<br>BDL o | nie pinów<br>compact |
|--------------------------|------|---------------------------------|------------|-----------------|----------------------|
| X22:8                    |      | nieprzypisany                   |            |                 |                      |
| X22:9                    |      | nieprzypisany                   |            |                 |                      |
| X22:3                    | GND  | analogowy potencjał odniesienia | niebieski  | PIN-1           | (+)                  |
| X22:4                    | Iout | Wyjście prądowe                 | brązowy    | PIN-5           | + U <sub>v</sub>     |

#### 9.6.7.2. Cyfrowy – dwukierunkowy system magistralowy RS485

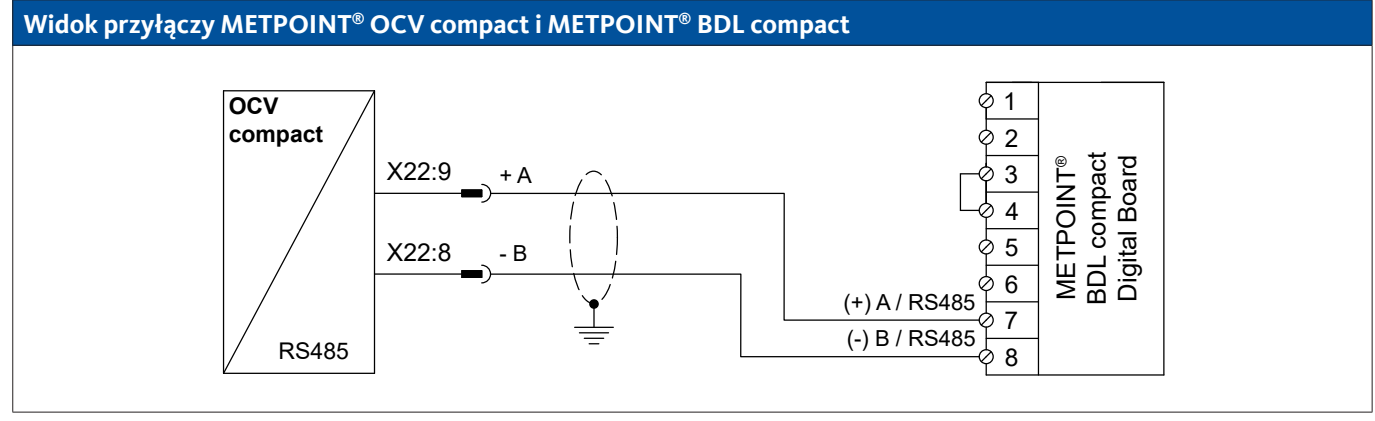

| Obłożenie<br>OCV compact |                     | Funkcja                                | Kolor żyły | Obłoże<br>BDL ( | nie pinów<br>compact |
|--------------------------|---------------------|----------------------------------------|------------|-----------------|----------------------|
| X22:9                    | Magistrala<br>A (+) | Nieinwertowany sygnał (+) złącza RS485 | brązowy    | PIN-7           | (+) A/RS485          |
| X22:8                    | Magistrala<br>B (−) | Inwertowany sygnał (–) złącza RS485    | niebieski  | PIN-8           | (–) B / RS485        |
| X22:4                    |                     | nieprzypisany                          |            |                 |                      |
| X22:3                    |                     | nieprzypisany                          |            |                 |                      |

## 9.6.8. Podłączenie PC 400

#### 9.6.8.1. Cyfrowy – dwukierunkowy system magistralowy RS485

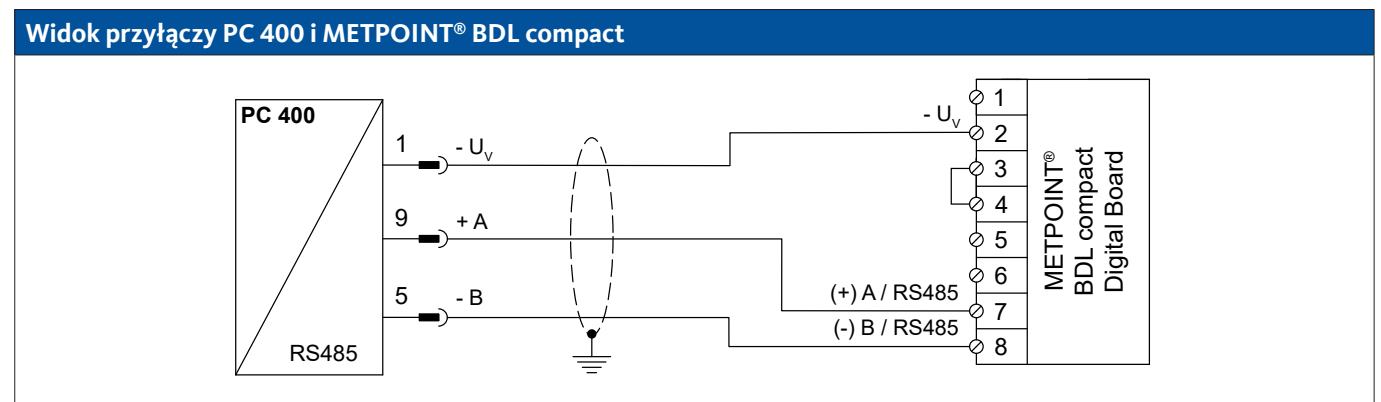

| Obłożenie<br>ni | pinów czuj-<br>ika  | Funkcja                                 | Kolor żyły | Obłoże<br>BDL ( | nie pinów<br>compact |
|-----------------|---------------------|-----------------------------------------|------------|-----------------|----------------------|
| PIN-1           | - U <sub>v</sub>    | Przyłącze ujemne (–) napięcia zasilania | niebieski  | PIN-2           | - U <sub>v</sub>     |
| PIN-9           | Magistrala<br>A (+) | Nieinwertowany sygnał (+) złącza RS485  | biały      | PIN-7           | (+) A/RS485          |
| PIN-5           | Magistrala<br>B (-) | Inwertowany sygnał (–) złącza RS485     | czarny     | PIN-8           | (–) B / RS485        |
| PIN-6           |                     | nieprzypisany                           |            |                 |                      |
| PIN-7           |                     | nieprzypisany                           |            |                 |                      |
| PIN-8           |                     | nieprzypisany                           |            |                 |                      |
| PIN-2           |                     | nieprzypisany                           |            |                 |                      |
| PIN-3           |                     | nieprzypisany                           |            |                 |                      |
| PIN-4           |                     | nieprzypisany                           |            |                 |                      |

#### 9.6.9. Podłączenie PT 1000

#### 9.6.9.1. Analogowy – 4-przewodowy 0 ... 10 V

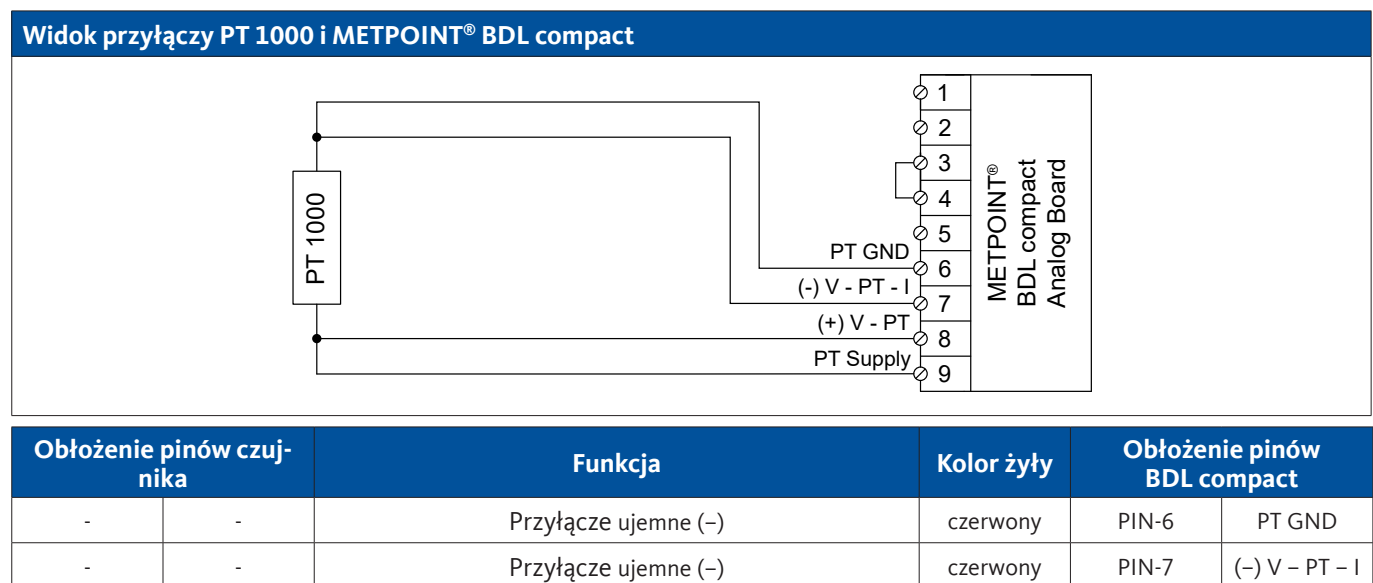

biały

biały

PIN-8

PIN-9

Przyłącze dodatnie (+)

Przyłącze dodatnie (+)

-

\_

-

-

(+) V - PT

PT Supply

#### 9.7. Podłączenie dodatkowych czujników

Do urządzenia METPOINT<sup>®</sup> BDL compact można podłączyć dodatkowe czujniki analogowe i cyfrowe. Poszczególne opisane możliwości podłączenia są uporządkowane według sposobu transmisji sygnałów pomiarowych.

#### 9.7.1. Analogowy - 0/4 ... 20 mA

#### 9.7.1.1. Analogowy - 2-przewodowy 0/4 ... 20 mA

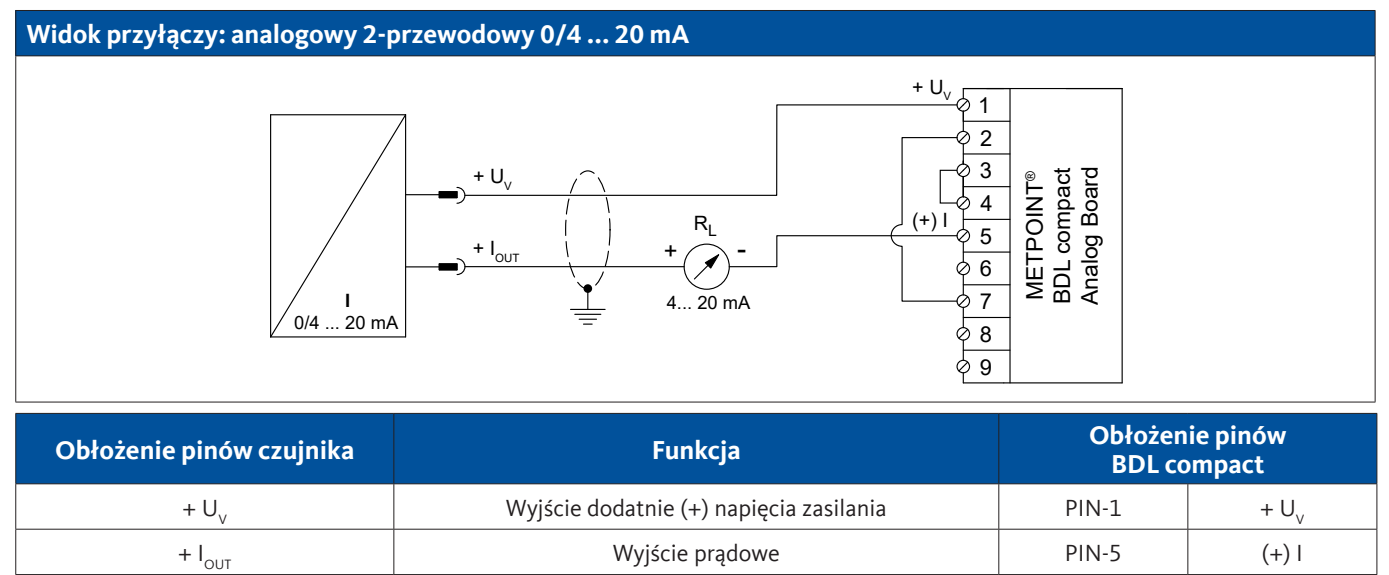

#### 9.7.1.2. Analogowy - 3-przewodowy 0/4 ... 20 mA

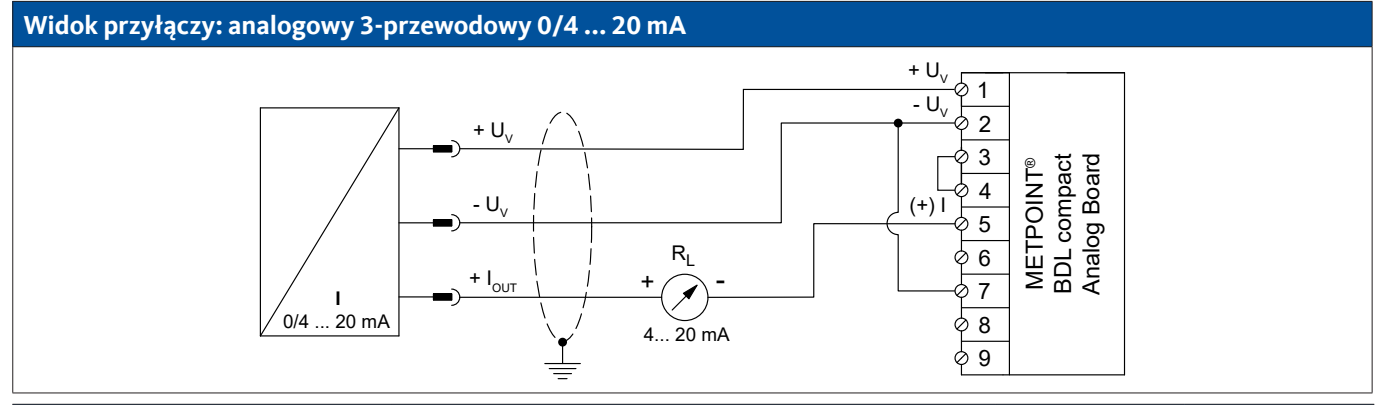

| Obłożenie pinów czujnika | Funkcja                                 | Obłożenie pinów<br>BDL compact |                  |
|--------------------------|-----------------------------------------|--------------------------------|------------------|
| + U <sub>v</sub>         | Wyjście dodatnie (+) napięcia zasilania | PIN-1                          | + U <sub>v</sub> |
| – U <sub>v</sub>         | Przyłącze ujemne (–) napięcia zasilania | PIN-2                          | - U <sub>v</sub> |
| + I <sub>out</sub>       | Wyjście prądowe                         | PIN-5                          | (+)              |

## 9.7.1.3. Analogowy - 4-przewodowy 0/4 ... 20 mA

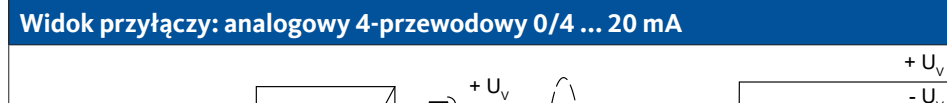

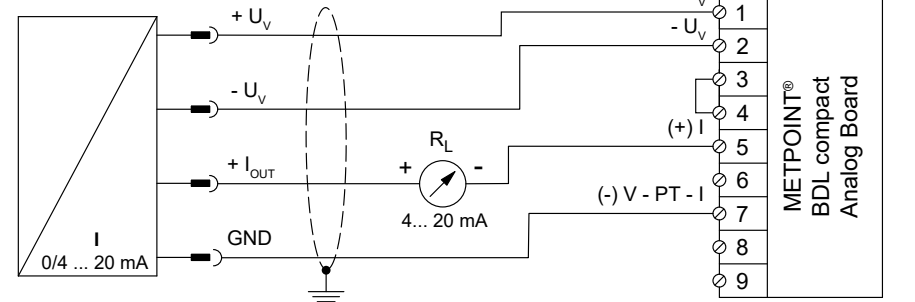

| Obłożenie pinów czujnika | Funkcja                                 | Obłożenie pinów<br>BDL compact |                  |
|--------------------------|-----------------------------------------|--------------------------------|------------------|
| + U <sub>v</sub>         | Wyjście dodatnie (+) napięcia zasilania | PIN-1                          | + U <sub>v</sub> |
| – U <sub>v</sub>         | Przyłącze ujemne (–) napięcia zasilania | PIN-2                          | - U <sub>v</sub> |
| + I <sub>out</sub>       | Wyjście prądowe                         | PIN-5                          | (+)              |
| GND                      | Analogowy potencjał odniesienia         | PIN-7                          | (–) V – PT – I   |

## 9.7.2. Analogowy - 0 ... 1/10/30 V

# 9.7.2.1. Analogowy – 3-przewodowy 0 ... 1/10/30 V

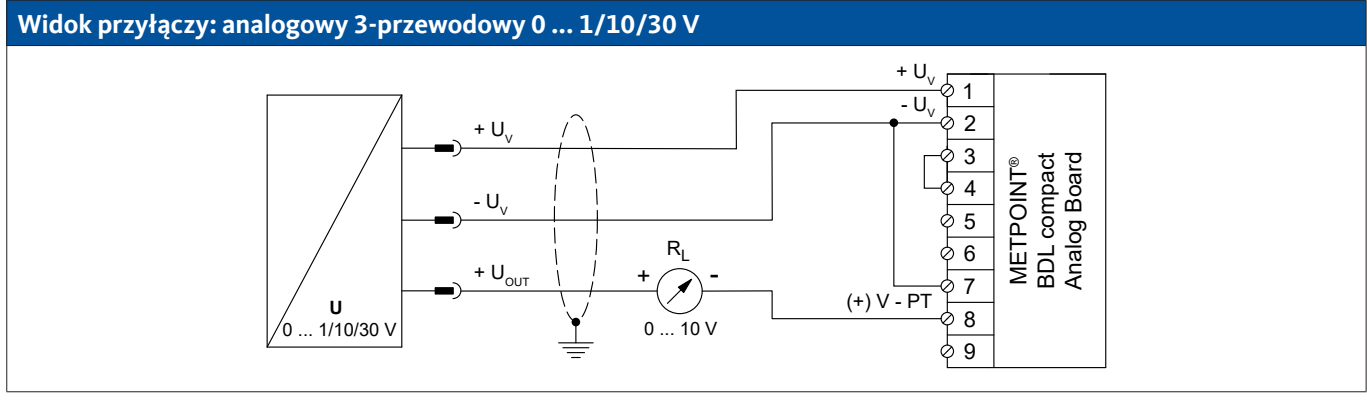

| Obłożenie pinów czujnika | Funkcja                                 | Obłożenie pinów<br>BDL compact |                  |
|--------------------------|-----------------------------------------|--------------------------------|------------------|
| + U <sub>v</sub>         | Wyjście dodatnie (+) napięcia zasilania | PIN-1                          | + U <sub>v</sub> |
| – U <sub>v</sub>         | Przyłącze ujemne (–) napięcia zasilania | PIN-2                          | - U <sub>v</sub> |
| + U <sub>out</sub>       | Wyjście napięciowe                      | PIN-8                          | (+) V – PT       |

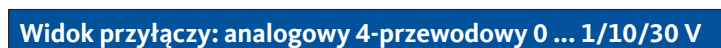

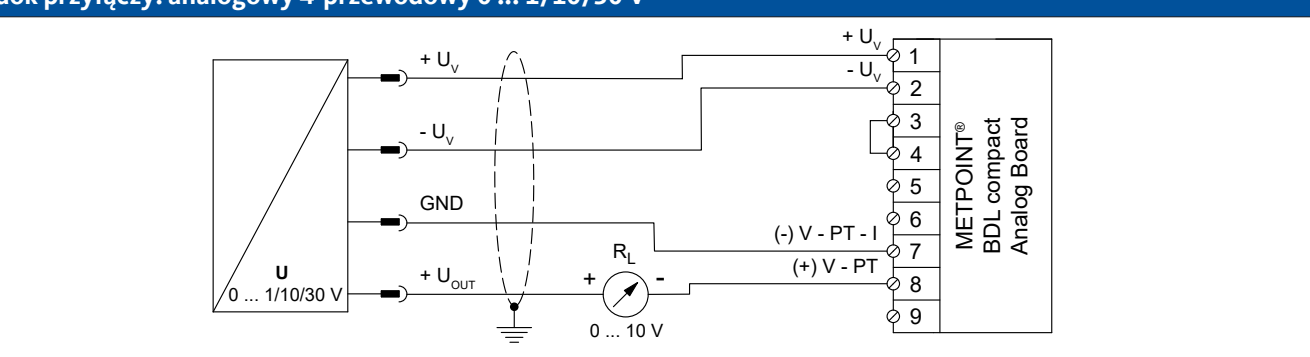

| Obłożenie pinów czujnika | Funkcja                                 | Obłożenie pinów<br>BDL compact |                  |
|--------------------------|-----------------------------------------|--------------------------------|------------------|
| + U <sub>v</sub>         | Wyjście dodatnie (+) napięcia zasilania | PIN-1                          | + U <sub>v</sub> |
| – U <sub>v</sub>         | Przyłącze ujemne (–) napięcia zasilania | PIN-2                          | - U <sub>v</sub> |
| GND                      | analogowy potencjał odniesienia         | PIN-7                          | (–) V – PT – I   |
| + U <sub>out</sub>       | Wyjście napięciowe                      | PIN-8                          | (+) V – PT       |

## 9.7.3. Cyfrowy - interfejs SDI

#### 9.7.3.1. Cyfrowy – 3-przewodowy, interfejs SDI

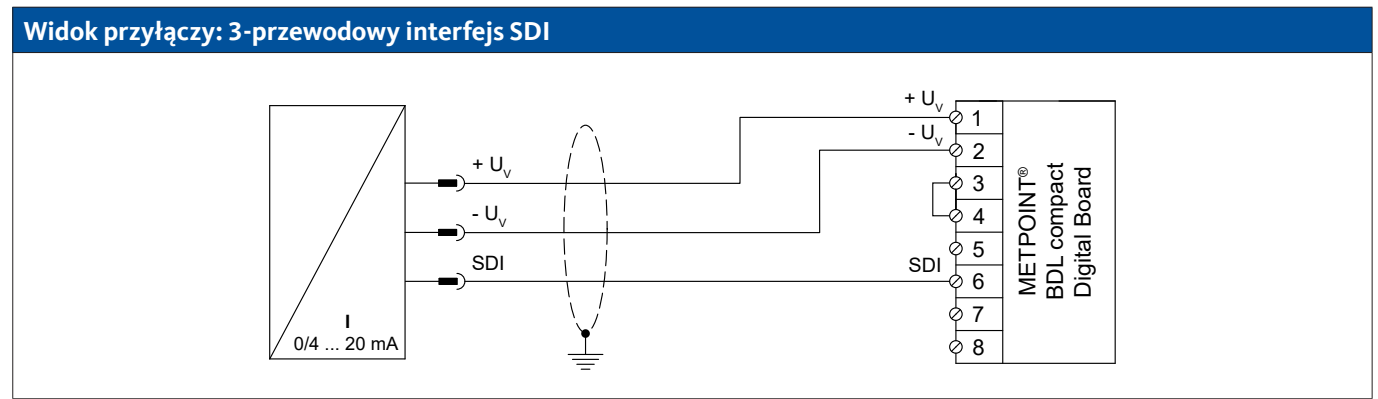

| Obłożenie pinów czujnika | Funkcja                                   | Obłożenie pinów<br>BDL compact |                  |
|--------------------------|-------------------------------------------|--------------------------------|------------------|
| + U <sub>v</sub>         | Przyłącze dodatnie (+) napięcia zasilania | PIN-1                          | $+ U_v$          |
| – U <sub>v</sub>         | Przyłącze ujemne (–) napięcia zasilania   | PIN-2                          | - U <sub>v</sub> |
| SDI                      | Złącze cyfrowe                            | PIN-6                          | SDI              |

# 9.7.3.2. Cyfrowy – 4-przewodowy, interfejs SDI

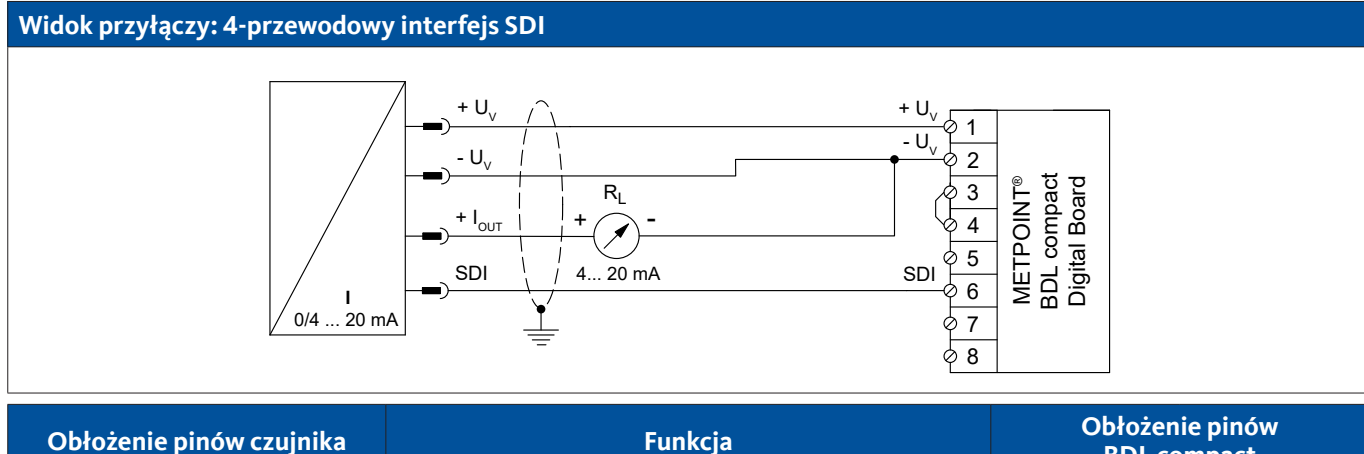

| Obłożenie pinów czujnika | Funkcja                                   | BDL cc | ompact           |
|--------------------------|-------------------------------------------|--------|------------------|
| $+ U_v$                  | Przyłącze dodatnie (+) napięcia zasilania | PIN-1  | $+ U_v$          |
| – U <sub>v</sub>         | Przyłącze ujemne (–) napięcia zasilania   | PIN-2  | - U <sub>v</sub> |
| + I <sub>out</sub>       | Wyjście prądowe                           | PIN-2  | - U <sub>v</sub> |
| SDI                      | Złącze cyfrowe                            | PIN-6  | SDI              |

## 9.7.4. Cyfrowy – dwukierunkowy system magistralowy RS485

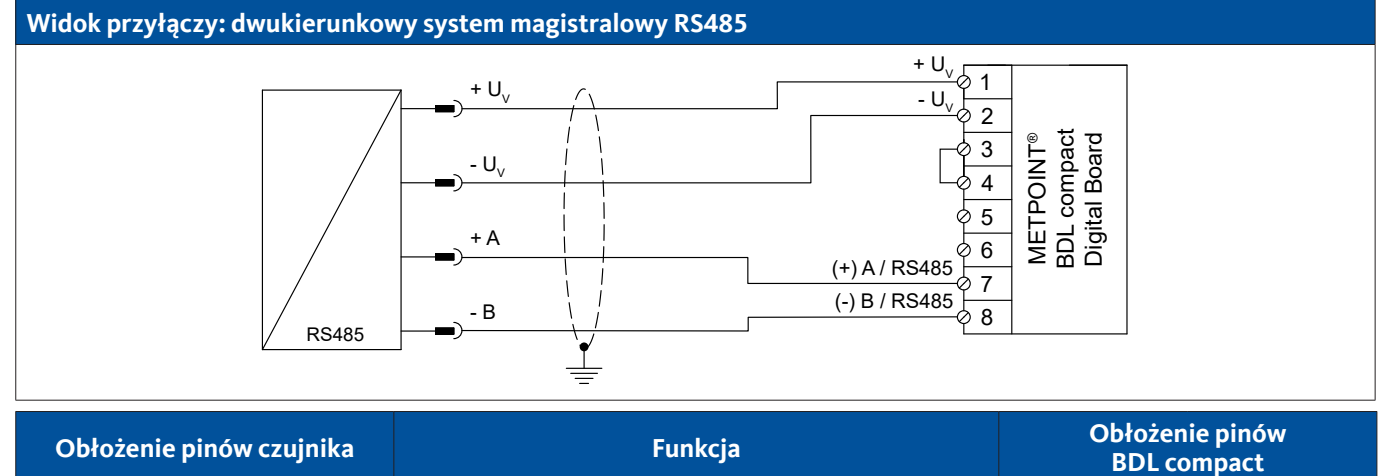

| Obłożenie pinów czujnika | Funkcja                                   | Obłożenie pinów<br>BDL compact |                  |
|--------------------------|-------------------------------------------|--------------------------------|------------------|
| + U <sub>v</sub>         | Przyłącze dodatnie (+) napięcia zasilania | PIN-1                          | + U <sub>v</sub> |
| – U <sub>v</sub>         | Przyłącze ujemne (–) napięcia zasilania   | PIN-2                          | - U <sub>v</sub> |
| Magistrala A (+)         | Nieinwertowany sygnał (+) złącza RS485    | PIN-7                          | (+) A/RS485      |
| Magistrala B (-)         | Inwertowany sygnał (–) złącza RS485       | PIN-8                          | (–) B / RS485    |

Impuls

Impuls

## 9.7.5. Analogowy – galwanicznie izolowane czujniki impulsów

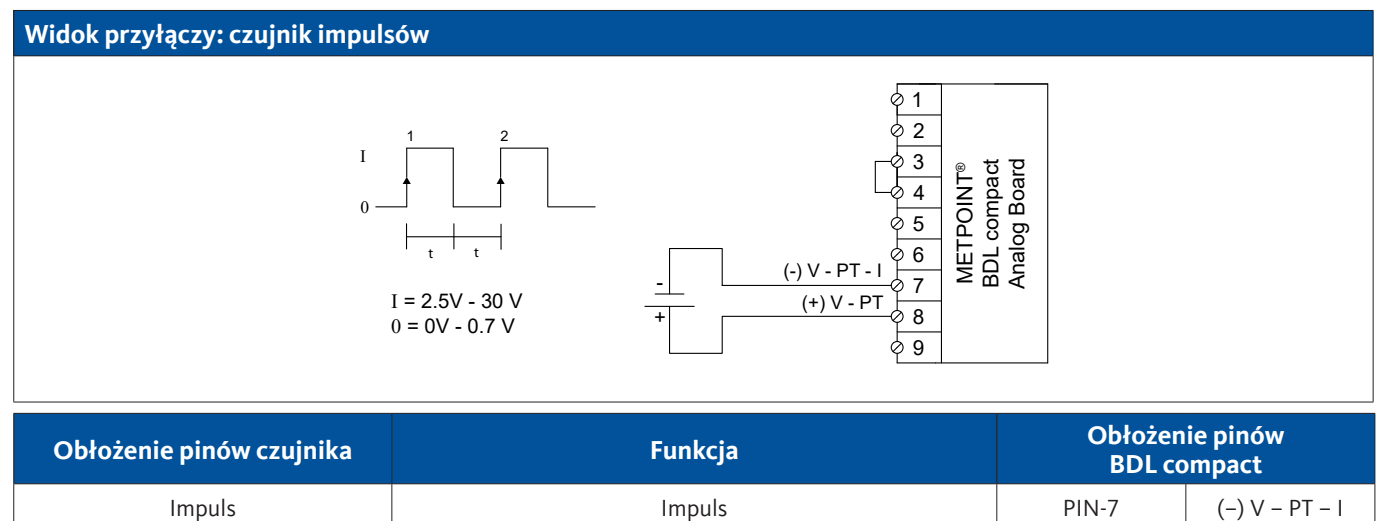

Impuls

PIN-8

PIN-8

(+) V - PT

(+) V - PT

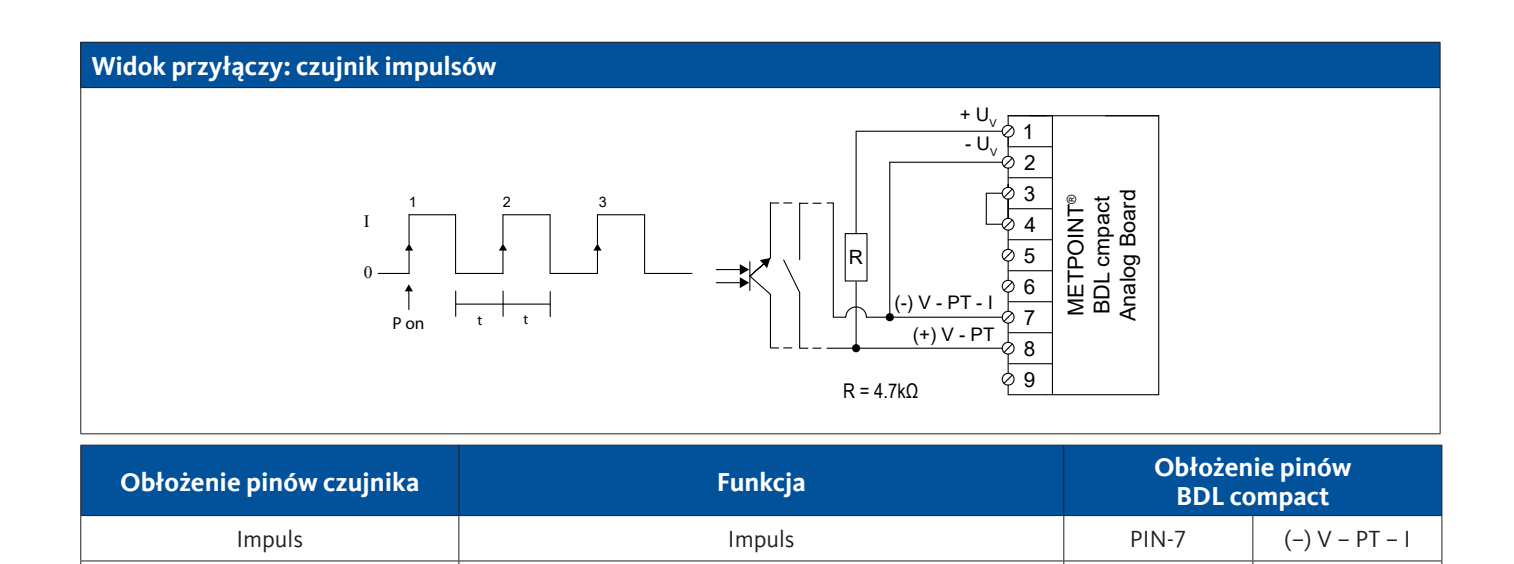

Impuls

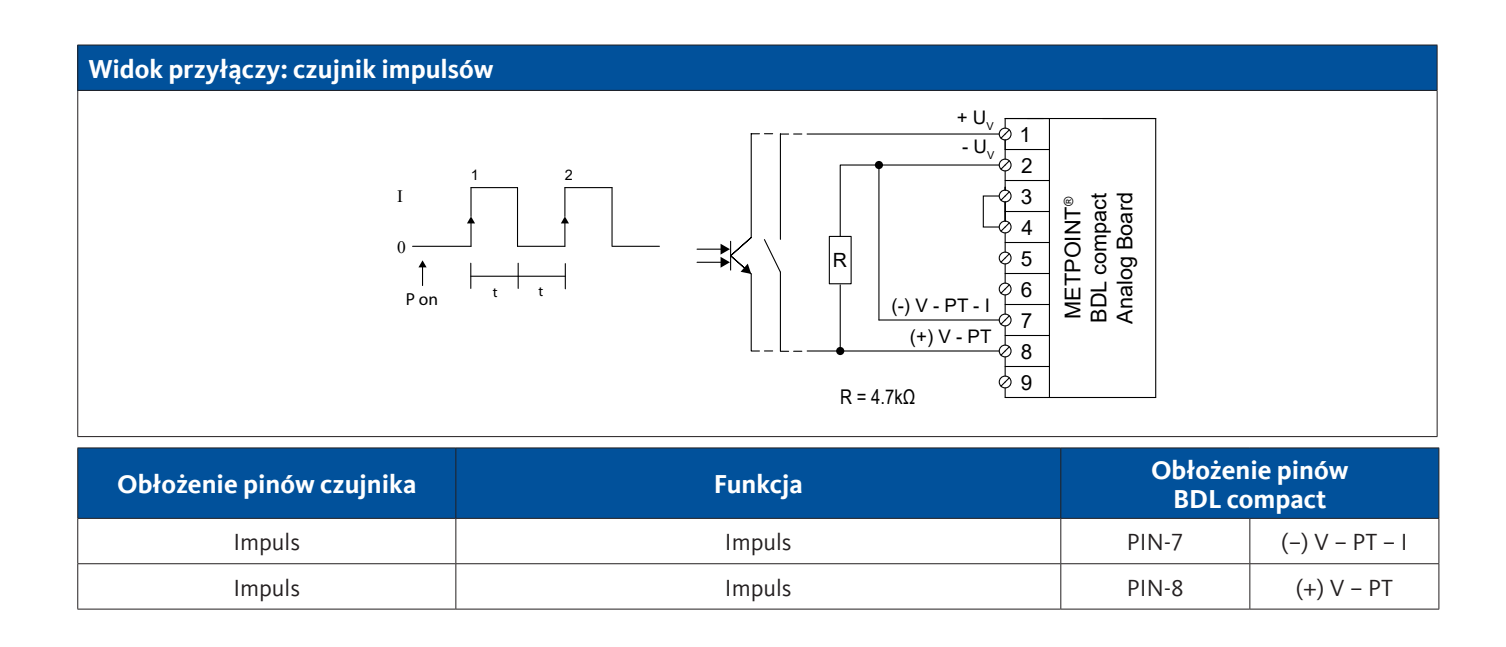
## 9.7.6. Czujniki rezystancyjne

### 9.7.6.1. 2-przewodowe czujniki rezystancyjne

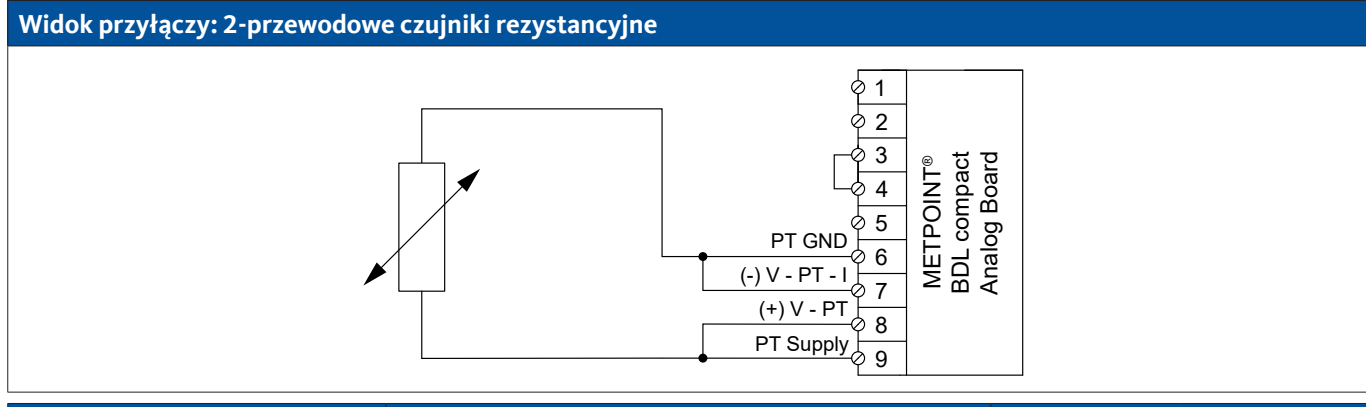

| Obłożenie pinów czujnika | Funkcja                | Obłożen<br>BDL co | ie pinów<br>ompact |
|--------------------------|------------------------|-------------------|--------------------|
| -                        | Przyłącze ujemne (–)   | PIN-6             | PT GND             |
|                          | Przyłącze ujemne (–)   | PIN-7             | (–) V – PT – I     |
|                          | Przyłącze dodatnie (+) | PIN-8             | (+) V – PT         |
| -                        | Przyłącze dodatnie (+) | PIN-9             | PT Supply          |

### 9.7.6.2. 3-przewodowe czujniki rezystancyjne

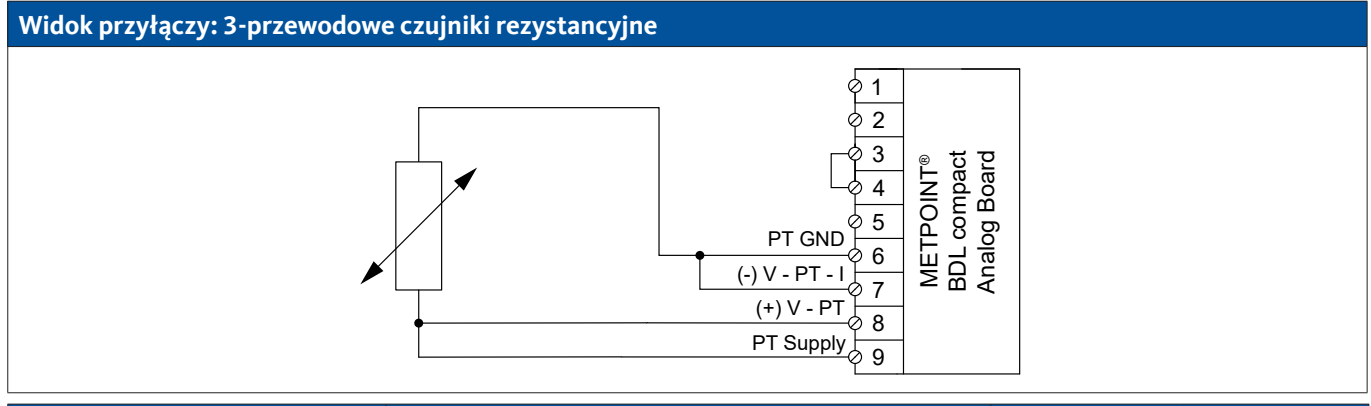

| Obłożenie pinów czujnika | Funkcja                | Obłożen<br>BDL co | ie pinów<br>ompact |
|--------------------------|------------------------|-------------------|--------------------|
| -                        | Przyłącze ujemne (–)   | PIN-6             | PT GND             |
|                          | Przyłącze ujemne (–)   | PIN-7             | (–) V – PT – I     |
| -                        | Przyłącze dodatnie (+) | PIN-8             | (+) V – PT         |
| -                        | Przyłącze dodatnie (+) | PIN-9             | PT Supply          |

### 9.7.6.3. 4-przewodowe czujniki rezystancyjne

# Widok przyłączy: 4-przewodowe czujniki rezystancyjne

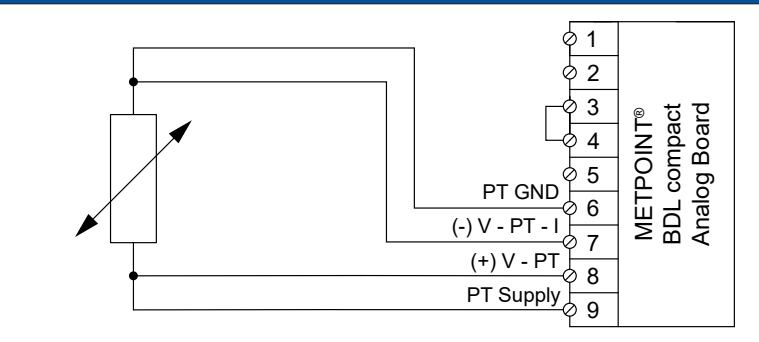

| Obłożenie pinów czujnika | Funkcja Obłożenie<br>BDL com |       | Funkcja Obłożer<br>BDL co |  | ie pinów<br>ompact |
|--------------------------|------------------------------|-------|---------------------------|--|--------------------|
| -                        | Przyłącze ujemne (–)         | PIN-6 | PT GND                    |  |                    |
| -                        | Przyłącze ujemne (–)         | PIN-7 | (–) V – PT – I            |  |                    |
| -                        | Przyłącze dodatnie (+)       | PIN-8 | (+) V – PT                |  |                    |
| -                        | Przyłącze dodatnie (+)       | PIN-9 | PT Supply                 |  |                    |

### 9.8. Podłączanie wskaźników zewnętrznych (PLC/ZTL)

Z urządzenia METPOINT<sup>®</sup> BDL compact pobierane mogą być sygnały prądowe dla zewnętrznych sterowników SPS/ZLT bądź wskaźników zewnętrznych obcych marek.

Poszczególne opisane możliwości podłączenia są uporządkowane według sposobu transmisji sygnałów pomiarowych.

### 9.8.1. Analogowy - 0/4 ... 20 mA

### 9.8.1.1. Analogowy – 2-przewodowy 0/4 ... 20 mA

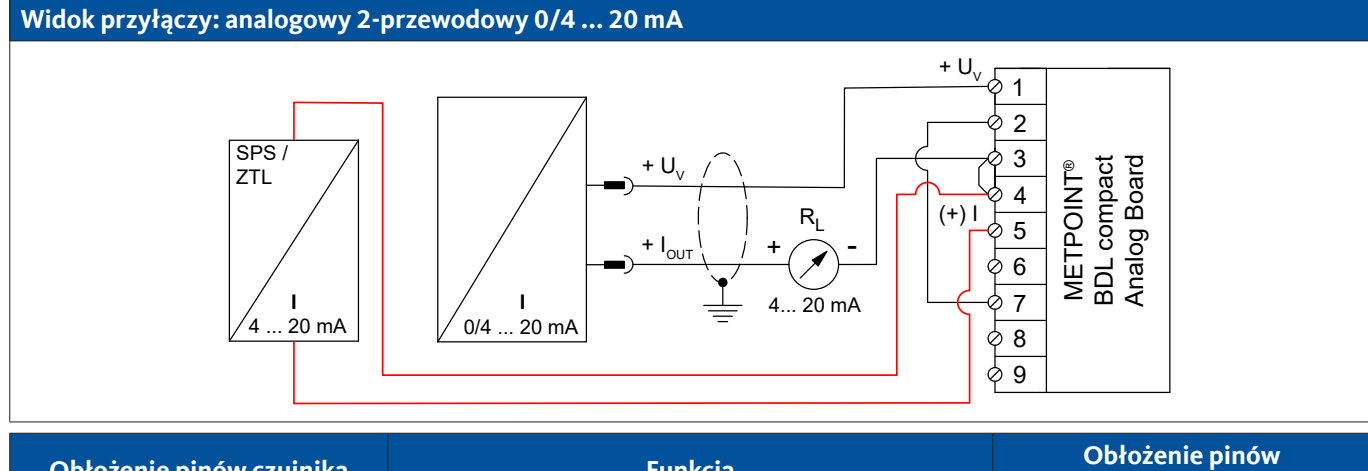

| Obłożenie pinów czujnika | Funkcja BDL com                               |       | Funkcja BDL compact |  |
|--------------------------|-----------------------------------------------|-------|---------------------|--|
| + U <sub>v</sub>         | Wyjście dodatnie (+) napięcia zasilania PIN-1 |       | + U <sub>v</sub>    |  |
| + I <sub>out</sub>       | Wyjście prądowe                               | PIN-3 | Loop                |  |
| -                        | Wejście prądowe PLC/ZTL                       | PIN-4 | Loop                |  |
| -                        | Wyjście prądowe PLC/ZTL                       | PIN-5 |                     |  |

### 9.8.1.2. Analogowy – 3-przewodowy 0/4 ... 20 mA

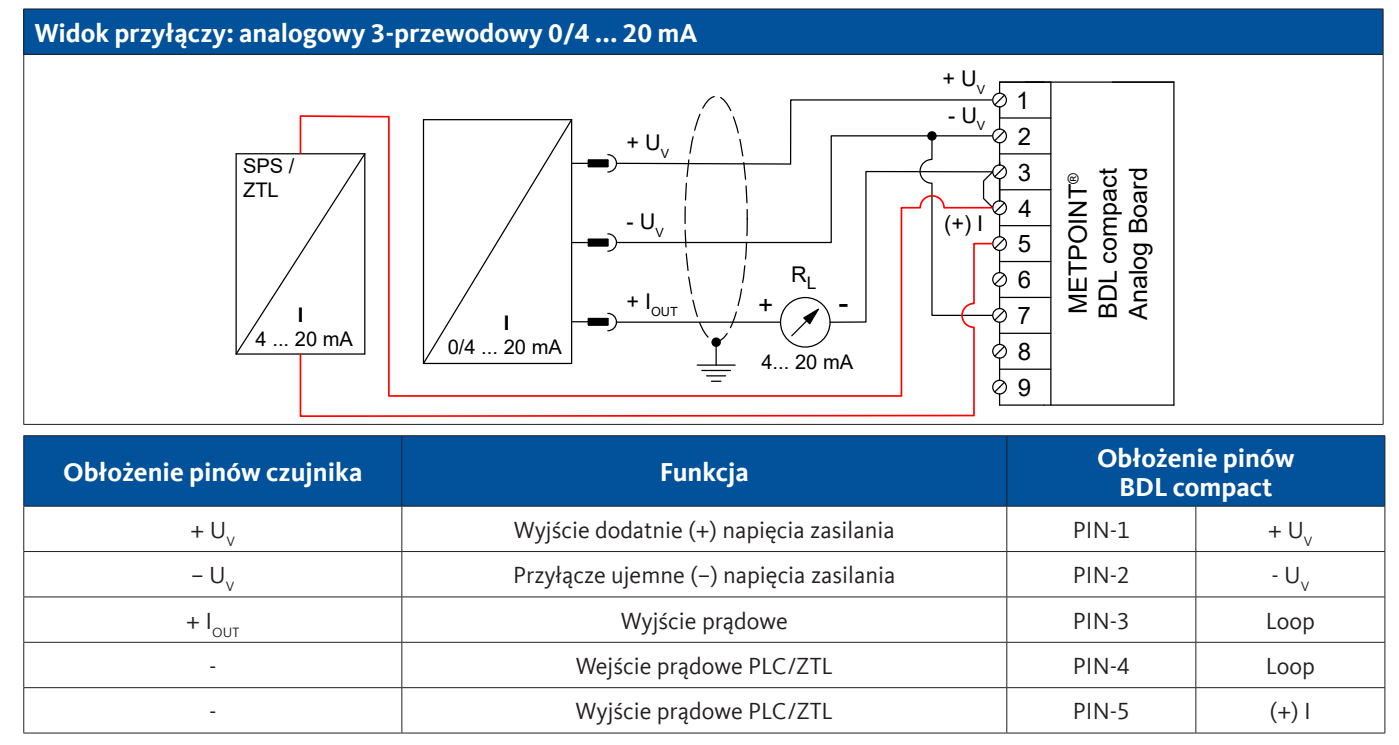

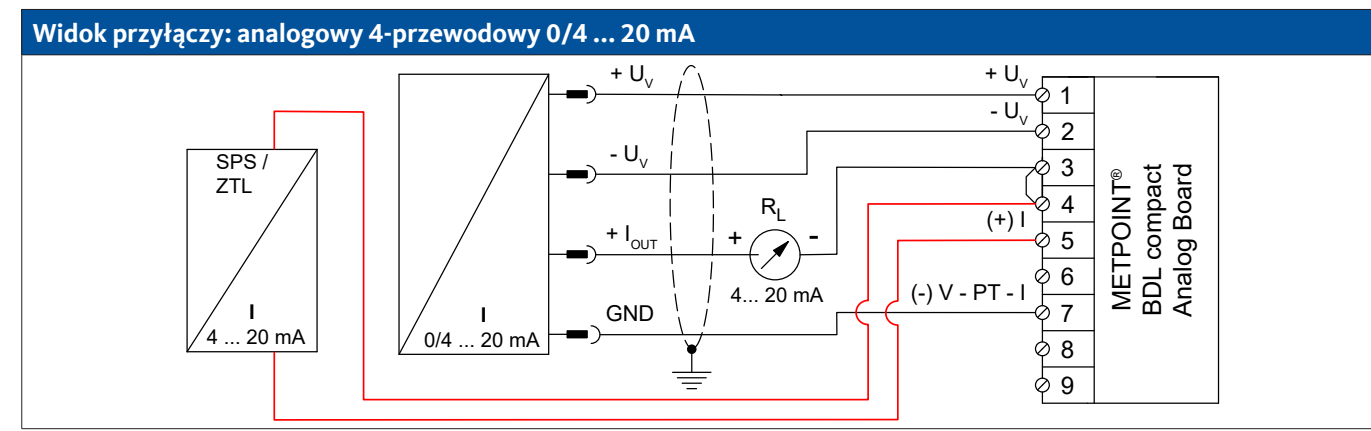

| Obłożenie pinów czujnika | Funkcja Obłożeni<br>BDL co                    |       | Funkcja Obłożenie pinó<br>BDL compact |  | ie pinów<br>ompact |
|--------------------------|-----------------------------------------------|-------|---------------------------------------|--|--------------------|
| + U <sub>v</sub>         | Wyjście dodatnie (+) napięcia zasilania       | PIN-1 | + U <sub>v</sub>                      |  |                    |
| – U <sub>v</sub>         | Przyłącze ujemne (–) napięcia zasilania PIN-2 |       | - U <sub>v</sub>                      |  |                    |
| GND                      | analogowy potencjał odniesienia               | PIN-7 | (–) V – PT – I                        |  |                    |
| + I <sub>out</sub>       | Wyjście prądowe PIN-3                         |       | Loop                                  |  |                    |
| -                        | Wejście prądowe PLC/ZTL                       | PIN-4 | Loop                                  |  |                    |
| -                        | Wyjście prądowe PLC/ZTL PIN-5                 |       | (+)                                   |  |                    |

### 9.8.2. Cyfrowy - interfejs SDI

### 9.8.2.1. Cyfrowy – 3-przewodowy, interfejs SDI

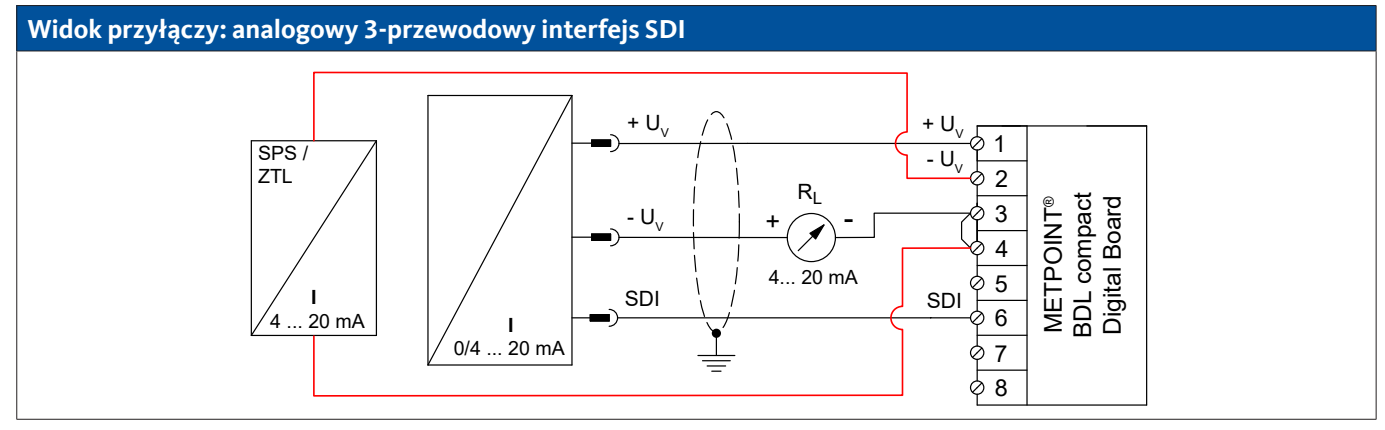

| Obłożenie pinów czujnika | Funkcja Obłożenie pi<br>BDL compa               |       | ie pinów<br>ompact |
|--------------------------|-------------------------------------------------|-------|--------------------|
| SDI                      | Złącze cyfrowe                                  | PIN-6 | SDI                |
| + U <sub>v</sub>         | Przyłącze dodatnie (+) napięcia zasilania PIN-1 |       | + U <sub>v</sub>   |
| – U <sub>v</sub>         | Przyłącze ujemne (–) napięcia zasilania PIN-3   |       | Loop               |
| -                        | Wejście prądowe PLC/ZTL   PIN-4                 |       | Loop               |
| -                        | Wyjście prądowe PLC/ZTL         PIN-2           |       | - U <sub>v</sub>   |

### 9.8.2.2. Cyfrowy – 4-przewodowy, interfejs SDI

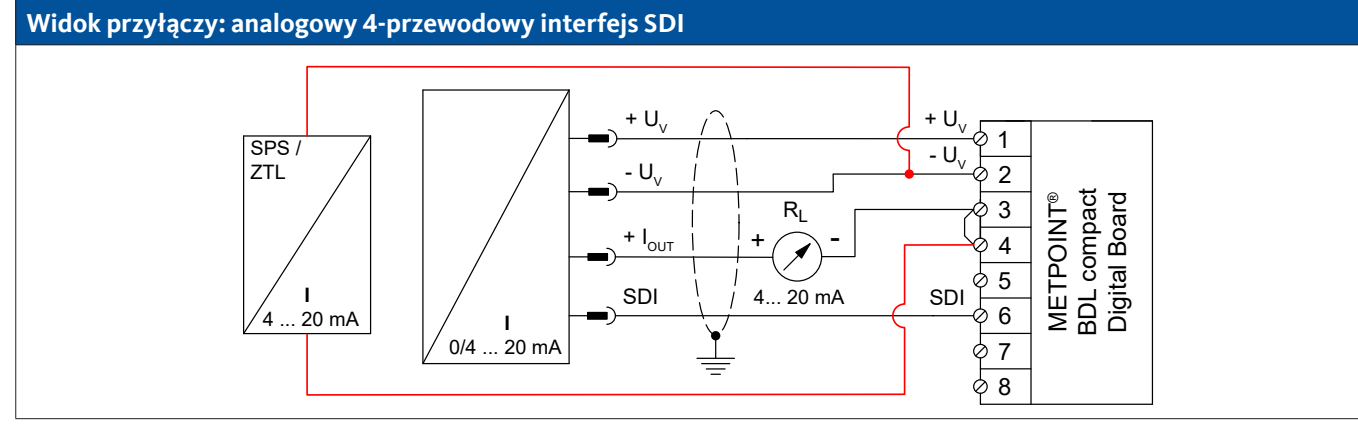

| Obłożenie pinów czujnika | Funkcja                                       | Obłożen<br>BDL co | ie pinów<br>mpact |
|--------------------------|-----------------------------------------------|-------------------|-------------------|
| + U <sub>v</sub>         | Przyłącze dodatnie (+) napięcia zasilania     | PIN-1             | $+ U_v$           |
| – U <sub>v</sub>         | Przyłącze ujemne (–) napięcia zasilania PIN-2 |                   | - U <sub>v</sub>  |
| SDI                      | Złącze cyfrowe                                | PIN-6             | SDI               |
| + I <sub>out</sub>       | Wyjście prądowe                               | PIN-3             | Loop              |
| -                        | Wejście prądowe PLC/ZTL                       | PIN-4             | Loop              |
| -                        | Wyjście prądowe PLC/ZTL                       | PIN-2             | - U <sub>v</sub>  |

### 9.8.3. Cyfrowy - dwukierunkowy system magistralowy RS485

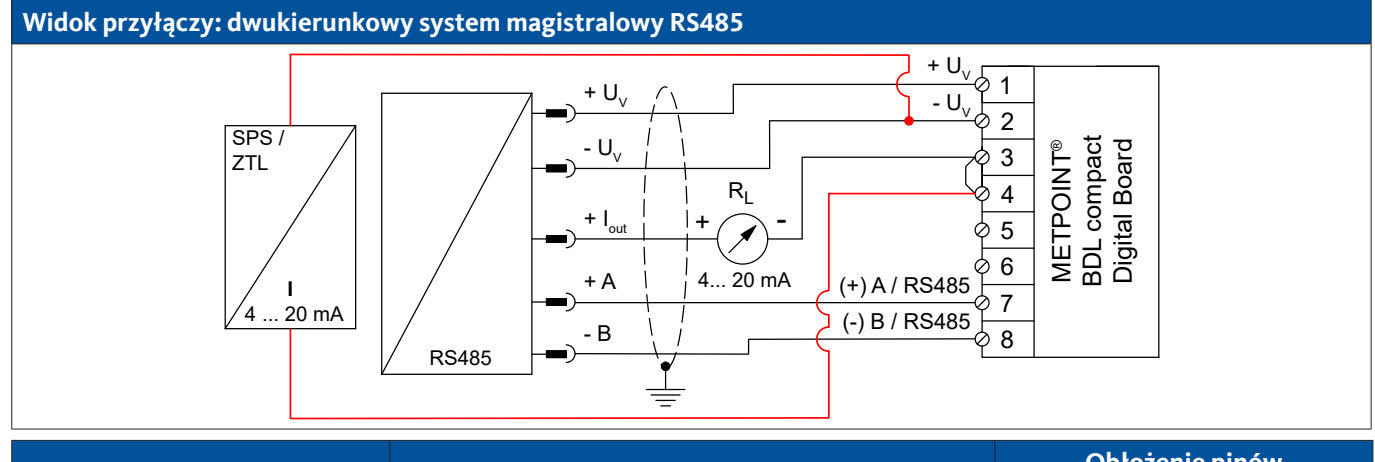

| Obłożenie pinów czujnika | Funkcja                                   | Obłożen<br>BDL co | ie pinów<br>ompact |
|--------------------------|-------------------------------------------|-------------------|--------------------|
| + U <sub>v</sub>         | Przyłącze dodatnie (+) napięcia zasilania | PIN-1             | + U <sub>v</sub>   |
| – U <sub>v</sub>         | Przyłącze ujemne (–) napięcia zasilania   | PIN-2             | - U <sub>v</sub>   |
| Magistrala A (+)         | Nieinwertowany sygnał (+) złącza RS485    | PIN-7             | (+) A/RS485        |
| Magistrala B (-)         | Inwertowany sygnał (–) złącza RS485       | PIN-8             | (–) B / RS485      |
| + I <sub>out</sub>       | Wyjście prądowe                           | PIN-3             | Loop               |
| -                        | Wejście prądowe PLC/ZTL                   | PIN-4             | Loop               |
| -                        | Wyjście prądowe PLC/ZTL PIN-2             |                   | - U <sub>v</sub>   |

## **10.** Łączenie urządzenia METPOINT<sup>®</sup> BDL compact z komputerem

| WSKAZÓWKA | Statyczny adres IP                                                                                                    |
|-----------|----------------------------------------------------------------------------------------------------|
|           | Adresy IP komputera PC i urządzenia METPOINT <sup>®</sup> BDL compact muszą być przydzielone statycznie<br>(wyłączone DHCP) i znajdować się w tej samej sieci.<br>Jeżeli nastąpiła zmiana adresu IP urządzenia METPOINT <sup>®</sup> BDL compact, należy uruchomić je<br>ponownie!<br>Adres IP urządzenia BDL compact: patrz rozdział, "11.2.3.3. Ustawienia sieciowe" na stronie 68<br>Ponowne uruchomienie urządzenia BDL compact: patrz rozdział, "11.2.3.7.5. Przywracanie ustawień<br>fabrycznych" na stronie 74 |

Urządzenie METPOINT<sup>®</sup> BDL compact można połączyć z komputerem PC 8-żyłowym kablem skrosowanym, zaopatrzonym na obu końcach we wtyk RJ45 lub kablem Ethernet z adapterem krosującym.

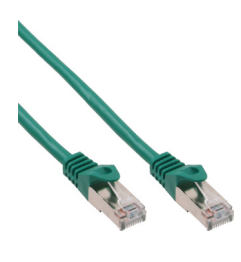

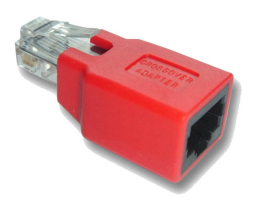

Kabel skrosowany z wtykami RJ45

Adapter krosujący

Jeżeli odpowiednim kablem połączono urządzenie METPOINT<sup>®</sup> BDL compact z komputerem PC, dzięki oprogramowaniu METPOINT<sup>®</sup> READER SW201 można dokonać graficznej i tabelarycznej analizy danych.

# Ustawienia sieciowe dla komputera PC pracującego pod kontrolą systemu Windows: Windows 10:

Start  $\rightarrow$  Ustawienia  $\rightarrow$  Sieć i Internet  $\rightarrow$  Centrum sieci i udostępniania  $\rightarrow$  Zmień ustawienia karty sieciowej  $\rightarrow$ Połączenie lokalne  $\rightarrow$  Właściwości  $\rightarrow$  Protokół internetowy w wersji 4 (TCP/IPv4)  $\rightarrow$  Użyj następującego adresu IP  $\rightarrow$ Wprowadzić adres IP i maskę podsieci. Następnie: OK  $\rightarrow$  OK  $\rightarrow$  Zamknij

### Windows 7:

Start → Panel sterowania → Centrum sieci i udostępniania → Zmień ustawienia adaptera → Połączenie LAN → Właściwości → Protokół internetowy w wersji 4 (TCP/IPv4) → Użyj następującego adresu IP → Wprowadzić adres IP i maskę podsieci. Następnie: OK → OK → Zamknij

#### Windows Vista:

Start → Panel sterowania → Centrum sieci i udostępniania → Zarządzaj połączeniami sieciowymi → Połączenie LAN → Właściwości → Protokół internetowy w wersji 4 (TCP / IPv4) → Użyj następującego adresu IP → Wprowadzić adres IP i maskę podsieci. Następnie: OK → OK → Zamknij

Windows XP:

Start → Ustawienia → Panel sterowania → Połączenie sieciowe → Połączenie LAN → Właściwości → Protokół internetowy (TCP/IP) → Użyj następującego adresu IP → Wprowadzić adres IP i maskę podsieci. Następnie: OK → OK → Zamknij

# 11. Obsługa METPOINT<sup>®</sup> BDL compact

Obsługa jest w znacznym stopniu intuicyjna i odbywa się za pośrednictwem menu wyświetlanych na panelu dotykowym. Wybór danej pozycji w menu następuje przez krótkie "stuknięcie" palcem lub miękkim, okrągłym rysikiem.

### <u>Uwaga:</u>

Nie wolno używać rysików o ostrych krawędziach lub podobnych przedmiotów! Może to spowodować uszkodzenie folii!

Po podłączeniu czujników należy je także skonfigurować.

We wszystkich polach o białym tle można wprowadzać wartości lub dokonywać zmian. Wartości pomiarowe mogą być przedstawiane w formie krzywej lub wartości liczbowych.

Słowa w kolorze zielonym odsyłają głównie do ilustracji w danych sekcjach rozdziału. Także ważne ścieżki dostępowe menu lub pozycje menu są napisane zieloną czcionką.

Pozycje menu są generalnie oznaczone kolorem zielonym!

### 11.1. Menu główne (Home)

Z menu głównego można przejść do każdej dostępnej pozycji menu.

### 11.1.1. Inicjalizacja

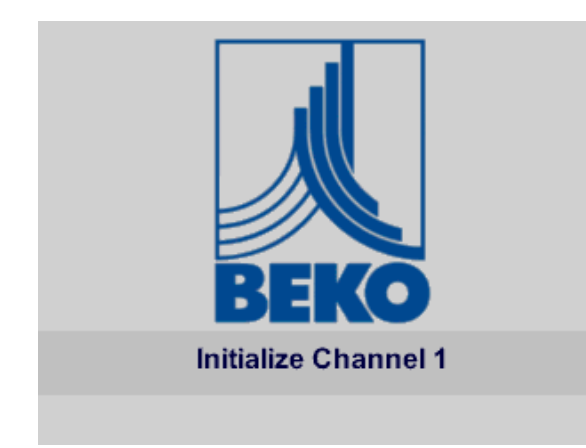

Po włączeniu urządzenia BDL compact następuje inicjalizacja wszystkich kanałów i pojawia się menu główne.

### <u>Uwaga:</u>

Możliwe jest, że podczas pierwszego uruchomienia nie będzie prekonfigurowany żaden z kanałów.

Należy wybrać odpowiednią konfigurację podaną w rozdziale "11.2.2. Ustawienie czujnika" na stronie 45!

### 11.1.2. Menu główne po włączeniu urządzenia

| *** BEKO TECHNOLOGIES * BDL compact ***          |                         |  |  |  |  |
|--------------------------------------------------|-------------------------|--|--|--|--|
|                                                  |                         |  |  |  |  |
| Chart                                            | Alarm overview          |  |  |  |  |
| Chart/Real time values                           | Export/Import           |  |  |  |  |
| onarorear ante varaes                            | Exportiniport           |  |  |  |  |
| Channels                                         |                         |  |  |  |  |
| Real time values                                 | Settings                |  |  |  |  |
|                                                  |                         |  |  |  |  |
| Hardware Version: 1.00<br>Software Version: 3.03 | Alarm SdCard 29.06.2017 |  |  |  |  |

### <u>Ważne:</u>

Przed dokonaniem pierwszej konfiguracji czujnika należy ustawić godzinę i wybrać język.

### <u>Wskazówka:</u>

```
Rozdział "11.2.3.1. Język" na stronie 67
(angielska wersja menu: Home → Settings → Device Settings → Set Language)
```

Rozdział "11.2.3.2. Data i godzina" na stronie 67 (angielska wersja menu: Home → Settings → Device Settings → Date & Time)

### 11.2. Ustawienia

Wszystkie ustawienia są zabezpieczone hasłem! Zmiany lub ustawienia należy potwierdzać przyciskiem OK!

### Wskazówka:

Jeśli po powrocie do menu głównego ponownie wybrane zostanie menu ustawień, należy ponownie podać hasło!

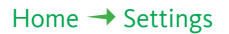

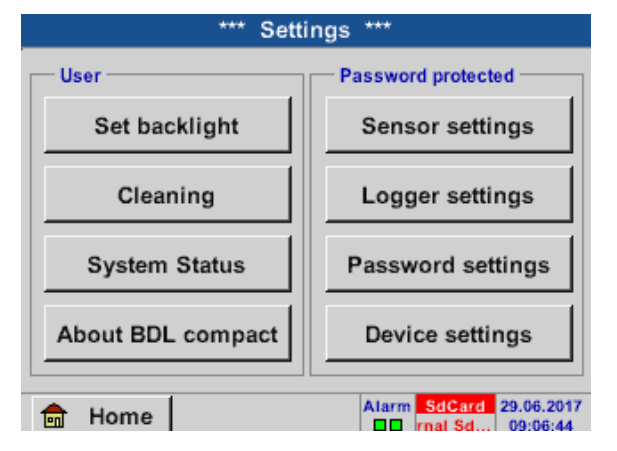

Lista ustawień

### 11.2.1. Ustawienia hasła

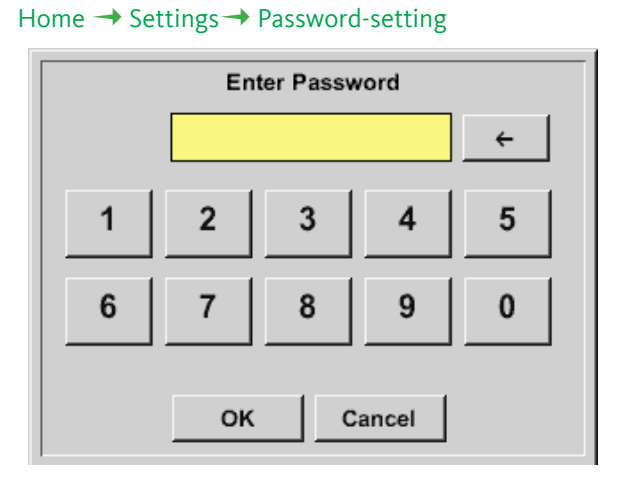

 Enter new Password (4 Digits)

 ←
 ←

 1
 2
 3
 4
 5

 6
 7
 8
 9
 0

 OK
 Cancel
 0

Hasło ustawione fabrycznie: 4321

W razie potrzeby można je zmienić w ustawieniach hasła.

Nowe hasło należy wprowadzić dwukrotnie i potwierdzić OK.

Wprowadzenie nieprawidłowego hasła spowoduje pojawienie się komunikatu Enter password lub Confirm new password w czerwonej czcionce.

Jeżeli użytkownik zapomniał hasła, można nadać nowe hasło przez wprowadzenie hasła nadrzędnego.

Hasło nadrzędne można zamówić, podając numer seryjny urządzenia METPOINT<sup>®</sup> BDL compact, w firmie BEKO TECHNOLOGIES GmbH.

### 11.2.2. Ustawienie czujnika

### <u>Ważne:</u>

Czujniki firmy BEKO TECHNOLOGIES GMBH z sygnałem SDI, jak np. DP109 i FS109/211 są zasadniczo prekonfigurowane i mogą być podłączane bezpośrednio do wolnego kanału czujnika!

Konfigurację czujników RS485/Modbus, jak np. SD23, można znaleźć w "11.2.2.10. Typ "Modbus"" na stronie 61.

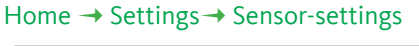

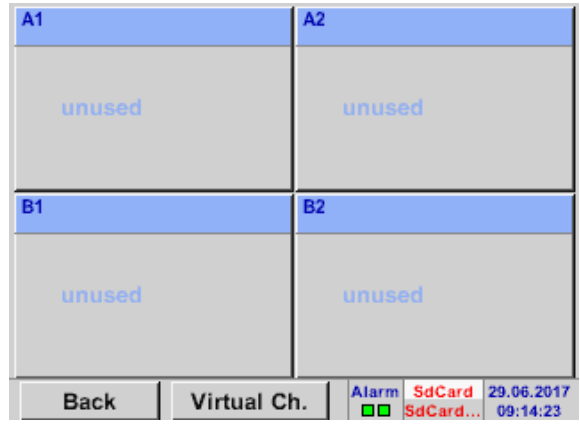

Po podaniu hasła pojawi się zestawienie dostępnych kanałów.

W zależności od wersji dostępne są 2 albo 4 kanały.

### <u>Uwaga:</u>

Zwykle żaden z kanałów nie jest prekonfigurowany!

### <u>Uwaga:</u>

W zależności od wersji urządzenia METPOINT® BDL compact możliwe są następujące kombinacje:

| Kombinacja | 1 | 2 | 3 | 4 | 5 | 6 |
|------------|---|---|---|---|---|---|
| Kanał      |   |   |   |   |   |   |
| Al         | D | D | D | A | A | А |
| A2         | D | D | D | A | A | А |
| B1         |   | D | A |   | A | D |
| B2         |   | D | А |   | A | D |

D = kanał cyfrowy A = kanał analogowy

### 11.2.2.1. Wybór typu czujnika (typ w przykładzie: BEKO-Digital)

| F | lome → | Settings -> | Sensor-settings → | A1 |
|---|--------|-------------|-------------------|----|
|   |        |             |                   |    |

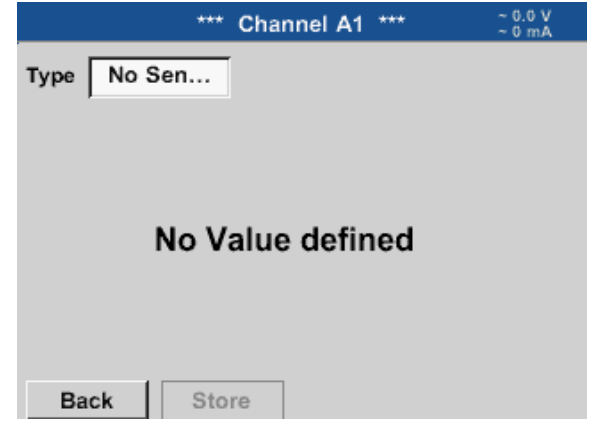

Jeżeli nie skonfigurowano jeszcze żadnego czujnika, pojawi się typ No sensor.

Naciśnięcie pola tekstowego Typ No sensor powoduje przejście do listy wyboru typów czujników (patrz kolejna czynność).

### Home $\rightarrow$ Settings $\rightarrow$ Sensor-settings $\rightarrow$ A1 $\rightarrow$ Type $\rightarrow$ BEKO-Digital

| Select Type of Digital Channel |        |          |  |  |  |
|--------------------------------|--------|----------|--|--|--|
| No Sensor                      |        |          |  |  |  |
| BEKO-Digital                   | Modbus | PM710    |  |  |  |
| PC400                          | PM600  | PM600_US |  |  |  |
| ESMn-D6                        | FA5xx  | VA5xx    |  |  |  |
| No Sensor                      |        |          |  |  |  |
| OK Cancel Custom Sensor        |        |          |  |  |  |

Teraz następuje wybór typu BEKO-Digital dla serii DP/FS (np. DP109/FS109/FS211) i potwierdzenie przyciskiem OK.

### Home $\rightarrow$ Settings $\rightarrow$ Sensor-settings $\rightarrow$ A1 $\rightarrow$ right arrow (2. page) $\rightarrow$ Diameter

| ***         | Channel A1 *** | ~ 0<br>~ 0 | 0 V<br>mA |
|-------------|----------------|------------|-----------|
| Type BEKO-D | Name           |            |           |
| Record      |                | Alarm      |           |
| 🎢 🖉 A1a     | 5.72 m/s       |            |           |
| ₽ A1b       | 56334 °c       |            | >         |
| ₽ A1c       | 17.18 m/s      |            |           |
| OK Can      | cel Min/Max    | ι I        |           |

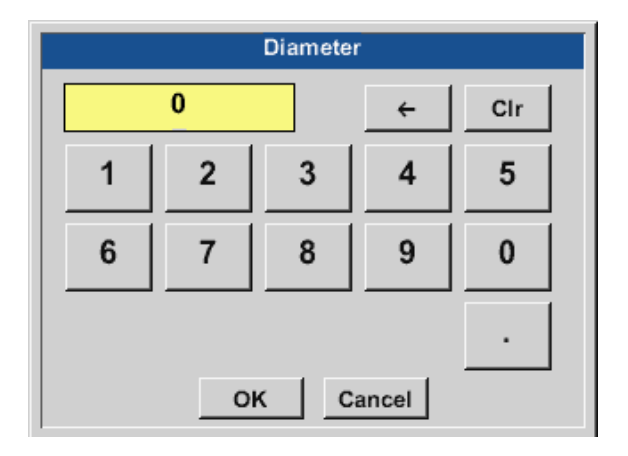

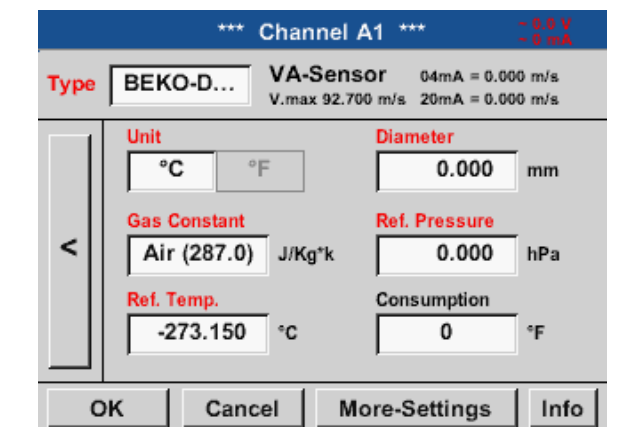

### <u>Ważne:</u>

Tutaj można wprowadzić średnicę wewnętrzną (Inside diameter) rurki przepływu, jeżeli nie została ona automatycznie poprawnie ustawiona.

Dodatkowo podczas wymiany czujnika można wprowadzić stan licznika Counter dotychczasowego czujnika.

Potwierdzić przyciskiem OK i powrócić za pomocą strzałki w lewo

(1. strona).

### <u>Ważne:</u>

Średnicę wewnętrzną Inside diameter należy wprowadzić z możliwie jak największą dokładnością, ponieważ w przeciwnym wypadku może dojść do zafałszowania wyników!

Nie ma jednolitej normy dla średnicy wewnętrznej rurki! (Należy zasięgnąć informacji u producenta lub, jeżeli to możliwe, samodzielnie dokonać pomiaru tej średnicy!)

### Home $\rightarrow$ Settings $\rightarrow$ Sensor settings $\rightarrow$ A1

| *** Cł        | nannel A1 **** - 0.0 V<br>- 0 mA |
|---------------|----------------------------------|
| Type BEKO-D N | lame                             |
| Record        | Alarm                            |
| ∦ A1a         | 6.39 mg/m <sup>3</sup>           |
| ∲ A1b         | 62853 °c >                       |
| & A1c         | 19.16 mg/m³                      |
| OK Cancel     | Min/Max                          |

Teraz można jeszcze wprowadzić nazwę.

#### Home $\rightarrow$ Settings $\rightarrow$ Sensor settings $\rightarrow$ A1

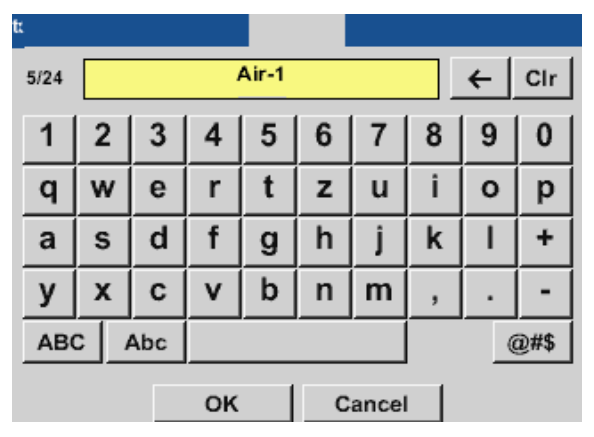

Po nadaniu nazwy i potwierdzeniu przyciskiem OK konfiguracja czujnika jest zakończona.

Dalsze możliwości konfiguracji czujników, patrz rozdziały 11.2.2.5 do 11.2.2.9.

Patrz również rozdział "11.2.2.7. Nazewnictwo i konfiguracja pól tekstowych" na stronie 53. **Uwaga:** 

Po potwierdzeniu przyciskiem OK litery na powrót zmienią kolor na czarny. Nastąpi zatwierdzenie wartości i ustawień.

### Ostrożnie:

Temperatura i ciśnienie referencyjne (ustawienie fabryczne 20°C, 1000 hPa):

Wszystkie pokazywane na wyświetlaczu wartości przepływu (m<sup>3</sup>/h) i zużycia (m<sup>3</sup>) odnoszą się do temperatury 20°C i ciśnienia 1000 hPa (wg ISO 1217 stan zasysania). Alternatywnie, jako referencję, można wprowadzić także 0°C i 1013 hPa (= znormalizowany metr sześcienny wg DIN 1343). W przypadku warunków referencyjnych nie wprowadzać w żadnym przypadku ciśnienia roboczego lub temp. eksploatacji!

# **11.2.2.2.** Nazewnictwo danych pomiarowych i określanie rozdzielczości liczbą miejsc po przecinku

### Uwaga:

Rozdzielczość określaną liczbą miejsc po przecinku, skróconą nazwę Short name i nazwę wartości Value name można znaleźć pod przyciskiem z symbolem narzędzia Tool

Przycisk z symbolem narzędzia:

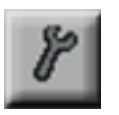

### Home $\rightarrow$ Settings $\rightarrow$ Sensor-settings $\rightarrow$ A1 $\rightarrow$ Tool button

| Paramete   | r Channel A1 Value 1 (Unit °C) |
|------------|--------------------------------|
| Value Nam  | e: A1a                         |
| Short Nam  | e: A1a                         |
| Resolution | : 1.00 °C < >                  |
|            | OK Cancel                      |

Dla rejestrowanej wartości Value można wprowadzić nazwę Name składającą się z 10 znaków, aby potem, w pozycji menu Charts oraz Chart/current values, można ją było łatwiej zidentyfikować. W przeciwnym przypadku nazwa to np. A1a. A1 to nazwa kanału, a a pierwszej wartości pomiarowej w kanale, b byłoby drugą, c trzecią. Rozdzielczość określaną liczbą miejsc po przecinku można łatwo ustawiać przez naciskanie przycisków "w lewo" i "w prawo" (w zakresie od 0 do 5).

Patrz rozdział "11.2.2.7. Nazewnictwo i konfiguracja pól tekstowych" na stronie 53.

## 11.2.2.3. Rejestrowanie danych pomiarowych

Home  $\rightarrow$  Settings  $\rightarrow$  Sensor-settings  $\rightarrow$  A1  $\rightarrow$  Record button

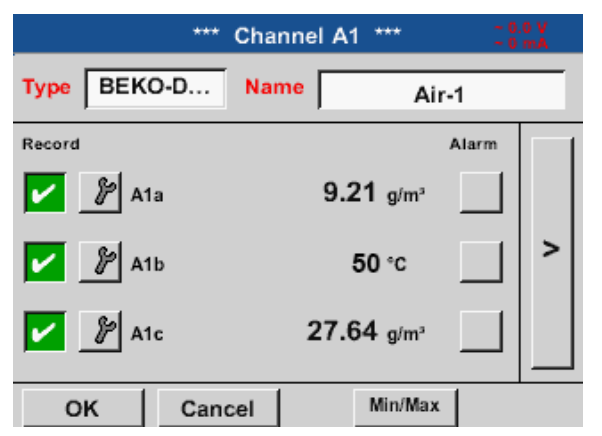

Przyciskami rejestrowania Record wybierane są dane pomiarowe, które będą zapisywane w przypadku **aktywnego rejestratora danych**.

### Ostrożnie:

Przed zarejestrowaniem wybranych danych pomiarowych po zakończeniu konfigurowania należy uaktywnić rejestrator danych (patrz rozdział "11.4. Ustawienia rejestratora danych" na stronie 97).

### 11.2.2.4. Ustawienia alarmów

#### Home $\rightarrow$ Settings $\rightarrow$ Sensor-settings $\rightarrow$ A1 $\rightarrow$ Alarm button

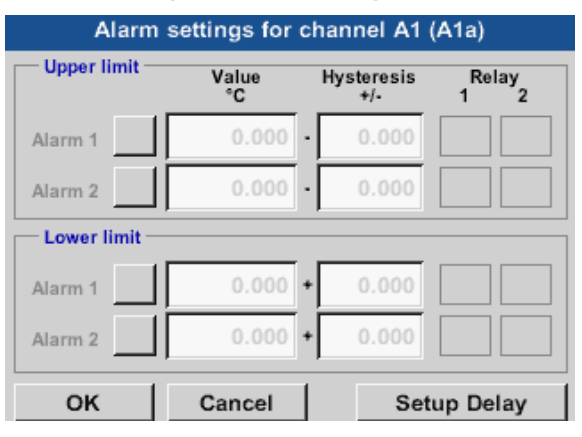

W ustawieniach alarmów dla każdego kanału można wprowadzić Alarm-1 i Alarm-2 razem z histerezą Hysteresis.

W pozycji menu Alarm overview (dostępnej z poziomu menu głównego) można wprowadzić lub zmienić ustawienia alarmów.

### Home $\rightarrow$ Settings $\rightarrow$ Sensor settings $\rightarrow$ A1 $\rightarrow$ Alarm button $\rightarrow$ Alarm 1 and Alarm 2 buttons + Relay buttons

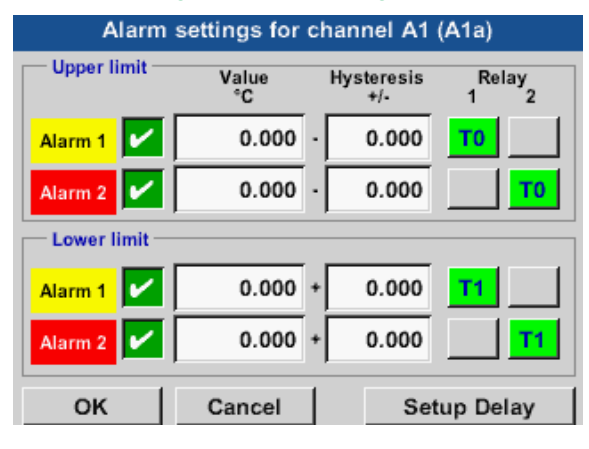

Tu przykładowo Alarm-1 jest ustawiony na przekaźnik Relay 1 i Alarm-2 na przekaźnik Relay 2.

#### Home $\rightarrow$ Settings $\rightarrow$ Sensor settings $\rightarrow$ A1 $\rightarrow$ Alarm button $\rightarrow$ Relay buttons

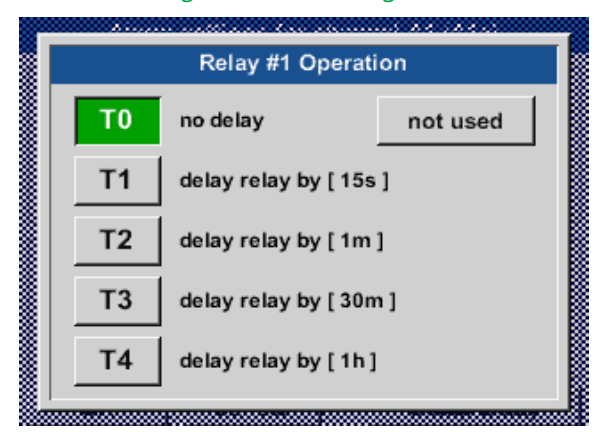

Można wybrać 5 różnych wartości opóźnienia.

Opóźnienia (od T1 do T4) można definiować dowolnie, ale obowiązują wspólnie dla wszystkich przekaźników. s = sekunda m = minuta h = godzina

#### Home $\rightarrow$ Settings $\rightarrow$ Sensor-settings $\rightarrow$ A1 $\rightarrow$ Alarm button $\rightarrow$ Delay

| Global Relay Delay Setup                 |     |  |  |  |  |
|------------------------------------------|-----|--|--|--|--|
| Attention: common timeout for all alarms |     |  |  |  |  |
| Delay T1 =                               | 15s |  |  |  |  |
| Delay T2 = 1m                            |     |  |  |  |  |
| Delay T3 = 30m                           |     |  |  |  |  |
| Delay T4 = 1h                            |     |  |  |  |  |
| OK Cancel                                |     |  |  |  |  |

Opóźnienia (od T1 do T4) można definiować dowolnie, ale obowiązują wspólnie dla wszystkich przekaźników.

#### Home $\rightarrow$ Settings $\rightarrow$ Sensor-settings $\rightarrow$ A1 $\rightarrow$ Alarm button $\rightarrow$ Delay $\rightarrow$ Delay T1

| Delay T1  |              |  |  |  |  |  |
|-----------|--------------|--|--|--|--|--|
|           | 00 : 00 : 15 |  |  |  |  |  |
| 1         | 1 2 3 4 5    |  |  |  |  |  |
| 6         | 6 7 8 9 0    |  |  |  |  |  |
| OK Cancel |              |  |  |  |  |  |

Tu można określić żądany czas dla T1.

Nie można zmienić czasu opóźnienia dla T0 i powoduje on wywołanie natychmiastowego alarmu.

Należy potwierdzić przyciskiem OK.

Home  $\rightarrow$  Settings  $\rightarrow$  Sensor settings  $\rightarrow$  A1

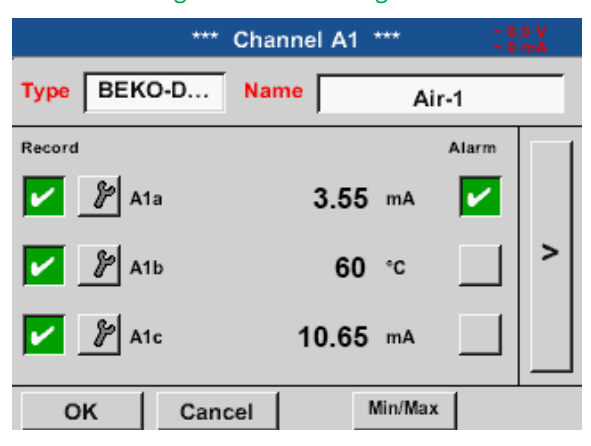

Po aktywacji alarmu w kanale A1.

Naciśnięcie przycisku OK spowoduje zatwierdzenie ustawień!

### 11.2.2.5. Ustawienia rozszerzone (skalowanie wyjścia analogowego)

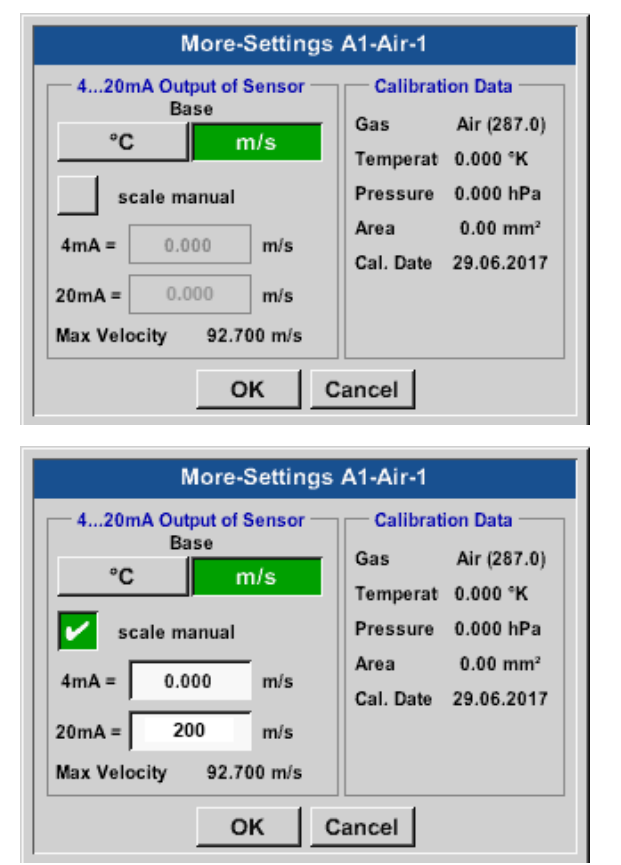

Home → Settings → Sensor-settings → A1 → right arrow (2. page) → Advanced settings

W pozycji Advanced settings można określić, czy wyjście analogowe czujnika 4–20 mA ma bazować na ilości przepływu, czy też na prędkości.

Wybrane jest pole tekstowe podświetlone kolorem zielonym!

Dodatkowo po naciśnięciu przycisku Manual scaling można ustawić zakres pomiarowy.

Po naciśnięciu przycisku OK nastąpi zatwierdzenie ustawień.

### <u>Uwaga:</u>

Pozycja Advanced settings jest dostępna wyłącznie dla wersji Digital.

### Naciśnięcie przycisku OK spowoduje zatwierdzenie ustawień!

### Wskazówka:

Po potwierdzeniu przyciskiem OK kolor czcionki zmienia się na czarny i wartości oraz ustawienia są zatwierdzane.

### 11.2.2.6. Czujnik punktu rosy typu BEKO-Digital.

```
Pierwszy krok: wybrać wolny kanał czujnika
Home \rightarrow Settings \rightarrow Sensor settings \rightarrow A2
```

Drugi krok: wybrać typ "BEKO Digital" Home  $\rightarrow$  Settings  $\rightarrow$  Sensor settings  $\rightarrow$  A2  $\rightarrow$  Type  $\rightarrow$  BEKO-Digital

Trzeci krok: dwukrotnie potwierdzić przyciskiem OK

Teraz można jeszcze wprowadzić następujące ustawienia:

- Name patrz rozdział "11.2.2.7. Nazewnictwo i konfiguracja pól tekstowych" na stronie 53),
- ustawienia alarmów (patrz rozdział "11.2.2.4. Ustawienia alarmów" na stronie 49),
- ustawienia rejestrowania (patrz rozdział "11.2.2.3. Rejestrowanie danych pomiarowych" na stronie 49),
- rozdzielczość Resolution określaną liczbą miejsc po przecinku (patrz rozdział "11.2.7.5. Rozdzielczość określana liczbą miejsc po przecinku, nazewnictwo i rejestrowanie wartości danych" na stronie 83).

### Home $\rightarrow$ Settings $\rightarrow$ Sensor settings $\rightarrow$ A1

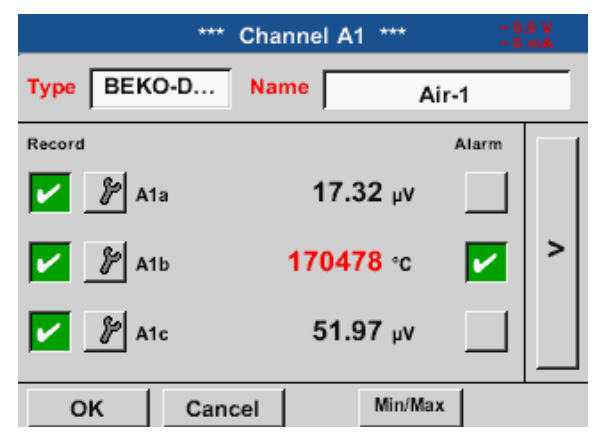

Urządzenie METPOINT<sup>®</sup> BDL compact wykrywa, czy podłączony czujnik jest czujnikiem przepływu, czy czujnikiem punktu rosy dostarczonym przez producenta, i ustawia automatycznie podtyp Digital.

| WSKAZÓWKA | Ustawienia SD21/23 i SP21/22               |
|-----------|--------------------------------------------|
|           | Nie dotyczy to czujników SD21/23 i SP21/22 |

# 11.2.2.7. Nazewnictwo i konfiguracja pól tekstowych

### Home $\rightarrow$ Settings $\rightarrow$ Sensor settings $\rightarrow$ A1

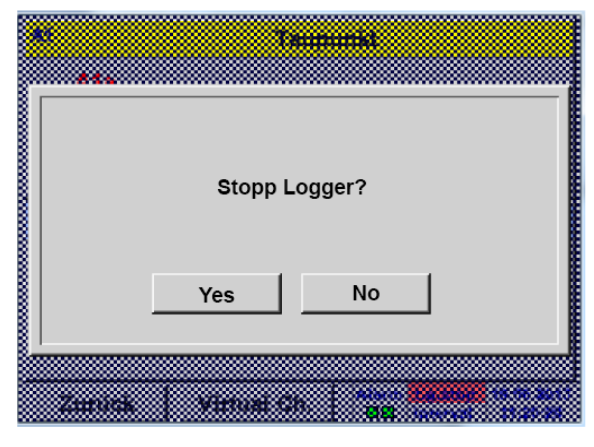

Jeżeli rejestrator danych jest aktywny, pojawia się następujące okno, w którym przyciskiem Yes można go wyłączyć. (Aktywne tylko po dokonaniu konfiguracji i rejestracji.)

### <u>Uwaga:</u>

Jeżeli wprowadzane lub zmieniane będą ustawienia czujników, rejestrator danych musi być ustawiony w stan STOP.

### Home $\rightarrow$ Settings $\rightarrow$ Sensor settings $\rightarrow$ A1 $\rightarrow$ right arrow (2. page)

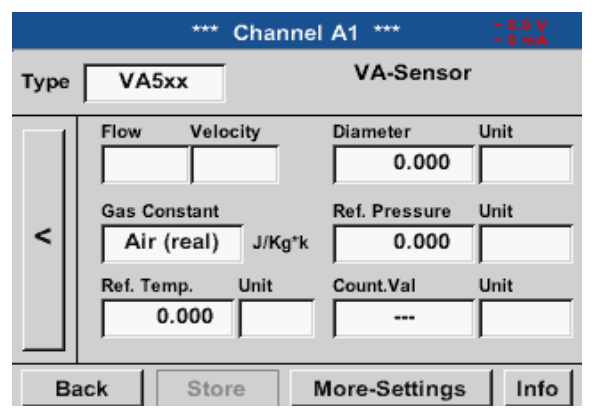

Naciśnięcie pól o białym tle umożliwia dokonanie zmian lub wprowadzenie danych.

Przyciski Alarm (patrz rozdział "11.2.2.4. Ustawienia alarmów" na stronie 49) i Record (patrz rozdział "11.2.2.3. Rejestrowanie danych pomiarowych" na stronie 49), Rozdzielczość określana liczbą miejsc po przecinku i Skrócona nazwa lub Nazwa wartości (patrz rozdział "11.2.2.2. Nazewnictwo danych pomiarowych i określanie rozdzielczości liczbą miejsc po przecinku" na stronie 48) oraz Ustawienia rozszerzone (patrz rozdział "11.2.2.5. Ustawienia rozszerzone (skalowanie wyjścia analogowego)" na stronie 51) są opisane w rozdziale "11.2.2. Ustawienie czujnika" na stronie 45.

### Home $\rightarrow$ Settings $\rightarrow$ Sensor-settings $\rightarrow$ A1 $\rightarrow$ Name

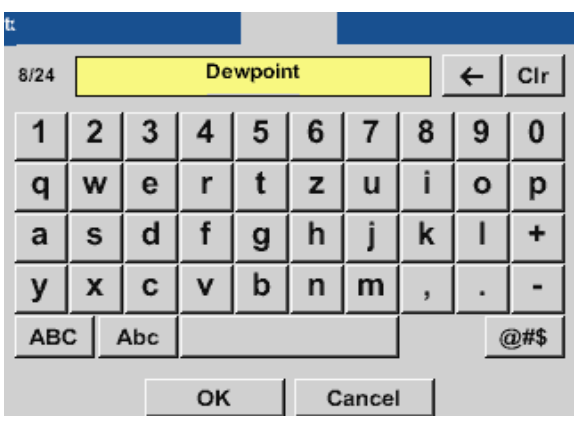

Możliwe jest podanie nazwy o maks. długości 24 znaków.

### Home $\rightarrow$ Settings $\rightarrow$ Sensor-settings $\rightarrow$ A1 $\rightarrow$ Type

| Select Type of Digital Channel |                           |          |  |  |  |  |
|--------------------------------|---------------------------|----------|--|--|--|--|
| BEKO-Digital                   |                           |          |  |  |  |  |
| BEKO-Digital                   | BEKO-Digital Modbus PM710 |          |  |  |  |  |
| PC400                          | PM600                     | PM600_US |  |  |  |  |
| ESMn-D6                        | CS-Service                | SFx3     |  |  |  |  |
| No Sensor                      |                           |          |  |  |  |  |
| OK Cancel Custom Sensor        |                           |          |  |  |  |  |

Naciśnięcie pola tekstowego Typ umożliwia wybór następujących opcji.

#### Home $\rightarrow$ Settings $\rightarrow$ Sensor-settings $\rightarrow$ A1 $\rightarrow$ right arrow (2. page) $\rightarrow$ Unit

| C         |        |         |       |     |  |
|-----------|--------|---------|-------|-----|--|
| m³/h      | m³/min | ltr/min | ltr/s | cfm |  |
| kg/h      | kg/min | kg/s    |       |     |  |
|           |        |         |       |     |  |
|           |        |         |       |     |  |
|           |        |         |       |     |  |
| OK Cancel |        |         |       |     |  |

Prekonfigurowany wybór odpowiednich jednostek.

### Home $\rightarrow$ Settings $\rightarrow$ Sensor settings $\rightarrow$ A1 $\rightarrow$ right arrow (2. page) $\rightarrow$ Diameter

| Diameter  |   |   |   |     |  |
|-----------|---|---|---|-----|--|
|           | 0 |   | ÷ | Clr |  |
| 1         | 2 | 3 | 4 | 5   |  |
| 6         | 7 | 8 | 9 | 0   |  |
| OK Cancel |   |   |   |     |  |

#### Ważne:

Tutaj można wprowadzić średnicę wewnętrzną rurki przepływu, jeżeli nie została ona automatycznie poprawnie ustawiona.

### <u>Ważne:</u>

Średnicę wewnętrzną należy wprowadzić z możliwie jak największą dokładnością, ponieważ w przeciwnym wypadku może dojść do zafałszowania wyników!

Nie ma jednolitej normy dla średnicy wewnętrznej rurki! (Należy zasięgnąć informacji u producenta lub, jeżeli to możliwe, samodzielnie dokonać pomiaru tej średnicy!)

| Air (287.0) |             |             |  |  |  |
|-------------|-------------|-------------|--|--|--|
| Air (287.0) | CO2 (188.9) | N2O (187.8) |  |  |  |
| N2 (296.8)  | O2 (259.8)  | NG (446.0)  |  |  |  |
| Ar (208.0)  | He          | H2          |  |  |  |
| C3H8        | CH4         |             |  |  |  |

Home  $\rightarrow$  Settings  $\rightarrow$  Sensor settings  $\rightarrow$  A1  $\rightarrow$  right arrow (2. page)  $\rightarrow$  Gas constant

Wstępny wybór odpowiednich jednostek.

W ten sam sposób, opisany w rozdziale "11.2.2.7. Nazewnictwo i konfiguracja pól tekstowych", można ustawić nazwy pozostałych pól tekstowych!

#### Home $\rightarrow$ Settings $\rightarrow$ Sensor settings $\rightarrow$ A1 $\rightarrow$ right arrow (2. page)

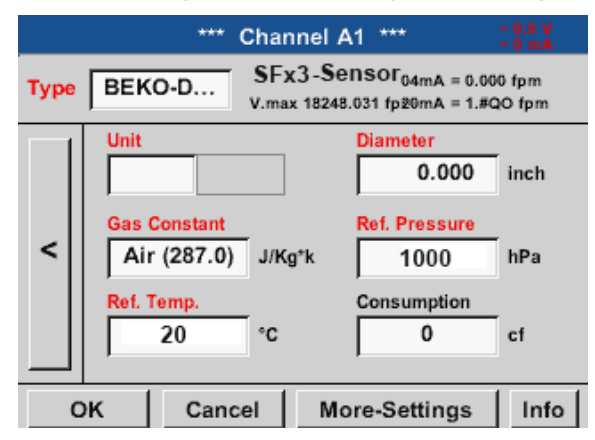

#### Pola z napisami w kolorze czerwonym wskazują, że nastąpiła zmiana lub dodanie różnych wartości, jak np. średnicy i nazwy.

### Uwaga:

Po potwierdzeniu przyciskiem OK napis ponownie zmieni kolor na czarny i nastąpi zatwierdzenie wartości oraz ustawień.

### Ostrożnie:

Temperatura i ciśnienie odniesienia (ustawienie fabryczne 20°C, 1000hPa): Wszystkie wartości przepływu (m³/h) i zużycia (m³) odnoszą się do temperatury 20°C i ciśnienia 1000 hPa (wg ISO 1217 stan zasysania). Alternatywnie można wprowadzać jako wartość referencyjną także temp. 0°C i 1013 hPa (=znormalizowany metr sześcienny zgodnie z normą DIN 1343). W przypadku warunków referencyjnych nie wprowadzać w żadnym przypadku ciśnienia roboczego lub temp. eksploatacji!

### 11.2.2.8. Konfiguracja czujników analogowych

Zastosowanie możliwe jedynie w tych wariantach urządzenia METPOINT® BDL compact z umieszczoną płytą analogową.

Krótki przegląd możliwych ustawień typów z przykładami.

BEKO-Digital, patrz rozdział "11.2.2.10.1. Wybór i aktywacja typu czujnika" (przykład: typ czujnika BEKO-Digital) i "11.2.2.6. Czujnik punktu rosy typu BEKO-Digital.".

Przyciski Ustawienia alarmów i Rejestrowanie, rozdzielczość określana liczbą miejsc po przecinku oraz skrócona nazwa lub Nazwa wartości opisane są w rozdziale "11.2.2. Ustawienie czujnika" na stronie 45.

Nazewnictwo pól tekstowych, patrz rozdział "11.2.2.7. Nazewnictwo i konfiguracja pól tekstowych" na stronie 53

### 11.2.2.8.1. Typ 0/4 – 20 mA / Typ 0 – 1/10/30 V

| Home → Settings | → Sensor-se | ttings → B1    | - → Туре -        | → 4 - 20 mA |
|-----------------|-------------|----------------|-------------------|-------------|
|                 | Channel B   | 1 ***          | ~ 0.0 V<br>~ 0 mA |             |
| Type 4 - 20 mA  | Name        | Measureme      | ent 2             |             |
| Record          | 7           | <sup>۸۱۵</sup> | rm >              |             |
| OK Ca           | ncel        | Min/Max        |                   |             |

Skalowanie czujnika (tu przykładowo typ 4 – 20 mA odpowiada 0 – 25 barom) podano w karcie danych technicznych podłączonego czujnika.

#### np. SP21

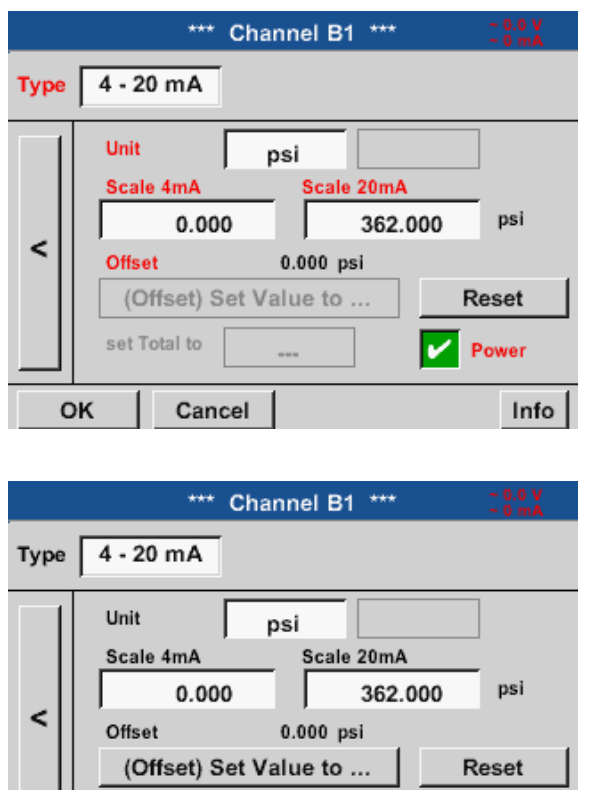

Power

Info

#### W pozycji Scal. 4 mA należy podać dolną, a w pozycji Scal. 20 mA górną wartość skalowania.

Zewnętrzne zasilanie napięciowe czujnika jest włączane, gdy wymaga tego typ czujnika.

Przycisk Set value to (offset) (Offset)) umożliwia ustawienie danych pomiarowych czujnika na określoną wartość. Wyświetlona będzie dodatnia lub ujemna różnica przesunięcia Offset.

Przyciskiem Reset można ponownie wyzerować Offset.

Home  $\rightarrow$  Settings  $\rightarrow$  Sensor settings  $\rightarrow$  B1  $\rightarrow$  right arrow (2. page)

Back

set Total to

Store

### Home $\rightarrow$ Settings $\rightarrow$ Sensor-settings $\rightarrow$ B1 $\rightarrow$ Unit

|            |         | psi     | P       | Edit    |
|------------|---------|---------|---------|---------|
| User_2     | User_3  | User_4  | User_5  | User_6  |
| User_7     | User_8  | User_9  | User_10 | User_11 |
| User_12    | User_13 | User_14 | User_15 | User_16 |
|            |         |         |         |         |
| <b>-</b> 1 |         |         | . 1     |         |
| 3 Page     | OK      |         | ancel   |         |

Wstępny wybór odpowiednich jednostek przy 0/4 – 20 mA.

Po naciśnięciu przycisku Page można przeglądać dalsze strony.

Dodatkowo można w razie potrzeby zdefiniować własne jednostki "User".

### Home $\rightarrow$ Settings $\rightarrow$ Sensor-settings $\rightarrow$ B2 $\rightarrow$ Type $\rightarrow$ 0/4 – 20 mA

| m          | Cha      | nnel B2 *** | ~ 0.0 V<br>~ 0 mA |
|------------|----------|-------------|-------------------|
| Туре 4 - 2 | 0 mA Nar | me Measure  | ment 2            |
| Record     | 2a       | 7.00 bar    | Alarm >           |
| ок         | Cancel   | Min/Max     |                   |

Tutaj przykładowo Type 4 – 20 mA.

57

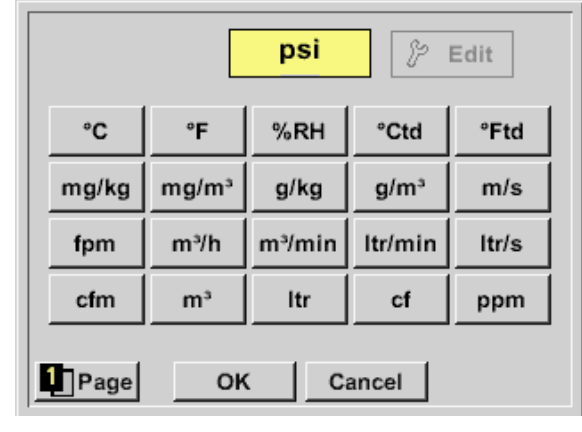

### 11.2.2.8.2. Typ PT100x i KTY81

### Home $\rightarrow$ Settings $\rightarrow$ Sensor-settings $\rightarrow$ B2 $\rightarrow$ right arrow (2. page) $\rightarrow$ Type

|      | *** Channel B2 ***       | ~ 0.0 V<br>~ 0 mA |
|------|--------------------------|-------------------|
| Туре | PT100                    |                   |
|      | Unit °F                  |                   |
| <    | Sensortype: PT100 PT1000 | KTY81             |
|      | Offset 0.00 °F           |                   |
|      | (Offset) Set Temp. to    | leset             |
| Ва   | ack Store                | Info              |

Tu wybrano typ czujnika PT100 oraz jednostkę Unit w °C. Alternatywnie można wybrać typy czujników PT1000 i KTY81 oraz jednostkę Unit w °F.

Dalsze możliwości ustawień, patrz rozdział "11.2.2.8.1. Typ 0/4 – 20 mA / Typ 0 – 1/10/30 V" na stronie 56!

### 11.2.2.9. Typ impulsu (stała impulsowania)

#### Home $\rightarrow$ Settings $\rightarrow$ Sensor-settings $\rightarrow$ B2 $\rightarrow$ Type

|                    | *** Cha | nnel B2 ***            | ~ 0<br>~ 0 | .0 V<br>mA |
|--------------------|---------|------------------------|------------|------------|
| Type Pu            | lse Na  | me Measur              | ement f    | 5          |
| Record             |         |                        | Alarm      |            |
| \$ <sup>6</sup> Co | nsum    | <mark>8.45</mark> m³/h |            |            |
| 🖌 🎉 то             | tal     | 10.56 m³/h             |            | >          |
| 🎤 Fro              | equency | 12.67 KHz              |            |            |
| Back               | Store   | Min/Max                | :          |            |

W normalnej sytuacji wartość liczbowa z jednostką dla 1 impulsu jest napisana na czujniku i można ją bezpośrednio wprowadzić w pole tekstowe 1 Impuls =.

### <u>Wskazówka:</u>

Tu wszystkie pola tekstowe są opisane lub wypełnione.

#### Home $\rightarrow$ Settings $\rightarrow$ Sensor settings $\rightarrow$ B2 $\rightarrow$ right arrow (2. page) $\rightarrow$ Pulse unit

|    | ltr | m³  | Nltr  | Nm³ |  |
|----|-----|-----|-------|-----|--|
| cf | SCF | kg  | kWh   | PCS |  |
|    |     |     |       |     |  |
|    |     |     |       |     |  |
|    |     |     |       |     |  |
|    | OK  | ( C | ancel |     |  |

Dla jednostki "impuls" jako jednostkę można wybrać objętość przepływu lub zużycie energii.

### Home $\rightarrow$ Settings $\rightarrow$ Sensor settings $\rightarrow$ B2 $\rightarrow$ right arrow (2. page) $\rightarrow$ Consumption

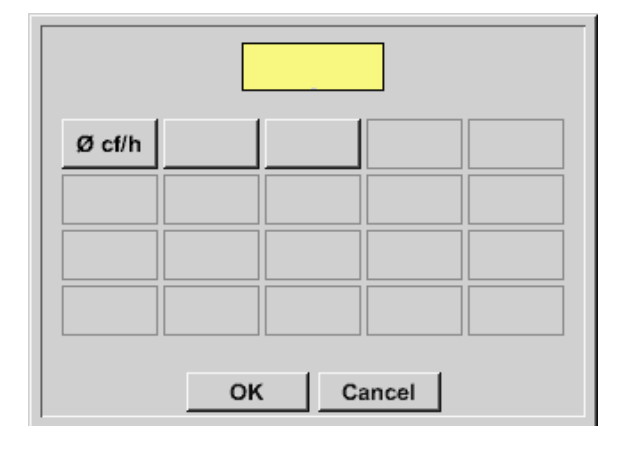

Jednostki dla chwilowego zużycia w przypadku typu "Impuls".

#### Wskazówka:

Przykład z jednostką "metr sześcienny".

### Home $\rightarrow$ Settings $\rightarrow$ Sensor-settings $\rightarrow$ B2 $\rightarrow$ right arrow (2. page) $\rightarrow$ Counter unit

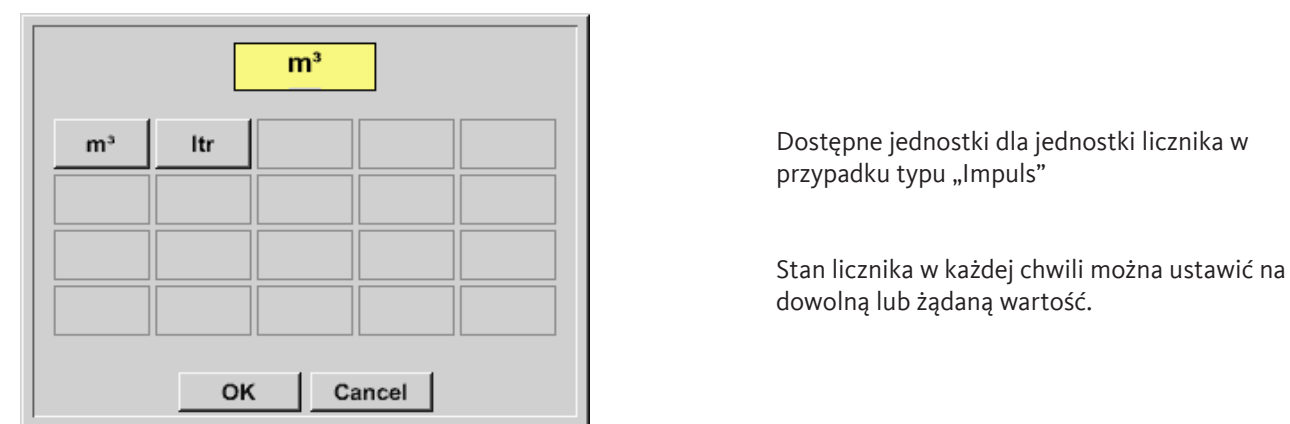

Dalsze możliwości ustawień, patrz rozdział "11.2.2.8.1. Typ 0/4 – 20 mA / Typ 0 – 1/10/30 V" na stronie 56!

### 11.2.2.9.1. Typ "brak czujnika"

| Home $\rightarrow$ Settings $\rightarrow$ Sensor-settings $\rightarrow$ A | 2 <del>→</del> Type – | No sensor |
|---------------------------------------------------------------------------|-----------------------|-----------|
| *** Channel A2 ***                                                        | ~ 0.0 V<br>~ 0 mA     |           |
| Type No Sen                                                               |                       |           |
| No Value defined                                                          |                       |           |
| Back Store                                                                |                       |           |

Służy on do zadeklarowania chwilowo niepotrzebnego kanału jako nieskonfigurowanego.

| A1     |            | A2                                              |
|--------|------------|-------------------------------------------------|
| unused |            | unused                                          |
| B1     |            | B2                                              |
| unused |            | unused                                          |
| Back   | Virtual Cl | h. Alarm SdCard 03.07.2017<br>internal 11:43:35 |

Jeżeli w przypadku typu "brak czujnika" nastąpi powrót do ustawień czujników, kanał A1 będzie wyświetlony jako wolny.

### 11.2.2.10. Typ "Modbus"

### 11.2.2.10.1. Wybór i aktywacja typu czujnika

### Pierwszy krok: wybrać wolny kanał czujnika

Home  $\rightarrow$  Settings  $\rightarrow$  Sensor settings  $\rightarrow$  A1

### Drugi krok: Wybrać typ "Modbus".

Home  $\rightarrow$  Settings  $\rightarrow$  Sensor-settings  $\rightarrow$  A1  $\rightarrow$  Type  $\rightarrow$  Modbus

### Trzeci krok: potwierdzić przyciskiem OK.

Teraz można wprowadzić nazwę (patrz rozdział "11.2.2.7. Nazewnictwo i konfiguracja pól tekstowych" na stronie 53).

### Home $\rightarrow$ Settings $\rightarrow$ Sensor-settings $\rightarrow$ A1 $\rightarrow$ right arrow (2. page) $\rightarrow$ VA $\rightarrow$ use

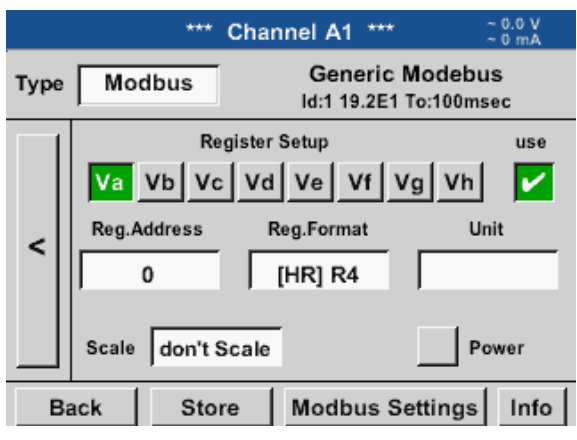

Za pośrednictwem magistrali Modbus można odczytać maks. 8 wartości rejestrów czujników (z rejestrów Input lub Holding).

Wybór w zakładkach rejestrów Va – Vh i przez aktywację danego przycisku use (Użyj).

### 11.2.2.10.2. Ogólne ustawienia magistrali Modbus

| Modbus Settings |         |         |        |         |  |  |  |
|-----------------|---------|---------|--------|---------|--|--|--|
| Modbus ID 12    |         |         |        |         |  |  |  |
|                 | Baud    | drate   |        |         |  |  |  |
| 1200 240        | 0 4800  | 9600    | 19.2   | 38.4    |  |  |  |
| Parity          | S       | topbits | Ter    | m Bias  |  |  |  |
| none even       | odd     | 2       |        |         |  |  |  |
| Response Ti     | meout 1 | 00 n    | nsec   |         |  |  |  |
| ок              | Cancel  |         | Set to | Default |  |  |  |

### Home $\rightarrow$ Settings $\rightarrow$ Sensor-settings $\rightarrow$ A1 $\rightarrow$ right arrow (2. page) $\rightarrow$ Modbus settings $\rightarrow$ ID

Tu wprowadza się Modbus ID ustalony dla danego czujnika; dopuszczalnymi wartościami są 1 – 247. (w przykładzie Modbus ID = 12)

Poza tym w tym miejscu ustala się także parametry szeregowej transmisji danych: baud rate (szybkość transmisji ), stop bit (bit stop), parity bit (bit parzystości) i timeout (limit czasu).

Jeżeli urządzenie BDL compact podłączone jest do końca magistrali danych, przyciskiem Term można uaktywnić terminarz, a przyciskiem Bias podłączyć funkcję BIAS.

Potwierdzenie przyciskiem OK.

Przywracanie ustawień podstawowych przyciskiem Default values (Wartości domyślne). Ustawienie Modbus ID oraz ustawienia transmisji danych na czujniku, patrz karta danych technicznych czujnika.

### Home $\rightarrow$ Settings $\rightarrow$ Sensor-settings $\rightarrow$ A1 $\rightarrow$ right arrow (2. page) $\rightarrow$ Register address

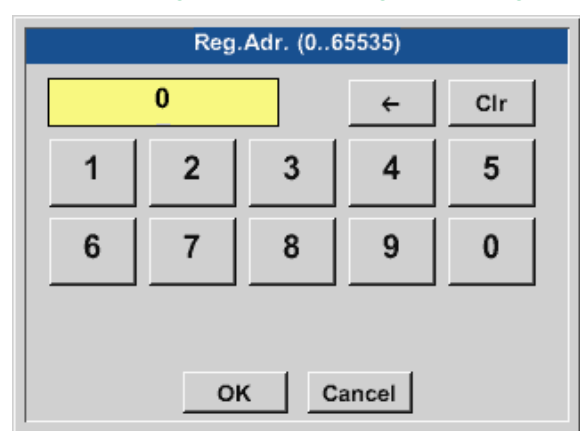

Wartości pomiarowe są przechowywane przez czujnik w rejestrach i urządzenie BDL może je adresować i odczytywać za pośrednictwem Modbus.

W tym celu w urządzeniu BDL należy skonfigurować żądane adresy rejestrów.

Wprowadzenie rejestrów/adresu danych odbywa się tu przez podanie wartości dziesiętnych z zakresu 0 – 65535.

### <u>Ważne:</u>

Tutaj potrzebny jest prawidłowy adres rejestru.

Należy pamiętać, że numer rejestru może się różnić od adresu rejestru (offsetu). W tym celu należy użyć karty danych technicznych czujnika/przetwornika pomiarowego.

### Home $\rightarrow$ Settings $\rightarrow$ Sensor-settings $\rightarrow$ A1 $\rightarrow$ right arrow (2. page) $\rightarrow$ Register format

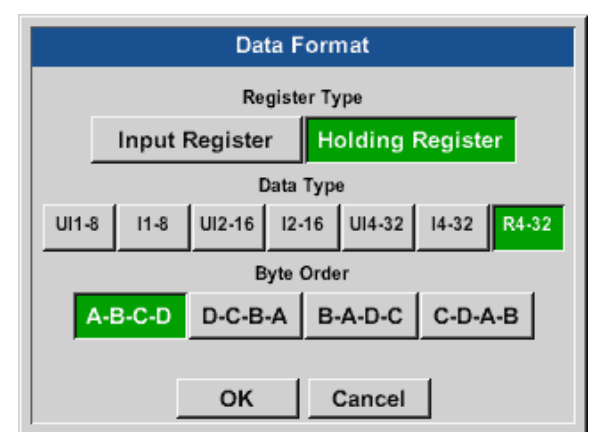

Przyciskami Input register i Holding register można wybrać odpowiedni typ rejestru Modbus.

W pozycjach Data Type (Typ danych) i Byte Order (Kolejność bajtów) można określić format liczbowy i kolejność transmisji poszczególnych bajtów liczb, które należy stosować w kombinacjach.

### Obsługiwane typy danych:

| Data Type: | UI1(8b) = unsigned integer           | => | 0           | - | 255        |
|------------|--------------------------------------|----|-------------|---|------------|
|            | I1 (8b) = signed integer             | => | -128        | - | 127        |
|            | UI2 (16b) = unsigned integer         | => | 0           | - | 65535      |
|            | I2 (16b) = signed integer            | => | -32768      | - | 32767      |
|            | UI4 (32b) = unsigned integer         | => | 0           | - | 4294967295 |
|            | I4 (32b) = signed integer            | => | -2147483648 | - | 2147483647 |
|            | R4 (32b) = liczba zmiennoprzecinkowa |    |             |   |            |

### Byte Order:

Rozmiar rejestru Modbus wynosi 2 bajty. Dla wartości 32-bitowej urządzenie BDL odczytuje dwa rejestry Modbus. Odpowiednio dla wartości 16-bitowej odczytywany jest tylko jeden rejestr.

Specyfikacja protokołu Modbus określa w niewystarczającym stopniu tylko kolejność transmitowanych bajtów z wartościami. Aby uwzględnić wszystkie możliwe przypadki, można dowolnie konfigurować kolejność bajtów w urządzeniu BDL i należy ją dostosować do danego czujnika (patrz karta danych technicznych czujnika/przetwornika pomiarowego). Np.: High Byte przed Low Byte, High Word przed Low Word itp.

Ustawienia muszą być zgodne z informacjami podanymi na karcie danych technicznych czujnika/przetwornika pomiarowego.

### Przykłady:

Holding register - UI1(8b) - numerical value: 18

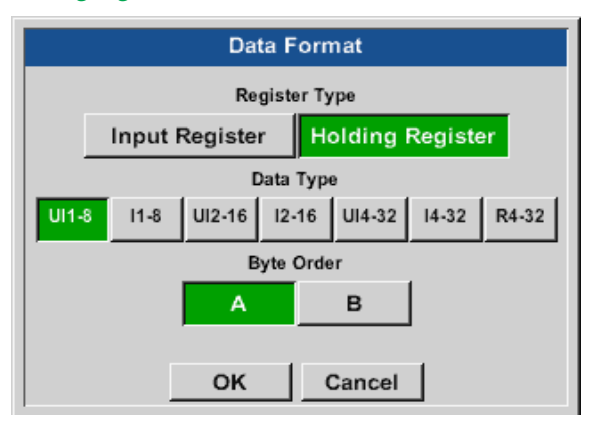

# Wybór typu rejestru Holding Register, typ danych U1 (8b) i układ bajtów A/B

| 18 =>            | HByte<br>00 | LByte<br>12 |
|------------------|-------------|-------------|
| Kolejność bajtów | 1. Byte     | 2. Byte     |
| A                | 00          | 12          |
| B                | 12          | 00          |

### Holding register – UI4(32) - numerical value: 29235175522 → AE41 5652

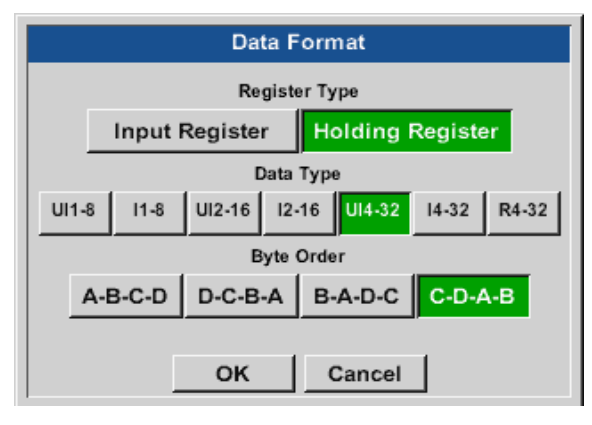

### Wybór typu rejestru Holding Register, typ danych U1 (32b) i układ bajtów A-B-C-D

| 29235175522         | HByte<br>=> AE | IWord<br>e LByte<br>41 | LW<br>HByte<br>56 | /ord<br>LByte<br>52 |
|---------------------|----------------|------------------------|-------------------|---------------------|
| Kolejność<br>bajtów | 1.Byte         | 2.Byte                 | 3.byte            | 4.Byte              |
| A-B-C-D             | AE             | 41                     | 56                | 52                  |
| D-C-B-A             | 52             | 56                     | 41                | AE                  |
| B-A-D-C             | 41             | AE                     | 52                | 56                  |
| C-D-A-B             | 56             | 52                     | AE                | 41                  |

### Home $\rightarrow$ Settings $\rightarrow$ Sensor-settings $\rightarrow$ A1 $\rightarrow$ right arrow (2. page) $\rightarrow$ Unit

| *** Channel A1 *** ~ 0.0 V |                                                        |           |                       |           |          |  |  |
|----------------------------|--------------------------------------------------------|-----------|-----------------------|-----------|----------|--|--|
| Туре                       | Type Modbus Generic Modebus<br>Id:12 9600N1 To:100msec |           |                       |           |          |  |  |
|                            |                                                        | Regi      | ister Setup           |           | use      |  |  |
|                            | Va                                                     | Vb Vc     | Vd Ve                 | Vf Vg     | Vh 🖌     |  |  |
| <                          | Reg./                                                  | Address   | Reg.For               | mat       | Unit     |  |  |
|                            |                                                        | 0         | [HR] F                | R4        |          |  |  |
|                            | Scale                                                  | don't So  | ale                   |           | Power    |  |  |
| Bad                        | ck                                                     | Store     | Mod                   | bus Setti | ngs Info |  |  |
|                            |                                                        |           |                       |           |          |  |  |
|                            |                                                        |           |                       | P         | Edit     |  |  |
|                            |                                                        | *0        | ° <b>F</b>            | 0/ DU     | 8044     |  |  |
|                            |                                                        | <u>°C</u> | -1                    | %KH       | Cta      |  |  |
| °F                         | td                                                     | mg/kg     | mg/kg mg/m³ g/kg g/m³ |           |          |  |  |
| m                          | n/s                                                    | fpm       | fpm Nm/s SFPM m³/h    |           |          |  |  |
| m³/                        | min                                                    | ltr/min   | ltr/s                 | cfm       | Nm³/h    |  |  |

Naciśnięcie pola tekstowego Unit (Jednostka) powoduje przejście do listy z dostępnymi jednostkami.

Wyboru jednostki dokonuje się przez naciśnięcie żądanego przycisku jednostki. Zatwierdzenie jednostki następuje przez naciśnięcie przycisku OK.

Przechodzenie pomiędzy poszczególnymi stronami listy przez naciśnięcie przycisku Page.

W przypadku braku odpowiednich jednostek można je utworzyć. W tym celu należy wybrać jeden z predefiniowanych przycisków User\_x.

ок

Cancel

1 Page

### Home $\rightarrow$ Settings $\rightarrow$ Sensor-settings $\rightarrow$ A1 $\rightarrow$ right arrow (2. page) $\rightarrow$ Scal. text field

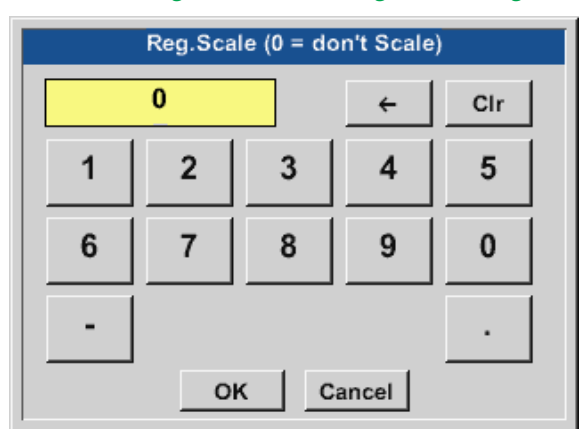

Zastosowanie tego czynnika umożliwia dostosowanie wartości wyświetlanych do nich samych.

#### Home $\rightarrow$ Settings $\rightarrow$ Sensor-settings $\rightarrow$ A1 $\rightarrow$ right arrow (2. page) $\rightarrow$ OK

|                                                        | ***                                                       | Channel A1 ***                                             | ~ 0.0 V<br>~ 0 mA |  |
|--------------------------------------------------------|-----------------------------------------------------------|------------------------------------------------------------|-------------------|--|
| Type Modbus Generic Modebus<br>Id:12 9600N1 To:100msec |                                                           |                                                            |                   |  |
| <                                                      | Reg.<br>Va Vb Vc<br>Reg.Address<br>64000<br>Scale don't S | gister Setup<br>Vd Ve Vf<br>Reg.Format<br>[HR] UI4<br>cale | Unit<br>Power     |  |
| В                                                      | ack Stor                                                  | e Modbus S                                                 | Settings Info     |  |

Po potwierdzeniu przyciskiem OK nastąpi zatwierdzenie i zapisanie wprowadzonych danych.

### 11.2.2.10.3. Konfiguracja protokołu Modbus dla czujnika METPOINT® SD23

W przypadku podłączania czujnika METPOINT<sup>®</sup> SD23 za pośrednictwem protokołu Modbus należy dokonać następujących ustawień

:

#### Pierwszy krok: wybrać wolny kanał czujnika

Home → Settings → Sensor settings → Select a free channel (tutaj: channel A1)

#### Drugi krok: Wybrać typ "Modbus".

Home → Settings → Sensor settings → A1 → Type → Modbus i potwierdzić przyciskiem >OK<

#### Trzeci krok: określić nazwę.

Home  $\rightarrow$  Settings  $\rightarrow$  Sensor-settings  $\rightarrow$  A1 $\rightarrow$  Name Teraz należy wprowadzić nazwę.

### Czwarty krok: wprowadzić ustawienia Modbus.

Home → Settings → Sensor-settings → A1→right arrow (2. page) → Modbus settings

### Wskazówka:

Dalsze informacje dotyczące nazewnictwa i konfiguracji pól tekstowych – patrz rozdział "11.2.2.7. Nazewnictwo i konfiguracja pól tekstowych" na stronie 53

| Modbus Settings               |  |  |  |  |  |
|-------------------------------|--|--|--|--|--|
| Modbus ID 1                   |  |  |  |  |  |
| Baudrate                      |  |  |  |  |  |
| 1200 2400 4800 9600 19.2 38.4 |  |  |  |  |  |
| Parity Stopbits Term Bias     |  |  |  |  |  |
| none even odd 1 2             |  |  |  |  |  |
| Response Timeout 100 msec     |  |  |  |  |  |
| OK Cancel Set to Default      |  |  |  |  |  |

Odpowiedni Modbus ID można znaleźć w karcie danych technicznych czujnika (np. tutaj jest to 1).

Pozostałych ustawień należy dokonać zgodnie z ilustracją.

### Piąty etap: określić rejestr.

Home  $\rightarrow$  Settings  $\rightarrow$  Sensor-settings  $\rightarrow$  A1  $\rightarrow$  right arrow (2. page)  $\rightarrow$  Va  $\rightarrow$  Use

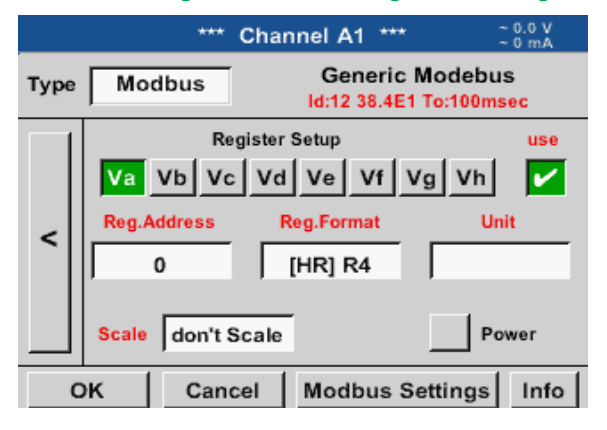

Określenie pozostałych rejestrów odbywa się w ten sam sposób.

| Data Format |                                 |                        |  |  |  |  |  |
|-------------|---------------------------------|------------------------|--|--|--|--|--|
|             | Register Type                   |                        |  |  |  |  |  |
| Input       | Input Register Holding Register |                        |  |  |  |  |  |
|             | Data Type                       |                        |  |  |  |  |  |
| UI1-8 I1-8  | UI2-16 I2                       | -16 UI4-32 I4-32 R4-32 |  |  |  |  |  |
|             | Byte                            | Order                  |  |  |  |  |  |
| A-B-C-D     | D-C-B-A                         | B-A-D-C C-D-A-B        |  |  |  |  |  |
|             |                                 |                        |  |  |  |  |  |
|             | ок                              | Cancel                 |  |  |  |  |  |

Szósty krok:

wprowadzić parametry Modbus.

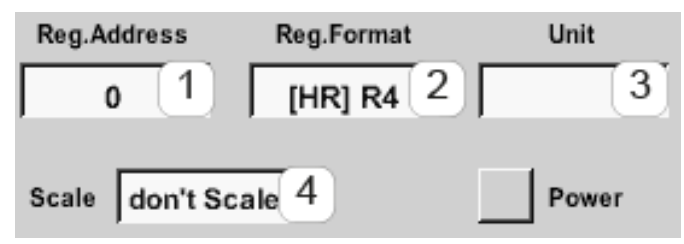

Ustawienia formatu rejestrów/danych są identyczne

dla wszystkich rejestrów.

Wprowadzanie parametrów protokołu Modbus odbywa się białymi przyciskami (1) – (4).

Za pośrednictwem odpowiednich rejestrów można odczytać następujące parametry:

| Rejestr | Nazwa                          | Adres rejestru | Format rejestru | Jednostka         | Skaluj     |
|---------|--------------------------------|----------------|-----------------|-------------------|------------|
| Va      | Temperatura                    | 1216           | [HR]R4          | °C                | brak skal. |
| Vb      | Wilgotność<br>względna         | 1152           | [HR]R4          | % wilg. wzgl.     | brak skal. |
| Vc      | Punkt rosy/punkt<br>zamarzania | 1536           | [HR]R4          | °C t <sub>d</sub> | brak skal. |
| Vd      | Punkt rosy                     | 1472           | [HR]R4          | °C t <sub>d</sub> | brak skal. |

### 11.2.3. Ustawienia urządzenia

Home → Settings → Device settings

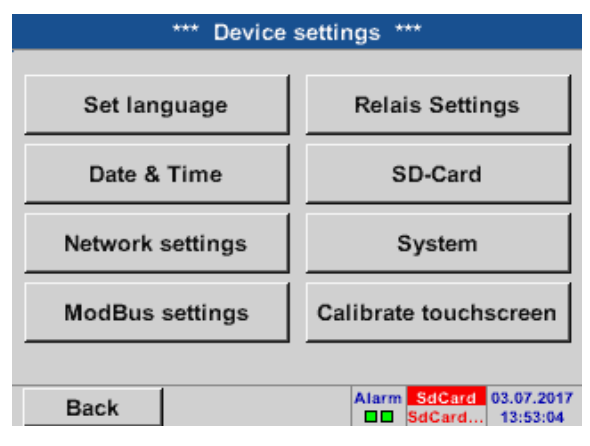

Lista ustawień urządzenia

# 11.2.3.1. Język

| Ho | Home $\rightarrow$ Settings $\rightarrow$ Device settings $\rightarrow$ Language |         |            |  |  |  |
|----|----------------------------------------------------------------------------------|---------|------------|--|--|--|
|    | *** Choose language ***                                                          |         |            |  |  |  |
|    | Can you read this text?                                                          |         |            |  |  |  |
|    | English                                                                          | Deutsch | Spanish    |  |  |  |
|    | Italian                                                                          | Danish  | Русский    |  |  |  |
|    | Polski                                                                           | French  | Portuguese |  |  |  |
|    | Romanian                                                                         | Czech   |            |  |  |  |
|    | Back                                                                             |         |            |  |  |  |

W tym miejscu można wybrać jedną z 11 wersji językowych dla urządzenia METPOINT<sup>®</sup> BDL compact.

### 11.2.3.2. Data i godzina

### Home $\rightarrow$ Settings $\rightarrow$ Device settings $\rightarrow$ Date & time

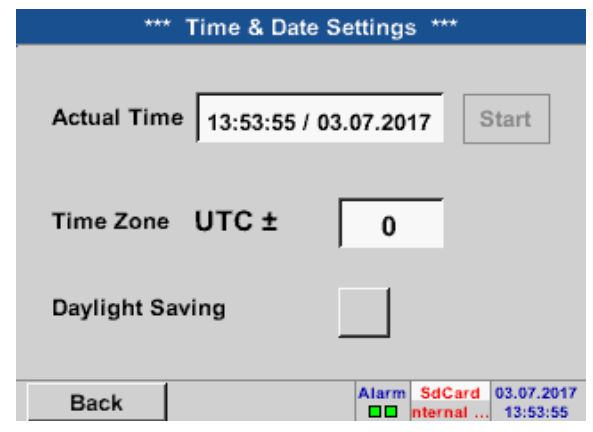

| *** Time & Date Settings *** |                         |  |
|------------------------------|-------------------------|--|
| Actual Time 14:54:30 /       | 03.07.2017 Start        |  |
| Time Zone UTC ±              | 0                       |  |
| Daylight Saving              |                         |  |
| Back                         | Alarm SdCard 03.07.2017 |  |

Naciśnięcie pola tekstowego Time zone i wprowadzenie właściwej wartości UTC umożliwia ustawienie prawidłowego czasu w dowolnym miejscu globu.

Przełączanie między czasem letnim i zimowym umożliwia przycisk Daylight saving.

### 11.2.3.3. Ustawienia sieciowe

### Home → Settings → Device settings → Network settings

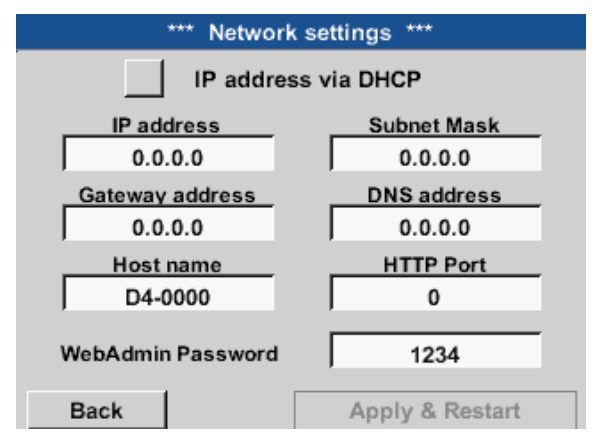

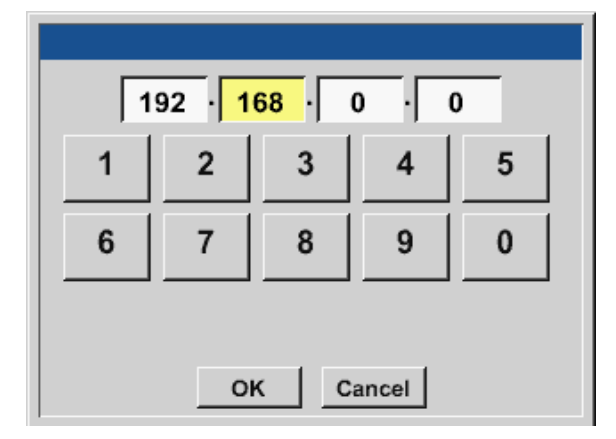

Tu można skonfigurować połączenie z każdym komputerem z zastosowaniem i bez zastosowania DHCP.

#### Wskazówka:

W przypadku włączonego DHCP (zielony haczyk) możliwe jest automatyczne połączenie urządzenia BDL z siecią bez konieczności dokonywania konfiguracji ręcznej.

Naciśnięcie, przykładowo, pola tekstowego IP address spowoduje wyświetlenie okna wprowadzania danych, w którym, w wybranych, oznaczonych żółtym kolorem obszarach, można ręcznie wprowadzić kolejne oktety adresu IP.

Nazwę hosta Hostname można też wprowadzić lub zmienić przez naciśnięcie tego pola tekstowego.

| W ten sam sposób wprowadza się maskę podsieci Subnet mask oraz adres bramy Gateway address! (opis Hos | t name, patrz |
|----------------------------------------------------------------------------------------------------|---------------|
| rozdział "11.2.2.7. Nazewnictwo i konfiguracja pól tekstowych" na stronie 53)                         |               |

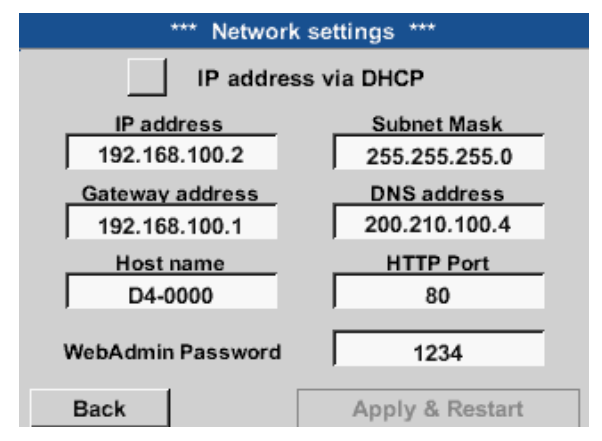

Np. IP address z przestrzeni adresowej sieci klasy C.

Wskazówka: Przestrzeń adresów prywatnych sieci klasy A od 10.0.0.0 do 10.255.255.255 Przestrzeń adresów prywatnych sieci klasy B od 172.16.0.0 do 172.31.255.255 Przestrzeń adresów prywatnych sieci klasy C od 192.168.0.0 do 192.168.255.255

Maska podsieci: np. 255.255.255.0

### 11.2.3.4. Modbus (Slave)

Za pomocą interfejsu *RS485 Modbus* można połączyć systemy użytkowane przez klienta (GLT, SPS, Scada) z urządzeniem METPOINT<sup>®</sup> BDL compact.

### Home $\rightarrow$ Settings $\rightarrow$ Device settings $\rightarrow$ Modbus settings

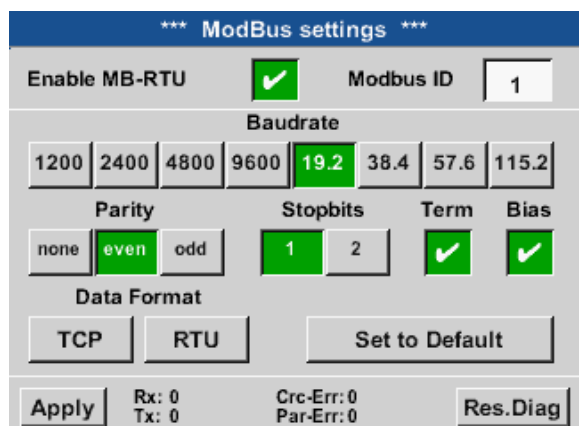

|         | Data Format |         |         |  |  |
|---------|-------------|---------|---------|--|--|
|         |             |         |         |  |  |
|         |             |         |         |  |  |
|         |             |         |         |  |  |
| A-B-C-D | D-C-B-A     | B-A-D-C | C-D-A-B |  |  |
|         |             |         |         |  |  |
|         |             |         |         |  |  |
|         | ок          | Cancel  |         |  |  |

Tutaj należy ustawić parametry transmisji danych Modbus ID, baud rate, stop bit i parity. Zaznaczenie pola "Enable Modbus RTU(RS485)" powoduje włączenie protokołu Modbus.

Naciśnięcie przycisku Restore defaults powoduje przywrócenie prekonfigurowanych wartości domyślnych.

| Wartości standardowe: | Baud rate: | 19200 |
|-----------------------|------------|-------|
|                       | Stop bit:  | 1     |
|                       | Parity:    | even  |

Jeżeli urządzenie BDL compact podłączone jest do końca magistrali danych można poprzez przycisk Term uaktywnić terminarz oraz poprzez przycisk Bias podłączyć funkcję BIAS.

Za pomocą przycisków TCP i RTU można zmienić format danych (Word Order).

Wartość standardowa dla obydwu trybów to: C-D-A-B

Nastąpi zatwierdzenie i zapisanie wprowadzonych danych.

### 11.2.3.5. Ustawienia przekaźników

Home  $\rightarrow$  Settings  $\rightarrow$  Device settings  $\rightarrow$  Relay settings

| *** Relais Settings ***                                        |
|----------------------------------------------------------------|
|                                                                |
| Relay 1 🖌 allow Reset on Alarm<br>Relay 2 allow Reset on Alarm |
| Setup Relais Delay Time                                        |
|                                                                |
| Back                                                           |

| Alarm V   | Varning    |
|-----------|------------|
|           |            |
| Reset Act | ive Relais |
| Relay 1   | Relay 2    |
|           | r I        |

Po uaktywnieniu przycisków Relay możliwe jest przyzwolenie na odłączenie przekaźnika poprzez wyświetlony komunikat alarmowy.

Ustawienie możliwe jest tylko w obszarze menu chronionym hasłem Device settings.

W razie wystąpienia alarmu, np. tutaj Alarm1 (żółty) z kanału A1 pojawia się komunikat.

Jeżeli w punkcie Relay settings dopuszczono możliwość odłączenia przekaźnika, poprzez naciśnięcie przycisku Relay 1 można wyłączyć przekaźnik.

Komunikat znika po naciśnięciu przycisku OK.

### 11.2.3.6. Karta SD

Home  $\rightarrow$  Settings  $\rightarrow$  Device settings  $\rightarrow$  SD card  $\rightarrow$  Reset Logger database

Home  $\rightarrow$  Settings  $\rightarrow$  Device settings  $\rightarrow$  SD card  $\rightarrow$  Erase SD card

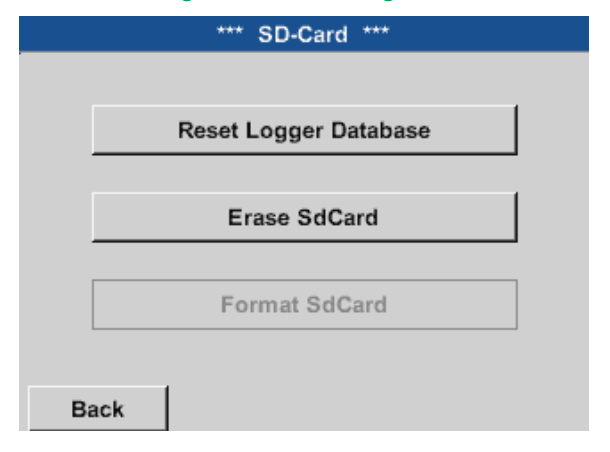

Naciśnięcie przycisku Reset bazy danych rejestratora powoduje zablokowanie obecnie zapisanych danych do użytku w urządzeniu BDL compact. Dane pozostają jednak zapisane na karcie SD i są dostępne do użytku zewnętrznego.

Naciśnięcie przycisku Kasuj kartę SD powoduje całkowite skasowanie danych z karty SD.

### 11.2.3.7. System

# 

### Ważne:

Przed aktualizacją należy zapisać ustawienia urządzenia na nośniku pamięci USB!

#### Wskazówka:

Przycisk oznaczony żółtym kolorem wskazuje, jakie opcje aktualizacji są dostępne.

### 11.2.3.7.1. Aktualizacja systemu

Home  $\rightarrow$  Settings  $\rightarrow$  Device settings  $\rightarrow$  System  $\rightarrow$  System update

| *** Update System ***                                                  |                                                   |  |                                                                                                    |  |  |  |
|------------------------------------------------------------------------|---------------------------------------------------|--|----------------------------------------------------------------------------------------------------|--|--|--|
| Check U                                                                | Check USB Stick for new Softwate updates          |  |                                                                                                    |  |  |  |
| act. SW = V<br>Software<br>Languages<br>WebUI<br>ChSW Dig.<br>ChSW Ana | 3.03<br>V3.03<br>V0.66<br>V0.00<br>V0.20<br>V0.22 |  | Ch.Vers.<br>A1: V0.00 <new><br/>A2: V0.01 <new><br/>B1: V0.02 <new><br/>B2: V0.03 <new></new></new></new></new> |  |  |  |
| Update selections force all Update Channels                            |                                                   |  |                                                                                                    |  |  |  |
| Back                                                                   |                                                   |  |                                                                                                    |  |  |  |

Przegląd funkcji aktualizacji systemu

### 11.2.3.7.2. Wykonywanie kopii zapasowej ustawień urządzenia

Home → Export/Import → Export system settings

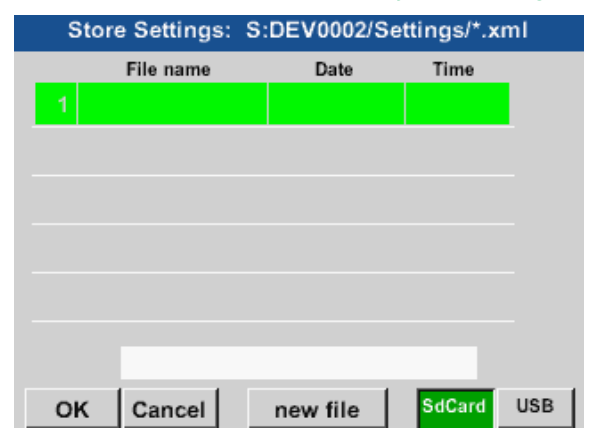

Poprzez naciśnięcie przycisku SdCard lub USB określa się nośnik pamięci.

Home → Export/Import → Export system settings

| e1      |   |    |   |    |        |   |     |   |      |   |
|---------|---|----|---|----|--------|---|-----|---|------|---|
| 8/8     |   |    |   | Se |        | ← | Clr |   |      |   |
|         | 1 | 2  | 3 | 4  | 5      | 6 | 7   | 8 | 9    | 0 |
|         | q | W  | е | r  | t      | Z | u   | Î | 0    | р |
|         | а | S  | d | f  | g      | h | j   | k |      | + |
|         | У | х  | С | V  | b      | n | m   | 9 |      | - |
| ABC Abc |   |    |   |    |        |   |     | ( | @#\$ |   |
|         |   | ок |   | С  | Cancel |   |     |   |      |   |

| Store                           | e Settings: | S:DEV0002/S | S:DEV0002/Settings/*.xm |     |  |  |  |  |
|---------------------------------|-------------|-------------|-------------------------|-----|--|--|--|--|
|                                 | File name   | Date        | Time                    |     |  |  |  |  |
|                                 |             |             |                         |     |  |  |  |  |
|                                 |             |             |                         |     |  |  |  |  |
|                                 |             |             |                         |     |  |  |  |  |
|                                 |             |             |                         |     |  |  |  |  |
|                                 |             |             |                         |     |  |  |  |  |
|                                 |             |             |                         |     |  |  |  |  |
| S:DEV0002/Settings/Settings.xml |             |             |                         |     |  |  |  |  |
|                                 |             | 3           |                         |     |  |  |  |  |
| ок                              | Cancel      | new file    | SdCard                  | USB |  |  |  |  |

Przyciskiem new file rozpoczyna się zapisywanie.

Możliwe jest podanie nazwy o maks. długości 8 znaków.

Poprzez naciśnięcie przycisku OK zatwierdza i zapisuje się wprowadzone dane.

Zapisuje Channel and system settings w formacie XML na karcie SD lub na nośniku pamięci USB.
## 11.2.3.7.3. Sprawdzanie dostępnych aktualizacji (USB)

## Home $\rightarrow$ Settings $\rightarrow$ Device settings $\rightarrow$ System $\rightarrow$ Update system $\rightarrow$ Check USB stick for new Software updates

| *** Update System ***                                                  |                                                   |           |                                                                                                    |  |  |
|------------------------------------------------------------------------|---------------------------------------------------|-----------|----------------------------------------------------------------------------------------------------|--|--|
| Check USB Stick for new Softwate updates                               |                                                   |           |                                                                                                    |  |  |
| act. SW = V<br>Software<br>Languages<br>WebUI<br>ChSW Dig.<br>ChSW Ana | 3.03<br>V3.03<br>V0.66<br>V0.00<br>V0.20<br>V0.22 |           | Ch.Vers.<br>A1: V0.00 <new><br/>A2: V0.01 <new><br/>B1: V0.02 <new><br/>B2: V0.03 <new></new></new></new></new> |  |  |
| Update sele                                                            | ections                                           | force all | Update Channels                                                                                                 |  |  |
| Back                                                                   | 1                                                 |           | Ø                                                                                                    |  |  |

Jeżeli nośnik pamięci USB jest prawidłowo podłączony do urządzenia BDL, napis jest czarny i po lewej stronie wyświetlane są różne opcje aktualizacji (oprogramowania, plików graficznych itp.) oznaczone zielonym haczykiem.

Po prawej są widoczne bieżące (old) i nowo dostępne (new) wersje.

## Home $\rightarrow$ Settings $\rightarrow$ Device settings $\rightarrow$ System $\rightarrow$ System update $\rightarrow$ Update selection

#### <u>Ważne:</u>

Jeżeli po aktualizacji pojawi się przycisk Restart, należy go nacisnąć w celu ponownego uruchomienia urządzenia BDL!

#### Home → Settings → Device settings → System →System update → Update channels

|               | ***                                      | Update Syste | m ***           |  |  |  |  |
|---------------|------------------------------------------|--------------|-----------------|--|--|--|--|
| Ch            | Check USB Stick for new Softwate updates |              |                 |  |  |  |  |
| - 100         | SW = V3 03                               |              | - Ch Vore       |  |  |  |  |
| Sc<br>La<br>W | Set Cha                                  | annels to BO | DT mode         |  |  |  |  |
| Cł            |                                          |              |                 |  |  |  |  |
| <u> </u>      |                                          |              |                 |  |  |  |  |
| Updat         | e selection:                             | s force all  | Update Channels |  |  |  |  |
| Ba            | ck                                       | Reboot Syste | m 💿             |  |  |  |  |

Aktualizacja kanałów urządzenia BDL compact.

#### Ważne:

Jeżeli po aktualizacji kanałów pojawi się przycisk Restart, należy go nacisnąć w celu ponownego uruchomienia urządzenia BDL!

## 11.2.3.7.4. Wczytywanie ustawień urządzenia

#### Home → Export/Import → Import Settings

| Lo | ad Settings: | U: | DEV0002/Se | ttings/*.x | ml  |
|----|--------------|----|------------|------------|-----|
|    | File name    |    | Date       | Time       |     |
| 1  |              |    |            |            |     |
|    |              |    |            |            |     |
|    |              |    |            |            |     |
|    |              |    |            |            |     |
|    |              |    |            |            |     |
|    |              |    |            |            |     |
|    |              |    |            |            |     |
|    |              |    |            |            |     |
| ок | Cancel       |    |            | SdCard     | USB |

Po wybraniu nośnika pamięci (karta SD lub USB) w tym miejscu można wybrać i wczytać żądane, wcześniej zapisane ustawienia urządzenia.

#### Ważne:

Po przywróceniu poprzednich ustawień kanałów i ustawień systemowych należy nacisnąć przycisk OK, a następnie Restart.

## 11.2.3.7.5. Przywracanie ustawień fabrycznych

```
Home → Settings → Device settings → System →Reset to Defaults
```

|       | *** Syster  | n Settings   | ***         |   |
|-------|-------------|--------------|-------------|---|
|       |             |              |             |   |
|       | Updat       | te System    |             |   |
|       |             |              |             | 1 |
|       | Reset       | to Defaults  |             |   |
|       |             |              |             |   |
|       | Rebo        | ot System    |             |   |
|       |             |              |             | - |
| Back  | 1           |              |             |   |
|       |             |              |             |   |
|       |             |              |             |   |
|       |             |              |             |   |
|       |             |              |             |   |
| Pacat | all Sotting | to Eactor    | -Dofault 2  |   |
| Reset | an setting: | s to Factory | y-Delaunt r |   |
|       |             |              |             |   |
|       | Yes         | No           |             |   |
|       |             |              |             |   |
|       |             |              |             |   |
| Back  |             |              |             |   |

Przyciskiem Reset to Defaults rozpoczyna się przywracanie ustawień fabrycznych.

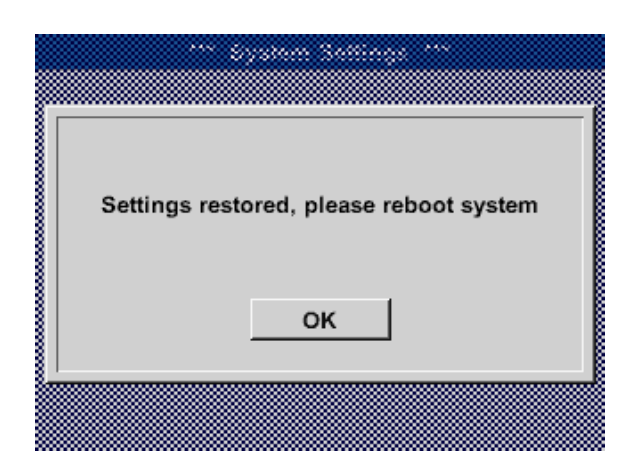

Następnie przyciskiem Restart należy ponownie uruchomić urządzenie BDL.

## 11.2.3.8. Kalibracja ekranu dotykowego

Home  $\rightarrow$  Settings  $\rightarrow$  Device settings  $\rightarrow$  Calibration touchscreen

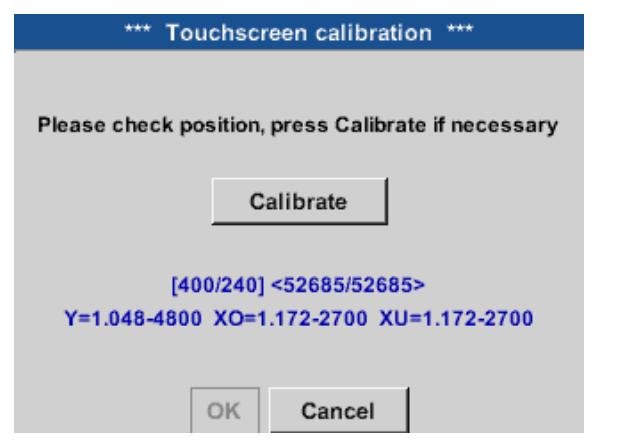

Jeżeli to konieczne, można tu zmienić kalibrację ekranu dotykowego.

Po naciśnięciu przycisku Calibrate wyświetlane są krzyże kalibracyjne. Należy je nacisnąć kolejno.

Po zakończeniu kalibracji i wycentrowaniu obrazu na wyświetlaczu należy nacisnąć przycisk OK w celu zatwierdzenia ustawień.

Jeżeli tak nie jest, przyciskiem Cancel i ponownym naciśnięciem przycisku Calibrate można powtórzyć kalibrację.

## 11.2.4. Jasność

Home → Settings → Set Backlight

\*\*\* Backlight settings \*\*\*

Backlight 50%
Backlight dimming after 1 minutes

\*\*\* Backlight settings \*\*\*

Backlight settings \*\*\*

Backlight formation after 15 minutes

Tu można ustawić bezpośrednio wymaganą jasność (zakres 15–100%) wyświetlacza.

Na przykład: jasność na 50%

Pole Dim after umożliwia, po upływie określonego przedziału czasu (tu po 15 minutach), zmniejszenie jasności wyświetlacza do minimum.

Gdy tylko nastąpi ponowne użycie przyciemnionego wyświetlacza, jasność powróci automatycznie do wartości ustawionej przed przyciemnieniem.

#### Wskazówka:

Back

Pierwsze dotknięcie w naszym przykładzie powoduje ustawienie wartości jasności ponownie na 50%. Następnie możliwa jest "normalna" obsługa funkcji.

Alarm SdCard 16.08.2017 ternal S... 15:11:02

#### Ważne:

Jeżeli nie zaznaczono pola Podświetlenie wygasa po, wartość jaskrawości wyświetlacza przy obecnie ustawionej wartości Podświetlenia pozostaje na stałym poziomie cały czas.

## 11.2.5. Czyszczenie

Home → Settings → Cleaning

to abort press long

Funkcji tej można użyć w celu wyczyszczenia wyświetlacza w czasie trwania pomiarów.

Jeżeli minuta jest zbyt krótkim czasem na wyczyszczenie wyświetlacza, zawsze można powtórzyć tę procedurę.

Jeżeli czyszczenie zakończy się przed upływem minuty, dłuższe przyciśnięcie (od jednej do dwóch sekund) przycisku to abort press long spowoduje przerwanie trybu czyszczenia.

## 11.2.6. Przegląd systemu

## Home $\rightarrow$ Settings $\rightarrow$ System Status

|                                                                       | *** 5    | System                             | Status                                         | ***                                           |                                                 |
|-----------------------------------------------------------------------|----------|------------------------------------|------------------------------------------------|-----------------------------------------------|-------------------------------------------------|
| Main Status<br>Temperature<br>Supply Main<br>Supply USB<br>Runtime 56 | 1 14h 02 | 0.0°C<br>0.00 V<br>0.00 V<br>m 34s | Netwo<br>IP-Addre<br>Host nar<br>MAC<br>Calibr | ork Status<br>ess<br>ne<br>31-3<br>ration Sta | s<br>1.2.3.4<br>D4xxxx<br>2-33-34-35-36<br>itus |
| Channel Sta                                                           | tus —    |                                    |                                                |                                               |                                                 |
| A1                                                                    | A2       | B1                                 | B2                                             | Total                                         |                                                 |
| 0.0                                                                   | 0.0      | 0.0                                | 0.0                                            |                                               | v                                               |
| 0                                                                     | 0        | 0                                  | (0)                                            | 0                                             | mA                                              |
| Back                                                                  |          |                                    |                                                |                                               |                                                 |

Pozycja menu System Status podaje informacje dotyczące przyłożonych napięć i natężeń prądu poszczególnych kanałów oraz łącznie dla wszystkich kanałów i napięcia zasilania zasilaczy. Ponadto widoczne są tu najważniejsze parametry sieciowe, takie jak adres IP, host i MAC. Poza tym zawsze wiadomo, dzięki wyświetlanej liczbie Operating hours, ile czasu pracuje urządzenie BDL compact.

## 11.2.7. Kanały wirtualne (funkcja opcjonalna)

Opcja "Kanały wirtualne" oferuje 4 dodatkowe kanały (brak kanałów sprzętowych) do prezentacji obliczeń kanałów sprzętowych, wirtualnych oraz dowolnie definiowanych stałych. Na jeden kanał wirtualny można zrealizować maks. 8 obliczeń wartości z 3 operandami i 2 operacjami.

Możliwe zastosowania to obliczenia:

- mocy danej instalacji;
- całkowitego zużycia (większa liczba sprężarek);
- kosztów energii itp.

Przykład obliczenia i prezentacja "specyficznej mocy" patrz punkt "11.2.2.7. Nazewnictwo i konfiguracja pól tekstowych" na stronie 53.

## 11.2.7.1. Aktywacja opcji "Kanały wirtualne"

Po nabyciu opcji "Kanały wirtualne" należy ją najpierw uaktywnić.

## Home → Settings → About BDL compact

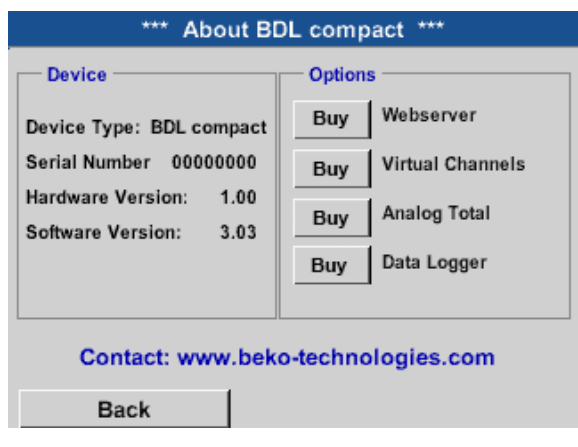

Po naciśnięciu przycisku kupna dla "Opcji wirtualnych" należy wprowadzić kod aktywacyjny.

W polu tekstowym należy wprowadzić kod aktywacyjny i uaktywnić go przyciskiem OK.

## 11.2.7.2. Konfiguracja kanałów wirtualnych

Home → Settings → Sensor-settings → Virtual channels

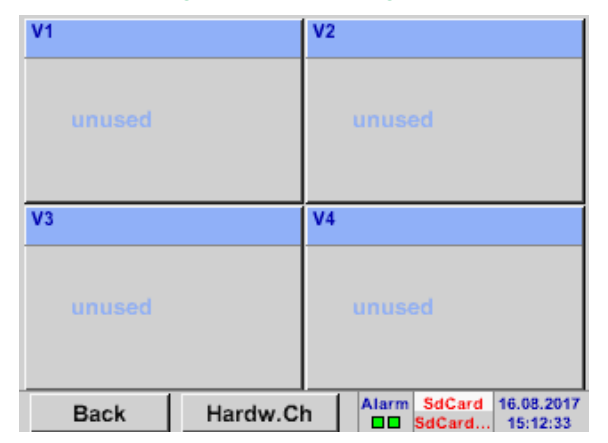

Po użyciu przycisku virtual channels w menu ustawień czujników pojawi się zestawienie 4 dostępnych kanałów.

#### Uwaga:

Zwykle żaden z kanałów nie jest prekonfigurowany.

## 11.2.7.3. Wybór typu czujnika

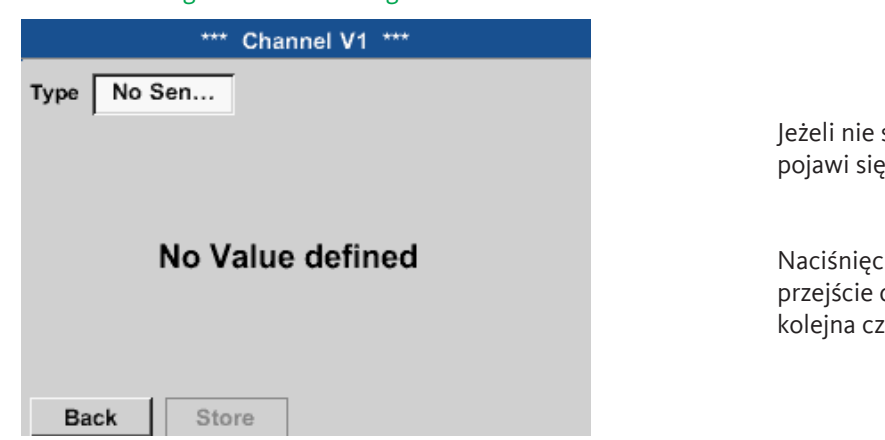

Home → Settings → Sensor-settings → Virtual channels → V1

Jeżeli nie skonfigurowano jeszcze żadnego czujnika, pojawi się typ No sensor.

Naciśnięcie pola tekstowego No sensor powoduje przejście do listy wyboru typów czujników (patrz kolejna czynność).

Home  $\rightarrow$  Settings  $\rightarrow$  Sensor-settings  $\rightarrow$  Virtual channels  $\rightarrow$  V1 $\rightarrow$  Type

| Select 1 | Type of Virtual C | Channel      |
|----------|-------------------|--------------|
|          | No Sensor         |              |
| Generic  | Humidity          | No Sensor    |
|          |                   |              |
|          |                   |              |
|          |                   |              |
| OK Cano  | el C              | ustom Sensor |

Jeżeli nie skonfigurowano jeszcze żadnego czujnika, pojawi się typ No sensor.

Naciśnięcie przycisku Generic lub Humidity spowoduje wybór kanału wirtualnego. Naciśnięcie przycisku No sensor spowoduje zresetowanie kanału. Potwierdzenie wyboru przyciskiem OK. Teraz można jeszcze wprowadzić nazwę Name.

## 11.2.7.4. Konfiguracja poszczególnych wartości wirtualnych

Na jeden kanał wirtualny można obliczyć maks. 8 wartości wirtualnych, które każdorazowo należy uaktywniać osobno:

## 11.2.7.4.1. Aktywacja poszczególnych wartości wirtualnych

Home  $\rightarrow$  Settings  $\rightarrow$  Sensor-settings  $\rightarrow$  Virtual channels  $\rightarrow$  V1  $\rightarrow$  right arrow (2. page)  $\rightarrow$  V1a  $\rightarrow$  Use

|      | *** Channel V1 ***                                                                                             |         |             |      |  |  |  |
|------|----------------------------------------------------------------------------------------------------|---------|-------------|------|--|--|--|
| Туре | Type         Generic         Virtual Value Setup           V1a = 0.000         V1a = 0.000         V1a = 0.000 |         |             |      |  |  |  |
|      | Select Value                                                                                                   |         |             |      |  |  |  |
|      | V1a V1b V1c V1d V1e V11 V1g V1h                                                                                |         |             |      |  |  |  |
|      | (                                                                                                    | Operand | Operation   |      |  |  |  |
| <    | 1st                                                                                                    | 0.000   |             |      |  |  |  |
|      | 2nd                                                                                                    | 0.000   |             |      |  |  |  |
|      | 3rd 0.000                                                                                                    |         | Unit of Res | ult  |  |  |  |
|      |                                                                                                    |         |             |      |  |  |  |
| c    | ж                                                                                                    | Cancel  |             | Info |  |  |  |

Aktywacja wartości wirtualnej dokonywana jest przez naciśnięcie danego przycisku Value, np. V1a, i potwierdzeniu przyciskiem OK.

## 11.2.7.4.2. Definicja operandów

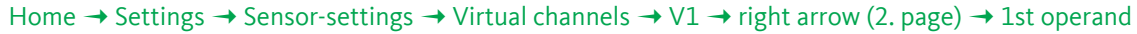

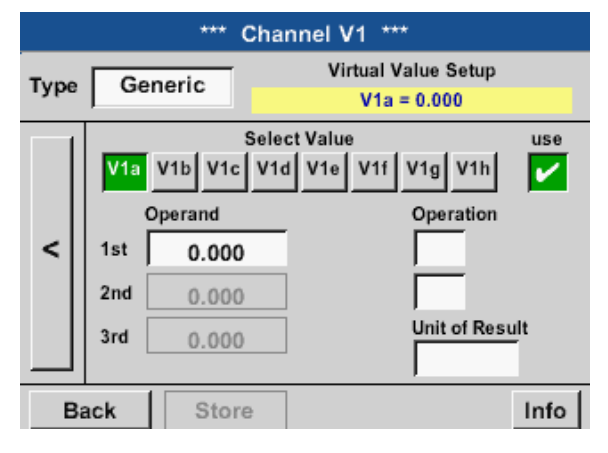

Naciśnięcie pola tekstowego 1st Operand powoduje przejście do listy wyboru z dostępnymi kanałami sprzętowymi, wirtualnymi i wartościami stałymi.

#### Home $\rightarrow$ Settings $\rightarrow$ Sensor-settings $\rightarrow$ Virtual channels $\rightarrow$ V1 $\rightarrow$ right arrow (2. page) $\rightarrow$ 1st operand $\rightarrow$ A1

| A1 (i)<br>Air-1 | A2<br>Power-1    | B1 | B2 |
|-----------------|------------------|----|----|
| <b>V</b> 1      | V2               | V3 | V4 |
| Const           | . Value<br>0.000 |    |    |

Naciśnięcie przycisku kanału wirtualnego lub sprzętowego, np. A1, powoduje otwarcie listy wyboru z kanałami pomiarowymi lub wartościami pomiarowymi dostępnymi dla kanału łącznie ze zdefiniowanymi kanałami wirtualnymi.

| Select Value    |               |  |
|-----------------|---------------|--|
| A1a             | A1b           |  |
| Flow (Ø cf/h)   | Humidity (°C) |  |
| A1c             | A1d           |  |
| Temperatur (Ø … | A1d (Ø cf/h)  |  |
| A1e             | A1f           |  |
| A1e (Ø cf/h)    | A1f (Ø cf/h)  |  |
| A1g             | A1h           |  |
| A1g (Ø cf/h)    | A1h (Ø cf/h)  |  |
|                 | Back          |  |

|           | 0 |   | ÷ | Clr |  |  |
|-----------|---|---|---|-----|--|--|
| 1         | 2 | 3 | 4 | 5   |  |  |
| 6         | 7 | 8 | 9 | 0   |  |  |
| -         |   |   |   | •   |  |  |
| OK Cancel |   |   |   |     |  |  |

Naciśnięcie przycisku żądanego kanału, np. A1b, powoduje zatwierdzenie wyboru.

Jeżeli naciśnięto przycisk Const. Value, należy określić wartość, korzystając z klawiatury numerycznej. Przycisk OK powoduje zatwierdzenie wartości.

Przyciski <- i Clr umożliwiają skorygowanie wprowadzonej wartości.

Przycisk <- usuwa ostatni znak. Przycisk Clr usuwa całą wartość.

Ta procedura obowiązuje analogicznie dla wszystkich operandów (1 operand, 2 operand i 3 operand).

## 11.2.7.4.3. Definicja operacji

## Home $\rightarrow$ Settings $\rightarrow$ Sensor-settings $\rightarrow$ Virtual channels $\rightarrow$ V1 $\rightarrow$ right arrow (2. page) $\rightarrow$ 1st operation

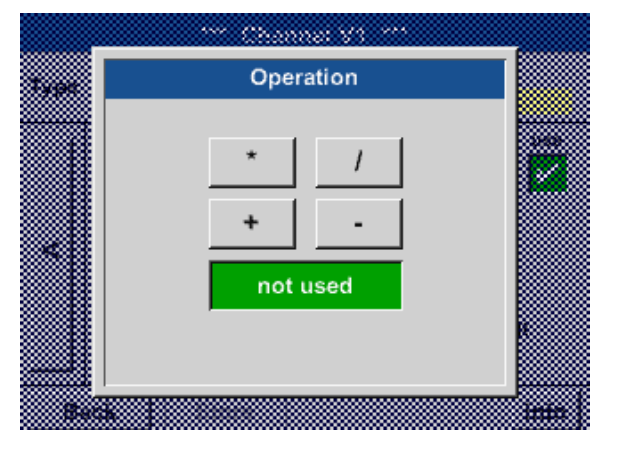

Naciśnięcie pola tekstowego 1st operation powoduje przejście do listy z dostępnymi operandami matematycznymi.

Wybór i zatwierdzenie operandów odbywa się przez naciśnięcie odpowiedniego przycisku.

Naciśnięcie przycisku not used dezaktywuje operację z przynależnym operandem.

Ta procedura obowiązuje analogicznie dla obu operatorów (1 operacja i 2. operacja).

## 11.2.7.4.4. Definicja jednostki

Home  $\rightarrow$  Settings  $\rightarrow$  Sensor-settings  $\rightarrow$  Virtual channels  $\rightarrow$  V1  $\rightarrow$  right arrow (2. page)  $\rightarrow$  Unit for result

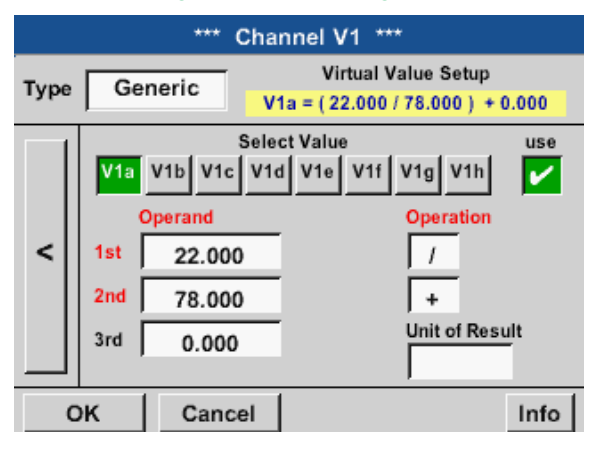

| 🌮 Edit         |                |       |      |       |  |  |
|----------------|----------------|-------|------|-------|--|--|
| °C °F %RH °Ctd |                |       |      |       |  |  |
| °Ftd           | mg/kg          | mg/m³ | g/kg | g/m³  |  |  |
| m/s            | fpm            | Nm/s  | SFPM | m³/h  |  |  |
| m³/min         | ltr/min        | ltr/s | cfm  | Nm³/h |  |  |
| Page           | Page OK Cancel |       |      |       |  |  |

Naciśnięcie pola tekstowego Unit (Jednostka) powoduje przejście do listy z dostępnymi jednostkami.

Wyboru jednostki dokonuje się przez naciśnięcie żądanego przycisku jednostki. Potwierdzenie wyboru jednostki przyciskiem OK.

Przechodzenie pomiędzy poszczególnymi stronami listy przez naciśnięcie przycisku Page.

W przypadku braku odpowiednich jednostek można je utworzyć.

W tym celu należy wybrać jeden z wolnych, predefiniowanych przycisków User\_x.

| User_1 🌮 Edit  |        |        |        |        |  |  |
|----------------|--------|--------|--------|--------|--|--|
| kVA            | kVAr   | •      | €      | cts/m³ |  |  |
| w              | Wh     | h      | dB     | mm     |  |  |
| inch           | ltr/h  | Nltr/h | User_1 | User_2 |  |  |
| User_3         | User_4 | User_5 | User_6 | User_7 |  |  |
| Page OK Cancel |        |        |        |        |  |  |

| 6/9 |     |     | U  | ser_1 |   |      |   | ← | Clr  |
|-----|-----|-----|----|-------|---|------|---|---|------|
| 1   | 2   | 3   | 4  | 5     | 6 | 7    | 8 | 9 | 0    |
| q   | w   | е   | r  | t     | z | u    | i | 0 | р    |
| а   | s   | d   | f  | g     | h | Ĵ    | k | Ι | +    |
| У   | х   | с   | V  | b     | n | m    | , |   | -    |
| AB  | c / | Abc |    |       |   |      |   | ( | D#\$ |
|     |     |     | ок |       | с | ance |   |   |      |

W celu wprowadzenia nowej jednostki należy nacisnąć przycisk Edit.

Zdefiniować jednostkę i zatwierdzić przyciskiemOK.

Przyciski <- i Clr umożliwiają skorygowanie wprowadzonej wartości.

Przycisk <- kasuje ostatni znak Przycisk Clr całkowicie kasuje wartość

#### <u>Ważne:</u>

W przypadku stosowania wszystkich wartości i operatorów możliwe jest wykonywanie obliczeń z 3 wartościami i 2 operandami, przy czym odbywa się to wg wzoru:

#### Przykład:

V1a = (1 operand - 2 operand) \* 3 operand V1a = (A1c - A2a) \* 4.6

## 11.2.7.5. Rozdzielczość określana liczbą miejsc po przecinku, nazewnictwo i rejestrowanie wartości danych

## Home $\rightarrow$ Settings $\rightarrow$ Sensor-settings $\rightarrow$ Virtual channels $\rightarrow$ V1 $\rightarrow$ Tool button

| *** Channel V1 *** |        |       |   |  |  |  |
|--------------------|--------|-------|---|--|--|--|
| Type Generic Name  |        |       |   |  |  |  |
| Record             |        | Alarm |   |  |  |  |
| &                  | 0.00   |       | > |  |  |  |
| Back Store         | Min/Ma | x     |   |  |  |  |
|                    |        |       |   |  |  |  |

| Value Na | ime:  | V1a         |   |
|----------|-------|-------------|---|
| Short Na | me: A | 1a          |   |
| Resoluti | on:   | 1.00 m³/h < | > |

Rozdzielczość określaną liczbą miejsc po przecinku, skróconą nazwę i nazwę wartości można znaleźć pod przyciskiem z symbolem narzędzia.

Przyciskiem Record wybiera się dane, które będą zapisywane w przypadku aktywnego rejestratora danych.

Dla rejestrowanej wartości można wprowadzić nazwę składającą się z 10 znaków, aby potem, w pozycji menu Charts oraz Chart/current values, można ją było łatwiej zidentyfikować.

W przeciwnym razie nazwa to np. Vla. Vl to nazwa kanału, a a pierwszej wartości pomiarowej w kanale, b byłoby drugą, c trzecią. Rozdzielczość określaną liczbą miejsc po przecinku można łatwo ustawiać przez naciskanie przycisków "w lewo" i "w prawo" (w zakresie od 0 do 5).

#### Home $\rightarrow$ Settings $\rightarrow$ Sensor-settings $\rightarrow$ Virtual channels $\rightarrow$ V1 $\rightarrow$ Record button

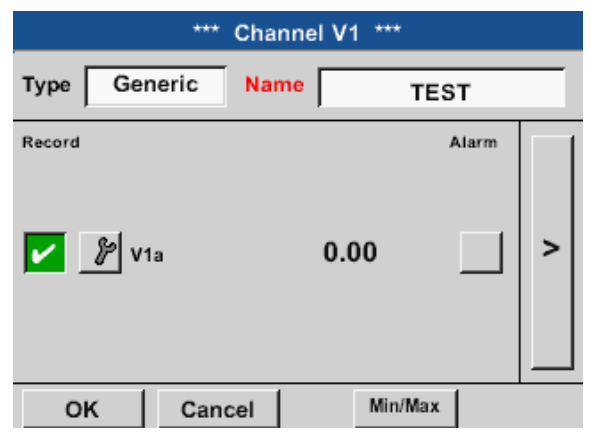

Przyciskami rejestrowania Record wybierane są dane pomiarowe, które będą zapisywane w przypadku aktywnego rejestratora danych.

## Ostrożnie:

Przed zarejestrowaniem wybranych danych pomiarowych po zakończeniu konfigurowania należy uaktywnić rejestrator danych (patrz "11.4. Ustawienia rejestratora danych" na stronie 97).

Patrz także rozdział "11.2.2.2. Nazewnictwo danych pomiarowych i określanie rozdzielczości liczbą miejsc po przecinku" na stronie 48 oraz "11.2.2.3. Rejestrowanie danych pomiarowych" na stronie 49

## 11.2.7.6. Przykład obliczenia parametru "Moc charakterystyczna"

W przykładzie podano instalację sprężarkową wyposażoną w 3 sprężarek. Pomiar zużycia zawsze sondą zużycia FS109 na wejściach A1 - B1 oraz licznikiem prądu na wejściu B2.

|                                                   | C-Care                   |  |
|---------------------------------------------------|--------------------------|--|
| *** BEKO TECHNOLOGI                               | ES * BDL compact ***     |  |
| Grafik                                            | Alarm Übersicht          |  |
| Grafik/Aktuelle Werte                             | Exportiere Daten         |  |
| Channels                                          |                          |  |
| Aktuelle Werte                                    | Einstellungen            |  |
| Hardware Version: 0.258<br>Software Version: 0.83 | Alarm L.g.run 15.01.2014 |  |
| ME1                                               | rPOINT® BDL<br>compact   |  |
|                                                   |                          |  |
|                                                   |                          |  |

Obliczane jest całkowite zużycie powietrza i energii oraz "moc charakterystyczna" całej instalacji.

## Home $\rightarrow$ Settings $\rightarrow$ Sensor settings $\rightarrow$ Virtual channels $\rightarrow$ V1 $\rightarrow$ right arrow (2. page) $\rightarrow$ V1a $\rightarrow$ Use

| *** Channel V1 ***                                                    |     |                     |                   |                 |  |
|-----------------------------------------------------------------------|-----|---------------------|-------------------|-----------------|--|
| Virtual Value Setup           Generic         Via = (A1b + A2a) + B1a |     |                     |                   |                 |  |
|                                                                       | V1a | Sele<br>V1b V1c V1c | ct Value<br>d V1e | use V1f V1g V1h |  |
|                                                                       |     | Operand             | _                 | Operation       |  |
| <                                                                     | 1st | A1b                 | °C                | +               |  |
|                                                                       | 2nd | A2a                 | v                 | +               |  |
|                                                                       | 3rd | B1a                 | v                 | Unit of Result  |  |
|                                                                       |     |                     |                   | m <sup>3</sup>  |  |
| Back Store                                                            |     |                     |                   | Info            |  |
| Back Store                                                            |     | Store               | ]                 | Info            |  |

| ***          | Channel V1 *** |       |   |
|--------------|----------------|-------|---|
| Type Generic | Name Plant     | hall3 |   |
| Record       |                | Alarm |   |
| 🎤 V1a        | 66090.2 m³     |       | > |
| ₽ v1b        | 4720.75 KWh    |       |   |
| Back Stor    | e Min/Max      | <br>- |   |

| *** Channel V1 *** |         |             |   |  |  |
|--------------------|---------|-------------|---|--|--|
| Type Generic       | Name    | Plant hall3 |   |  |  |
| Record             |         | Alarm       |   |  |  |
| 🎢 🖉 V1a            | 66090.2 | m³          |   |  |  |
| ∦ V1b              | 4720.75 | KWh         | > |  |  |
| 🖉 sp. power        | 0.0714  | KWh/m³      |   |  |  |
| 🎢 🖉 costs          | 991.36  | €           |   |  |  |
| OK Can             | cel     | Min/Max     | • |  |  |

| ***          | Channel V1 ***            |       |
|--------------|---------------------------|-------|
| Type Generic | Name Plant                | hall3 |
| Record       |                           | Alarm |
| 🎤 V1a        | 66090.2 m³                |       |
| ∦ v1b        | 4720.75 KWh               |       |
| 🖉 sp. power  | 0.0714 KWh/m <sup>3</sup> |       |
| B costs      | 991,36€                   |       |
| Back Stor    | e Min/Max                 | 14    |

Wybór i wprowadzanie operandów oraz operacji – patrz rozdział "11.2.7.4.2. Definicja operandów" na stronie 79 i "11.2.7.4.3. Definicja operacji" na stronie 81

Wynikiem dla V1a jest suma uzyskana z czujnika zużycia A1 + A2 + A3, patrz obszar wyniku. W tym przykładzie 66090,2 m<sup>3</sup>,

Rezultat V1b oznacza zużycie prądu wskazywane przez licznik prądu V1a → całkowite zużycie sprężonego powietrza V1b → zużycie prądu

Obliczenie mocy char. odbywa się tu z zastosowaniem V1c = V1b / V1a co daje rezultat 0,072 KWh/m³

Obliczenie kosztów całkowitych odbywa się z zastosowaniem V1d = B2 \* 0.21 co daje wynik 991,36 €

Obliczenie kosztów energii za m<sup>3</sup> wytworzonego powietrza za pomocą V1e = V1c \* 0.21

Ponieważ w tym kanale wirtualnym użyto ponad 4 wartości, konieczny jest podział ich wyświetlania. Przechodzenie między kolejnymi stronami umożliwia przycisk stron.

| *** Channel V1 *** |                       |  |  |  |  |
|--------------------|-----------------------|--|--|--|--|
| Type Generic       | Name Plant hall3      |  |  |  |  |
| Record             | Alarm<br>0,015 €/m³ > |  |  |  |  |
| Back Sto           | re Min/Max 2 58       |  |  |  |  |

## 11.2.8. Funkcja "Analogowe łącznie" (opcjonalna)

Funkcja "Analogowe łącznie" oferuje możliwość obliczenia zużycia także w przypadku czujników z wyjściami analogowymi, np. 0 – 1/10/30 V lub 0/4 – 20 mA.

## 11.2.8.1. Aktywacja funkcji "Analogowe łącznie"

Po nabyciu funkcji "Analogowe łącznie" należy ją najpierw uaktywnić.

Home → Settings → About BDL compact

| *** About BDL compact ***                        |                      |  |  |  |  |
|--------------------------------------------------|----------------------|--|--|--|--|
| Device                                           | - Options            |  |  |  |  |
| Device Type: BDL compact                         | Buy Webserver        |  |  |  |  |
| Serial Number 00000000                           | Buy Virtual Channels |  |  |  |  |
| Hardware Version: 1.00<br>Software Version: 3.03 | Buy Analog Total     |  |  |  |  |
|                                                  | Buy Data Logger      |  |  |  |  |

Contact: www.beko-technologies.com

Back

| Enter Code for option 2 |   |   |   |   |  |
|-------------------------|---|---|---|---|--|
|                         |   |   |   | ÷ |  |
| 1                       | 2 | 3 | 4 | 5 |  |
| 6                       | 7 | 8 | 9 | 0 |  |
| OK Cancel               |   |   |   |   |  |

Naciśnięcie przycisku Buy dla opcji "Analog Total" spowoduje żądanie wprowadzenia kodu aktywacyjnego.

W polu tekstowym należy wprowadzić kod aktywacyjny i uaktywnić go przyciskiem OK.

## 11.2.8.2. Wybór typu czujnika

Patrz także rozdział "11.2.2.8. Konfiguracja czujników analogowych" na stronie 56

| Home $\rightarrow$ Settings $\rightarrow$ Sensor settings $\rightarrow$ B1 |                   |
|----------------------------------------------------------------------------|-------------------|
| *** Channel B1 ***                                                         | ~ 0.0 V<br>~ 0 mA |
| Type No Sen                                                                |                   |
| No Value defined                                                           |                   |
| Back Store                                                                 |                   |

Jeżeli nie skonfigurowano jeszcze żadnego czujnika, pojawi się typ No sensor.

Naciśnięcie pola tekstowego Typ No sensor powoduje przejście do listy wyboru typów czujników (patrz kolejny krok).

Wybranie żądanego typu czujnika następuje po naciśnięciu odpowiedniego przycisku, np. tutaj:

Zatwierdzenie wybranej wartości przyciskiem OK.

4 – 20 mA.

Home  $\rightarrow$  Settings  $\rightarrow$  Sensor-settings  $\rightarrow$  B1 $\rightarrow$  Type

| Select Type of Analog Channel |           |       |  |  |  |  |
|-------------------------------|-----------|-------|--|--|--|--|
| 4 - 20 mA                     |           |       |  |  |  |  |
| 0 - 1 V 0 - 10 V 0 - 30 V     |           |       |  |  |  |  |
| 0 - 20 mA                     | 4 - 20 mA | PT100 |  |  |  |  |
| PT1000                        | KTY81     | Pulse |  |  |  |  |
| No Sensor                     | No Sensor |       |  |  |  |  |
| OK Cancel Custom Sensor       |           |       |  |  |  |  |

#### Home $\rightarrow$ Settings $\rightarrow$ Sensor-settings $\rightarrow$ B1 $\rightarrow$ right arrow (2. page)

|      | *** Channel B1 *** ្ដ្          | 0.0 V<br>0 mA |
|------|---------------------------------|---------------|
| Туре | 4 - 20 mA                       |               |
|      | Unit m³/h m³                    |               |
|      | Scale 4mA Scale 20mA            |               |
|      | 0.000 170.000 "                 | n³/h          |
| <    | Offset 0.000 m³/h               |               |
|      | (Offset) Set Value to Rese      | et            |
|      | set Total to m <sup>3</sup> Pow | er            |
| Bi   | ack Store                       | Info          |

pól tekstowych Unit Measured value lub Consumption Należy podać wartości skalowania dla 4 mA oraz 20 mA, tu 0 m³/h i 170 m³/h. Jeżeli to konieczne, możliwe jest wprowadzenie wartości początkowej dla zużycia przez przejęcie wartości stanu licznika. W tym celu należy wprowadzić odpowiednią wartość w polu tekstowym set Total to.

Wybór jednostek poprzez naciśnięcie odpowiednich

Potwierdzenie wprowadzonych danych przyciskiem OK.

#### Wskazówka:

Pole tekstowe "Jednostka/Zużycie" można edytować tylko w przypadku wartości pomiarowych (jednostek) objętości lub ilości na jednostkę czasu, co umożliwia obliczenie zużycia.

Informacje dotyczące nazewnictwa i konfiguracji pól tekstowych – patrz także rozdział "11.2.2.7. Nazewnictwo i konfiguracja pól tekstowych" na stronie 53.

PL

## 11.3. Serwer sieciowy (funkcja opcjonalna)

Po nabyciu opcji "Serwera sieciowego" należy ją najpierw uaktywnić.

## 11.3.1. Aktywacja opcji "Serwer sieciowy"

#### Home → Settings → About BDL compact

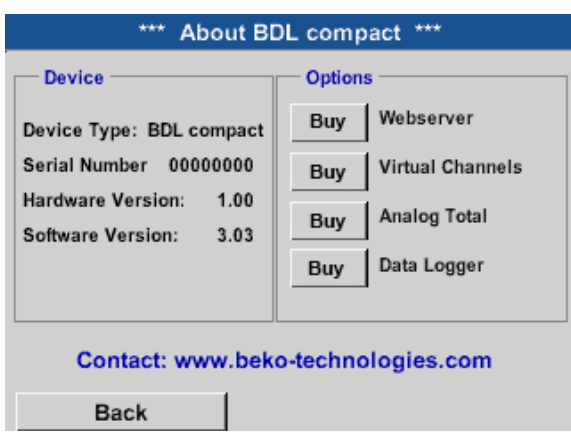

| Enter Code for option 2 |   |   |   |   |  |
|-------------------------|---|---|---|---|--|
|                         |   |   |   | ÷ |  |
| 1                       | 2 | 3 | 4 | 5 |  |
| 6                       | 7 | 8 | 9 | 0 |  |
| OK Cancel               |   |   |   |   |  |

Naciśnięcie przycisku Buy dla opcji "Webserver" spowoduje żądanie wprowadzenia kodu aktywacyjnego.

W polu tekstowym należy wprowadzić kod aktywacyjny i uaktywnić naciskając przycisk OK

Używając przeglądarki "Internet Explorer" oraz adresu IP urządzenia BDL compact, można w dowolnym punkcie globu sprawdzić działanie następujących opcji:

http:// <adres IP urządzenia BDL compact>

#### Wskazówka:

Adres IP urządzenia BDL compact można znaleźć w rozdziale "11.2.6. Przegląd systemu" na stronie 77 i "11.2.3.3. Ustawienia sieciowe" na stronie 68.

## 11.3.2. Interfejs użytkownika

Interfejs użytkownika serwera sieciowego można wywołać, używając dowolnej przeglądarki internetowej. W tym celu w pasku adresu przeglądarki wprowadzić ustalony adres IP (np. http:\\172.16.4.56). Po wywołaniu interfejsu użytkownika otworzy się menu startowe "Informacja".

## 11.3.2.1. Informacja

W tym menu widoczna jest tabela ze wszystkie istotnymi informacjami systemowymi urządzenia METPOINT® BDL.

|                |                                           | · · · · · · |                                                         |                        |
|----------------|-------------------------------------------|-------------|---------------------------------------------------------|------------------------|
| BEKO           | BDL<br>the quality of your compressed air |             | 18.3.2016 - 09:22:30<br>User: admin <mark>Logout</mark> | Visits: 11<br>in: 8:34 |
| english 🔻      |                                           | System Ir   | Iformation                                              |                        |
|                | Brandname                                 |             | BDL                                                     |                        |
| Info           | Company                                   |             | BEKO TECHNOLOGIES                                       |                        |
| Favourites     | Serialnumber                              |             | 06140407                                                |                        |
| Status         | Hardware Version                          |             | V0.00                                                   | 1                      |
| Screen         | Software Version                          |             | V4.07                                                   |                        |
| Chart          | Channel Version                           |             | V0.05                                                   | -                      |
| MailOn Alarm   | Language Version                          |             | V1.66                                                   |                        |
|                | WebUI Version                             |             | V1.06                                                   |                        |
| Users/Passw.   | Total Channels                            |             | 12                                                      |                        |
| E.Mail Config. | Hostname                                  |             | BDLHQBEC                                                |                        |
|                | Calling IP                                |             | 172.16.26.141                                           | -                      |
|                | Logger State                              |             | run                                                     |                        |
|                | Alarm State                               |             | ОК                                                      |                        |
|                |                                           |             |                                                         | -                      |

| Nazwa                   | Opis                                                                                                    |
|-------------------------|----------------------------------------------------------------------------------------------------|
| Series/brand name       | Nazwa produktowa urządzenia                                                                                                  |
| Company                 | Producent urządzenia                                                                                                    |
| Serial number           | Numer seryjny urządzenia                                                                                                    |
| Hardware version        | Numer wersji zamontowanego sprzętu                                                                                           |
| Software version        | Numer wersji używanego oprogramowania                                                                                        |
| Channel version         | Numer wersji kanałów                                                                                                    |
| Language version        | Używana wersja językowa                                                                                                    |
| WebUI version           | Wersja interfejsu sieciowego (WebUserInterface)                                                                              |
| Total number of chanels | Liczba kanałów dostępnych w urządzeniu METPOINT <sup>®</sup> BDL                                                             |
| Host name               | Ustalona nazwa sieci urządzenia METPOINT <sup>®</sup> BDL – patrz także rozdz. "11.2.3.3. Ustawienia sieciowe" na stronie 68 |
| Called from IP          | Adres IP komputera, który próbuje uzyskać dostęp do serwera sieciowego                                                       |
| Logger status           | Obecny stan rejestratora danych                                                                                              |
| Alarm status            | Obecny stan alarmu                                                                                                    |

## 11.3.2.2. Ustawienia językowe

Serwer sieciowy fabrycznie jest ustawiony na niemiecką wersję językową. Można ją zmienić w menu rozwijanym ①.

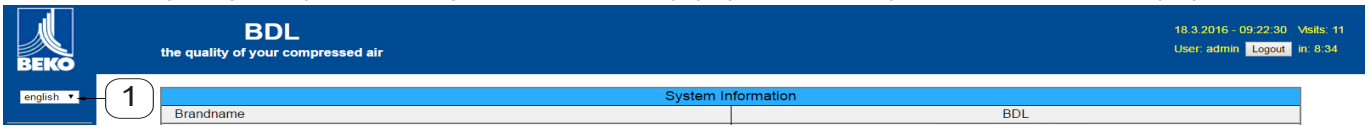

Obecnie dostępne są dwie wersje językowe: niemiecki angielski

| WSKAZÓWKA | Ograniczenie dostępu                                                                                                    |
|-----------|----------------------------------------------------------------------------------------------------|
|           | Dostęp do pozostałych pozycji menu jest ograniczony Aby wprowadzić wszystkie niezbędne ustawienia, należy się zalogować (2) jako administrator hasłem podanym w rozdziale "11.3.3. Logowanie" na stronie 90 (np. 1234). |
|           | Zarządzanie pozostałymi użytkownikami i ich konfigurowanie odbywa się w menu "Użytkownik" – patrz rozdz. "11.3.10. Użytkownik" na stronie 96.                                                                           |

## 11.3.3. Logowanie

Logowanie do serwera sieciowego następuje po kliknięciu przycisku >>Zaloguj<< ①.

| BEKO      | BDL<br>the quality of your compressed air |                        | 18.3.2016 - 09:22:30 Visits: 11<br>User: admin Logout - 1 |
|-----------|-------------------------------------------|------------------------|-----------------------------------------------------------|
| english 🔻 | Brandname                                 | System Information BDL |                                                           |

Aby wprowadzić wszystkie niezbędne ustawienia, należy się zalogować jako administrator.

| Login          |                       |
|----------------|-----------------------|
| Username admin | Nazwa użytkownika: ad |
| Password       | Hasło: np. 1234       |
| submit         |                       |

| WSKAZÓWKA  | Uprawnienia dostępu                                                                                                    |
|------------|----------------------------------------------------------------------------------------------------|
| $\bigcirc$ | Zarządzanie użytkownikami oraz ich uprawnieniami i ich konfigurowanie odbywa się w menu<br>"Użytkownik" – patrz rozdz. "11.3.10. Użytkownik" na stronie 96. |

## 11.3.4. Ulubione

W tym menu dostępne są cztery widoki definiowane przez użytkownika (Ulubione), które można skonfigurować do wyświetlania danych pomiarowych. Dostęp do tego menu jest możliwy bez wcześniejszego logowania.

| BEKO                          | BDL<br>the quality of your compressed air |                     |                  |                      | 18.3.2016 - 09:24:15 Visits: 11<br>User: admin Logout in: 14:13 |
|-------------------------------|-------------------------------------------|---------------------|------------------|----------------------|-----------------------------------------------------------------|
| english 1                     | Favourites-1                              | Favourites-2        | Favourites-3     |                      | Favourites-4                                                    |
|                               | next Update (7) in 59 sec                 |                     | Favourites-1 (18 | 3.3.2016 - 09:24:13) |                                                                 |
| Info<br>Favourites            | 2 V1 - none - •                           | V3 - none -         |                  | V5 - none            | - •                                                             |
| Status                        | ∠ LV2 - none - ▼                          | V4 - none -         | ¥                | V6 - none            | - •                                                             |
| Screen                        | Refresh Tim                               | Font size: medium 💌 |                  |                      |                                                                 |
| Chart                         | <u>-</u>                                  | <u>+</u>            | •                |                      |                                                                 |
| MailOnAlarm                   |                                           | (3)                 |                  | (4)                  |                                                                 |
| Users/Passw.<br>EMail Config. |                                           |                     |                  |                      |                                                                 |

| ser. | Opis                                                           |
|------|----------------------------------------------------------------|
| 1    | Wybór widoków zdefiniowanych przez użytkownika (Ulubionych)    |
| 2    | Wybór kanałów i danych pomiarowych, które mają być wyświetlane |
| 3    | Okres odświeżania wskazań                                      |
| 4    | Rozmiar czcionki wyświetlanych danych pomiarowych              |

## 11.3.5. Status

W tym menu widoczny jest stan poszczególnych przekaźników i rejestratora danych.

| ВЕКО               | BDL<br>the quality of your compressed air |         |               |  | 18.3.2016 - 09:24:46 V<br>User: admin Logout in | Asits: 11<br>h: 14:57 |
|--------------------|-------------------------------------------|---------|---------------|--|-------------------------------------------------|-----------------------|
| english 🔻          |                                           | Ala     | rm State      |  |                                                 |                       |
|                    | Relay 1                                   | Relay 2 | Relay 3       |  | Relay 4                                         |                       |
| Info<br>Favourites | ок                                        | ОК      | ок            |  | ок                                              |                       |
| Actuals            |                                           | Log     | ger State     |  |                                                 |                       |
| Screen<br>Chart    | state                                     | tim     | time interval |  | remaining capacity                              |                       |
| MailOnAlarm        | run                                       | 5 sec   |               |  | 304 days                                        |                       |
| Users/Passw.       |                                           |         |               |  |                                                 |                       |

91

## 11.3.6. Bież. wartości

W menu "Bież. wartości" widoczne są bieżące wartości pomiarowe przesyłane przez podłączone czujniki. W celu uzyskania lepszej przejrzystości, czujniki i wartości pomiarowe można wybierać pojedynczo.

|   | BDL<br>the quality of your co | ,<br>mpressed air               |                             |                    |         |                    |                    | 18.3<br>User | .2016 - 09:25:16 Vi<br>: admin Logout in: |
|---|-------------------------------|---------------------------------|-----------------------------|--------------------|---------|--------------------|--------------------|--------------|-------------------------------------------|
|   | next U                        | pdate (1) in 59 sec             |                             |                    |         | Actual Values (18. | 3.2016 - 09:25:14) |              |                                           |
|   |                               | show S                          | Sensors                     |                    |         |                    | show Values        |              |                                           |
|   |                               | 4 ፼5 ፼6 ፼7 ፼8                   | ◙ 9 ◙ 10 ◙ 11 ◙ 12          | 🗹 13 🕑 14 🕑 15     |         | (2)→ ⊻ 1           | <b>2 3 4 5 </b>    | 6 🗹 7 🗹 8    |                                           |
|   | Channel                       | Value 1                         | Value 2                     | Value 3            | Value 4 | Value 5            | Value 6            | Value 7      | Value 8                                   |
|   | S1 (A1)<br>dew point KAT in   | A1a<br>23.51 °C                 | A1b<br>8.05 %RH             | A1d<br>-12.58 °Ctd |         | -                  | -                  | -            | -                                         |
|   | S2 (A2)<br>pressure KAT in    | A2a<br>0.08 bar                 | 1.00                        | -                  |         | -                  |                    |              |                                           |
| 1 | S3 (A3)<br>pressure KAT out   | A3a<br>0.07 bar                 |                             | -                  | -       | ()                 | (-)                | -            | 2-2                                       |
|   | S4 (A4)<br>dew point KAT out  | A4a<br>23.12 °C                 | A4b<br>6.91 %RH             | A4d<br>-14.75 °Ctd | -       | 1-1                |                    | -            | -                                         |
|   | S5 (B1)<br>pressure x.x.x     | B1a<br>9.019 bar                | 1                           | -                  | -       | -                  | -                  | -            | -                                         |
|   | S6 (B2)<br>oil vapor          | B2a<br>0.0003 mg/m <sup>a</sup> |                             | -                  | -       | -                  | -                  |              | -                                         |
|   | S7 (B3)<br>flow x.x.2         | B3a<br>73.270 m³/h              | B3b<br>109968 m³            | B3c<br>45.992 m/s  | -       | -                  | -                  | -            | -                                         |
|   | S8 (B4)<br>flow x.x.1         | B4a<br>10.689 m³/h              | B4b<br>34628 m <sup>*</sup> | B4c<br>6.710 m/s   |         | -                  | -                  | -            | -                                         |
|   | S9 (C1)<br>dew point x.x.2    | C1a<br>22.60 °C                 | C1b<br>26.87 %RH            | C1c<br>2.66 °Ctd   | -       | -                  | -                  | -            | -                                         |
|   | pressure x.x.2                | 8.82 bar                        | -                           | -                  |         | 100                | -                  |              |                                           |
|   | dew point x.x.1               | 22.58 °C                        | 29.38 %RH                   | 3.90 °Ctd          |         |                    | -                  | -            |                                           |
|   | pressure x.x.1                | Range ? bar                     | -                           | -                  | -       |                    | -                  | -            | -                                         |
|   | V12                           | 144596 m <sup>a</sup>           | 2602.73 €                   | -                  |         | -                  | -                  | -            | -                                         |
|   | delta P KAT                   | 0.00 bar                        | -                           | -                  | -       | -                  | -                  | -            | -                                         |
|   | delta P Production hall       | 0.20 bar                        | -                           | -                  | -       | -                  | -                  | -            | -                                         |
|   |                               | 3 Refresh Tin                   | ne: 60 sec ▼                |                    |         | (4)                | Font size: tiny    | •            |                                           |

| Nr | Opis                                       |
|----|--------------------------------------------|
| 1  | Wybór czujników do wyświetlania            |
| 2  | Wybór wartości pomiarowych do wyświetlania |
| 3  | Okres odświeżania wskazań                  |
| 4  | Rozmiar czcionki                           |

## 11.3.7. Wskazania

W tym menu widoczne są aktualne wskazania urządzenia METPOINT® BDL i można konfigurować urządzenie BDL. Menu "Wskazania" jest aktualizowane co minutę. Nie służy do wyświetlania informacji w czasie rzeczywistym.

| BEKO                                                                                              | BDL<br>the quality of your co | -<br>ompressed air |                            |                            |                                   |          |                                                        |                       |                        |              | 18.3.2016 - 09.26:20<br>User: admin Logout | Visits: 11<br>in: 14:36 |          |
|---------------------------------------------------------------------------------------------------|-------------------------------|--------------------|----------------------------|----------------------------|-----------------------------------|----------|--------------------------------------------------------|-----------------------|------------------------|--------------|--------------------------------------------|-------------------------|----------|
| english 🔻                                                                                         |                               |                    |                            | Ad                         | tual MMI-Screen                   | (18.3.2  | 2016 - 09:26:20                                        | ))                    |                        |              |                                            |                         |          |
|                                                                                                   |                               |                    |                            | ***                        | BEKO TECHNO                       | DLOGI    | ES *** BDL                                             | ***                   |                        |              |                                            |                         |          |
| Info<br>Favourites<br>Status<br>Actuals<br>Screen<br>HailOnAlarm<br>Users/Passw.<br>EMail Config. |                               |                    |                            | Chart/R<br>C               | Chart eal time values time values | -        | Alarm overv<br>Consumption<br>Import / Exp<br>Settings | iew<br>report<br>port |                        |              |                                            |                         | -(       |
|                                                                                                   |                               |                    | Hardware Ve<br>Software Ve | rsion: 0.00<br>rsion: 4.07 | 😃 Sh                              | utdown   | Alarm Lg.run                                           | val = 5 sec           | 18.03.2016<br>09:26:17 |              |                                            |                         |          |
|                                                                                                   |                               | Chart/RT           | Channels                   |                            | Realtime                          |          | Alarm                                                  |                       | Report                 | Settings     |                                            |                         | -(       |
|                                                                                                   |                               |                    |                            |                            | Alar                              | m State  | )                                                      |                       |                        |              |                                            |                         |          |
|                                                                                                   | Relay *                       | 1                  |                            | Relay 2                    |                                   |          | F                                                      | Relay 3               |                        |              | Relay 4                                    |                         | -(       |
|                                                                                                   | OK                            |                    |                            | ок                         |                                   |          |                                                        | ок                    |                        |              | ок                                         |                         | <u> </u> |
|                                                                                                   |                               |                    |                            |                            | Logg                              | er Stat  | e                                                      |                       |                        |              |                                            |                         |          |
|                                                                                                   |                               | state              |                            |                            | time                              | interval |                                                        |                       |                        | remaining ca | apacity                                    |                         | -( ·     |
|                                                                                                   |                               | run                |                            |                            | 5                                 | sec      |                                                        |                       |                        | 304 da       | ys                                         |                         | _        |

| Nr | Opis                                                               |
|----|--------------------------------------------------------------------|
| 1  | Pokazuje aktualne wskazania w urządzeniu METPOINT <sup>®</sup> BDL |
| 2  | Przyciski do obsługi i konfiguracji urządzenia METPOINT® BDL       |
| 3  | Wyświetla bieżący stan alarmu przekaźników                         |
| 4  | Wyświetla bieżący stan rejestratora danych                         |

Przyciskami <sup>(2)</sup> można wprowadzać ustawienia tak samo, jak w samym urządzeniu BDL.

## 11.3.8. Chart

Menu "Chart" służy do wyświetlania wykresów. Tu można graficznie wyświetlić wyniki pomiarów zapisane na karcie SD.

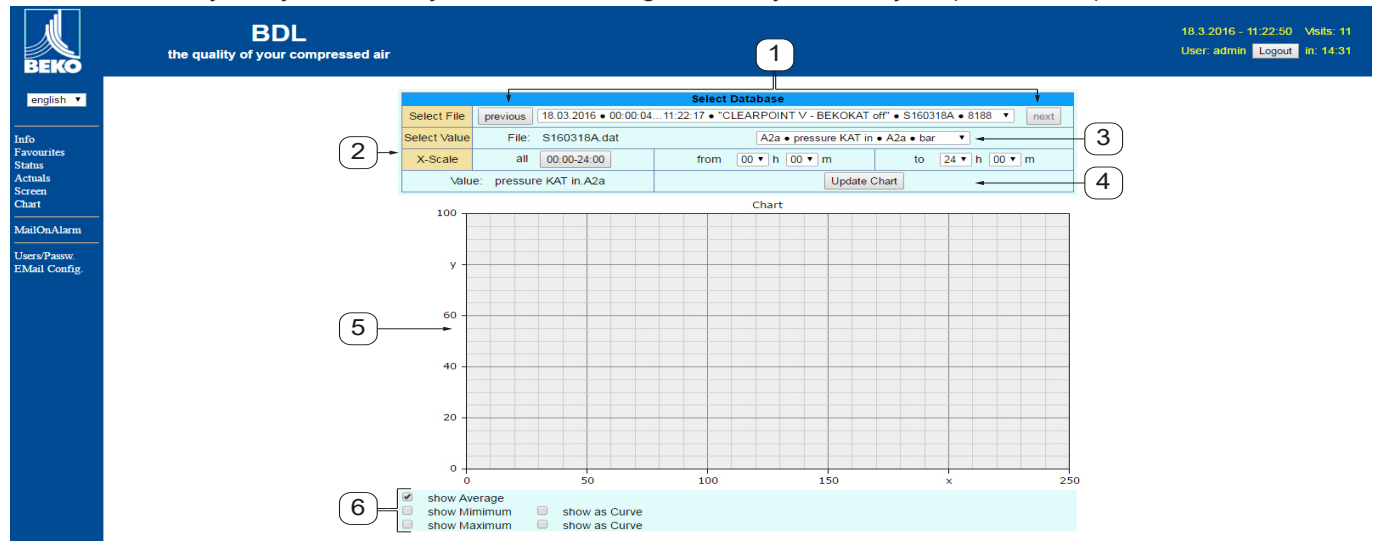

| Nr | Opis                                                                                                    |
|----|----------------------------------------------------------------------------------------------------|
| 1  | Wybór wyników pomiarów zapisanych na karcie SD<br>Przyciskami >>previous<< i >>next<< można wybierać kolejny lub poprzedni zbiór danych |
| 2  | Okres dotyczący wyświetlanych wyników pomiarów.                                                                                         |
| 3  | Wybór kanału do wyświetlenia                                                                                                    |
| 4  | Rysuje wykres uprzednio wybranego kanału                                                                                                |
| 5  | Przedstawienie wykresu                                                                                                    |
| 6  | Wybór wyników pomiaru do wyświetlenia                                                                                                   |

## 11.3.9. AlarmMail

W menu "AlarmMail" można ustawić, kto będzie informowany za pośrednictwem wiadomości e-mail o przekroczeniach wartości granicznych wyników pomiaru.

| BEKO                          | BDL compact<br>the quality of your compressed air |                |           |           |                            |               | 23.10.2012 - 04:09:36 Visits: 11<br>User: admin Logout in: 14:57 |
|-------------------------------|---------------------------------------------------|----------------|-----------|-----------|----------------------------|---------------|------------------------------------------------------------------|
| english 🔻                     |                                                   |                |           |           | Alarm EMail Setup          |               |                                                                  |
|                               |                                                   | EMail on Event | to rept 1 | to rcpt 2 | short comment (max 40 chr) | Testmail      |                                                                  |
| Info<br>Favourites            |                                                   | Relay #1       |           |           |                            | Send testmail |                                                                  |
| Status<br>Actuals             |                                                   | Relay #2       |           |           |                            | Send testmail |                                                                  |
| Screen<br>Chart               |                                                   |                |           |           | Submit                     |               |                                                                  |
| MailOnAlarm                   |                                                   |                |           |           |                            |               |                                                                  |
| Users/Passw.<br>EMail Config. |                                                   |                |           |           |                            |               |                                                                  |

Treść wiadomości e-mail jest predefiniowana, można dodać krótki komentarz.

|   | BDL /                                     | ALARM                              |                   |
|---|-------------------------------------------|------------------------------------|-------------------|
|   | Event: 12.00<br>IP: 172.16.4<br>Hostname: | 6.2012 18:14:57<br>.142<br>BDL-PMA |                   |
|   | Alarm for Re                              | elais_1 Level_1 Comment: Flowme    | ter FS109 - Alarm |
| 2 |                                           | Channel (A1) "FS109" Value "A10    | c"                |
|   |                                           | Actual = 5.42 m/s > 2.0000 ms (L   | imit ± Hyst.)     |

End of message

| Nr | Opis                                                         |
|----|--------------------------------------------------------------|
| 1  | Krótki komentarz dotyczący przekroczenia wartości granicznej |
| 2  | Podanie kanału i wartości pomiarowej                         |
| 3  | Zmierzona wartość i określona wartość graniczna dla alarmu   |
|    |                                                              |

| WSKAZÓWKA | Utworzenie odbiorcy AlarmMail                                                                                                    |
|-----------|----------------------------------------------------------------------------------------------------|
|           | Dalsze informacje dotyczące tworzenia odbiorcy AlarmMail – patrz menu "Użytkownik", rozdz.<br>"11.3.10. Użytkownik" na stronie 96. |

## 11.3.10. Użytkownik

W tym menu można utworzyć użytkownika serwera sieciowego i nadać mu określone uprawnienia dostępu.

| ВЕКО               | BDL<br>the quality of your compressed air |          |                         |            | 18.3.2016 - 11:25:11 Visits: 11<br>User: admin Logout in: 14:57 |
|--------------------|-------------------------------------------|----------|-------------------------|------------|-----------------------------------------------------------------|
| english 🔻          |                                           |          | User & Password Setting |            |                                                                 |
|                    |                                           | Username | Password                | Group      |                                                                 |
| Info<br>Favourites |                                           | visitor  |                         | Visitor •  |                                                                 |
| Status<br>Actuals  |                                           | user     |                         | User 🔻     |                                                                 |
| Screen<br>Chart    |                                           | operator |                         | Operator 🔻 |                                                                 |
| MailOnAlarm        |                                           |          |                         | Visitor •  |                                                                 |
| Users/Passw        |                                           |          |                         | Visitor •  |                                                                 |
| EMail Config.      |                                           |          |                         | Visitor •  |                                                                 |
|                    |                                           |          | Submit Refresh          |            |                                                                 |
|                    |                                           |          |                         |            |                                                                 |

Uprawnienia dostępu są przydzielane różnym grupom użytkowników. Można je zaczerpnąć z poniższej tabeli:

|                         | Uprawnienia dostępu |        |           |       |           |                                           |  |  |  |  |  |
|-------------------------|---------------------|--------|-----------|-------|-----------|-------------------------------------------|--|--|--|--|--|
| Grupy użytkowni-<br>ków | Info                | Status | Wskazania | Chart | AlarmMail | Konfigurowanie<br>użytkowników/<br>poczty |  |  |  |  |  |
| bez logowania           | X                   |        |           |       |           |                                           |  |  |  |  |  |
| Gość                    | X                   | X      | X         |       |           |                                           |  |  |  |  |  |
| Użytkownik              | x                   | X      | x         | x     |           |                                           |  |  |  |  |  |
| Operator                | X                   | X      | X         | X     | X         |                                           |  |  |  |  |  |
| Administrator           | X                   | X      | X         | X     | X         | X                                         |  |  |  |  |  |

Wartości możliwe do ustawienia: min. 4 znaki, maks. 12 znaków bez znaków specjalnych

## 11.3.11. EMail

W tym menu można określić odbiorcę AlarmMail i przetestować działanie funkcji wysyłania wiadomości e-mail. Konfigurację należy przeprowadzić w porozumieniu z działem IT.

| ВЕКО          | BDL<br>the quality of your compressed air |                         |                                      | 18.3.2016 - 11:25:56<br>User: admin <mark>Logout</mark> |
|---------------|-------------------------------------------|-------------------------|--------------------------------------|---------------------------------------------------------|
| english 🔻     |                                           |                         | EMail Configuration                  |                                                         |
| Info          |                                           | from                    | bdl@beko-technologies.com            |                                                         |
| Favourites    |                                           | to rcp 1                | kaweh.alizadeh@beko-technologies.com |                                                         |
| Actuals       |                                           | to rcp 2                |                                      |                                                         |
| Chart         |                                           | Mail Account ServerName | 172.16.1.32                          |                                                         |
| MailOnAlarm   |                                           | SMTP Port               | 26                                   |                                                         |
|               |                                           | need Authentification   |                                      |                                                         |
| EMail Config. |                                           |                         | Test EMail setting                   |                                                         |
|               |                                           |                         | Submit Refresh                       |                                                         |

Kliknięcie przycisku >>Ustawienia e-maila testowego<< otwiera nowe okno przeglądarki, w którym będzie wyświetlany przebieg testu.

| EMail Test OK<br>see below                                                                                |                                |
|----------------------------------------------------------------------------------------------------|--------------------------------|
| MailServer IP = 172.16.1.32<br>try to Connected<br>Connected<br>tcp_close !!!! NG !!!!<br>SMTP-Task ready | Pomyślnie wykonany test e-mail |

## 11.4. Ustawienia rejestratora danych

## Home $\rightarrow$ Settings $\rightarrow$ Logger settings

| *** Logger settings ***                                                                                                    |  |  |  |  |  |  |  |
|----------------------------------------------------------------------------------------------------|--|--|--|--|--|--|--|
| Time interval (sec)                                                                                                    |  |  |  |  |  |  |  |
| 1 2 5 10 15 30 60 120 1                                                                                                    |  |  |  |  |  |  |  |
| force new record file                                                                                                    |  |  |  |  |  |  |  |
| Comment: no comment                                                                                                    |  |  |  |  |  |  |  |
| Logger stopped       Image: timed Start       timed Stop         START       STOP       05:16:00 - 21.0          Remine 0 demonstre called of the selected       1531       Days |  |  |  |  |  |  |  |
| Back Time interval (min 1 sec)                                                                                                    |  |  |  |  |  |  |  |
|                                                                                                    |  |  |  |  |  |  |  |
| Time interval (sec)                                                                                                    |  |  |  |  |  |  |  |

| Time interval (sec) |   |   |   |   |  |  |  |
|---------------------|---|---|---|---|--|--|--|
| 20 ← Cir            |   |   |   |   |  |  |  |
| 1                   | 2 | 3 | 4 | 5 |  |  |  |
| 6                   | 7 | 8 | 9 | 0 |  |  |  |
|                     |   |   |   |   |  |  |  |
| OK Cancel           |   |   |   |   |  |  |  |

W pierwszym wierszu można wybrać predefiniowane dla rejestrowania przedziały czasu: 1, 2, 5, 10, 15, 30, 60 i 120 sekund.

Inny, indywidualny przedział czasu można wprowadzić w polu tekstowym o białym tle, gdzie zawsze wyświetlany jest obecnie ustawiony przedział czasu (tu przykładowo 20 sekund).

## Wskazówka:

Największy możliwy przedział czasu wynosi 300 sekund (5 minut).

#### Wskazówka:

Jeżeli jednocześnie rejestrowanych będzie ponad 12 danych pomiarowych, najmniejszy możliwy przedział czasu rejestratora danych wynosi 2 sekundy.

Jeżeli jednocześnie rejestrowanych będzie ponad 25 danych pomiarowych, najmniejszy możliwy przedział czasu rejestratora danych wynosi 5 sekund.

#### Home → Settings → Logger settings → Enforce new logger file button → Comment

| *** Logger settings ***               |  |  |  |  |  |  |
|---------------------------------------|--|--|--|--|--|--|
| Time interval (sec)                   |  |  |  |  |  |  |
| 1 2 5 10 15 30 60 120 20              |  |  |  |  |  |  |
| force new record file                 |  |  |  |  |  |  |
| Comment: no comment                   |  |  |  |  |  |  |
| Logger stopped timed Start timed Stop |  |  |  |  |  |  |
| START STOP                            |  |  |  |  |  |  |
| Remaining logger capacity = 9999 Days |  |  |  |  |  |  |
| Back Time interval (min 1 sec)        |  |  |  |  |  |  |

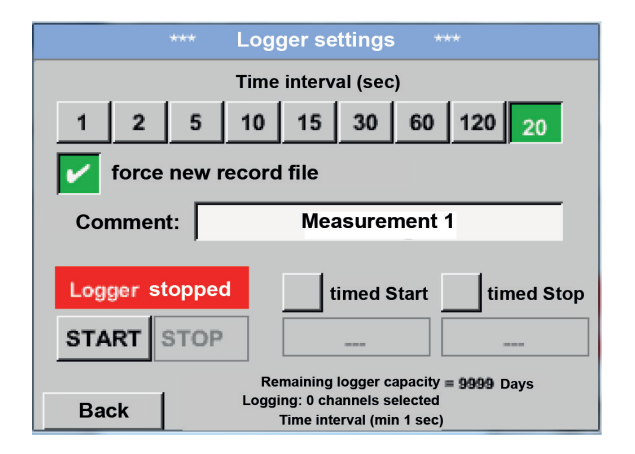

#### Home $\rightarrow$ Settings $\rightarrow$ Logger settings $\rightarrow$ Start time button

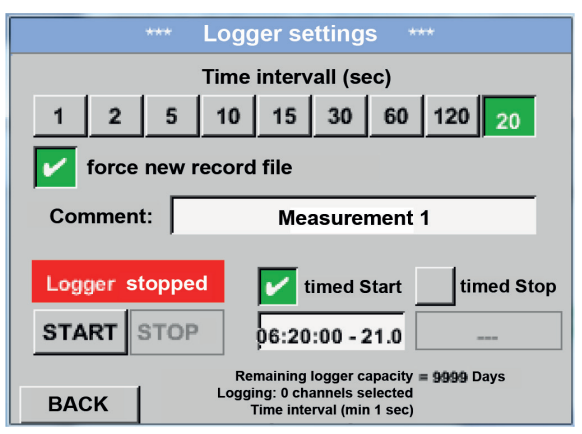

Zaznaczenie pola Enforce new logger file powoduje utworzenie nowego pliku rejestracji. Po wyborze pola tekstowego Comment można wprowadzić nazwę lub komentarz.

#### <u>Ważne:</u>

W przypadku zamiaru utworzenia nowego pliku rejestracji należy nacisnąć przycisk Enforce new logger file.

W przeciwnym przypadku nastąpi użycie ostatnio utworzonego pliku rejestracji.

Zaznaczenie pola Start time , a następnie naciśnięcie pola tekstowego "Data/czas" umożliwia ustawienie daty oraz godziny rozpoczęcia Start time rejestrowania przez rejestrator danych.

#### Wskazówka:

W przypadku aktywacji Start time nastąpi automatyczne ustawienie tej godziny na bieżący czas plus jedna minuta.

#### Home $\rightarrow$ Settings $\rightarrow$ Logger settings $\rightarrow$ Stop time button

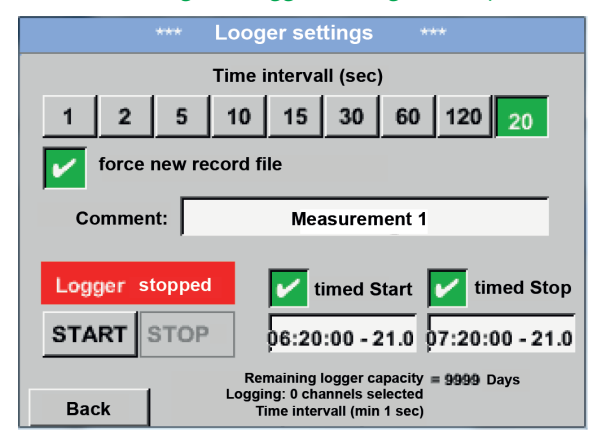

Zaznaczenie pola Stop time, a następnie naciśnięcie pola tekstowego "Data/czas" umożliwia ustawienie daty oraz godziny zakończenia rejestrowania przez rejestrator danych.

#### Wskazówka:

W przypadku aktywacji Stop time nastąpi automatyczne ustawienie tej godziny na bieżący czas plus jedna godzina.

#### Home → Settings → Logger settings → Start time button/Stop time button → Date/time

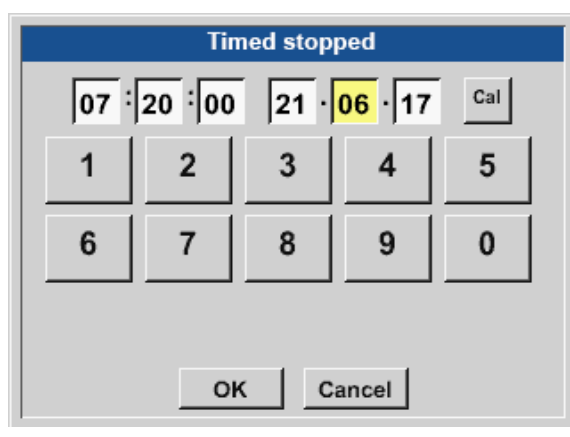

Po naciśnięciu pola tekstowego Date/time pojawi się okno wprowadzania danych, w którym zawsze można ustawiać i zmieniać obszar godziny i daty oznaczony żółtym kolorem.

#### Home → Settings → Logger settings → Start time button/Stop time button → Date/time → Calendar button

| Mon | Tue            | Wed | Thu | Fri | Sat | Sun |
|-----|----------------|-----|-----|-----|-----|-----|
|     | 1              | 2   | 3   | 4   | 5   | 6   |
| 7   | 8              | 9   | 10  | 11  | 12  | 13  |
| 14  | 15             | 16  | 17  | 18  | 19  | 20  |
| 21  | 22             | 23  | 24  | 25  | 26  | 27  |
| 28  | 29             | 30  | 31  |     |     |     |
|     |                |     |     |     |     |     |
| <   | 21 August 2017 |     |     | >   |     | ок  |

Przycisk Calendar umożliwia wygodny wybór daty z kalendarza.

#### Home $\rightarrow$ Settings $\rightarrow$ Logger settings $\rightarrow$ Start time button

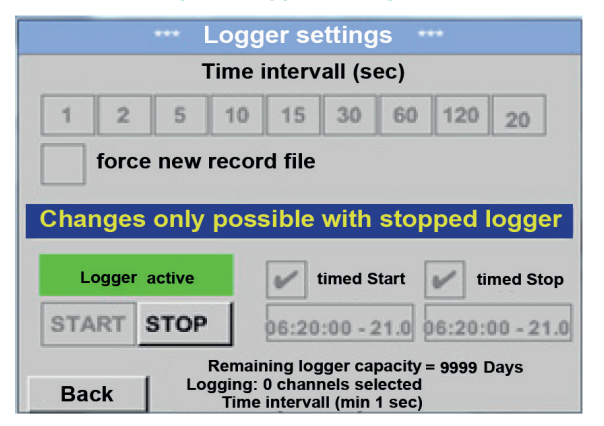

Po aktywacji Start time lub Stop time i dokonaniu odpowiedniego ustawienia należy nacisnąć przycisk Start – rejestrator danych zostanie przestawiony w stan active.

Rejestrator danych rozpoczyna rejestrowanie od ustawionego punktu czasowego!

#### Home → Settings → Logger settings → Start button/stop button

|      | •••• Logger settings ••• |          |                          |                               |                                |                            |          |          |  |
|------|--------------------------|----------|--------------------------|-------------------------------|--------------------------------|----------------------------|----------|----------|--|
|      |                          | т        | ime i                    | interv                        | all (s                         | ec)                        |          |          |  |
| 1    | 2                        | 5        | 10                       | 15                            | 30                             | 60                         | 120      | 20       |  |
|      | force new record file    |          |                          |                               |                                |                            |          |          |  |
| Char | nges                     | only     | poss                     | sible                         | with                           | stop                       | ped l    | ogger    |  |
| Lo   | ogger a                  | active   |                          |                               | timed S                        | Start                      | tii      | med Stop |  |
| STA  | START STOP               |          |                          |                               |                                |                            |          |          |  |
| Ba   | ck                       | F<br>Log | Remaii<br>gging:<br>Time | ning log<br>0 chan<br>interva | gger ca<br>nels se<br>III (min | pacity<br>lected<br>1 sec) | = 9999 I | Days     |  |

Rejestrator danych można włączyć i wyłączyć także bez skonfigurowania parametrów czasowych przyciskami Start i Stop. W lewym dolnym rogu wyświetlana jest liczba

zarejestrowanych wartości i czas pozostały do zakończenia rejestracji.

#### Wskazówka:

Jeżeli rejestrator danych jest włączony, nie można zmieniać ustawień.

#### Ważne:

W przypadku zamiaru utworzenia nowego pliku rejestracji należy nacisnąć przycisk Enforce new logger file. W przeciwnym przypadku nastąpi użycie ostatnio utworzonego pliku rejestracji.

## 11.5. Wykres

Home  $\rightarrow$  Charts

### Ostrożnie:

W sekcji "Wykres" można prezentować tylko już zakończone rejestracje!

Trwające zapisy można obserwować w sekcji Chart/current values (patrz rozdział "11.5.1. Wykres/Wartości aktualne" na stronie 104).

|       |       |                          | _     | _      |       |   |
|-------|-------|--------------------------|-------|--------|-------|---|
|       |       |                          |       |        |       |   |
| 90.00 |       |                          |       |        |       |   |
| 80.00 |       |                          |       |        |       |   |
| 70.00 |       |                          |       |        |       |   |
| 60.00 |       |                          |       |        |       |   |
| 60.00 |       |                          |       |        |       |   |
| 30.00 |       |                          |       |        |       |   |
| 40.00 |       |                          |       |        |       |   |
| 30.00 |       |                          |       |        |       |   |
| 20.00 |       |                          |       |        |       |   |
| 10.00 |       |                          |       |        |       |   |
| 0.00  |       |                          |       |        |       |   |
| 0.00  | 04:00 | 08:00                    | 12:00 | 16:00  | 20:00 |   |
| Home  | 3 8   | $\rightarrow \leftarrow$ | - <   | 21.08. | 2017  | > |

W czasie trwającego pomiaru nie będą prezentowane żadne wartości!

Możliwości powiększania i przesuwania w przedziale czasowym sekcji Charts:

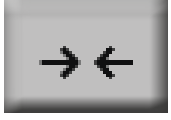

Maksymalnie można przedstawić jeden cały dzień (24 h).

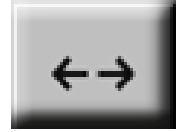

Prezentowane są najmniejsze z możliwych zakresy, w zależności od interwału czasowego rejestracji.

Dodatkowe możliwości powiększania i przesuwania w sekcji Charts i Chart/current values:

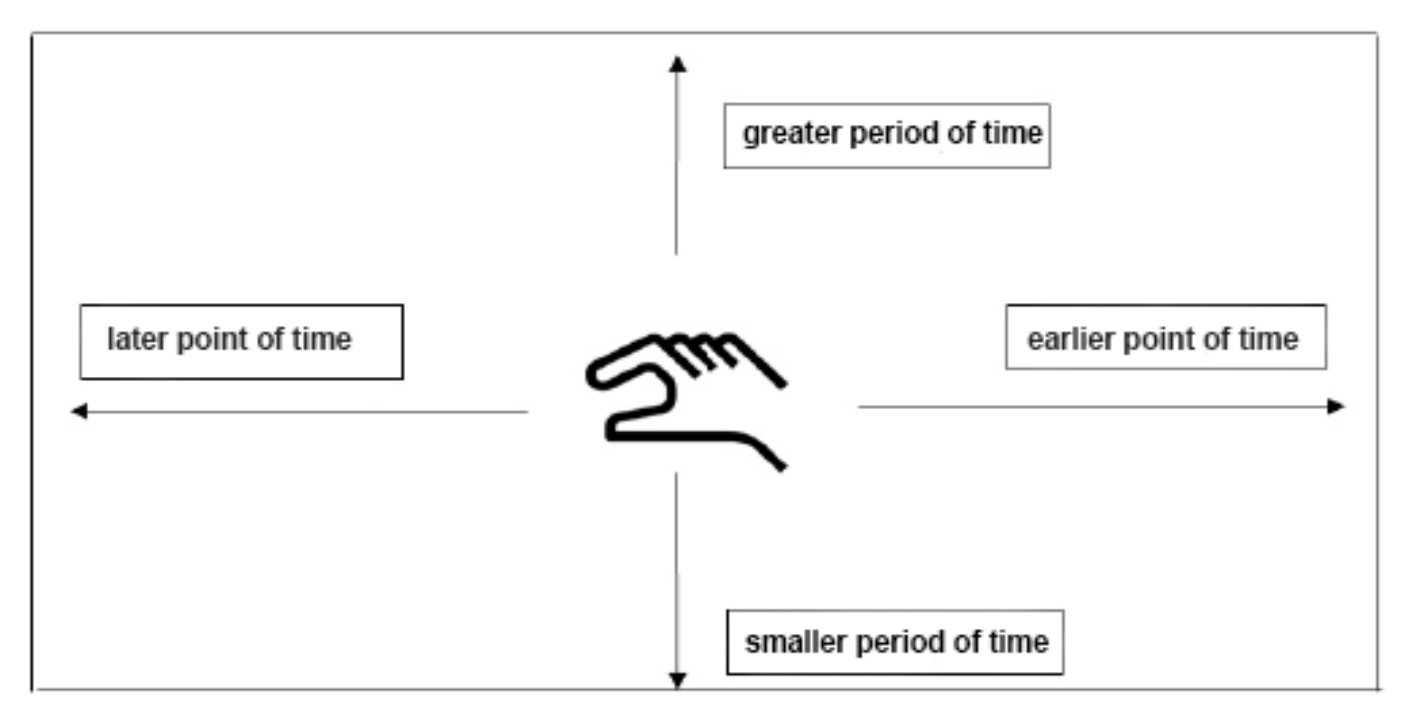

#### Home $\rightarrow$ Chart $\rightarrow$ Date

| Mon | Tue            | Wed | Thu | Fri | Sat | Sun |
|-----|----------------|-----|-----|-----|-----|-----|
|     | 1              | 2   | 3   | 4   | 5   | 6   |
| 7   | 8              | 9   | 10  | 11  | 12  | 13  |
| 14  | 15             | 16  | 17  | 18  | 19  | 20  |
| 21  | 22             | 23  | 24  | 25  | 26  | 27  |
| 28  | 29             | 30  | 31  |     |     |     |
|     |                |     |     |     |     |     |
|     |                |     |     |     |     |     |
| <   | 21 August 2017 |     |     | >   |     | ок  |

|  | Ρ | Ľ |
|--|---|---|
|  |   |   |
|  |   |   |
|  |   |   |

Naciśnięcie pola tekstowego Date powoduje wyświetlenie kalendarza, z którego można wygodnie wybrać odpowiednią datę.

Zapisane dane pomiarowe można tu wybierać wg czasu (rozpoczęcia i zakończenia), komentarza oraz nazwy pliku (z datą w formacie angielskim).

#### Home $\rightarrow$ Chart $\rightarrow$ Tool Button

W sekcji Setup można dokonać dwóch różnych przyporządkowań osi Y i wybrać jednostkę oraz separator dziesiętny, skalowanie osi Y (min., maks., raster), kilka kanałów (krzywych) i kolor.

|                     | *** Chart Setup ' | **                |
|---------------------|-------------------|-------------------|
| V-Axis left<br>Unit | DP Colour         | Plots<br>- none - |
| min 0.000           | max 100.000 step  | 10.000 AS         |
| Y-Axis right        | DP Colour         | Plots             |
|                     |                   | - none -          |
| min 0.000           | max 100.000 step  | 10.000 AS         |
|                     | Connert           | <u>a</u>          |

1. Oś Y lewa 1. jest już aktywna, teraz można przyporządkować do niej kolor.

#### <u>Wskazówka:</u>

Możliwość konfiguracji rastra jest dostępna już w tym miejscu, ale bardziej zasadne jest dokonanie konfiguracji najczęściej w późniejszym czasie, np. wtedy, gdy wybrano rejestrację!

#### Home $\rightarrow$ Chart $\rightarrow$ Setup $\rightarrow$ Unit

| m³/h |                |     |        |      |  |  |  |
|------|----------------|-----|--------|------|--|--|--|
| m³/h | m <sup>3</sup> | m/s | m³/min | °Ctd |  |  |  |
| %rF  | mbar           | °C  |        |      |  |  |  |
|      |                |     |        |      |  |  |  |
|      |                |     |        |      |  |  |  |
|      |                |     |        |      |  |  |  |
|      | OK             |     | Back   |      |  |  |  |

#### Home → Charts → Tool Button

|                       | *** Chart Setup   | ***                              |
|-----------------------|-------------------|----------------------------------|
| Y-Axis left —<br>Unit | t DP Colour       | Plots<br>A1a                     |
| min 0.000             | 0 max 100.000 ste | p 10.000 AS                      |
| - Y-Axis right        |                   |                                  |
| Uni                   | DP Colour         | Plots                            |
|                       | DP Colour         | Plots<br>- none -                |
| Uni<br>               | t DP Colour<br>?  | Plots<br>- none -<br>p 10.000 AS |

## W ten sam sposób można przypisać pozostałą oś Y!

\*\*\* Chart Setup \*\*\*

Colour

Colour

max 100.000 step

max 100.000 step

Plots

A1a

10.000 AS

Plots

10.000 AS

Ô

A2a

DP

2

DP

2

Cancel

## Home $\rightarrow$ Charts

oĸ

Y-Axis left

Y-Axis right

~

min

~

min

Unit

m³/h

0.000

Unit

m/s

0.000

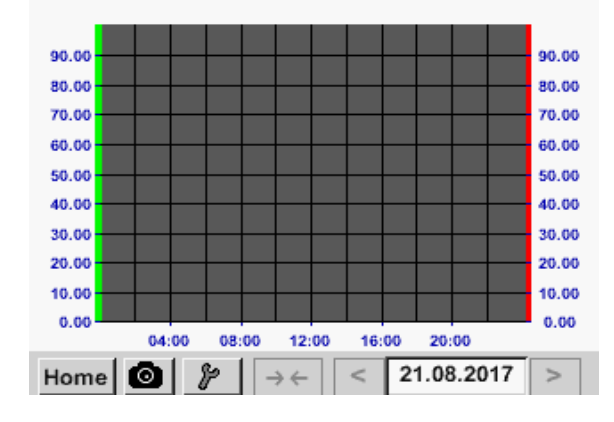

Tutaj z menu wybiera się jednostkę Unit prezentowanego zapisu.

Teraz można skonfigurować skalowanie osi Y opcjami min., max. i raster. Za pomocą przycisku A.Scale można ustalić obliczone autoskalowanie.

Dwa różne ustawienia rastra z różnymi jednostkami i kolorami.

Nacisnąć przycisk OK, aby potwierdzić wprowadzone dane i powrócić do widoku wykresu.

## 11.5.1. Wykres/Wartości aktualne

Home → Chart/Real time values

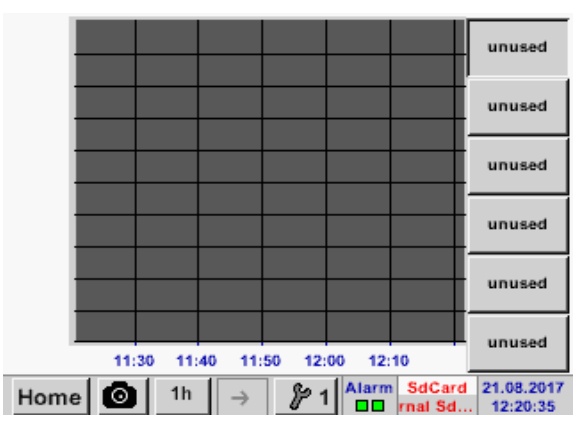

## Home $\rightarrow$ Chart/Real time values $\rightarrow #1-#6 \rightarrow$ Tool Button

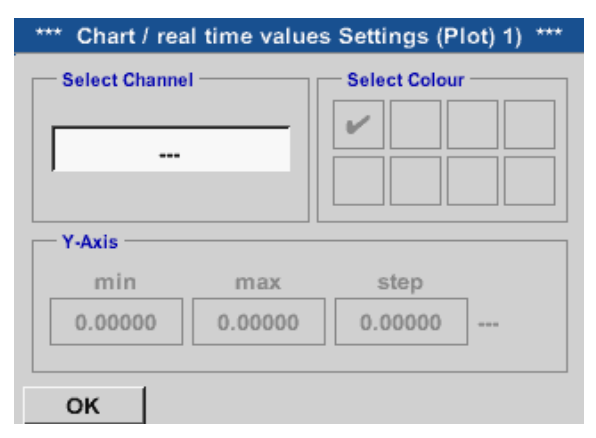

# W tej pozycji menu można jednocześnie uakty

Tu można wybrać jeden lub więcej kanałów do rejestracji i prezentacji danych pomiarowych, np.

czujnika punktu rosy lub wielu różnych czujników.

W tej pozycji menu można jednocześnie uaktywnić maks. cztery kanały (w zależności od wersji urządzenia METPOINT<sup>®</sup> BDL compact) i wyświetlić w menu *Home* → *Chart/Real time values*.

#### Home $\rightarrow$ Chart/Real time values $\rightarrow$ #1-#6 $\rightarrow$ Tool Button $\rightarrow$ Select Channel

| A1<br>Air-1 | A2<br>Power-1 | B1 | B2 |
|-------------|---------------|----|----|
| V1          | V2            | V3 | V4 |
| do n        | ot use        |    |    |

W punkcie Wybór kanału wybiera się dany kanał. Tu wybrano kanał A1 Powietrze-1.

| Select Value     |               |  |
|------------------|---------------|--|
| A1a              | A1b           |  |
| Flow (°C)        | humidity (°C) |  |
| A1c              | A1d           |  |
| temperature (°C) | A1d (°C)      |  |
| A1e              | A1f           |  |
| A1e (°C)         | A1f (°C)      |  |
| A1g              | A1h           |  |
| A1g (°C)         | A1h (°C)      |  |
| not used         | Back          |  |

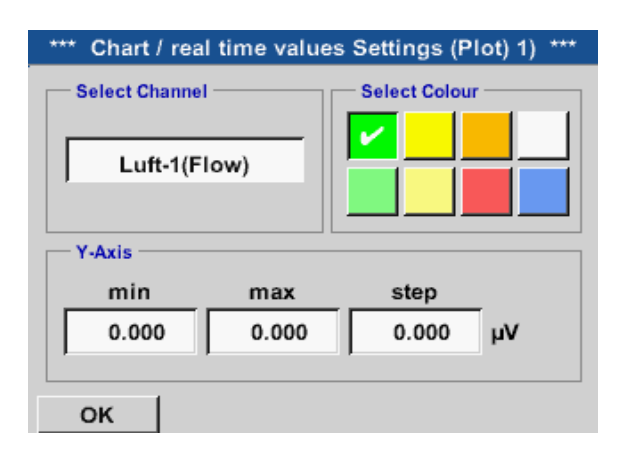

Home  $\rightarrow$  Chart/Real time values

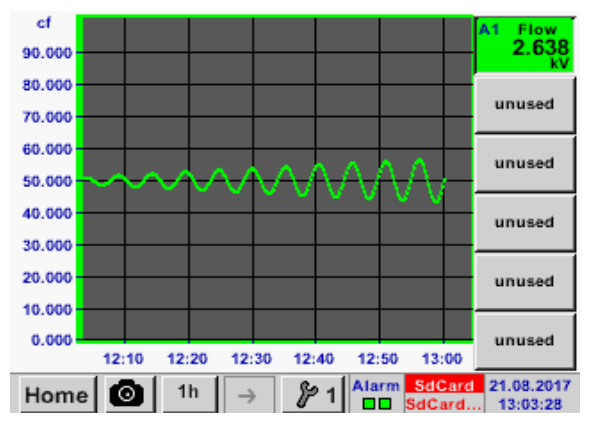

W ten sam sposób można przypisać pozostałe ustawienia!

Do każdego kanału można wybrać jedną wartość do wyświetlenia na wykresie.

Poza tym można określić, jak w punkcie Home → Chart, kolor oraz skalowanie osi Y (min., maks., raster).

## Kanał A1:

Objętość przepływu jako wykres. Gdy zajęta jest większa ilość kanałów, wskazywane są wszystkie wykresy. Należy pamiętać, że zawsze wyświetlona będzie tylko oś Y wybranego kanału. Jeżeli w menu Setup nie podano skalowania osi Y, parametr min. zostanie ustawiony na 0, maks. na 100, a raster na 10.

#### Home → Channels

| A1                      | Air-1                          | A2 Power-1                                 |
|-------------------------|--------------------------------|--------------------------------------------|
| Flw<br>RF<br>Tmp<br>A1d | 5 °C<br>30 %<br>10 °C<br>10 °C | P - 40 °Ctd                                |
| B1                      |                                | B2                                         |
| B1a<br>B1b              | 5 °Ctd<br>- 5 °Ctd             | B2a - 60 °Ctd                              |
| B1c                     | - 45 °Ctd                      |                                            |
| Home                    | 💿 👘 Virtual Ch                 | Alarm SdCard 06.03.2017<br>SdCard 12:36:11 |

## Home $\rightarrow$ Channels $\rightarrow$ A1

|        | ***         | Channe | I A1 ***     | ~ 0<br>~ 0 | 0 V<br>mA |
|--------|-------------|--------|--------------|------------|-----------|
| Туре   | VA5xx       | Name   | Air          | -1         |           |
| Record |             |        |              | Alarm      |           |
|        | ℱ Flow      | 0      | .200 Itr/min |            |           |
|        | Humidity    |        | 30 %         |            | >         |
|        | 🎢 Temperatu | re     | 10 °C        |            |           |
|        | 🎢 A1d       |        | 1 Itr/min    |            |           |
| Ba     | ck Sto      | re     | Min/Max      | ۲.         |           |

Widok Current values pokazuje wartości bieżące wszystkich podłączonych czujników. W przypadku przekroczenia lub nieosiągnięcia ustawionych granic alarmowych dana wartość pomiarowa miga na żółto (Alarm-1) bądź czerwono (Alarm-2).

Można wybrać poszczególne kanały i zobaczyć oraz skontrolować ustawienia, ale nie można tu dokonywać żadnych zmian.

#### Wskazówka:

Zmian należy dokonywać w sekcji Settings.

## 11.6. Wartości bieżące

## Home $\rightarrow$ Current values

| 44- |         | Flam                          |
|-----|---------|-------------------------------|
| Ата | AIK 1   | Flow                          |
|     |         | 0.250 Nm <sup>3</sup> /min    |
| A1c | AIR 1   | Temperature                   |
|     |         | 10 °C                         |
| A1b | AIR 1   | Humidity                      |
|     |         | 30 %rF                        |
| A2a | Power-1 | Power _                       |
|     |         | 800 m³/h                      |
| Hom | e 🙆     | Setup Alarm SdCard 21.08.2017 |

## Home $\rightarrow$ Current values $\rightarrow$ Setup $\rightarrow$ next Layout

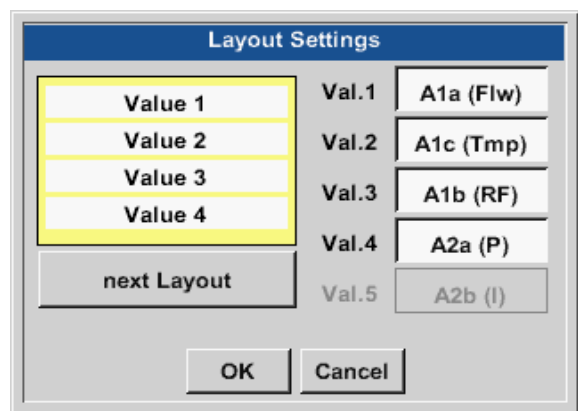

## Możliwości w obrębie wariantów:

Widok Current values umożliwia prezentację od 1 do 5 dowolnie wybieranych wartości pomiarowych. W przypadku przekroczenia lub nieosiągnięcia ustawionych granic alarmowych dana wartość pomiarowa miga żółtym (Alarm-1) lub czerwonym kolorem (Alarm-2).

## Wskazówka:

Zmian prezentacji należy dokonywać w sekcji Setup!

W tym miejscu po naciśnięciu przycisku next Layout wybrać wymagany schemat. Można wybierać pomiędzy 7 różnymi schematami prezentacji od 1 do 5 wartości pomiarowych. Warianty, patrz poniżej. Po naciśnięciu pól podświetlonych na biało (Val.1 do Val.5) można wybierać wymagane wartości pomiarowe.

| Layout Settings                                                                                                    | Layout Settings                                                                                                    | Layout Settings                                                                                                    |
|----------------------------------------------------------------------------------------------------|----------------------------------------------------------------------------------------------------|----------------------------------------------------------------------------------------------------|
| Val.1         Ata (Flw)           Val.2         Atc (Tmp)           Val.3         Atb (RF)                                                                                                    | Value 1         Val.1         Ata (Flw)           Val.2         Atc (Tmp)           Value 2         Val.3         Atb (RF)                                      | Value 1         Val.1         A 1a (Flw)           Value 2         Val.2         A tc (Tmp)           Value 3         Val.3         A tb (RF)                                                                                                    |
| next Layout         Val.4         AZa (P)           Val.5         AZb (l)           OK         Cancel                                                                                                    | next Layout         Val.4         AZa (P)           Val.5         AZb (l)           OK         Cancel                                                           | next Layout         Val.4         A2a (P)           Val.5         A2b (I)           OK         Cancel                                                                                                    |
| Layout Settings           Val.1         A1a (Five)           Val.2         A1a (Five)           Val.2         A1a (Five)           Val.2         A1a (Five)           Val.3         A1b (RF)           Val.4         A2a (P)           Val.5         A2b (I)           OK         Cancel | Layout Settings       Value 1     Val.1       Value 2     Val.2       Value 3     Val.2       Value 4     Val.3       next Layout     Val.4       OK     Cancel | Layout Settings           Value 1         Val. 1         A1a (Flw)           Value 2         Value 4         Val. 2         Atc (Tmp)           Value 3         Value 4         Val. 4         A2a (P)           mext Layout         Val. 5         A2b (I)         Cancel |
| Layout Settings       Value 1     Val. 1     A1a (Flw)       Value 2     Value 3     A1c (Tmp)       Value 4     Value 5     Val. 4       Value 4     Value 5     Val. 4       next Layout     Val. 5     A2b (l)                                                                        |                                                                                                    |                                                                                                    |

## 11.7. Przegląd alarmów

#### Home → Alarm overview

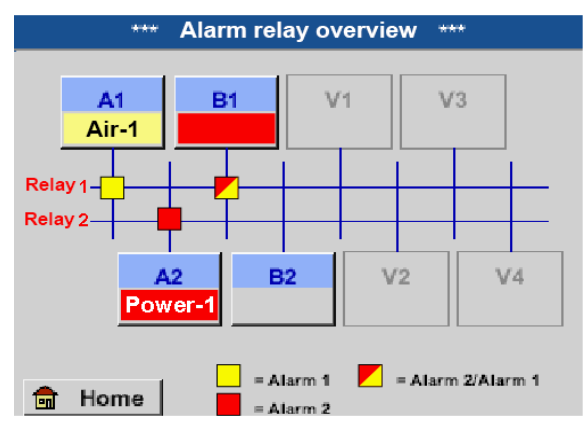

Tutaj ustawiono Alarm-1 dla kanału A1 i Alarm-2 dla kanału A2 i B1!

|        |             | ***     | Channe | I A1 *             | **      | ~ 0<br>~ 0 | V 0.<br>mA |
|--------|-------------|---------|--------|--------------------|---------|------------|------------|
| Туре   | VA          | .5xx    | Name   |                    | Air     | -1         |            |
| Record | P Fle       | DW      | 1      | <mark>1.550</mark> | Nitr    | Alarm      |            |
|        | ۶⁄۶ Hu      | umidty  |        | 30                 | %rF     |            | >          |
|        | 🎢 Те        | mperatu | re     | 10                 | °C      |            |            |
|        | <i>₿</i> A1 | d       |        | 46                 | Nitr    |            |            |
| Ba     | ck          | Sto     | re     | М                  | lin/Max | :          |            |

#### Home $\rightarrow$ Alarm overview $\rightarrow$ A1

## 11.8. Eksport/Import

Funkcją "Eksport danych" można przesłać zarejestrowane dane do nośnika pamięci USB.

#### Home → Export/Import

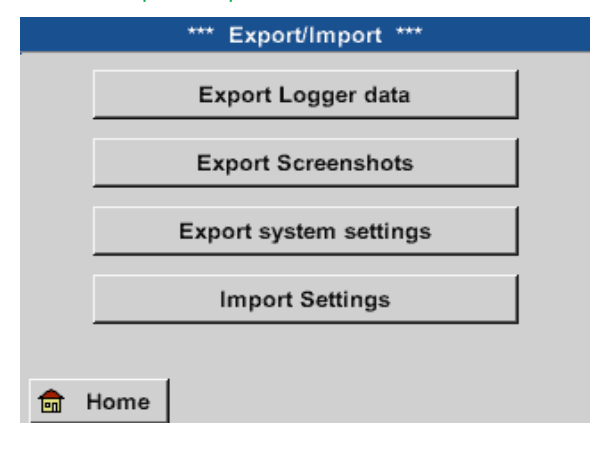

W przeglądzie alarmów można od razu stwierdzić, czy aktywny jest Alarm-1, czy Alarm-2. Jest to widoczne także w innych pozycjach menu: Home → Channels i Home → Settings → Sensor settings Nazwa kanału miga żółtym kolorem przy Alarm-1 i czerwonym przy Alarm-2. Ponadto widoczne jest, którego przekaźnika użyto do którego kanału jako Alarm-1 i/lub Alarm-2. Jest to oznaczane żółtymi lub czerwonymi kwadratami w punkcie przecięcia kanału pomiarowego i przekaźnika.

Podobnie jak w menu Home → Channels można także w tym miejscu wybierać poszczególne kanały. W sekcji Alarm overview można szybko stwierdzić, które wartości pomiarowe nie osiągnęły minimalnej wartości alarmowej lub ją przekroczyły.

#### Wskazówka:

Tu można też ustawić i/lub zmienić parametry alarmowe.

Za pomocą funkcji Export logger data i Export system settings zarejestrowane dane pomiarowe i zapisane ustawienia można przesłać do nośnika pamięci USB. Zarejestrowane dane pomiarowe i zapisane ustawienia można wczytać za pomocą funkcji Import Settings z nośnika pamięci USB.
#### Home → Export data → Export logger data

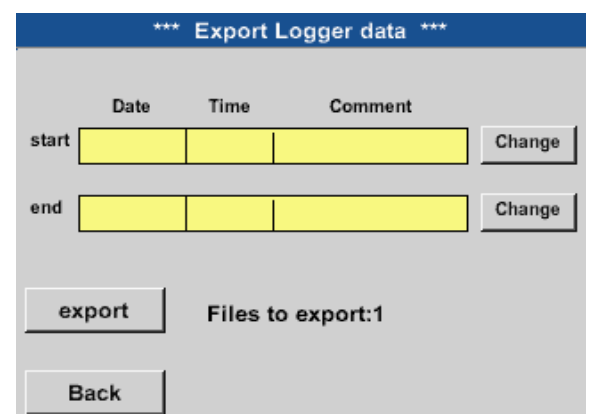

#### Home $\rightarrow$ Export data $\rightarrow$ Export logger data $\rightarrow$ change

| Mon | Tue                   | Wed | Thu | Fri | Sat | Sun |
|-----|-----------------------|-----|-----|-----|-----|-----|
|     | 1                     | 2   | 3   | 4   | 5   | 6   |
| 7   | 8                     | 9   | 10  | 11  | 12  | 13  |
| 14  | 15                    | 16  | 17  | 18  | 19  | 20  |
| 21  | 22                    | 23  | 24  | 25  | 26  | 27  |
| 28  | 29                    | 30  | 31  |     |     |     |
|     |                       |     |     |     |     |     |
| <   | < 21 August 2017 > OK |     |     |     |     |     |
|     |                       |     |     |     |     |     |

| Filename | Start    | Stop     | Comment       | 1-5 |
|----------|----------|----------|---------------|-----|
| S110725D | 15:30:50 | 16:30:50 | Measurement 1 |     |
| S110725C | 14:30:50 | 15:30:50 | Measurement 1 |     |
| S110725B | 11:30:50 | 12:30:50 | Measurement 1 |     |
| S110725A | 08:30:50 | 09:30:50 | Measurement 2 |     |
| S110724B | 17:30:50 | 18:30:50 | no comment    |     |
|          |          |          |               |     |
|          |          |          | OK            |     |

#### Home $\rightarrow$ Export/Import $\rightarrow$ Export logger data $\rightarrow$ Export

Nastąpi wyeksportowanie danych pomiarowych z wybranego przedziału czasu na nośnik pamięci USB.

#### Home → Export/Import → Export system settings

Dzięki funkcji Eksport ustawień systemowych wszystkie istniejące ustawienia czujników można wyeksportować na nośnik pamięci USB lub kartę SD.

#### Home $\rightarrow$ Export/Import $\rightarrow$ Import system settings

Za pomocą funkcji Import ustawień systemowych można zaimportować wcześniej wyeksportowane ustawienia czujników z nośnika pamięci USB lub karty SD.

Przyciski Select-umożliwiają ustawienie przedziału czasu między Start i End. Zapisane mapy bitowe, które zawierają się w tym przedziale czasu, zostaną wyeksportowane.

Wybrana data jest zawsze oznaczona zielonym kolorem, a niedziele – podobnie jak w zwykłych kalendarzach – są oznaczone kolorem czerwonym.

Dni, w których dokonano rejestracji, są wyróżnione.

Jeżeli danego dnia dokonano większej liczby zapisów, pojawią się one po wybraniu daty przyciskiem OK.

Teraz wygodnie można wybrać żądany zapis.

#### 11.9. Funkcja zrzutu ekranu

Za pomocą tej funkcji w menu Wykres, Wykres/Wartości aktualne, Kanały i Wartości aktualne można utworzyć kopię zawartości ekranu na karcie USB lub karcie SD.

#### 11.9.1. 12.9.1. Zapisywanie zrzutu ekranu

| Home $\rightarrow$ Charts $\rightarrow$<br>Home $\rightarrow$ Chart/current values $\rightarrow$<br>Home $\rightarrow$ Channels $\rightarrow$<br>Home $\rightarrow$ Current values $\rightarrow$ |
|----------------------------------------------------------------------------------------------------|
|                                                                                                    |
| store Bitmap (16 KByte) to USB/SdCard ?<br>/D170821/BM00000.bmp                                                                                                    |
| SdCard USB Cancel                                                                                                    |
| nome ( 🙃 ) 🔊 👘 👘 👘                                                                                                    |
|                                                                                                    |
| Bitmap stored to<br>SDCARD                                                                                                    |
| SdCard USB Cancel                                                                                                    |
| none 🕒 👔 👘 🖓                                                                                                    |

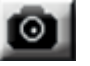

W tym miejscu można wybrać miejsce zapisania danych w pamięci zewnętrznej USB lub na karcie SD.

Obrazy numerowane są w kolejnych dniach, narastająco i zapisywane w zestawieniu.

Nazwa katalogu;

DJJMMTT D=fix(dla daty) JJ = rok MM= miesiąc TT= dzień

Ścieżka: DEV0002/Hostname/Bitmap Nazwa hosta patrz Home → Settings → System overview Przykład: 1 obraz 10. września 2013 \\DEV0002/DE-4001/Bitmap/D130910/B00000.bmp

#### 11.9.2. Eksport zrzutów ekranu

Zapisane na karcie SD zrzuty ekranu można wyeksportować na nośnik pamięci USB.

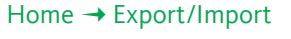

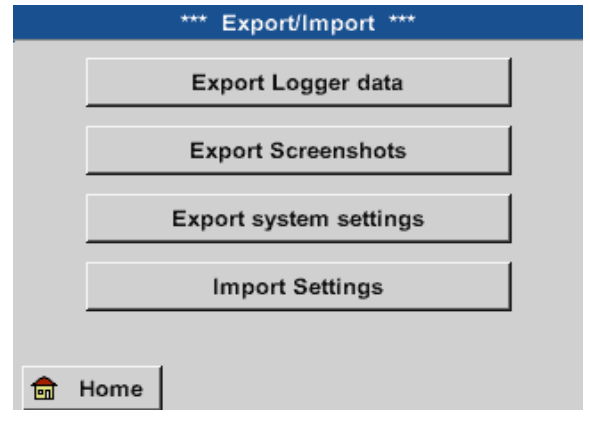

Za pomocą funkcji Export screenshots zapisane zrzuty ekranu można przesłać do nośnika pamięci USB.

Home → Export/Import → Export screenshots

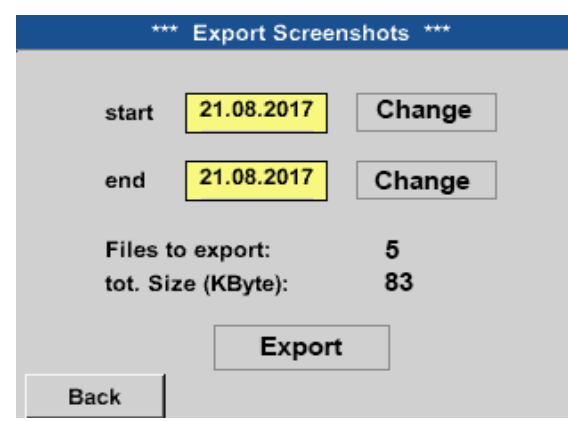

Przyciski wyboru umożliwiają ustawienie przedziału czasu między rozpoczęciem i zakończeniem. Zapisane mapy bitowe, które zawierają się w tym przedziale czasu, zostaną wyeksportowane.

#### Home $\rightarrow$ Export/Import $\rightarrow$ Export screenshots $\rightarrow$ Change

| Mon | Tue            | Wed | Thu | Fri | Sat | Sun |
|-----|----------------|-----|-----|-----|-----|-----|
|     | 1              | 2   | 3   | 4   | 5   | 6   |
| 7   | 8              | 9   | 10  | 11  | 12  | 13  |
| 14  | 15             | 16  | 17  | 18  | 19  | 20  |
| 21  | 22             | 23  | 24  | 25  | 26  | 27  |
| 28  | 29             | 30  | 31  |     |     |     |
|     |                |     |     |     |     |     |
| <   | 21 August 2017 |     |     | >   |     | ок  |

#### Home → Export/Import → Export screenshots → Export

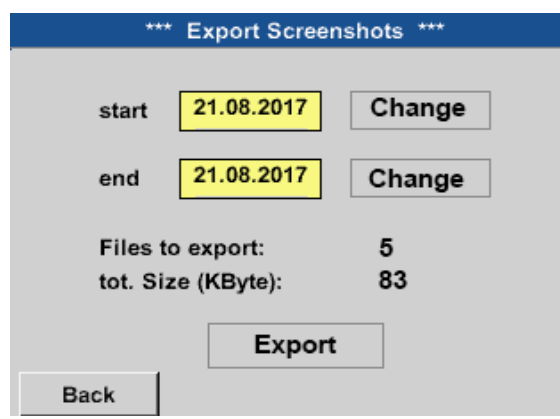

Wybrana data zawsze jest oznaczona zielonym kolorem, a niedziele – podobnie jak w zwykłych kalendarzach – są oznaczone kolorem czerwonym.

Dni, w których dokonano zapisu danych pomiarowych, są wyróżnione optycznie.

Nastąpi wyeksportowanie zrzutów ekranu z wybranego przedziału czasu na nośnik pamięci USB.

# 12. Karta SD i baterie

W celu zapisu i dalszego przetwarzania zapisanych wyników pomiarów w obudowie urządzenia METPOINT® BDL compact znajduje się gniazdo karty SD.

Włożona bateria (ogniwo guzikowe) zapewnia podtrzymanie zapisanych danych urządzenia także w przypadku zaniku zasilania elektrycznego.

| NIEBEZPIECZEŃSTWO | Bateria i karta SD                                                                                                    |
|-------------------|----------------------------------------------------------------------------------------------------|
|                   | Wymiany baterii i karty SD mogą dokonywać tylko upoważnieni specjaliści firmy BEKO, po<br>odłączeniu zasilania elektrycznego. |

| NIEBEZPIECZEŃSTWO | Możliwość uszkodzenia wskutek działania ESD                                                                                         |
|-------------------|----------------------------------------------------------------------------------------------------|
|                   | Urządzenie zawiera podzespoły elektroniczne, które mogą być wrażliwe na wyładowania<br>elektrostatyczne (ESD) lub ulec uszkodzeniu. |

#### Środki zapobiegawcze:

W przypadku wszelkich prac konserwacyjnych i serwisowych wymagających otwarcia obudowy należy stosować się do zasad zapobiegania wyładowaniom elektrostatycznym podanych w rozdziale "8.1.1. Zapobieganie wyładowaniom elektrostatycznym (ESD)" na stronie 16.

### 13. Czyszczenie/odkażanie

| WSKAZÓWKA | Podczas czyszczenia uważać na wyświetlacz                                                                                                    |
|-----------|----------------------------------------------------------------------------------------------------|
|           | Urządzenie METPOINT <sup>®</sup> BDL compact wyposażono w funkcję czyszczenia, która zabezpiecza wyświetlacz przed niepożądanym użyciem w przypadku konieczności jego wyczyszczenia. Dalsze informacje, patrz rozdział "11.2.5. Czyszczenie" na stronie 76. |

Urządzenie METPOINT<sup>®</sup> BDL compact czyści się zwilżoną (ale nie mokrą) szmatką z bawełny lub sukna jednorazowego użytku oraz typowymi, łagodnymi środkami czyszczącymi/mydłem.

W celu odkażenia należy spryskać środkiem czyszczącym nową szmatkę bawełnianą lub z sukna jednorazowego użytku i rozłożoną szmatką przetrzeć powierzchnię podzespołów. Powierzchnię należy osuszyć czystą, suchą szmatką lub pozwolić jej wyschnąć na powietrzu.

Ponadto należy przestrzegać lokalnie obowiązujących przepisów dotyczących higieny.

| OSTRZEŻENIE | Możliwe uszkodzenie                                                                                                    |
|-------------|----------------------------------------------------------------------------------------------------|
|             | Zbyt duża wilgotność, użycie ostrych i twardych przedmiotów oraz agresywnych środków czyszczących prowadzi do uszkodzenia rejestratora danych oraz zintegrowanych z nim elementów elektronicznych. |

#### Środki zapobiegawcze:

- Nigdy nie czyścić urządzeń na mokro.
- Nie stosować agresywnych środków czyszczących.
- Nie stosować do czyszczenia ostrych lub twardych przedmiotów.

## 14. Demontaż i utylizacja

Utylizacja zgodnie z WEEE (dyrektywą w sprawie zużytego sprzętu elektrycznego i elektronicznego): Odpadów w postaci podzespołów elektrycznych i elektronicznych (WEE) nie wolno wrzucać do kontenerów śmieci miejskich lub komunalnych.

Po zakończeniu okresu użytkowania produkt należy zutylizować we właściwy sposób. Materiały, takie jak szkło, tworzywo sztuczne i niektóre związki chemiczne w dużej części można odzyskać, ponownie przetworzyć i użyć na nowo.

Urządzenie METPOINT® BDL compact zgodnie z podaną powyżej ustawą zaliczone jest do kategorii 9 i zgodnie z §5, zdanie 1 (ElektroG) (niemieckiej ustawy o urządzeniach elektrycznych i elektronicznych), nie dotyczy go zakaz wprowadzania do obrotu ze względu na obecność substancji niebezpiecznych. Zgodnie z § 9, wiersz 7 (ElektroG) urządzenie METPOINT® BDL compact jest przyjmowane do utylizacji przez firmę BEKO TECHNOLOGIES GmbH.

Jeżeli urządzenie BDL compact nie zostanie przekazane firmie BEKO TECHNOLOGIES GmbH do utylizacji, musi być usuwane zgodnie z kluczem odpadów:

| 20 01 36 | Zużyte urządzenia elektryczne i elektroniczne inne niż wymienione w 20 01 21, 20 01 23 i 20 01 35.                                            |
|----------|----------------------------------------------------------------------------------------------------|
| X        | Baterie nie mogą być utylizowane łącznie z odpadkami domowymi. Należy przekazać je do<br>odpowiednich punktów recyklingu lub punktów zbiórki. |

| OSTRZEŻENIE | Niebezpieczeństwo dla osób i środowiska                                                                                                    |
|-------------|----------------------------------------------------------------------------------------------------|
|             | Zużyte urządzenia nie mogą trafić do odpadów komunalnych!<br>W zależności od używanego medium jego pozostałości w urządzeniu mogą stwarzać zagrożenie dla<br>operatora i środowiska. Dlatego w razie potrzeby należy podjąć odpowiednie środki ostrożności i we<br>właściwy sposób zutylizować urządzenie. |

#### Działania:

Wymontowane podzespoły należy niezwłocznie uwolnić od pozostałości medium pomiarowego, jeżeli nie ma możliwości podjęcia odpowiednich środków ostrożności.

### 15. Deklaracja zgodności

**BEKO** TECHNOLOGIES GMBH Im Taubental 7 41468 Neuss, GERMANY Tel: +49 2131 988-0 www.beko-technologies.com

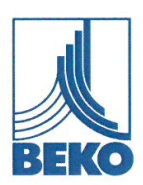

# EU-Konformitätserklärung

Wir erklären hiermit, dass die nachfolgend bezeichneten Produkte den Anforderungen der einschlägigen Richtlinien und technischen Normen entsprechen. Diese Erklärung bezieht sich nur auf die Produkte in dem Zustand, in dem sie von uns in Verkehr gebracht wurden. Nicht vom Hersteller angebrachte Teile und/oder nachträglich vorgenommene Eingriffe bleiben unberücksichtigt.

| Produktbezeichnung:                                                       | METPOINT <sup>®</sup> BDL compact                                                                |
|---------------------------------------------------------------------------|--------------------------------------------------------------------------------------------------|
| Spannungsversorgung:                                                      | 100 240 VAC / 1Ph. / PE / 50-60 Hz                                                               |
| IP-Schutzart                                                              | IP44                                                                                             |
| Umgebungstemperatur:                                                      | 0 +50°C                                                                                          |
| Datenblatt:                                                               | DB_BDLc-0814-FP-A                                                                                |
| Produktbeschreibung und Funktion:                                         | Datenlogger zur stationären Messdatenerfassung und<br>Speicherung, für industrielle Anwendungen. |
| Niederspannungs-Richtlinie 2014/35/EU<br>Angewandte harmonisierte Normen: | EN 61010-1:2010                                                                                  |
| EMV-Richtlinie 2014/30/EU                                                 | EN 61326-1:2013                                                                                  |

#### ROHS II-Richtlinie 2011/65/EU

Die Vorschriften der Richtlinie 2011/65/EU zur Beschränkung der Verwendung bestimmter gefährlicher Stoffe in Elektro- und Elektronikgeräten werden erfüllt.

Die Produkte sind mit dem abgebildeten Zeichen gekennzeichnet:

# ()

Die alleinige Verantwortung für die Ausstellung dieser Konformitätserklärung trägt der Hersteller.

Neuss, 20.04.2016

Unterzeichnet für und im Namen von: BEKO TECHNOLOGIES GMBH

i.V. Christian Riedel

Leiter Qualitätsmanagement International

CE\_BDLc-858-0416-FP-A

**BEKO** TECHNOLOGIES GMBH Im Taubental 7 41468 Neuss, NIEMCY Tel.: +49 2131 988-0 www.beko-technologies.com

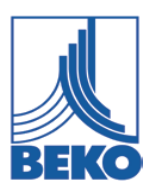

# Deklaracja zgodności UE

Niniejszym oświadczamy, że niżej opisane produkty spełniają wymogi odnośnych dyrektyw i norm technicznych. Niniejsza deklaracja odnosi się wyłącznie do produktów w stanie, w którym zostały one wprowadzone przez nas do obrotu. Nie będą uwzględniane elementy niezamontowane przez producenta i/lub ingerencje dokonane już po dostarczeniu maszyny.

| Oznaczenie produktu:                                                             | METPOINT <sup>®</sup> BDL compact                                                                                              |
|----------------------------------------------------------------------------------|----------------------------------------------------------------------------------------------------|
| Napięcie zasilające:                                                             | 100–240 V AC / 1-faz. / PE / 50–60 Hz                                                                                          |
| Stopień ochrony IP                                                               | IP44                                                                                                    |
| Temperatura otoczenia:                                                           | 0 – +50°C                                                                                                    |
| Karta danych technicznych:                                                       | DB_BDLc-0814-FP-A                                                                                                    |
| Opis produktu i funkcja:                                                         | Rejestrator danych do stacjonarnej rejestracji danych<br>pomiarowych oraz ich zapisu, przeznaczony do użytku<br>przemysłowego. |
| <b>Dyrektywa niskonapięciowa 2014/35/UE</b><br>Zastosowane normy zharmonizowane: | EN 61010-1:2010                                                                                                    |

#### Dyrektywa EMC 2014/30/UE

Zastosowane normy zharmonizowane:

EN 61326-1:2013

#### Dyrektywa ROHS II 2011/65/UE

Spełniono wymogi przepisów dyrektywy 2011/65/UE w sprawie ograniczenia stosowania niektórych niebezpiecznych substancji w sprzęcie elektrycznym i elektronicznym.

Produkty są oznakowane następującym symbolem:

# CE

Wyłączną odpowiedzialność za wystawienie niniejszej deklaracji zgodności ponosi producent.

Neuss, 20.04.2016

Podpisano za i w imieniu: **BEKO** TECHNOLOGIES GMBH

z up. Christian Riedel Kierownik działu zapewnienia jakości międzynarodowej

CE\_BDLc-858-0416-FP-A

| In Tablandard 7     Unit 11.21 Moore Bark     Zone Indicated in England       10 - 4446 Interest     Intern Meador Read       10 - 4446 Interest     Intern Meador Read       10 - 4446 Interest     Intern Meador Read       10 - 4446 Interest     Intern Meador Read       11 - 7200 Englassion     Intern Meador Read       11 - 7200 Englassion     Intern Meador Read       11 - 7200 Englassion     Intern Meador Read       12 - 7200 Englassion     Intern Meador Read       13 - 7200 Englassion     Intern Meador Read       14 - 720 Internet Internet     Internet Internet       10 - 7200 Englassion     Internet Internet       11 - 7200 Englassion     Internet Internet       11 - 7200 Englassion     Internet Internet       12 - 720 Englassion     Internet Internet       12 - 720 Englassion     Internet Internet       13 - 720 Englassion     Internet Internet       12 - 720 Englassion     Internet Internet       12 - 720 Englassion     Internet Internet       12 - 720 Englassion     Internet Internet       12 - 720 Englassion     Internet Internet       12 - 720 Englassion     Internet Internet       12 - 720 Englassion     Internet Internet       12 - 720 Englassion     Internet Internet       12 - 720 Englassion     Internet Intere                                                                                                    | BEKO TECHNOLOGIES GmbH                        | BEKO TECHNOLOGIES LTD.                     | BEKO TECHNOLOGIES S.à.r.l.                            |
|----------------------------------------------------------------------------------------------------|-----------------------------------------------|--------------------------------------------|-------------------------------------------------------|
| D - d.488 Neuss<br>Tit. 44 2131 988 0<br>Fix. 44 2131 988 00<br>Fix. 44 2131 988 00<br>fix. 44 2137 573 773<br>info@bekot.etchnologies.com<br>service:eu@bekot.etchnologies.com<br>DE<br>DE<br>DE<br>DE<br>DE<br>DE<br>DE<br>DE<br>DE<br>DE                                                                                                    | Im Taubental 7                                | Unit 11-12 Moons Park                      | Zone Industrielle                                     |
| Pic + 49 213 98 0     P3 200       IndeBeto Technologies.com     DE       BEKO TECHNOLOGIES B.V.     Tel. +43 1327 57 78       Veren 12     Tel. +43 1327 57 78       NL - 470 88 Rosenedaal     Tel. +31 165 320 300       Tel. +31 165 320 300     Tel. +32 02 313 1860       Deneuvableko technologies.com     Tel. +31 165 320 300       NL     ML       BEKO TECHNOLOGIES B.V.     SEKO TECHNOLOGIES (Combige combige combige                                                                                                    | D - 41468 Neuss                               | Burnt Meadow Road                          | 1 Rue des Frères Rémy                                 |
| In A regular Jack 200 Jack 2000     Info@beko technologies.com     Info@beko technologies.com       Info@beko technologies.com     DE     GB       BEKO TECHNOLOGIES R.V.     BEKO TECHNOLOGIES (hmml)     BEKO TECHNOLOGIES s.r.o.       Nu     BEKO TECHNOLOGIES R.V.     BEKO TECHNOLOGIES (hmml)       Venen 12     Nu. 703 RB Rosendaal     Tel. +31 (52 7) 50 15835       Info@beko technologies.com     Info@beko technologies.com     Nu       BEKO TECHNOLOGIES S.r.1     Nu     BEKO TECHNOLOGIES LIMITED       Rom 2060B, Skyline Tower,     No. 39 Wang Kowng Road     No. 39 Wang Kowng Road       Noll -34 (170) 25 76 63     Noll -34 (170) 27 (170) 27                                                                                                    | Tel. +49 2131 988 0<br>Eax +49 2131 988 900   | North Moons Moat                           | F - 5/200 Sarreguemines                               |
| service-eu@beko-technologies.com     DE     inflo@beko-technologies.couk     service@beko-technologies.fr       BEKO TECHNOLOGIES B.V.     Verena 12     Rm.715 Building C, VANTONE Center No.333 Subing Rd.Mihang District 20106 Shanghail Co. Ltd.     Nu     Nu     Nu     BEKO TECHNOLOGIES (MAI 1477 / 1472 / 1472 / 1                                                                                   | info@beko-technologies.com                    | Tel. +44 1527 575 778                      | info@beko-technologies.fr                             |
| DE         GB         FR           BEKO TECHNOLOGIES 8.V.         Venen 12         NL - 4703 8.B Roosendaal         Tel. + 311 53 201 00         BEKO TECHNOLOGIES (Manghal) Co. Ltd.         NL - 4703 8.B Roosendaal         Tel. + 321 53 203 00         Denelux@beko-technologies.com         NL - 4703 78.B Roosendaal         Tel. + 321 53 203 00         Denelux@beko-technologies.com         NL - 4703 78.B Roosendaal         Tel. + 321 63 203 70 68         NL - 4703 78.B Roosendaal         Tel. + 320 78 08 70 00 Parls 4.         NL - 470 24 14 14 717 / + +420 24 14 09 333         Info@beko-technologies.com           NL         NL         Service.Belbeko.technologies.com         CN         Zet 400 93 23 10 00 Parls 4.         Tel. + 320 133 23 76 68         NL - 470 24 14 14 717 / + +420 24 14 09 333         Info@beko-technologies.cz         Tel. + 320 33 237 66 8         No 39 Wang Kwolgon, Hong Kong Tel. + 332 93 237 66 8         No 39 Wang Kwolgon, Hong Kong Tel. + 323 93 237 66 8         No 39 Wang Kwolgon, Hong Kong Tel. + 323 93 237 66 8         No 39 Wang Kwolgon, Hong Kong Tel. + 324 93 2080027 / + 91 40 2080027 / + 91 40 2080027 / + 191 40 208 600 / + 91 40 2080027 / + 191 40 208 600 / + 91 40 / + 91 40 208 60 / + 91 40 / + 91                                                                                                    | service-eu@beko-technologies.com              | info@beko-technologies.co.uk               | service@beko-technologies.fr                          |
| BEKO TECHNOLOGIES B.V.     Particle Stanglia) Co. Ltd.     BEKO TECHNOLOGIES (Shanglia) Co. Ltd.     Na Parkinel SB       NL     Rn:7.15 Building C, VANTONE Center<br>No.333 Gionage AdMinhang District<br>20106 Shanghai     Na Parkinel SB     C2 - 1400 00 Parks 4.       BEKO Technologies.com<br>service: bnl@beko-technologies.com     NL     BEKO TECHNOLOGIES LIMITED     Na Parkinel SB       BEKO Tecnológica España S.L.<br>Torruella i Urgina 37-42, nave 6     EKO TECHNOLOGIES LIMITED     Na     BEKO TECHNOLOGIES INDIA Pvt. Ltd.       Port No.35 Storovello<br>Tel - 349 353 257 66 8     BEKO TECHNOLOGIES LIMITED     Room 2608B, Skyline Tower,<br>No.39 Wang Kwolgon, Hong Kong<br>Tel + 352 352 Cos B     BEKO TECHNOLOGIES INDIA Pvt. Ltd.       Pict No.35 Storovello<br>Tel - 349 353 257 66 8     BEKO TECHNOLOGIES LIMITED     Room 2608B, Skyline Tower,<br>No.39 Wang Kwolgon, Hong Kong<br>Tel + 352 252 0192     BEKO TECHNOLOGIES S.LD       BEKO TECHNOLOGIES s.r.l     ES     BEKO TECHNOLOGIES S.r.l     BEKO TECHNOLOGIES S.r.l       Via Peano 86/88     Tol Miamiwatride machi<br>Kawasaki-ku, Kawasaki-shi<br>Ir- 240 553     BEKO TECHNOLOGIES S.r.l     BEKO TECHNOLOGIES S.p. z.o.o.       Via Peano 86/88     Tol Miamiwatride machi<br>Kawasaki-ku, Kawasaki-shi<br>Ir- 240 553     Tel + 481 23 23 7 6 01<br>Info@beko-technologies.com     Jin Parkinal S2<br>Info.1040 beko Store       BEKO TECHNOLOGIES S. de R.L. de C.     BEKO TECHNOLOGIES S. de R.L. de C.     BEKO TECHNOLOGIES CORP.       BEKO TECHNOLOGIES S. de R.L. de C.     BEKO TECHNOLOGIES S. de R.L. de C.     BEKO T                                                                                                    | DE                                            | GB                                         | FR                                                    |
| BEKO TECHNOLOGIES B.V.     Vernen 12     NL + 703 RB Roosendaal     RL     Stanghai) Co. Ld.     NL     NL + 703 RB Roosendaal     RL + 711 SB uilding C, VANTONE Center     NL 333 Stang BL     NL 315 Sb Stang BL     Stanghai) Co. Ld.     NL 31 Sb Stang BL     Stanghai Co. Ld.     NL 32 Stang BL     Tel + 82 (12) S031 SBS     Tel + 32 (12) S031 SBS     Tel + 32 (12) S03 SBS     Tel + 32 (12) S031 SBS     Tel + 32 (12) S031 SBS     Tel + 32 (12) S031 SBS     Tel + 32 (12) S031 SBS     Tel + 32 (12) S031 SBS     Tel + 32 (12) S031 SBS     Tel + 32 (12) S031 SBS     Tel + 32 (12) S031 SBS     Tel + 32 (12) S031 SBS     Tel + 32 (12) S031 SBS     Tel + 32 (12) S031 SBS     Tel + 31 (12) SDS     Tel + 31 (12) SDS     Tel + 31 (12) SDS     Tel + 31 (12) SDS     Tel + 31 (12) SDS     Tel + 31 (12) SDS     Tel + 31 (12) SDS     Tel + 31 (12) SDS     Tel + 31 (12) SDS                                                                                                    |                                               |                                            |                                                       |
| Verem 12<br>NL -4703 RR Rozonstaal<br>Tel, +31 165 320 300     Fm. 715 BR Rozonstaal<br>Tel, +36 (21) 508 15865<br>infocm@beko-technologies.com<br>service.bni@beko-technologies.com     NL     NL     NL     Rm 715 BR Rozonstaal<br>Tel, +36 (21) 508 15865<br>infocm@beko-technologies.cn<br>service.bni@beko-technologies.cn     NL     NL     Z2 140 09 7aha 4<br>Tel, +420 24 14 09 333<br>infocm@beko-technologies.cn       BEKO Technologica España S.L.<br>Torruella i Urpina 37-42, nave 6<br>E- 08758 Cervello<br>Tel, +34 95 276 68<br>Mobil +34 610 780 639<br>infocs@beko-technologies.es     BEKO TECHNOLOGIES LIMITED<br>Room 26088, Skyline Tower,<br>No. 39 Wang Kwong Road<br>Kwoloon Bay Kwoloon, Hong Kong<br>Tel, +852 827 06 68<br>Mobil +34 610 780 639<br>infocs@beko-technologies.com     BEKO TECHNOLOGIES LIMITED<br>Room 26088, Skyline Tower,<br>No. 39 Wang Kwong Road<br>Kwoloon Bay Kwoloon, Hong Kong<br>Tel, +32 93 207 66<br>Mobil +34 610 780 639<br>infocs@beko-technologies.com     Plot No.43/1 CIEEP Gandhi Nagar<br>Banagar Hyderabad<br>IN - 500 037<br>Tel, +30 12 30081107<br>Madhusudan.Masur@bekoindia.com     Plot No.43/1 CIEEP Gandhi Nagar<br>Banagar Hyderabad<br>IN - 500 037<br>Tel, +30 12 30081107<br>Madhusudan.Masur@bekoindia.com     IN       BEKO TECHNOLOGIES S.r.1<br>Via Peano 86/88<br>1 · 10040 Lein (TO)<br>Tel, +30 11 500 576<br>Far +30 114 500 576<br>Far +30 114 500 577<br>Far +14 44 323 76 01<br>info@beko-technologies.com<br>service@bekoindia.com     BEKO TECHNOLOGIES S.p. 2.o.o.<br>ul. Pariska 73<br>PL - 03 34 Warszawa<br>Tel, +32 32 12 34 75 40<br>info@beko-technologies.com       BEKO TECHNOLOGIES S. de R.L. de C.<br>BEKO TECHNOLOGIES S. de R.L. de C.<br>BEKO TECHNOLOGIES S. de R.L. de C.<br>BEKO TECHNOLOGIES S. de R.L. de C.<br>BEKO TECHNOLOGIES S. de R.L. de C.<br>BEKO TECHNOLOGIES S. de R.L. de C.<br>BEKO TECHNOLOGIES S. de R.L. de C.<br>BEKO TECHNOLOGIES S. de R.L. de C.<br>BEKO TECHNOLOGIES S. de R.L. de C.<br>BEKO TECHNOLOGIES S. de R.L. de C.<br>BEKO TECHNOLOGIES | BEKO TECHNOLOGIES B.V.                        | BEKO TECHNOLOGIES                          | BEKO TECHNOLOGIES s.r.o.                              |
| NL -4703 RB Roosendaal     Rm.715 Building C, VAMTONE Center     Rm.715 Building C, VAMTONE Center       No.333 Stubing RM, Winham District     No.333 Stubing RM, Winham District     Tel. +30 201 41 47 17 / +400 231 41 47 17 / +400 231 41 47 18 +400 231 41 47 18 +400 231 41 47 18 +400 231 41 47 18 +400 231 41 47 41 40 40 24 +400 231 41 47 41 40 40 24 +400 231 41 47 41 40 40 24 +400 231 41 47 41 40 40 24 +400 231 41 47 41 40 40 24 +400 231 41 47 41 40 40 24 +400 40 +400 40 +                                      | Veenen 12                                     | (Shanghai) co. Eta.                        | Na Pankraci 58                                        |
| Tel. + 31 L65 320 300<br>beneluz@keko-technologies.com<br>service-bni@beko-technologies.com     NL     NL     Tel. + 436 (21) 508 15885<br>info.cm@beko-technologies.cn<br>service1@beko.cn     Tel. + 430 214 14 127 /<br>+ 420 24 14 14 27 /<br>+ 420 24 14 14 02 33<br>info@beko-technologies.cn       BEKO Tecnológica España S.L.<br>Torruella i Urpina 37-42, nave 6<br>E - 08758 Cervello<br>Tel. + 343 562 76 68<br>Mobil + 34 610 780 639<br>info.s@beko-technologies.cs     BEKO TECHNOLOGIES LIMITED<br>Room 26088, Skyline Tower,<br>No. 39 Wang Kwong Road<br>Kwoloon Bay Kwoloon, Hong Kong<br>Tel. + 352 352 76 68<br>Mobil + 34 610 780 639<br>info.s@beko-technologies.cs     BEKO TECHNOLOGIES INDIA Pvt. Ltd.       BEKO TECHNOLOGIES S.r.I<br>Via Peano 86/88<br>I - 10040 Lein (TO)<br>Tel. + 39 011 4500 576<br>Far. + 39 0114 500 576<br>Far. + 39 0114 500 576<br>Far. + 144 23 25 7 01<br>info@beko-technologies.cm<br>frid. + 486 22 314 75 40<br>info@beko-technologies.cm<br>frid. + 486 22 314 75 40<br>info@beko-technologies.pp<br>JP     BEKO TECHNOLOGIES S.et R.L. de C.       BEKO TECHNOLOGIES S. de R.L. de C.     BEKO TECHNOLOGIES S. de R.L. de C.     BEKO TECHNOLOGIES CORP.       BEKO TECHNOLOGIES S. de R.L. de C.     900 Great Southwest Pkwy SW<br>US - Attana, GA 30336<br>Tel. + 1404 924-6900<br>Fax + 1(04) 629-6666<br>betogbekousa.com       BEKO TECHNOLOGIES S. de R.L. de C.     MX     US                                                                                                    | NL - 4703 RB Roosendaal                       | Rm.715 Building C, VANTONE Center          | CZ - 140 00 Praha 4                                   |
| benefus/gebeko-technologies.com     14.20/2414/09/333       service-bn@beko-technologies.com     Tel. +86 (21) 50815885       info.cn@beko-technologies.cn     service1@beko.n       NL     Service1@beko.n       BEKO Technologies España S.L.     Torruella i Urpina 37-42, nave 6       1 - 03758 Cerveillo     Room 26088, Skyline Tower,       No. 39 Wang Kwoloon, Hong Kong     Tel. +83 023 276 68       Mobil - 34 (0.170 Ke33)     Room 26088, Skyline Tower,       no. 39 Wang Kwoloon, Hong Kong     Tel. +83 023 222 223 1012       Raymond.Low@beko-technologies.com     HK   BEKO TECHNOLOGIES S.r.I Via Peano 86/88 1 - 10040 Leini (10) Tel. +39 0114500 576 Fax +39 0114500 576 Fax +39 0114500 576 Info-lit@beko-technologies.com       Service:it@beko-technologies.com     Info@beko-technologies.jp       BEKO TECHNOLOGIES S. de R.L. de C.V.     BEKO TECHNOLOGIES S. de R.L. de C.V.       BEKO TECHNOLOGIES S. de R.L. de C.V.     BEKO TECHNOLOGIES S. de R.L. de C.V.       BEKO TECHNOLOGIES S. de R.L. de C.V.     Service:it@beko-technologies.com       Solutila, Catonula, 23107     MX                                                                                                    | Tel. +31 165 320 300                          | No.333 Sunong Kd.Minnang District          | Tel. +420 24 14 14 717 /                              |
| service:0nigodex0-technologies.com       info.cn@beko-technologies.cn       info.cn@beko-technologies.cn         service:1@beko.technologies.com       service:1@beko.technologies.com       CN       CZ         BEKO Tecnologica España S.L.       Torruella i Urpina 37-42, nave 6       CN       CN       CZ         Torruella i Urpina 37-42, nave 6       F.O. 39 Wang Koong Road       No. 39 Wang Koong Road       Plot No.43/1 CIEEP Gandhi Nagar       Blanagar Hyderabad       Ni. 400 300 Rg Kwong Road         Mobil +34 610 780 639       info.as@beko-technologies.com       FE       FK       BEKO TECHNOLOGIES S.r.J       Plot No.43/1 CIEEP Gandhi Nagar         Via Peano 86/88       I-10040 Lein (TO)       Fe +352 2321 0192       Raymond Low@beko-technologies.com       IN       Service@bekoindia.com       IN         Via Peano 86/88       I-104040 Lein (TO)       Fe +39 01 4500 576       Fa +39 0114 500 576       Fa +39 014 500 576       Fa +39 014 500 576       Fa +39 014 500 576       Fa +39 014 500 576       Fa +39 014 500 576       Fa +39 014 500 576       Fa +39 014 520 255       Tel +81 44 328 76 01       Info.pl@beko-technologies.com       IN       Service.biologies.com       IN       Service.biologies.com       IN       Service.biologies.com       IN       Service.biologies.com       IN       Service.biologies.com       IN       Service.biologies.com       IN       Service.biologie                                                                                                    | benelux@beko-technologies.com                 | Tel. +86 (21) 50815885                     | +420 24 14 09 333                                     |
| NL     service1@beko.cn     CN     CZ       BEKO Tecnológica España S.L.     Torruella i Urpina 37-42, nave 6<br>E-08758 Cervelló<br>Tel. +34 353 276 68<br>Mobil +34 610 780 639<br>Info.es@beko-technologies.es     BEKO TECHNOLOGIES LIMITED<br>Room 26088, Skyline Tower,<br>No. 39 Wang Kwong Road<br>Kwolono Bay Kwoloon, Hong Kong<br>Tel. +852 2321 0192<br>Raymond.Low@beko-technologies.com     BEKO TECHNOLOGIES INDIA Pvt. Ltd.       BEKO TECHNOLOGIES S.r.I     ES     BEKO TECHNOLOGIES K.K     HK       Via Peano 86/88<br>1 - 10040 Leini (TO)<br>Tel. +39 011 4500 576<br>Tel. +39 011 4500 576<br>Tel. +39 0114500 576<br>Tel. +3140 1200855<br>Tel. +81 44 322 76 01<br>info@beko-technologies.com     BEKO TECHNOLOGIES S.p. 2 o.o.     ul. Pariska 73<br>Tel. +0848 Warszawa<br>Tel. +48 22 314 75 40<br>info.jl@beko-technologies.com       BEKO TECHNOLOGIES S. de R.L. de C.     BEKO TECHNOLOGIES S. de R.L. de C.     BEKO TECHNOLOGIES S. de R.L. de C.       BEKO TECHNOLOGIES S. de R.L. de C.     BEKO TECHNOLOGIES S. de R.L. de C.     BEKO TECHNOLOGIES S. de R.L. de C.       BEKO TECHNOLOGIES S. de R.L. de C.     BEKO TECHNOLOGIES S. de R.L. de C.     BEKO TECHNOLOGIES S. de R.L. de C.       BEKO TECHNOLOGIES S. de R.L. de C.     BEKO TECHNOLOGIES S. de R.L. de C.     BEKO TECHNOLOGIES CORP.       900 Great Southwest Plevy SW<br>US - Atlanta, 6A 30336<br>Tel. +1404 924-6300<br>Fat. +1404 924-6300<br>Fat. +                                                                                                    | service-bill@beko-technologies.com            | info.cn@beko-technologies.cn               | mo@beko-technologies.cz                               |
| BEKO Tecnológica España S.L.       Torruella i Urpina 37-42, nave 6       BEKO TECHNOLOGIES LIMITED         E 08758 Cervelló       Room 26088, Skyline Tower,       No. 39 Wang Kwong Road       Plot No.43/1 CIEEP Gandhi Nagar         Mobil: 344 50 786 C39       info.es@beko-technologies.es       BEKO TECHNOLOGIES LIMITED       Plot No.43/1 CIEEP Gandhi Nagar         Balanagar Hyderabad       IN - 500 307       Tel. +34 93 0327 / 68       HK         Via Peano 86/88       I-10040 Leini (TO)       Tel. +39 0114 500 576       Fax. +39 0114 500 576         Tel. +39 0114 500 576       Fax. +39 0114 500 576       Tel. +39 2114 500 576       Info.Hisbeko-technologies.com         service.it@beko-technologies.com       IT       BEKO TECHNOLOGIES 5       BEKO TECHNOLOGIES 5         BEKO TECHNOLOGIES 5       Info.Hisbeko-technologies.com       Info.Bebeko-technologies.com       IN         service.it@beko-technologies.com       IT       Mainamivatarida-machi       Info.pl@beko-technologies.pl       Info.pl@beko-technologies.pl         BEKO TECHNOLOGIES 5. de R.L. de C.       BEKO TECHNOLOGIES 5. de R.L. de C.       BEKO TECHNOLOGIES 600 Bodga 10       Southild. co.430 236       Info.pl@beko-technologies.com         Satilible. Cotulia, 25107       MX       MX       MX       Julia Subsci Southila, 25107                                                                                                    | NL                                            | service1@beko.cn CN                        | CZ                                                    |
| BEKO Tecnológica España S.L.       Torruella i Urpina 37-42, nave 6       Exo TECHNOLOGIES LIMITED       BEKO TECHNOLOGIES INDIA Pvt. Ltd.         Torruella i Urpina 37-42, nave 6       Exo 758 Cervello       Room 26088, Skyline Tower,       No.39 Wang Kwong Road         Mobil +34 610 780 639       info.se@beko-technologies.csm       Tel. +34 93 632 76 68       Plot No.43/1 CIEEP Gandhi Nagar         Mobil +34 610 780 639       Es       Raymond.Low@beko-technologies.com       Fel. +352 2321 0192         Raymond.Low@beko-technologies.com       Fel. +352 2321 0192       Raymond.Low@beko-technologies.com       No         BEKO TECHNOLOGIES S.r.l       EKO TECHNOLOGIES K.K       KEIHIN THINK Building & Floor       1.1 Minamiwatarida-machi         Via Peano 86/88       Jr. Jou40 Leini (TO)       Fax +39 011 4500 576       Jr. 210 0855       Jr. 210 0855         Fax +39 011 4500 576       Jr. 210 0855       Tel. +81 44 328 76 01       Jr. 448 222 314 75 40       Info.jt@beko-technologies.com         service.it@beko-technologies.com       Jr       Info@beko-technologies.jp       JP       PL         BEKO TECHNOLOGIES S. de R.L. de C.V.       Btvd. Vito Alessio Robles 4602 Bodega 10       So336       Jo. 440 (629-6666)         Beko Technologies.com       MX       MX       So3376       Jo. 440 (629-6666)       Jo. 6666                                                                                                    |                                               |                                            |                                                       |
| Torrula i Urpina 37-42, nave 6       Room 2608B, Skyline Tower,       Plot No.43/1 CIEEP Gandhi Nagar         E - 08758 Cervelló       No. 39 Wang Kwong Road       No. 39 Wang Kwoloon, Hong Kong         Tel. +34 93 632 76 68       Ravmond.Low@beko-technologies.com       IN - 500 037         BEKO TECHNOLOGIES S.r.I       ES       HK         BEKO TECHNOLOGIES S.r.I       BEKO TECHNOLOGIES S.r.I       KEIHIN THINK Building 8 Floor         1-1 Minamiwatarida-machi       Xawasak/te.uk, kawasaki.shi       JP - 210-0855         Tel. +39 114 500 576       Fax +39 0114 500 576       Fax +39 0114 500 576         Fax +39 0114 500 576       Tel. +81 44 328 76 01       info.pl@beko-technologies.com         service.it@beko-technologies.com       IT       Mamage Kobe technologies.jp       JP         BEKO TECHNOLOGIES S. de R.L. de C.       BEKO TECHNOLOGIES S. de R.L. de C.       BEKO TECHNOLOGIES S. de R.L. de C.         BEKO TECHNOLOGIES S. de R.L. de C.       BEKO TECHNOLOGIES S. de R.L. de C.       BEKO TECHNOLOGIES S. de R.L. de C.         BEKO TECHNOLOGIES S. de R.L. de C.       BEKO TECHNOLOGIES S. de R.L. de C.       BEKO TECHNOLOGIES CORP.         900 Great Southwest Pkwy SW       US - Attanta, GA 30336       Tel. +140 492-6666         beko@beko.sechnologies.com       MX       US - Attanta, GA 30336       Tel. +1404 92-6666         beko@bekousa.com                                                                                                    | BEKO Tecnológica España S.L.                  | BEKO TECHNOLOGIES LIMITED                  | BEKO TECHNOLOGIES INDIA Pvt. Ltd.                     |
| E - 08758 Cervelló       No. 33 Wang Kwong Road       Balanagar Hyderabad         Tel. +34 93 632 76 68       Kwoloon Bay Kwoloon, Hong Kong       IN. 500 037         Tel. +34 93 632 76 68       Fax +352 2321 0192       Raymond.Low@beko-technologies.com       IN. 500 037         Tel. +34 94 610 780 639       II. +852 2321 0192       Raymond.Low@beko-technologies.com       IN.         BEKO TECHNOLOGIES S.r.I       BEKO TECHNOLOGIES S.r.I       KEIHIN THINK Building 8 Floor       II. 10404 Leini (TO)         Tel. +39 011 4500 578       Info.:imp@beko-technologies.com       II. Pańska 73       PL. 00-834 Warszawa         Tel. +39 0114 500 578       IF. +31 44 328 76 01       Info@beko-technologies.com       III. 1006beko-technologies.jp         Service.it@beko.technologies.com       IT       Info@beko-technologies.jp       JP       PL         BEKO TECHNOLOGIES S. de R.L. de C.       BEKO TECHNOLOGIES S. de R.L. de C.       BEKO TECHNOLOGIES CORP.       900 Great Southwest Pkwy SW         US - Atlanta, GA 30336       II. 404 924-6900       Fax +1 (404) 629-6666       Deko@bekousa.com         Sattillo, Coahuila, 25107       MX       MX       US       Sattillo, Coahuila, 25107                                                                                                    | Torruella i Urpina 37-42, nave 6              | Room 2608B, Skyline Tower,                 | Plot No.43/1 CIEEP Gandhi Nagar                       |
| International Construction       International Construction       International Construction       International Construction         International Construction       International Construction       International Construction       International Construction         International Construction       International Construction       International Construction       International Construction         International Construction       International Construction       International Construction       International Construction         International Construction       International Construction       International Construction       International Construction         International Construction       International Construction       International Construction       International Construction         International Construction       International Construction       International Construction       International Construction         International Construction       International Construction       International Construction       International Construction         International Construction       International Construction       International Construction       International Construction         International Construction       International Construction       International Construction       International Construction         International Construction       International Construction       Internatennatin Construction       International Con                                                                                                    | E - 08758 Cervelló                            | No. 39 Wang Kwong Road                     | Balanagar Hyderabad                                   |
| Info.es@beko-technologies.es       ES         BEKO TECHNOLOGIES S.r.I       KI         Via Peano 86/88       I-10040 Leini (TO)         Tel. +39 011 4500 576       Fax +39 011 4500 576         Fax +39 011 4500 578       Info.it@beko-technologies.com         info.it@beko-technologies.com       IT         BEKO TECHNOLOGIES S. de R.L. de C.       BEKO TECHNOLOGIES S. de R.L. de C.         BEKO TECHNOLOGIES S. de R.L. de C.       BEKO TECHNOLOGIES S. de R.L. de C.         BEKO TECHNOLOGIES S. de R.L. de C.       BEKO TECHNOLOGIES S. de R.L. de C.         BEKO TECHNOLOGIES S. de R.L. de C.       BEKO TECHNOLOGIES S. de R.L. de C.         BEKO TECHNOLOGIES S. de R.L. de C.       BEKO TECHNOLOGIES S. de R.L. de C.         BEKO TECHNOLOGIES S. de R.L. de C.       BEKO TECHNOLOGIES S. de R.L. de C.         BEKO TECHNOLOGIES S. de R.L. de C.       BEKO TECHNOLOGIES S. de R.L. de C.         BEKO TECHNOLOGIES S. de R.L. de C.       BEKO TECHNOLOGIES S. de R.L. de C.         BEKO TECHNOLOGIES S. de R.L. de C.       900 Great Southwest Pkwy SW         US - Atlanta, GA 30336       Tel. +1404 924-6900         Sattillo, Coahuila, 25107       MX         Mexico       Tel. +126(24) 218-1979         Informacion@beko-technologies.com       MX                                                                                                    | Mobil +34 95 052 70 08                        | Tel. +852 2321 0192                        | Tel. +91 40 23080275 /                                |
| ES     HK     Madhusudan.Masur@bekoindia.com     IN       BEKO TECHNOLOGIES S.r.I     Via Peano 86/88     I     Image: Second Second                                                        | info.es@beko-technologies.es                  | Raymond.Low@beko-technologies.com          | +91 40 23081107                                       |
| BEKO TECHNOLOGIES S.r.I     BEKO TECHNOLOGIES K.K     BEKO TECHNOLOGIES S.r.I       Via Peano 86/88     1.10040 Leini (TO)     Tel. +39 011 4500 576       Fax +39 0114 500 576     Fax +39 0114 500 578     I.1. Minamiwatarida-machi       Info.it@beko-technologies.com     IT     BEKO TECHNOLOGIES S. de R.L. de C.       BEKO TECHNOLOGIES S. de R.L. de C.     BEKO TECHNOLOGIES S. de R.L. de C.     BEKO TECHNOLOGIES CORP.       BEKO TECHNOLOGIES S. de R.L. de C.     BEKO TECHNOLOGIES CORP.     900 Great Southwest Pkwy SW       BIvd. Vito Alessio Robles 4602 Bodega 10     Zona Industrial     Saltillo, Coahuila, 25107       Mexico     Tel. +12(844) 218-1979     MX     MX                                                                                                    | ES                                            | НК                                         | Madhusudan.Masur@bekoindia.com                        |
| BEKO TECHNOLOGIES S.r.I     BEKO TECHNOLOGIES K.K     BEKO TECHNOLOGIES S.K.       Via Peano 86/88     I.10040 Leini (TO)     I.1 Minamiwatarida-machi       Tel. +39 0114 500 576     Fax +39 0114 500 578     I.1 Minamiwatarida-machi       info.it@beko-technologies.com     IT     BEKO TECHNOLOGIES K.K     ul. Pańska 73       PL - 00-834 Warszawa     Tel. +84 23 23 14 75 40     info.pl@beko-technologies.pl       info.it@beko-technologies.com     IT     Info@beko-technologies.jp     JP       BEKO TECHNOLOGIES S. de R.L. de C.     BEKO TECHNOLOGIES S. de R.L. de C.V.     BVG. Vito Alessio Robles 4602 Bodega 10       Saltillo, Coahuila, 25107     MX     MX     BEKO Technologies.com     Saltillo, Coahuila, 25107                                                                                                    |                                               |                                            | service@bekoindia.com                                 |
| BEKO TECHNOLOGIES S.r.I     Via Peano 86/88     I. 10040 Leini (TO)       I - 10040 Leini (TO)     Tel. +39 011 4500 576     KEIHIN THINK Building 8 Floor       Fax +39 0114 500 576     Info.it@beko-technologies.com     U. Pańska 73       service.it@beko-technologies.com     JP - 210-0855     Tel. +48 42 23 14 75 40       info.pl@beko-technologies.com     IT     JP - 210-0855       BEKO TECHNOLOGIES S. de R.L. de C.     BEKO TECHNOLOGIES S. de R.L. de C.V.       BVG. Vito Alessio Robles 4602 Bodega 10     200 Great Southwest Pkwy SW       Saltillo, Coahuila, 25107     Mx       Mexico     Tel. +52(844) 218-1979       Tel. +52(844) 218-1979     MX                                                                                                    |                                               |                                            |                                                       |
| Via Peano 86/88<br>I - 10040 Leini (TO)<br>Tel. +39 011 4500 576<br>Fax +39 0114 500 577<br>info.it@beko-technologies.com<br>service.it@beko-technologies.comKEIHIN THINK Building 8 Floor<br>1-1 Minamiwatarida-machi<br>Kawasaki-ku, Kawasaki-shi<br>jP - 210-0855<br>Tel. +81 44 328 76 01<br>info@beko-technologies.jpul. Pańska 73<br>PL - 00-834 Warszawa<br>Tel. +48 22 314 75 40<br>info.pl@beko-technologies.plBEKO TECHNOLOGIES S. de R.L. de C.BEKO TECHNOLOGIES S. de R.L. de C.BEKO TECHNOLOGIES S. de R.L. de C.BEKO Technologies, S de R.L. de C.BEKO Technologies, S de R.L. de C.BEKO Technologies, S de R.L. de C.BEKO Technologies, S de R.L. de C.MX900 Great Southwest Pkwy SW<br>US - Atlanta, GA 30336<br>Tel. +1404 924-6900<br>Fax +1 (404) 629-6666<br>beko@bekousa.comSaltillo, Coahuila, 25107<br>Mexico<br>Tel. +52(844) 218-1979<br>informacion@beko-technologies.comMXUS                                                                                                    | BEKO TECHNOLOGIES S.r.I                       | BEKO TECHNOLOGIES K.K                      | BEKO TECHNOLOGIES Sp. z o.o.                          |
| I - 10040 Leini (TO)       I-1 Minamiwatarida-machi       PL - 00-834 Warszawa         Tel. +39 011 4500 576       Kawasaki-ku, Kawasaki-shi       JP - 210-0855         Fax +39 0114 500 578       JP - 210-0855       Tel. +48 22 314 75 40         info.it@beko-technologies.com       JT       Info@beko-technologies.jp       JP         BEKO TECHNOLOGIES S. de R.L. de C.       Info@beko-technologies, S de R.L. de C.       BEKO TECHNOLOGIES CORP.         BEKO Technologies, S de R.L. de C.V.       900 Great Southwest Pkwy SW       US - Atlanta, GA 30336         Tel. +52(844) 218-1979       MX       MX       Informacion@beko-technologies.com       US                                                                                                    | Via Peano 86/88                               | KEIHIN THINK Building 8 Floor              | ul. Pańska 73                                         |
| Iel. +39 011 4500 576       Kawasaki-ku, kawasaki-shi       Iel. +48 22 314 75 40         Fax +39 0114 500 578       JP - 210-0855       info.jl@beko-technologies.com       Info.jl@beko-technologies.jp         service.it@beko-technologies.com       IT       Info@beko-technologies.jp       JP         BEKO TECHNOLOGIES S. de R.L. de C.       BEKO TECHNOLOGIES S. de R.L. de C.V.       Beko TECHNOLOGIES CORP.         BEKO Technologies, S de R.L. de C.V.       900 Great Southwest Pkwy SW         US       Saltillo, Coahuila, 25107         Mexico       Tel. +52(844) 218-1979       MX         informacion@beko-technologies.com       MX                                                                                                    | I - 10040 Leinì (TO)                          | 1-1 Minamiwatarida-machi                   | PL - 00-834 Warszawa                                  |
| Info.it@beko-technologies.com       Info.it@beko-technologies.com       Info.it@beko-technologies.com       Info.pl@beko-technologies.ph         BEKO TECHNOLOGIES S. de R.L. de C.       BEKO Technologies, S de R.L. de C.V.       Beko Technologies, S de R.L. de C.V.       Beko Technologies, S de R.L. de C.V.         BIvd. Vito Alessio Robles 4602 Bodega 10 Zona Industrial       900 Great Southwest Pkwy SW       US Atlanta, GA 30336         Saltillo, Coahuila, 25107       MX       Informacion@beko-technologies.com       Informacion@beko-technologies.com                                                                                                    | Tel. +39 011 4500 576<br>Fax +39 0114 500 578 | Kawasaki-ku, Kawasaki-shi<br>IP - 210-0855 | lel. +48 22 314 /5 40<br>info pl@beko-technologies pl |
| service.it@beko-technologies.com       IT       info@beko-technologies.jp       JP       PL         BEKO TECHNOLOGIES S. de R.L. de C.       BEKO TECHNOLOGIES CORP.       900 Great Southwest Pkwy SW         BIVd. Vito Alessio Robles 4602 Bodega 10       900 Great Southwest Pkwy SW       US - Atlanta, GA 30336         Zona Industrial       Saltillo, Coahuila, 25107       MX       Fax +1 (404) 629-6666         Mexico       Tel. +52(844) 218-1979       MX       US                                                                                                    | info.it@beko-technologies.com                 | Tel. +81 44 328 76 01                      | mo.pi@beko teemologies.pi                             |
| BEKO TECHNOLOGIES S. de R.L. de C.         BEKO Technologies, S de R.L. de C.V.         Blvd. Vito Alessio Robles 4602 Bodega 10         Zona Industrial         Saltillo, Coahuila, 25107         Mexico         Tel. +52(844) 218-1979         informacion@beko-technologies.com                                                                                                    | service.it@beko-technologies.com              | info@beko-technologies.jp                  | PL                                                    |
| BEKO TECHNOLOGIES S. de R.L. de C.V.       BEKO TECHNOLOGIES CORP.         BEKO Technologies, S de R.L. de C.V.       900 Great Southwest Pkwy SW         Blvd. Vito Alessio Robles 4602 Bodega 10       US - Atlanta, GA 30336         Zona Industrial       Tel. +1 404 924-6900         Saltillo, Coahuila, 25107       Fax +1 (404) 629-6666         Mexico       beko@bekousa.com         Tel. +52(844) 218-1979       MX                                                                                                    |                                               |                                            |                                                       |
| BEKO TECHNOLOGIES S. de R.L. de C.V.<br>BEKO Technologies, S de R.L. de C.V.<br>Blvd. Vito Alessio Robles 4602 Bodega 10<br>Zona Industrial<br>Saltillo, Coahuila, 25107<br>Mexico<br>Tel. +52(844) 218-1979<br>informacion@beko-technologies.com                                                                                                    |                                               |                                            |                                                       |
| BEKO Technologies, S de R.L. de C.V.900 Great Southwest Pkwy SWBlvd. Vito Alessio Robles 4602 Bodega 10US - Atlanta, GA 30336Zona IndustrialTel. +1 404 924-6900Saltillo, Coahuila, 25107Fax +1 (404) 629-6666Mexicobeko@bekousa.comTel. +52(844) 218-1979MXinformacion@beko-technologies.comUS                                                                                                    | BEKO TECHNOLOGIES S. de R.L. de C.            |                                            | BEKO TECHNOLOGIES CORP.                               |
| Blvd. Vito Alessio Robles 4602 Bodega 10US - Atlanta, GA 30336Zona IndustrialTel. +1 404 924-6900Saltillo, Coahuila, 25107Fax +1 (404) 629-6666Mexicobeko@bekousa.comTel. +52(844) 218-1979MXinformacion@beko-technologies.comUS                                                                                                    | BEKO Technologies, S de R.L. de C.V.          |                                            | 900 Great Southwest Pkwy SW                           |
| Zona Industrial         Tel. +1 404 924-6900           Saltillo, Coahuila, 25107         Fax +1 (404) 629-6666           Mexico         beko@bekousa.com           Tel. +52(844) 218-1979         MX           informacion@beko-technologies.com         US                                                                                                    | Blvd. Vito Alessio Robles 4602 Bodega 10      |                                            | US - Atlanta, GA 30336                                |
| Mexico<br>Tel. +52(844) 218-1979<br>informacion@beko-technologies.com<br>MX                                                                                                    | Zona Industrial<br>Saltilla, Coabuila, 25107  |                                            | 101. +1404924-6900                                    |
| Tel. +52(844) 218-1979 MX US                                                                                                    | Satullo, Coaliulia, 2010/<br>Mexico           |                                            | ו ax +1 (404) סטסט-טטט<br>beko@bekousa.com            |
| informacion@beko-technologies.com                                                                                                    | Tel. +52(844) 218-1979                        |                                            |                                                       |
|                                                                                                    | informacion@beko-technologies.com             |                                            | 05                                                    |

Tłumaczenie oryginalnej instrukcji obsługi. Oryginalna instrukcja obsługi jest po niemiecku.

mp\_bdlc\_ba\_10-120\_pl\_12\_00

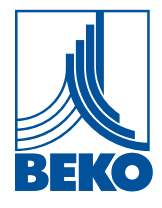